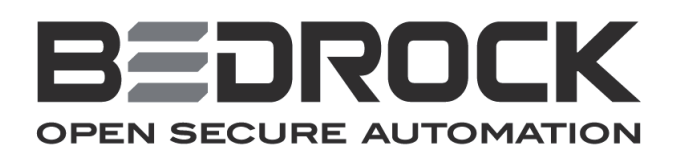

# **Bedrock<sup>™</sup> User Manual**

# Contents

| Introduction                   |           |
|--------------------------------|-----------|
| Who Should Use This Manual?    |           |
| System Components              |           |
| SPM                            |           |
| Controllers                    |           |
| SIO Modules                    |           |
| Analog SIO Moaule Offerings    |           |
| SIOE 20                        |           |
| SIOU 10                        |           |
| Discrete SIO Module Offerings  |           |
| SIO2.10                        |           |
| SIO3.10                        |           |
| SIO5.10                        |           |
| SIO7.20                        |           |
| SIO8.20                        |           |
| SIO Communication Module Offe  | erings    |
| <i>SIO4.E</i>                  |           |
| SIOS.5                         |           |
| BM1                            |           |
| System Architecture            |           |
| Basic System Configurations    |           |
| Security                       |           |
| Environmental                  |           |
| Software Requirements          |           |
| Mechanical Requirements        |           |
| Controller Ethernet Connection |           |
| Bedrock Universal Cable        |           |
| SIO Communication Module Con   | inections |
| Tools                          |           |
| Torque                         |           |
|                                |           |
|                                |           |
| •••••                          | •••••     |
|                                |           |
| Power) Overview                |           |
|                                |           |
| Introduction                   |           |
| SPM Offerings                  |           |

| Physical Dimensions               |
|-----------------------------------|
| SPM Power Input                   |
| SPM AC Power Input (SPM.U Only)23 |
| SPM DC Power Input24              |
| SPM Power Output                  |
| SPM Power Requirements            |
| SPM Wiring                        |
| SPM Configuration                 |
| SPM Status Indicators             |
| Communication with the Controller |

### 

| Introduction                                            |    |
|---------------------------------------------------------|----|
| Controller Offerings                                    |    |
| SCC Controllers                                         |    |
| SCS Controllers                                         |    |
| Controller Comparison                                   |    |
| Controllers with Customer-specific OPC UA Security Keys | 31 |
| Secure Boot Software                                    |    |
| MRAM and Data Persistence                               |    |
| IP Stack                                                |    |
| I/O Support                                             |    |
| Ethernet Communication                                  |    |
| OPC UA                                                  |    |
| Redundancy                                              |    |
| Black Fabric Communication                              |    |
| Controller LEDs                                         |    |
| Controller Configuration                                |    |
| Prerequisite                                            | 35 |
| System Configuration                                    | 35 |
| Application Programming                                 | 35 |

| Controller Redundancy | 36 |
|-----------------------|----|
| Overview              |    |
| Redundant Operation   |    |
| Controller Roles      | 37 |
| Standalone Controller | 37 |
| Active Controller     | 37 |
| Passive Controller    | 37 |
| Redundancy States     | 37 |
| System Initialization | 37 |
| Discovery             | 37 |
| Authentication        | 38 |
| Running Standalone    | 38 |
| Running Active        | 38 |
| Running Passive       | 39 |

| Faulted (While Running Active or Running Passive)   | 39 |
|-----------------------------------------------------|----|
| Faulted (During Controller Initialization)          | 40 |
| State Transition Diagram                            | 40 |
| Configuration of Redundant Controllers              | 42 |
| Configuration                                       | 42 |
| Switching Controller Roles                          | 47 |
| Stopping Control Programs                           | 47 |
| Updating Control Programs                           | 47 |
| Replacing Faulted Controllers in a Redundant System |    |
| Upgrading Firmware in Redundant Controllers         | 48 |

### 

| Overview                                          | .50 |
|---------------------------------------------------|-----|
| Analog Modules                                    | 50  |
| Discrete Modules                                  | 50  |
| Communication Modules                             | 50  |
| Common Features                                   | .51 |
| Physical Size                                     | 51  |
| Cables                                            | 51  |
| Configurable Software                             | 52  |
| Module Identification and Status Information      | 52  |
| SIO Communication to Controllers via Black Fabric | 52  |

## 

| Universal Analog Module               |    |
|---------------------------------------|----|
| (SIO1.5 - UAIO.5)                     |    |
| Introduction                          |    |
| Data Format                           |    |
| Software Configurable Options         |    |
| SIO1.5 Input Options and Sensor Types | 54 |
| Line Frequency Options                |    |
| Analog to Digital Sampling Rates      |    |
| Controller Update Rate                |    |
| Power Source / RTD Excitation         |    |
| Over Range Detection                  |    |
| Fail-safe Output Feature              |    |
| HART Revision 7                       |    |
| Thermocouple Sense                    |    |
| Temperature Units                     |    |
| Cold Junction Compensation            |    |
| Accuracy Specifications               |    |
| Simplified Circuit Diagram            |    |
| Wiring the Module                     |    |
| Module Fault and Status Indication    |    |
| Analog 4-20 mA Input Module           |    |
| (SIO6.20 - AI.20)                     | 59 |
| Introduction                          |    |
| Group Isolation                       |    |
| Software Configurable Options         |    |
| Input Options                         |    |
|                                       |    |

| Line Frequency Options                     | .60 |
|--------------------------------------------|-----|
| SIO6.20 Analog to Digital Sampling Rates   | .60 |
| Channel (Point) Update Rate                | .61 |
| Controller Update Rate                     | .61 |
| Under/Over Range Detection                 | .61 |
| HART Revision7                             | .62 |
| Accuracy Specifications                    | .62 |
| Simplified Circuit Diagram                 | .62 |
| Wiring the Module                          | .62 |
| Module Fault and Status Indication         | .63 |
| Universal Input / Output Module            |     |
| (SIOU.10 - UIO.10)                         | 63  |
| Introduction                               | .63 |
| Operating Modes                            | .63 |
| Simplified Circuit Diagram                 | .64 |
| Analog Data Format                         | .64 |
| Analog Accuracy Specifications             | .64 |
| HART Revision 7                            | .65 |
| Discrete Output Switches                   | .65 |
| Electronic Fusing                          | .65 |
| Discrete Outputs                           | .65 |
| Discrete Output Accuracy                   | .66 |
| Recommended Practices                      | .66 |
| Frequency Measurement / Pulse Accumulation | .67 |
| NAMUR Input                                | .67 |
| 0-10 V Voltage Input                       | .67 |
| Software Configurable Options              | .67 |
| Voltage Input Levels and Thresholds        | .69 |
| SIOU.10 Input Options and Sensor Types     | .69 |
| Line Frequency Options                     | .70 |
| Analog to Digital Sampling Rates           | .70 |
| Controller Update Rate                     | .70 |
| Over Range Detection                       | .70 |
| Fail-safe Output Feature                   | .71 |
| Digital Mode of Operation                  | .71 |
| Debounce Filter                            | .72 |
| Overcurrent Retry.                         | .72 |
| Wiring the Module                          | .72 |
| Nioaule Fault and Status Indication        | .12 |
| SIO Discrete Operation                     | 73  |
| Universal Discrete Input Module            |     |

| Universal Discrete input Module    |    |
|------------------------------------|----|
| (SIO2.10 - UDI.10)                 | 73 |
| Introduction                       | 73 |
| Software Configurable Options      | 73 |
| Debounce Filter                    | 74 |
| Voltage Input Range                | 75 |
| Controller Update Rate             | 75 |
| Simplified Input Circuit           | 75 |
| Wiring the Module                  | 75 |
| Module Fault and Status Indication | 75 |
|                                    |    |

| Universal Discrete Output Module<br>(SIQ3.10 - UDQ.10) | 6                                                                                                    |
|--------------------------------------------------------|----------------------------------------------------------------------------------------------------|
| Introduction                                           | 6                                                                                                    |
| Output Switches                                        | 6                                                                                                    |
| Electronic Fusing                                      | 6                                                                                                    |
| Software Configurable Features                         | 6                                                                                                    |
| Overcurrent Retry                                      | 6                                                                                                    |
| Fail-safe Output Feature                               | 6                                                                                                    |
| Controller Update Rate 7                               | 7                                                                                                    |
| SIO3 10 IDF Parameters 7                               | 7                                                                                                    |
| Simplified Output Circuit 7                            | ,<br>8                                                                                                    |
| Wiring the Module 7                                    | ·9                                                                                                    |
| Module Fault and Status Indication                     | 9                                                                                                    |
| Recommended Practices 7                                | 9                                                                                                    |
| High Speed Discrete Input Module                       | -                                                                                                    |
| (SIOF 10 DI 10)                                        | Λ                                                                                                    |
| (5105.10 - D1.10)                                      | 0                                                                                                    |
| Introduction                                           | 0                                                                                                    |
| Frequency Measurement / Pulse Accumulation             | 0                                                                                                    |
| Software Configurable Options                          | 0                                                                                                    |
| Digital Mode of Operation8                             | 1                                                                                                    |
| Debounce Filter                                        | 2                                                                                                    |
| Voltage Input Range                                    | 2                                                                                                    |
| Controller Update Rate                                 | 2                                                                                                    |
| Voltage Monitor or Contact Sense                       | 2                                                                                                    |
| Simplified Input Circuit                               | 3                                                                                                    |
| Wiring the Module                                      | 3                                                                                                    |
| Module Fault and Status Information8                   | 3                                                                                                    |
| -                                                      |                                                                                                    |
| Discrete Input Module<br>(SIO7.20 - DI.20)             | 3                                                                                                    |
| Discrete Input Module<br>(SIO7.20 - DI.20)             | 3<br>3                                                                                                    |
| Discrete Input Module<br>(SIO7.20 - DI.20)             | 3<br>3<br>3                                                                                                    |
| Discrete Input Module<br>(SIO7.20 - DI.20)             | 3<br>3<br>3<br>4                                                                                                    |
| Discrete Input Module<br>(SIO7.20 - DI.20)             | 3<br>3<br>3<br>4<br>4                                                                                                    |
| Discrete Input Module<br>(SIO7.20 - DI.20)             | 3<br>3<br>3<br>4<br>4<br>5                                                                                                    |
| Discrete Input Module<br>(SIO7.20 - DI.20)             | 3<br>3<br>3<br>4<br>4<br>5<br>6                                                                                                    |
| Discrete Input Module<br>(SIO7.20 - DI.20)             | 3<br>3<br>3<br>4<br>4<br>5<br>6<br>6                                                                                                    |
| Discrete Input Module<br>(SIO7.20 - DI.20)             | 3<br>3<br>3<br>4<br>4<br>5<br>6<br>6<br>6                                                                                                 |
| Discrete Input Module<br>(SIO7.20 - DI.20)             | 3<br>3<br>3<br>4<br>4<br>5<br>6<br>6<br>6<br>6                                                                                            |
| Discrete Input Module<br>(SIO7.20 - DI.20)             | 3<br>3<br>3<br>4<br>4<br>5<br>6<br>6<br>6<br>6                                                                                            |
| Discrete Input Module<br>(SIO7.20 - DI.20)             | 3334456666                                                                                                    |
| Discrete Input Module<br>(SIO7.20 - DI.20)             | 3334456666                                                                                                    |
| Discrete Input Module<br>(SIO7.20 - DI.20)             | 33344566666666                                                                                                    |
| Discrete Input Module<br>(SIO7.20 - DI.20)             | 33344566666667                                                                                                    |
| Discrete Input Module<br>(SIO7.20 - DI.20)             | 3334456666 66677                                                                                                    |
| Discrete Input Module<br>(SIO7.20 - DI.20)             | 3334456666 666777                                                                                                    |
| Discrete Input Module<br>(SIO7.20 - DI.20)             | 3334456666 6667778                                                                                                    |
| Discrete Input Module<br>(SIO7.20 - DI.20)             | 3334456666 66677788                                                                                                    |
| Discrete Input Module<br>(SIO7.20 - DI.20)             | 3334456666 666777889                                                                                                    |
| Discrete Input Module<br>(SIO7.20 - DI.20)             | 3334456666 6667778899                                                                                                    |
| Discrete Input Module (SIO7.20 - DI.20)                | 3     3     3     4     4     5     6     6     6     6     7     7     7     8     8     9     9     9                                   |
| Discrete Input Module (SIO7.20 - DI.20)                | 3       3       3       4       4       5       6       6       6       7       7       8       8       9       9       0                 |
| Discrete Input Module (SIO7.20 - DI.20)                | 3       3       3       4       4       5       6       6       6       7       7       8       8       9       9       0       0         |
| Discrete Input Module (SIO7.20 - DI.20)                | 3       3       4       4       5       6       6       6       6       7       7       8       8       9       9       0       0       1 |
| Discrete Input Module (SIO7.20 - DI.20)                | 3       3       4       4       5       6       6       6       7       7       8       8       9       9       0       0       1       1 |

| SIO Communication Modules |
|---------------------------|
|---------------------------|

| Secure Ethernet Module             |     |
|------------------------------------|-----|
| (SIO4.E - UE.5)                    | 92  |
| Introduction                       |     |
| SIO4.E Block Diagram               |     |
| Power Over Ethernet                |     |
| SIO4.E Power Input                 |     |
| SIO4.E Wiring                      |     |
| Software Configurable Options      |     |
| Switch Counters                    |     |
| EtherNet/IP Devices                |     |
| Modbus Devices                     |     |
| UPS and SPS Control and Monitoring |     |
| Module Fault and Status Indication |     |
| Secure Serial Module               |     |
| (SIOS.5 - US.5)                    | 108 |
| Introduction                       |     |
| SIOS.5 Block Diagram               |     |
| Serial Interface                   |     |
| Software Configurable Options      |     |
| Channel Status Indication          |     |

### Hardware Installation ...... 113

| Important User Information                     |     |
|------------------------------------------------|-----|
| Hazardous Location Information                 |     |
| Environment and Enclosure                      |     |
| Removal and Insertion Under Power (RIUP)       |     |
| Preventing Electric Static Discharge           |     |
| Safety-Related Programmable Electronic Systems |     |
| Optical Ports                                  |     |
| BMI Installation                               | 117 |
| SPM Installation                               | 119 |
| SPM AC Line Filter Assembly                    |     |
| Controller Installation                        |     |
| Connect Modules via Ethernet                   |     |
| Fiber-optic Cables                             |     |
| Cat6 Copper Cables                             |     |
| SFP Modules                                    |     |
| SIO Module Installation                        |     |
| Install the SIO Modules                        |     |
| Installation with the Bedrock Universal Cable  |     |
| Thermocouples                                  |     |
| Cabling for SIO4.E Communication Modules       |     |
| Cabling for SIOS.5 Communication Modules       |     |
|                                                |     |

| HART | Device Configuration | 132 |
|------|----------------------|-----|
|      | Overview             | 132 |
|      | Intended Audience    | 132 |

| HART Communication Protocol132                          |
|---------------------------------------------------------|
| Bedrock Field Device Tool                               |
| DTMs                                                    |
| Software Installation                                   |
| Configuration of a HART Device Using the Bedrock FDT133 |
| Common Functions144                                     |
| Topology Tab144                                         |
| Import from XML144                                      |
| Export to XML144                                        |
| Scan and Create144                                      |
| Scan and Select145                                      |
| Update Catalogue145                                     |
| Device Tab145                                           |
| Connect                                                 |
| Disconnect145                                           |
| Load from Device145                                     |
| Store to Device                                         |
| Set Offline Parameter                                   |
| Set Online Parameter146                                 |
| Configuration146                                        |
| Observe                                                 |
| Diagnosis                                               |

### Monitoring and Troubleshooting...... 148

| Overview                                | 148 |
|-----------------------------------------|-----|
| Troubleshooting Flowchart               |     |
| General Troubleshooting Tasks           |     |
| Module and Channel Status LEDs          | 149 |
| SPM Status LED                          |     |
| Analog and Discrete SIO Module LEDs     |     |
| SIO4.E Communication Module LEDs        |     |
| SIOS.5 Communication Module LEDs        |     |
| Controller LEDs                         |     |
| Status LED                              |     |
| Cyber LED                               |     |
| Ethernet Status LEDs                    |     |
| Interlink Status LED                    |     |
| System Logging                          | 159 |
| Default Configuration                   |     |
| ODBC Database Setup and Configuration   |     |
| Logging Service Execution               |     |
| Operating Temperature                   | A-1 |
| Part Numbers                            | B-1 |
| Wiring Diagrams and Pin Out Information | C-1 |
| Analog Modules                          |     |
| 0                                       |     |

| SIO1.5 - UAIO.5       | 1  |
|-----------------------|----|
| SIO6.20 - AI.20       | 6  |
| SIOU.10 - UIO.10      | 9  |
| Discrete Modules      |    |
| SIO2.10 - UDI.10      | 20 |
| SIO3.10 - UDO.10      | 23 |
| SIO5.10 - DI.10       | 25 |
| SIO7.20 - DI.20       | 27 |
| SIO8.20 - DO.20       | 31 |
| Communication Modules |    |
| SIO4.E - UE.5         |    |
| SIOS.5 - US.5         |    |

### 

| Analog Modules              | 1  |
|-----------------------------|----|
| SIO1.5 - UAIO.5             | 1  |
| Thermocouple Specifications | 2  |
| SIO6.20 - AI.20             | 3  |
| SIOU.10 - UIO.10            | 4  |
| Discrete Modules            | 9  |
| SIO2.10 - UDI.10            | 9  |
| SIO3.10 - UDO.10            | 10 |
| SIO5.10 - DI.10             | 11 |
| SIO7.20 - DI.20             | 12 |
| SIO8.20 - DO.20             | 13 |
| Communication Modules       | 14 |
| SIO4.E - UE.5               | 14 |
| SIOS.5 - US.5               | 15 |
|                             |    |

| SPM . | Specifications        | . <i>E-1</i> |
|-------|-----------------------|--------------|
|       | SPM.U Specifications  | 1            |
|       | SPM.24 Specifications | 2            |

| Controller Specifications | F-1 |
|---------------------------|-----|
| SCC Controllers           | 1   |
| SCS.10 Controllers        | 2   |
| SCS.5 Controllers         | 4   |

| SPM and SIO Blink Code Summary G- | -1 |
|-----------------------------------|----|
|-----------------------------------|----|

| Certifications and Standards | I-1 |
|------------------------------|-----|
| Certifications               | 1   |

| CE Testing                                      | 1  |
|-------------------------------------------------|----|
| ATEX Directive Certification                    | 1  |
| Underwriters Laboratories (UL) Safety Complianc | e1 |
| IEC Environmental Testing                       | 2  |
| EIA Publication 364                             | 3  |
| FCC Testing                                     | 4  |
| EMP Testing                                     | 4  |
| Standards                                       | 4  |
| IEC 61131                                       | 4  |
|                                                 |    |

| Acronyms | J | 1 |  |
|----------|---|---|--|
|----------|---|---|--|

# Disclaimer

#### Equipment, Diagrams, Hardware, and Software

Solid state equipment has operational characteristics differing from those of electromechanical equipment. Since there are a wide variety of uses for solid state equipment, all persons responsible for applying this equipment must satisfy themselves that each intended application of this equipment is acceptable. In no event will Bedrock Automation be responsible or liable for indirect or consequential damages resulting from the use or application of this equipment.

The examples and diagrams in this manual are included solely for illustrative purposes. Because of the many variables and requirements associated with any particular installation, Bedrock Automation cannot assume responsibility or liability for actual use based on the examples and diagrams.

No patent liability is assumed by Bedrock Automation with respect to use of information, circuits, equipment, or software described in this manual.

Throughout this manual, when necessary, we use notes to make you aware of safety considerations.

#### **No Warranties**

This manual is provided "as is" without any representations or warranties, express or implied. Bedrock Automation makes no representations or warranties in relation to this manual or the information and materials provided herein. Although we make a reasonable effort to include accurate and up to date information, without prejudice to the generality of this paragraph, Bedrock Automation does not warrant that:

• The information in this manual is complete, true, accurate or non-misleading.

The Bedrock User Manual is provided solely for informational purposes. You should not act upon information without consulting Bedrock Automation.

#### **Subject to Change**

The Bedrock User Manual is subject to change without notice.

#### **Exceptions**

Nothing in this disclaimer will exclude or limit any warranty implied by law that it would be unlawful to exclude or limit; and nothing in this disclaimer will exclude or limit Bedrock Automation's liability in respect of any:

- death or personal injury caused by Bedrock Automation's negligence;
- fraud or fraudulent misrepresentation on the part of Bedrock Automation; or
- matter which it would be illegal or unlawful for Bedrock Automation to exclude or limit, or to attempt or purport to exclude or limit, its liability.

#### Reasonableness

By using this manual, you agree that the exclusions and limitations of liability set out in this disclaimer are reasonable. If you do not think they are reasonable, you must not use this manual.

#### **Other Parties**

You accept that, Bedrock Automation has an interest in limiting the personal liability of its officers and employees. You agree that you will not bring any claim personally against Bedrock Automation's officers or employees in respect of any losses you suffer in connection with the manual.

#### **Unenforceable Provisions**

If any provision of this disclaimer is, or is found to be, unenforceable under applicable law, that will not affect the enforceability of the other provisions of this disclaimer.

#### **Manual Reproduction**

Reproduction of the contents of this manual, in whole or in part, without written permission of Bedrock Automation, is prohibited.

# **Bedrock Control System Overview**

| Introduction                   | This document provides reference information for the Bedrock Control System.<br>This includes descriptions of system hardware and software components,<br>configuration information, communications, and installation.                                                                                                    |
|--------------------------------|----------------------------------------------------------------------------------------------------|
| Who Should Use This<br>Manual? | <ul> <li>This publication is designed for use by anyone responsible for planning and implementing the Bedrock Control System such as:</li> <li>Application engineers</li> <li>Control engineers</li> <li>Instrumentation technicians</li> <li>The contents of this publication are for those who already have an understanding of Distributed Control Systems (DCSs) and/or Programmable Logic Controllers (PLCs), programming techniques, and communication networks.</li> </ul>                                                                                                    |
| System Components              | <ul> <li>The Bedrock Control System includes the following system components. See Appendix B, "Part Numbers" for the Bedrock Automation part numbers.</li> <li>one 5, 10, or 20-Slot Backplane Magnetic Interconnect (BMI)</li> <li>one or two Secure Power Modules (SPMs). Bedrock Automation offers two types of SPMs, the SPM.U and the SPM.24. Except where noted, "SPM" will refer to both the SPM.U and SPM.24 throughout this manual. See the "SPM (Power) Overview" chapter for details on the SPMs.</li> <li>one or two Secure Control and Communication (SCC) modules or one Secure Controller Single (SCS) module. SCC and SCS modules will be referred to as "Controllers" throughout this manual except where references to specific Controller sare offered — the SCS.5 and SCS.10. See the "Controllers (Control)" chapter for details on SCS Controllers.</li> </ul> |
|                                | • one to twenty Secure Input Output (SIO) modules (any combination of analog, discrete, or communication modules).                                                                                                    |

SPM

A single Secure Power Module (SPM) (or a pair if redundant) is mounted to the BMI. See "SPM (Power) Overview" for information on redundant power in the Bedrock Control System.

An SPM provides inductive power through the BMI to a single Controller or redundant pair of Controllers and all the SIO modules. Either 90-240 V AC (SPM.U only) or a 24 V DC supply voltage is connected to an SPM.

An SPM provides regulated, fused, filtered 24 V DC to the Controller(s). An SPM also provides 20 high frequency, current limited, voltage sources to inductive power coils on the BMI. These coils power up to 20 SIO modules.

A dimensional diagram of an SPM.U is shown in Figure 1-1.

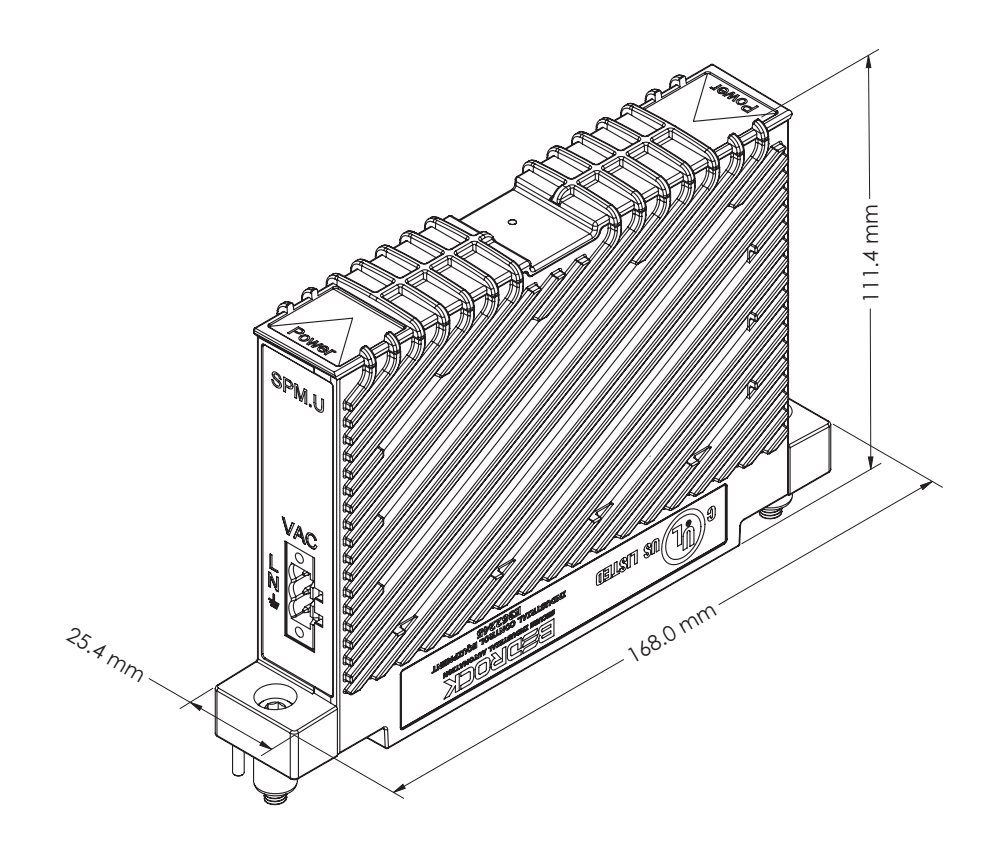

Figure 1-1 SPM.U with Dimensions

A dimensional diagram of an SPM.24 is shown in Figure 1-2.

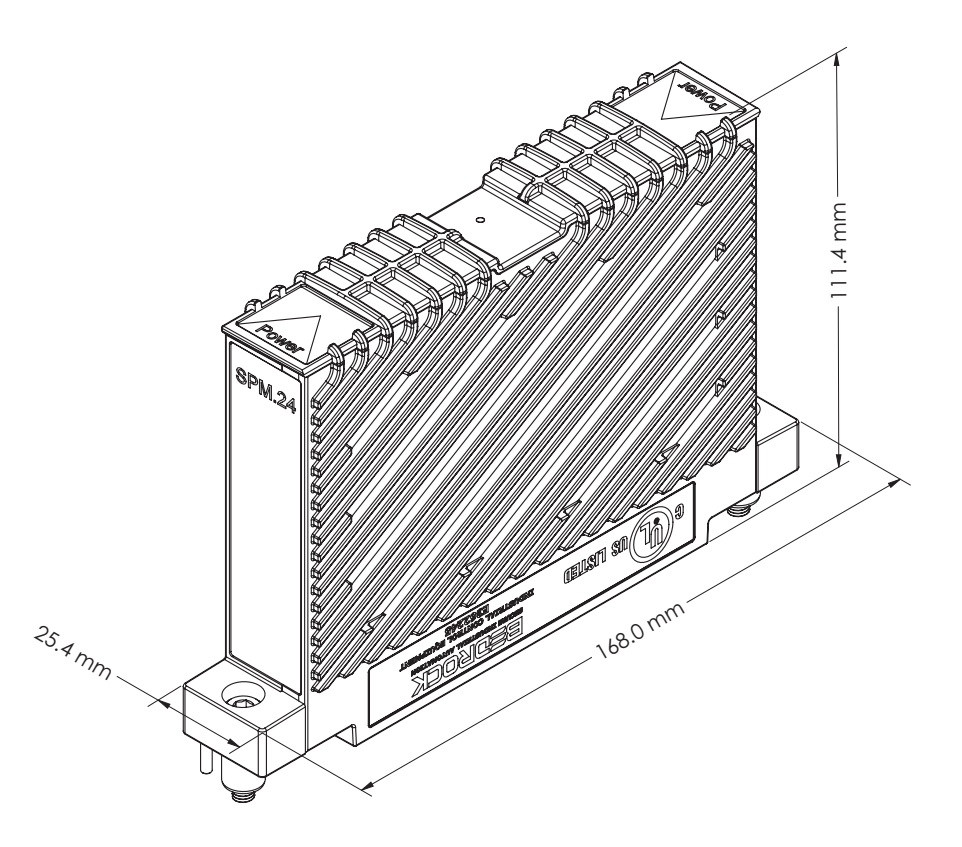

Figure 1-2 SPM.24 with Dimensions

#### Controllers

Bedrock Controllers provide communication and control to the system. Single or dual (if redundant) Controllers mount on the BMI. Controllers scan input modules, execute control functions and write outputs. Controllers communicate asynchronously over full-duplex buses with each SPM and SIO module in the control system.

A dimensional diagram of an SCC module is shown in Figure 1-3. Note that the figure shows two Gigabit Ethernet ports. Port A can be used to interface to a local intranet while Port B is a spare and reserved for future use. Port B may not be present on all types of Controllers. See the "Controllers (Control)" chapter for more information on Controller features and the types of Controllers available for use in Bedrock Control Systems.

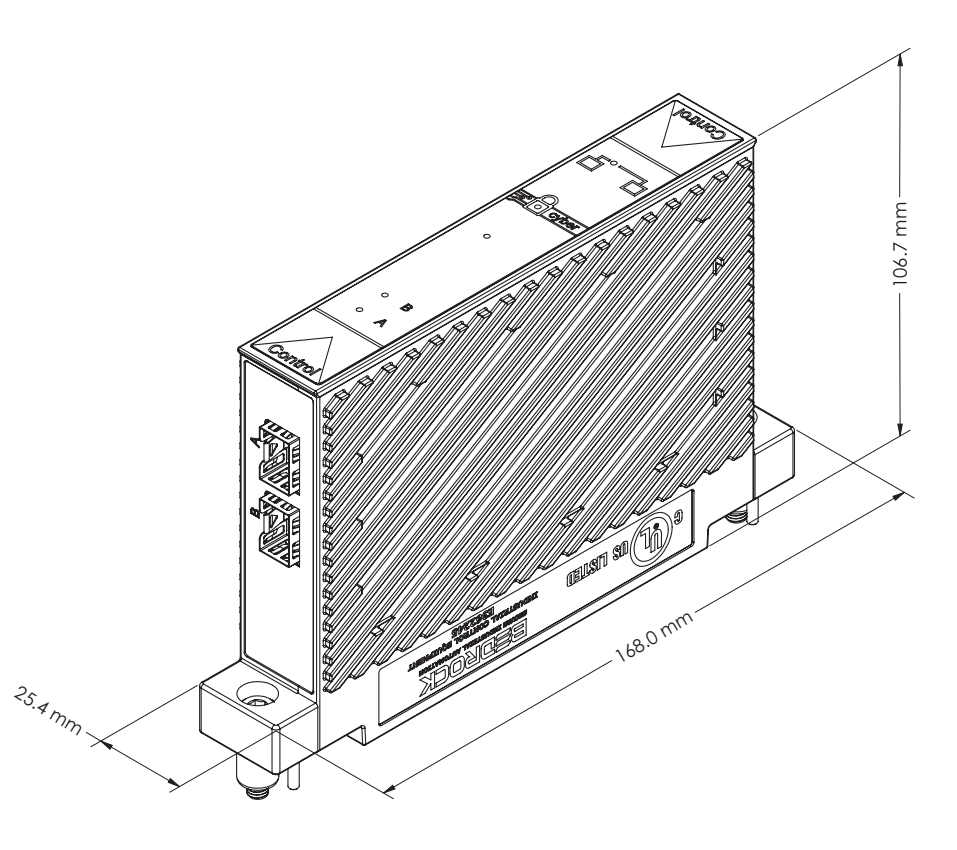

Figure 1-3 SCC with Dimensions

#### **SIO Modules**

All Secure Input Output (SIO) modules have a common physical size and communicate with Controllers via dual 10 Mb communication links. Each module indicates module status using tricolor light-emitting diodes (LEDs). Additional LEDs indicate channel status. The SIO modules are supplied redundant power from the SPM.

Analog and discrete SIO modules interface to industrial sensors and actuators through standard 20-pin pluggable connectors.

The SIO4.E communication module interfaces to industrial controllers through the appropriate communications connector using Ethernet-based protocols such as EtherNet/IP<sup>™</sup> and Modbus<sup>®</sup> TCP.

The SIOS.5 communication module can interface to industrial controllers or other devices capable of serial communication using RS-232, RS-485, or RS-422.

A dimensional diagram of an SIO module is shown in Figure 1-4.

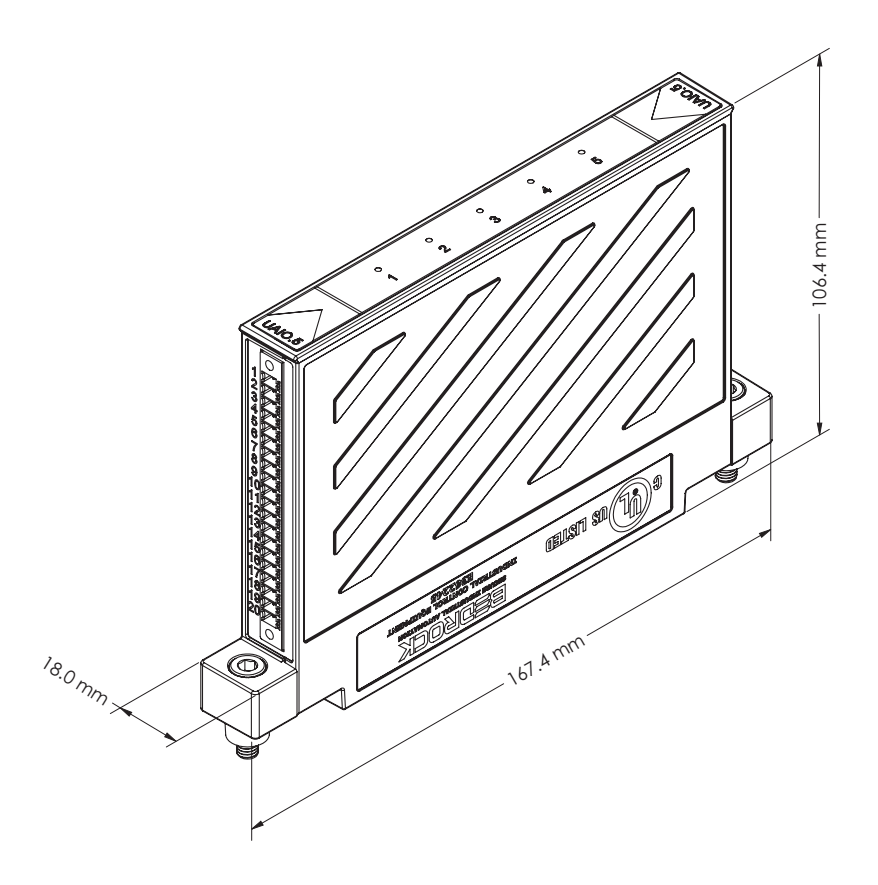

Figure 1-4 SIO Module with Dimensions

#### Analog SIO Module Offerings

This following are the analog SIO module offerings for the Bedrock Control System.

#### SIO1.5

The SIO1.5 is a five channel universal analog input/output module. The SIO1.5 power supply provides isolated power for each channel. Each channel has channel-to-channel and channel-to-ground galvanic isolation. Each channel has its own dedicated, secure processor.

The SIO1.5 can interface to the following sensor types:

#### **Analog Inputs**

- 2-wire 4-20 mA internally and externally powered loop transmitters
- 4-wire 4-20 mA externally powered loop transmitter

- mV input (<u>+</u>78.125 mV range)
- 3-wire and 4-wire RTDs (platinum, nickel, and copper)
- Thermocouples (J, K, B, E, N, R, S and T) complete with CJC terminal block

#### **Analog Outputs**

• 4-20 mA with read back

#### **Open Digital Protocols**

• HART Master Device supporting HART Revision 7

#### SIO6.20

The SIO6.20 has twenty 4-20 mA input channels. This circuit is connected to two 10-channel multiplexer (MUXES). A HART modem is also multiplexed via each of the 10-channel MUXES. The channels are isolated into two groups of ten. Each group is galvanically isolated from each other and ground.

The SIO6.20 can interface to the following sensor types:

#### **Analog Inputs**

• 2-wire 4-20 mA externally powered loop transmitters

#### **Open Digital Protocols**

• HART Master Device supporting HART Revision 7

#### **SIOU.10**

The SIOU.10 is a ten-channel, secure universal I/O module. Each channel is galvanically isolated from each other and from ground. The SIOU.10 features ten independent HART 7 modems. Each SIOU.10 channel can be independently configured to operate in one of the following modes. Channels that are not being used can be configured as a spare.

- 4-20 mA input (loop power set to 25 mA) with HART and discrete input
- 4-20 mA output with readback with HART and discrete input
- internally or externally powered discrete output with readback (excitation maximum current of 25 mA)
- NAMUR input
- 0-10 V voltage input

#### Discrete SIO Module Offerings

This following are the discrete SIO module offerings for the Bedrock Control System.

#### SIO2.10

The SIO2.10 has ten discrete AC/DC voltage monitor input channels with soft-selectable thresholds. It also has soft- selectable digital filtering. Each channel is galvanically isolated from each other and ground. Each channel can be configured to monitor AC or DC voltages up to 240 volts. See "SIO Discrete Operation" for more information on the voltage input ranges.

#### SIO3.10

The SIO3.10 is a ten channel discrete output module. Each channel is galvanically isolated from each other and ground. Each channel can switch AC or DC voltages up to 240 V and is electronically fused at 2.5 amps.

Each channel's electronic fuse can be configured to latch off or auto retry during an overcurrent condition.

#### SIO5.10

The SIO5.10 is a ten channel high-speed discrete input module. The channels are group-isolated from ground. Each channel has a programmable threshold from 5 volts to 24 volts. Each channel can be configured for voltage monitor or contact sense using a module-supplied 24 volt wetting voltage. Each input can be set up to measure frequency up to 100 kHz using a 32-bit pulse counter. The counter will roll over when it reaches its maximum value of 4,294,967,295.

#### SIO7.20

The SIO7.20 has 20 discrete voltage monitor channels. The channels are galvanically isolated from each other and ground. Each channel can monitor either AC or DC voltages up to 60 V DC or 48 V AC. The SIO7.20 is:

- on at 20 V AC/DC
- off at 7 V AC/DC
- maximum input up to 60 V AC/DC.

#### SIO8.20

The SIO8.20 is a twenty channel discrete output module. Each channel has the following features:

• galvanically isolated from each other and ground

- discrete output with both voltage and current readback
- an electronic fuse with programmable threshold that can be configured to latch off or auto retry during an overcurrent condition.

SIO Communication Module Offerings This following are the SIO communication module offerings for the Bedrock Control System.

#### SIO4.E

The SIO4.E is a five channel smart controller module that interfaces to industrial controllers through five Ethernet connectors. The following communication protocols are supported:

- EtherNet/IP
- Modbus TCP

The SIO4.E has the following features:

- five Ethernet ports each capable of providing Power over Ethernet (PoE) to field devices
- 25 watts of power per port
- Ethernet 10/100 Mbps half/full duplex communication
- LED status indicators for module status and port status
- 23 diagnostic switch counters per port viewable in the Bedrock IDE

#### SIOS.5

The SIOS.5 is a five channel serial interface module that can communicate with industrial controllers and other serial devices through five Micro-D connectors. Each channel has channel-to-channel and channel-to-ground galvanic isolation. Each channel has its own dedicated, secure processor. The following serial communication standards are supported:

- RS-232
- RS-485
- RS-422

The SIOS.5 has the following features: five serial ports with Micro-D connectors each channel has three LEDs as follows: a status LED ٠ a transmit activity LED and a receive activity LED settings for each port are independently configured in the Bedrock IDE BMI The BMI is a passive backplane providing mechanical support and electrical connections for Controllers, SPMs, and SIO modules. The BMI is available in three styles: 5-slot, 10-slot, and 20-slot. These are the number of SIO modules that can be accommodated. The 5-slot BMI (BMI.5) has single slots for an SPM and a Controller. The 10-slot BMI (BMI.10) and 20-slot BMI (BMI.20) have two slots to accommodate up to two SPMs and another two slots to accommodate up to two Controllers. For more information, see "BMI" for BMI dimensions and illustrations. System Architecture The advanced design features of the Bedrock Control System architecture provide: ٠ Maximized throughput of sensor data via the Controllers, SIO modules, and the BMI Accurate timekeeping and coordination High-speed analog control loops on a cycle of up to 5 milliseconds (ms) A more secure and robust system through the choice of: Point-to-point I/O communication Real-Time Operating System (RTOS) ٠ Passive BMI construction

• Active encryption security.

A simplified block diagram showing the architecture of the Bedrock Control System is shown in Figure 1-5.

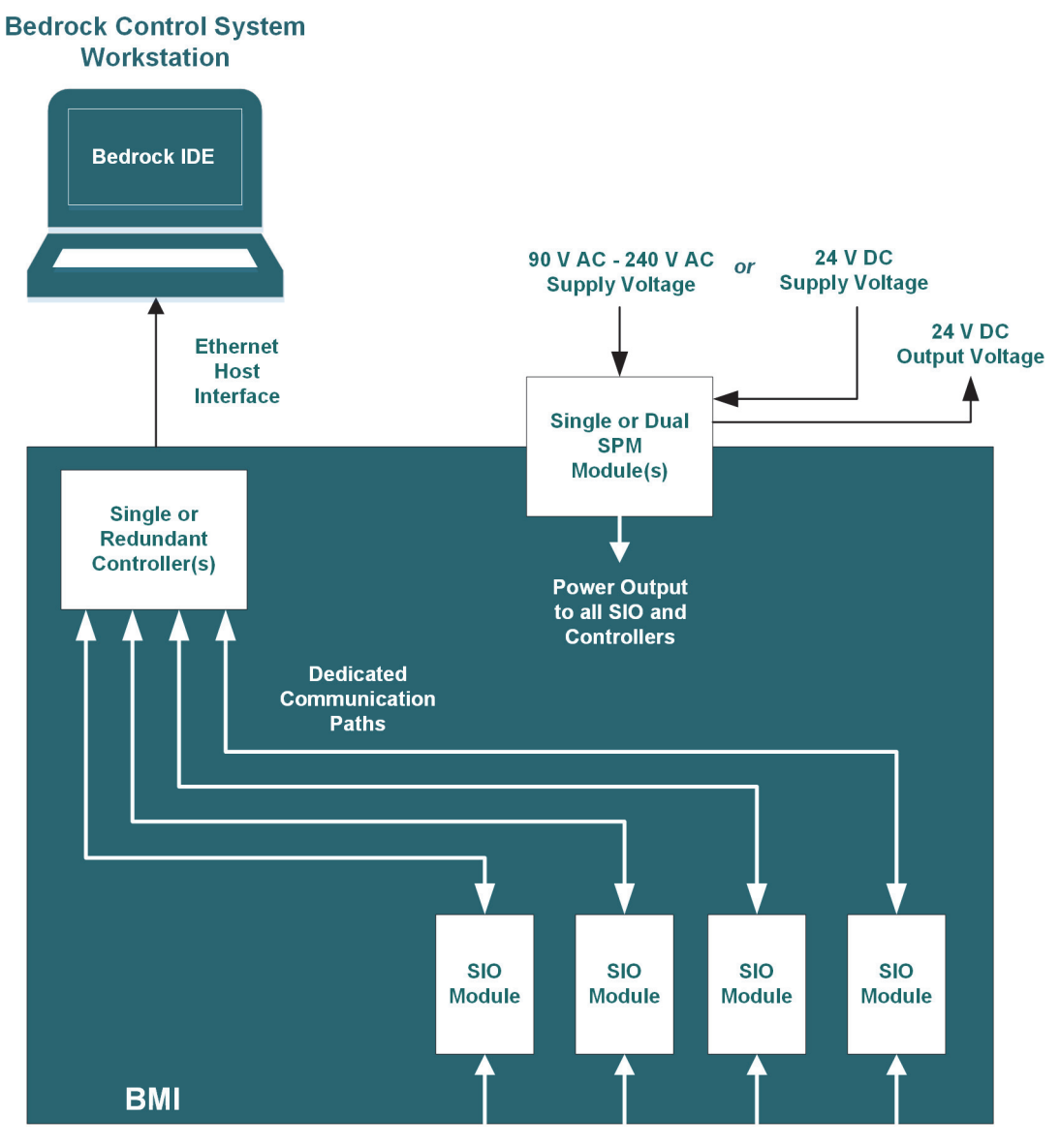

Field Wiring to SIO Modules

Figure 1-5 System Architecture

| Basic System<br>Configurations | The following are the five basic Bedrock Control System configurations available:                                                |
|--------------------------------|----------------------------------------------------------------------------------------------------|
|                                | • 5-Slot Non-Redundant (single SPM, single Controller)                                                                           |
|                                | • 10-Slot Non-Redundant (single SPM, single Controller)                                                                          |
|                                | • 20-Slot Non-Redundant (single SPM, single Controller)                                                                          |
|                                | • 10-Slot Redundant (two SPMs, two Controllers)                                                                                  |
|                                | • 20-Slot Redundant (two SPMs, two Controllers)                                                                                  |
| Security                       | Bedrock Automation provides system-wide security that includes the features listed below:                                        |
|                                | • Secure boot for the Controller and each SIO module including an encrypted and signed image                                     |
|                                | • Transport Layer Security (TLS) with X.509 certificates used on all workstation communication channels                          |
|                                | • Certificates and cryptographic keys with a usable lifetime projected beyond the year 2030                                      |
|                                | • Image updates that are signed and encrypted and will be rejected if they fail authentication by the Controllers or SIO modules |
|                                | • Device authentication between the Controllers, SIO modules, and SPMs                                                           |
|                                | • Dedicated hardware cryptographic support in all modules (SIO, SPM, and Controller)                                             |
|                                | • True random number generator                                                                                                   |
|                                | • Physical tamper protection that is designed for compliance with FIPS 140-2 Level 2 (SPMs, SIO modules, and Controllers)        |
|                                | • Designed to meet ISASecure Level 3 for Devices                                                                                 |
|                                | • Compliance with NIST SP800-57, Recommendation for Key<br>Management                                                            |
|                                | • Compliance with FIPS 186-4, Digital Signature Standard                                                                         |

| Environmental                           | The following are the environmental conditions applicable to the Bedrock Control System.                                                                                                    |
|-----------------------------------------|----------------------------------------------------------------------------------------------------|
|                                         | • Operating temperature is dependent upon the BMI type and type of power supplied to a single SPM. See "Operating Temperature".                                                                                                    |
|                                         | • -40°C to +85°C storage                                                                                                    |
|                                         | • 5 to 95% non-condensing humidity                                                                                                    |
| Software<br>Requirements                | The following software is required for use with the Bedrock Control System.                                                                                                    |
| ••••                                    | Bedrock Integrated Development Environment (IDE)                                                                                                    |
|                                         | • Bedrock Field Device Tool (FDT) for configuration of SIO modules<br>that support the HART Communication Protocol. See the "HART<br>Device Configuration"chapter for more information.                                                                                                    |
| Mechanical<br>Requirements              | The following are the mechanical requirements for the hardware required to use<br>the Bedrock Control System.                                                                                                    |
| Controller Ethernet<br>Connection       | Communication to the Controller is via a small form-factor pluggable (SFP) module. A Fiber Ethernet SFP Interface Module can be used with a fiber-optic cable to provide 1 Gbps Ethernet over fiber. A Copper Ethernet SFP Interface Module can be used with a Cat6 shielded copper cable to provide 10/100/100 Mbps communication with the Controller. |
| Bedrock Universal Cable                 | All field connections to SIO analog and discrete modules are done via the<br>Bedrock Universal Cable. See "SIO Module Introduction" for information on<br>available cable lengths.                                                                                                    |
| SIO Communication<br>Module Connections | Field connections to the SIO4.E communication module are done via standard Cat5 shielded Ethernet cables.                                                                                                    |
|                                         | Field connections to the SIOS.5 communication module are done via the Bedrock SIOS.5 Serial Communication Cable.                                                                                                    |

| Tools  | The following tools are necessary to install the Bedrock Control System modules.                                                                |
|--------|----------------------------------------------------------------------------------------------------|
|        | • For connection to the field terminals only: mini-precision metal handle screwdriver, non-magnetic, 0.08 blade width for the connector screws. |
|        | • 4 mm Bondhus (or equivalent) ball end hex driver for mounting modules to the BMI.                                                             |
| Torque | The following are the recommended torque measurements to be used when installing the Bedrock Control System.                                    |
|        | <ul> <li>8.1 N·m (6 lb·ft) (torque measurement for mounting modules to the<br/>BMI)</li> </ul>                                                  |

# BMI

The BMI is a passive backplane providing mechanical support and electrical connection for the Controller, SPM, and SIO modules.

The BMI is available in three styles: a 5-slot, 10-slot, and a 20-slot. The 5-slot has a single slot for an SPM and another single slot for a Controller. A dimensional drawing of a 5-slot BMI is shown in Figure 2-1. Figure 2-2 shows the front and side view of a 5-slot BMI.

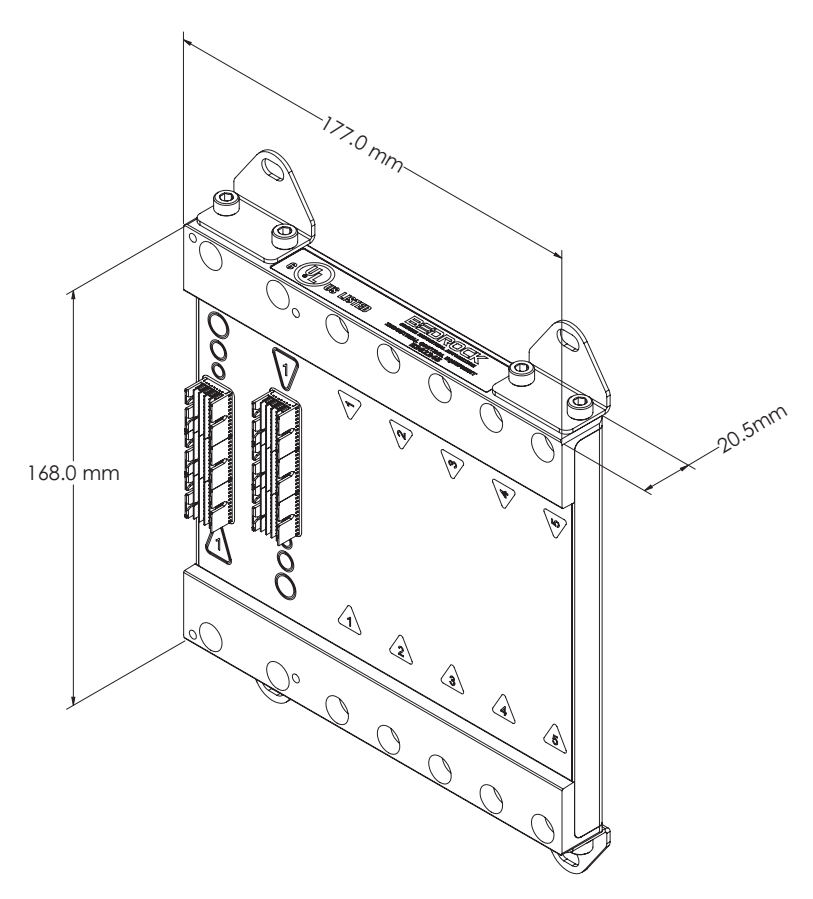

Figure 2-1 5-Slot BMI with Dimensions

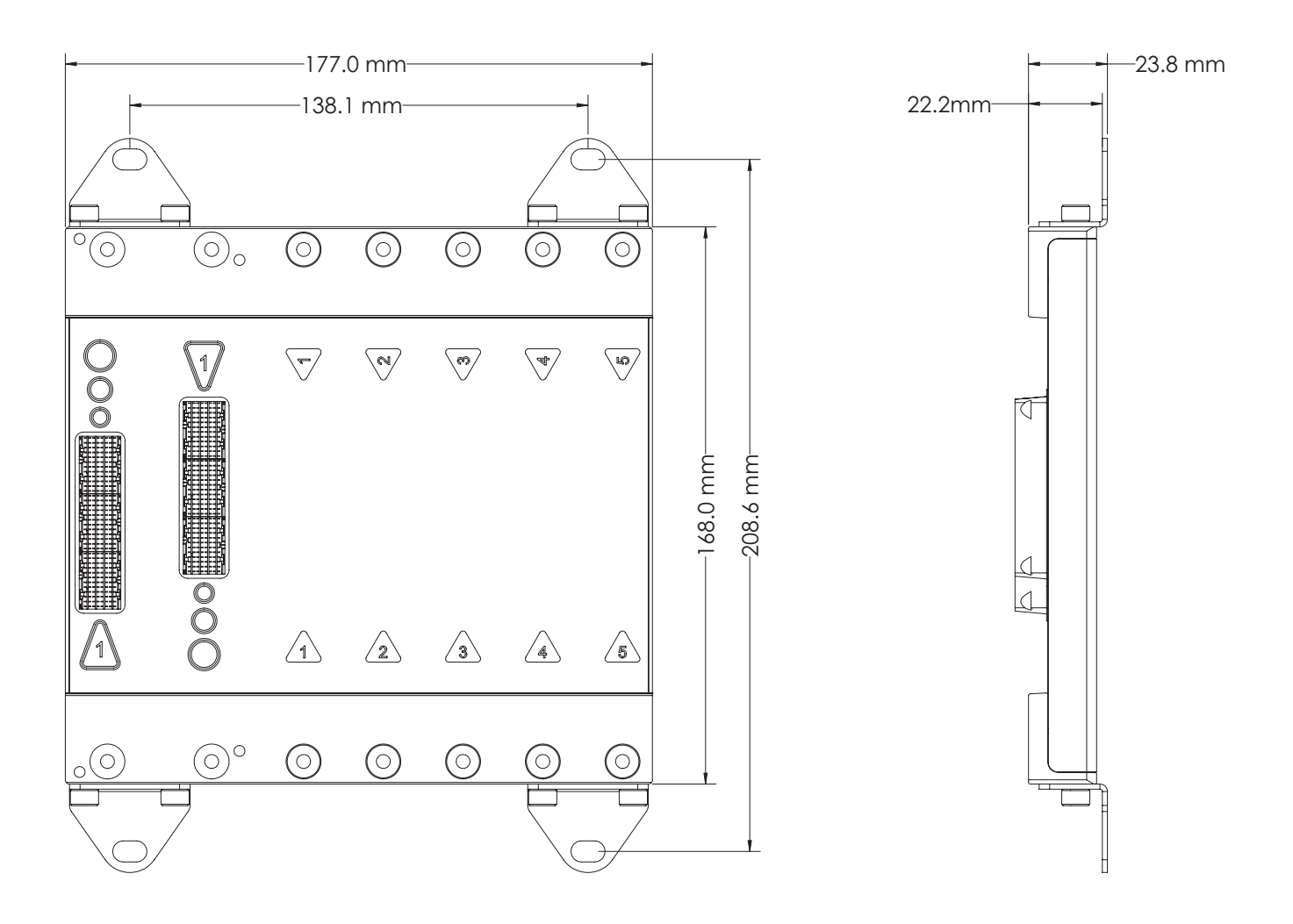

Figure 2-2 5-Slot BMI Front and Side

Both the 10-slot and 20-slot BMIs have fixed slots for redundant SPMs and Controllers. A dimensional drawing of a 10-slot BMI is shown in Figure 2-3. Figure 2-4 shows the front and side view of a 10-slot BMI.

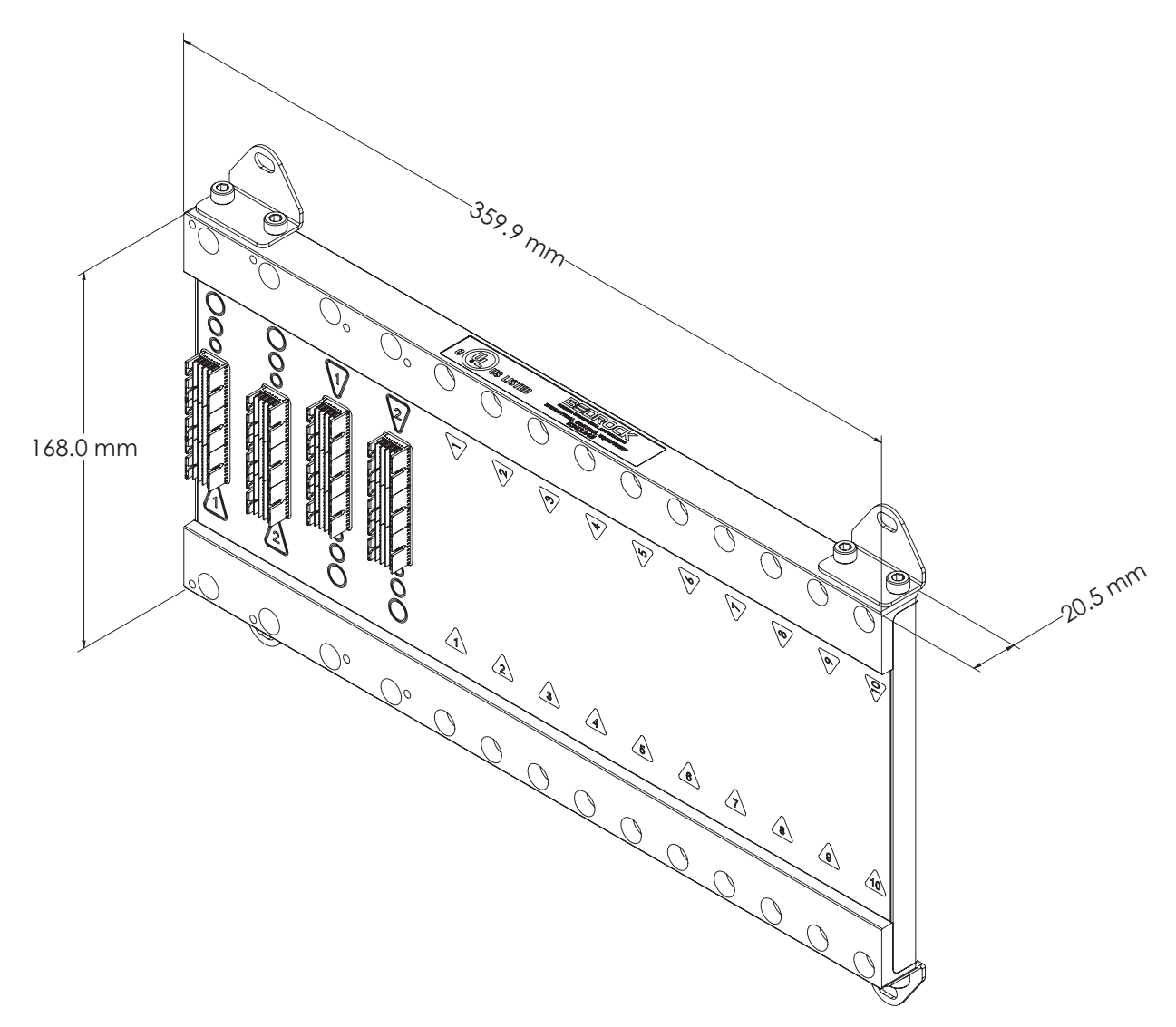

Figure 2-3 10-Slot BMI with Dimensions

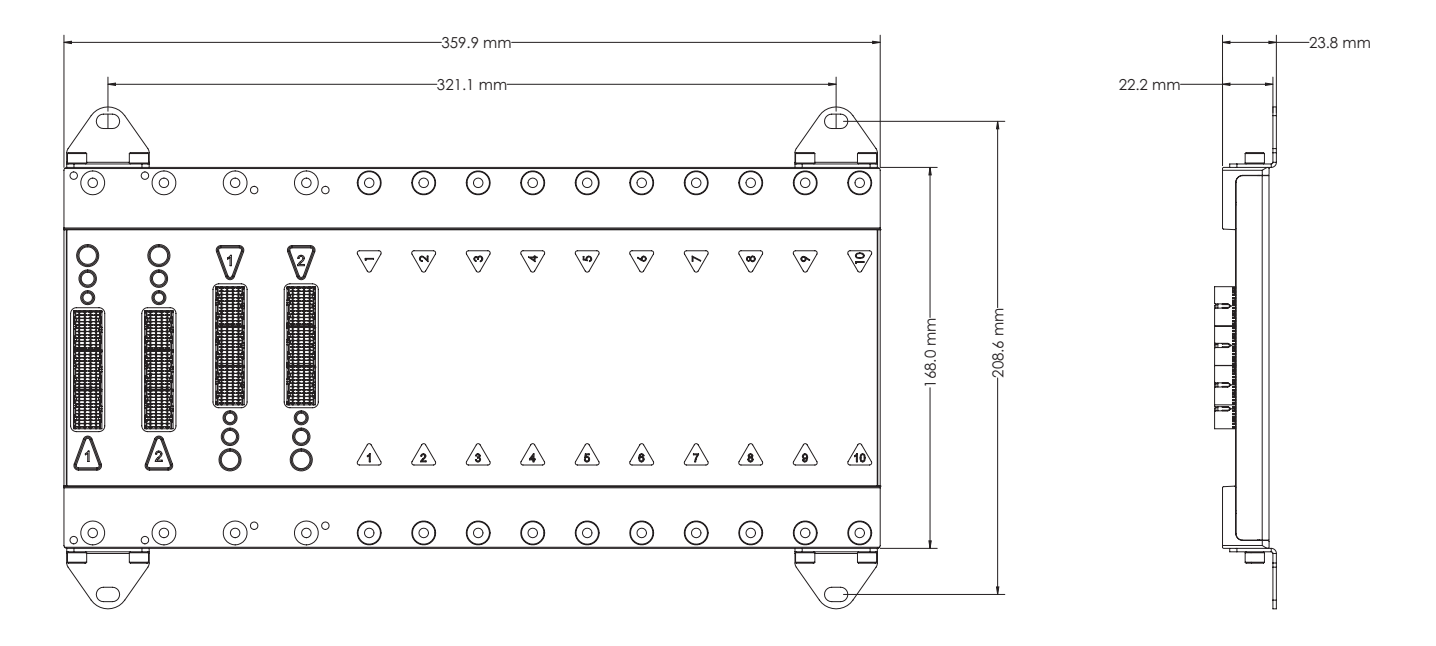

Figure 2-4 10-Slot BMI Front and Side

A dimensional drawing of a 20-slot BMI is shown in Figure 2-5. Figure 2-6 shows the front and side view of a 20-slot BMI.

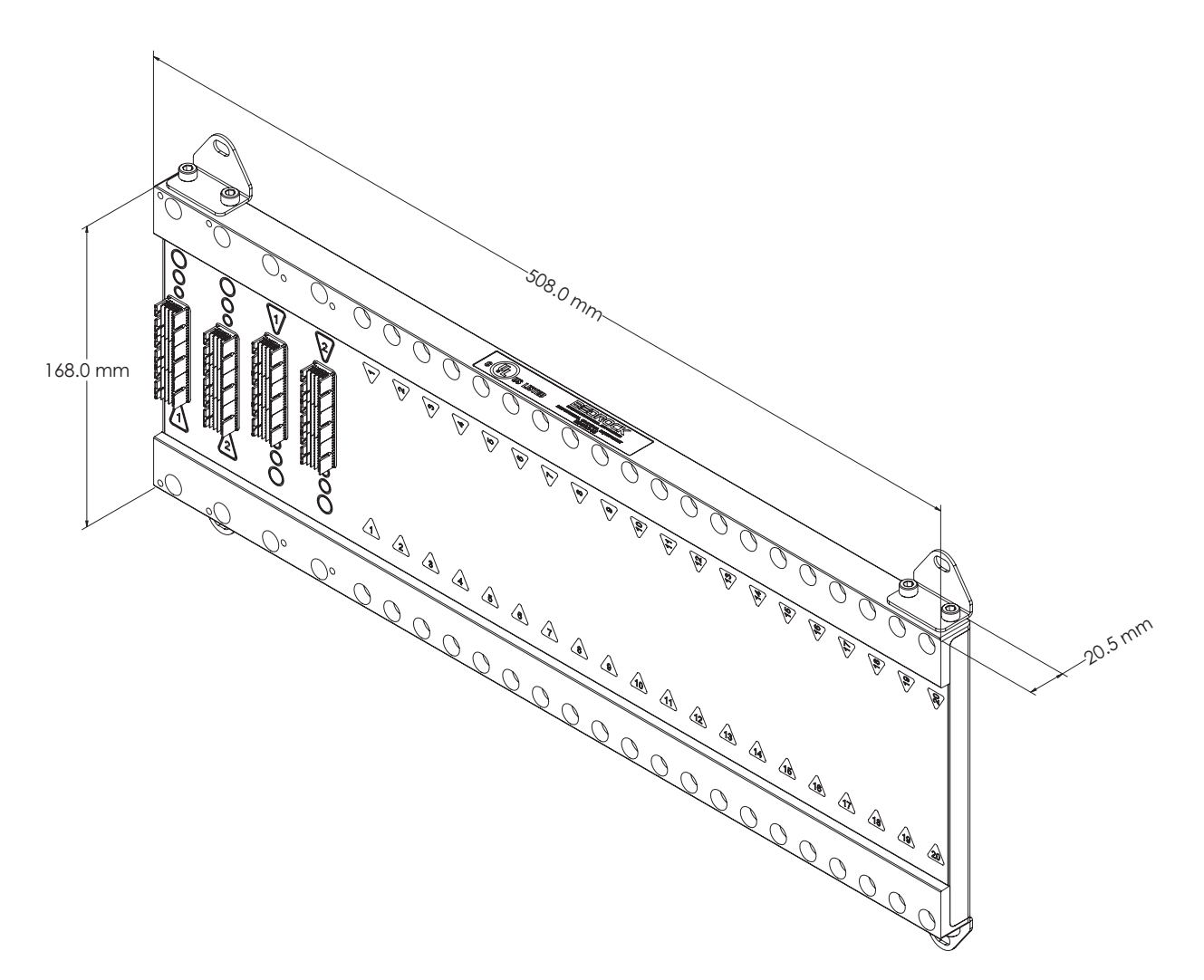

Figure 2-5 20-Slot BMI with Dimensions

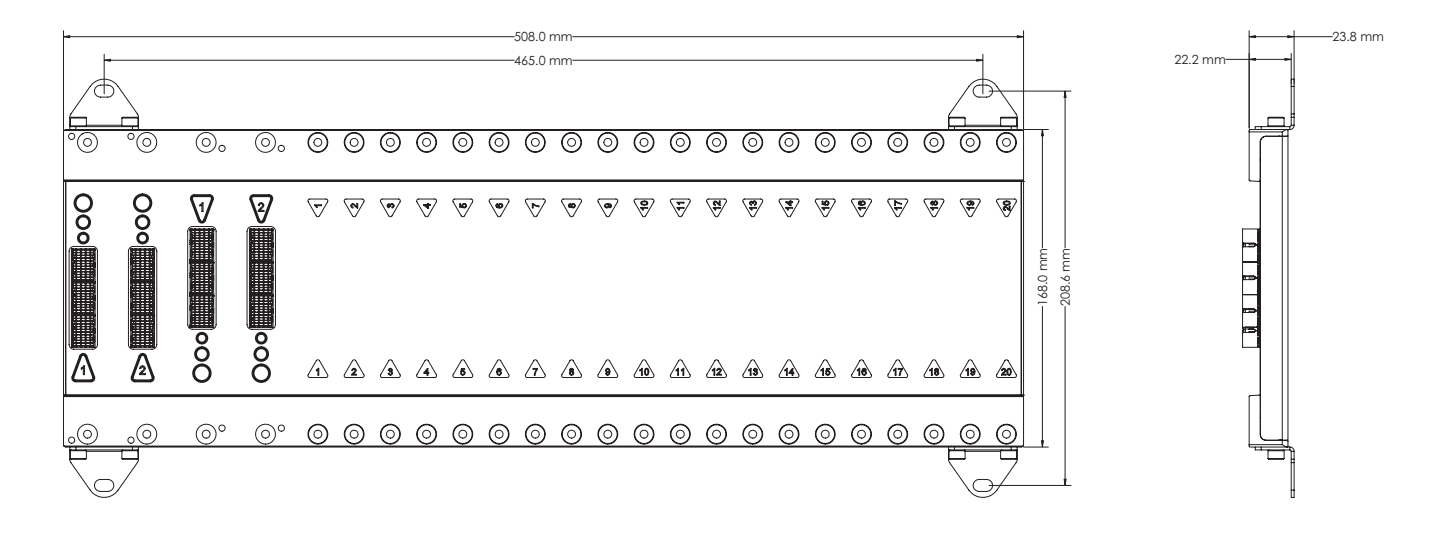

#### Figure 2-6 20-Slot BMI Front and Side

Any combination of SIO modules install in the slots of the BMIs shown in the above illustrations.

See the "Hardware Installation" chapter for information on BMI installation.

# SPM (Power) Overview

Introduction The Secure Power Module (SPM) provides power to the Backplane Magnetic Interconnect (BMI) to inductively power the SIO modules. It also provides power to the Controllers. To provide redundant power, a pair of SPM modules may be affixed to a ten-slot BMI (BMI.10) or twenty-slot BMI (BMI.20). A single SPM can be affixed to any BMI (BMI.5, BMI.10, or BMI.20).

# **SPM Offerings** Bedrock Automation offers the Secure Power Modules that are summarized below. Additional detail is provided in the remainder of this chapter.

# SPM.U

The SPM.U has a universal AC power input and two DC power inputs. A 24 V DC output is also provided. A block diagram of the SPM.U is shown in Figure 3-1.

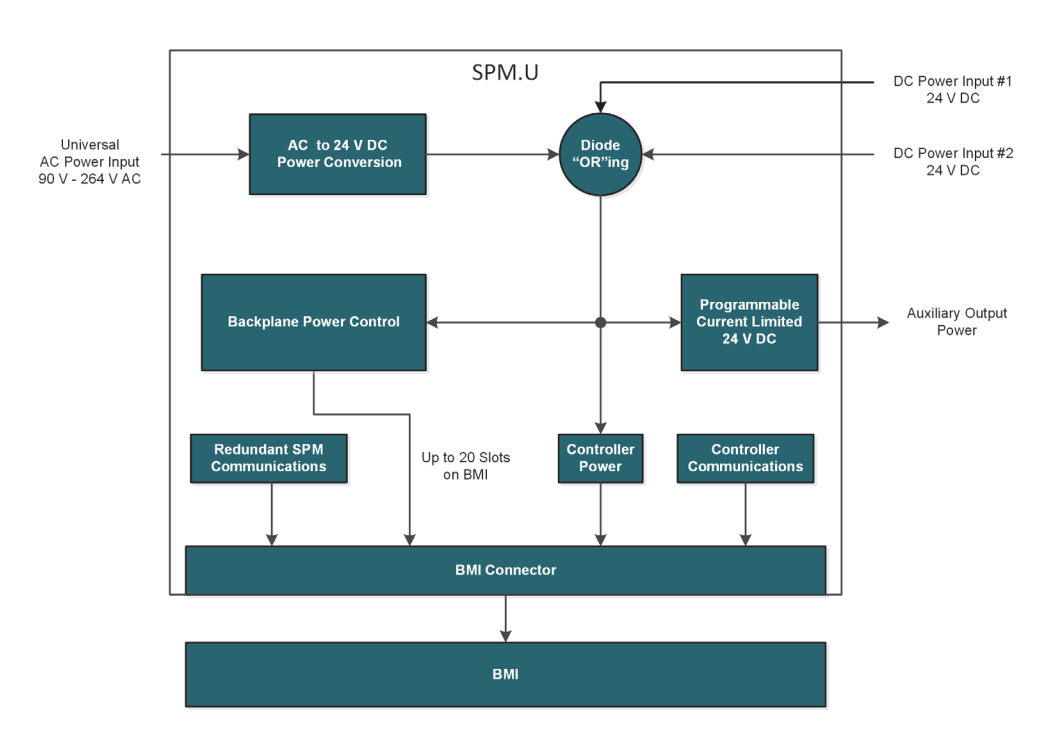

Figure 3-1 SPM.U Block Diagram

# The SPM.24 features two DC power inputs and a 24 V DC output. A block diagram of the SPM.24 is shown in Figure 3-2.

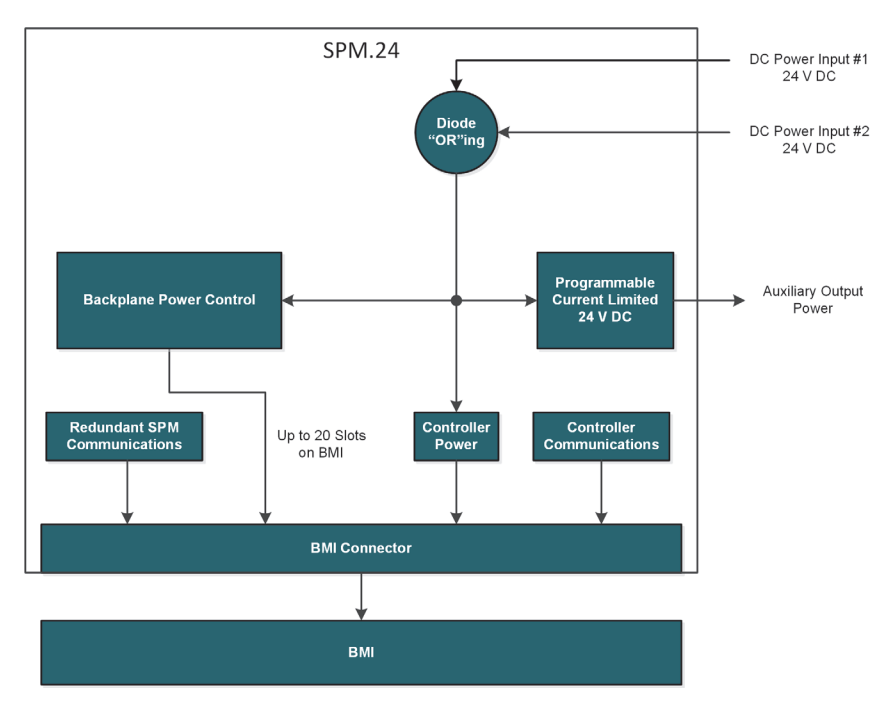

Figure 3-2 SPM.24 Block Diagram

| Redundant Power     | A second SPM can be added to a BMI.10 or BMI.20 to provide redundant<br>power to the Controller and SIO modules on the BMI. This will allow the<br>modules on the BMI to remain powered in the event that one of the SPMs<br>becomes faulted. On a BMI with redundant SPMs, power from each SPM is<br>shared among the SIO modules on the BMI. Each SPM monitors the other SPM<br>by using its interlink connection via the BMI. If one SPM determines that the<br>other SPM is faulted, the healthy SPM will power all the Controller and SIO<br>modules on the BMI. |
|---------------------|----------------------------------------------------------------------------------------------------|
|                     | Fault information is indicated by the status LED on the SPMs (see Table G-1) and recorded by the system logging function (see "System Logging"). See the Bedrock IDE online help for information on saving log information to a text file.                                                                                                    |
|                     | See "SPM Configuration" later in this chapter for information on configuration of SPMs in the Bedrock IDE.                                                                                                    |
| Physical Dimensions | The physical dimensions of an SPM are shown from the side of an SPM.U with the VAC connector in Figure 3-3 and from the side with the DC connectors in Figure 3-4. The dimensions are the same for an SPM.24. However, the SPM.24 does not have a VAC connector.                                                                                                    |

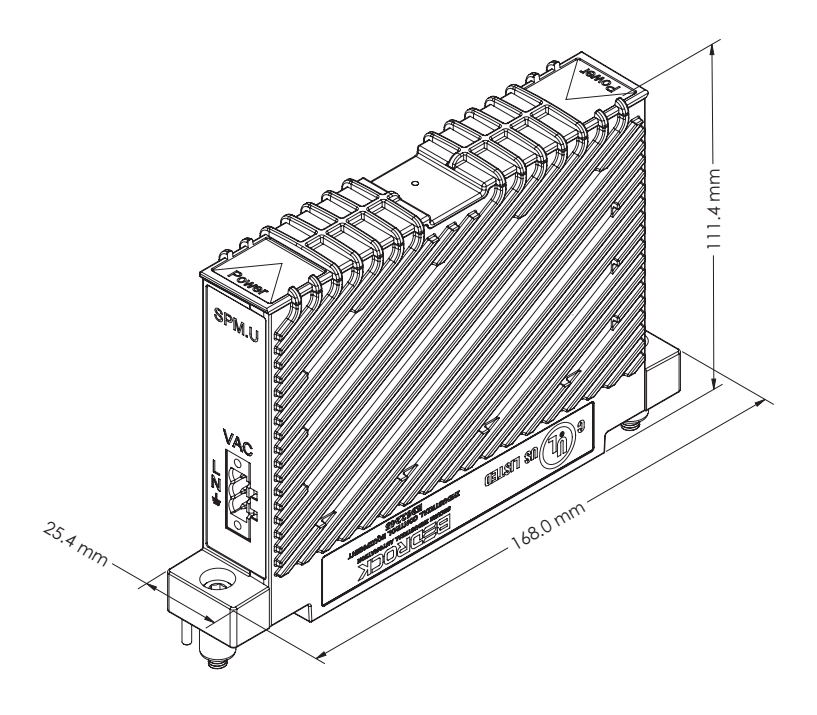

Figure 3-3 SPM.U with View of VAC Connector

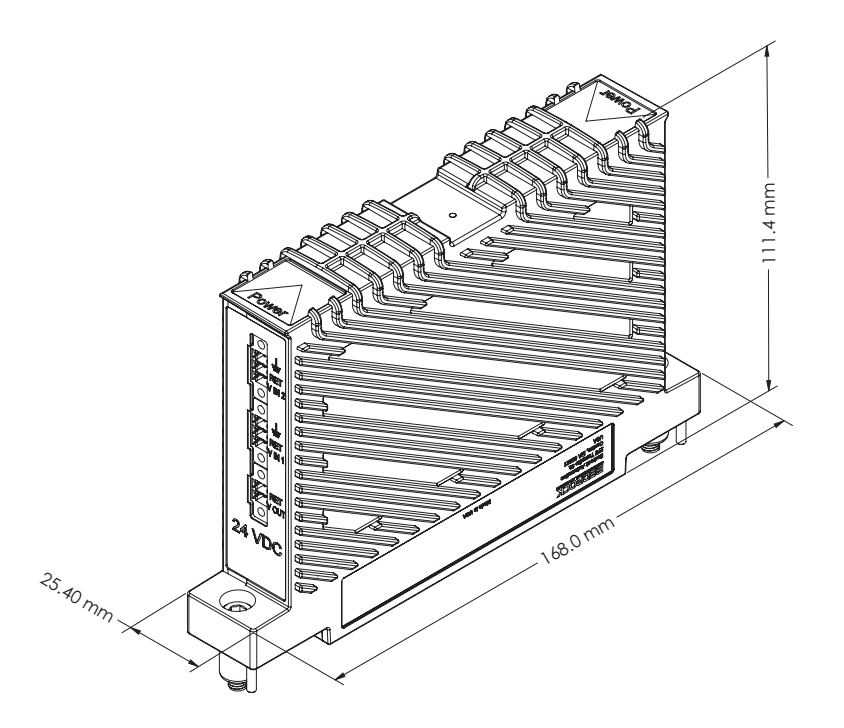

Figure 3-4 SPM.U with View of DC Connector
### **SPM Power Input**

Power is provided to the SPM either by one of its two DC power inputs or, in the case of the SPM.U, by the universal AC power input. Any combination of the three power inputs can be used to run the SPM.U. One or two DC power inputs can be used to run the SPM.24. See Table 3-1 for the SPM power input specifications. An SPM (or both SPM modules, if redundant) can power the Controller(s) and all of the SIO modules. UL has designated the SPMs as a low voltage, limited current (LVLC) source. UL recommends using a UL Listed Class 2 power supply for the DC inputs.

When using redundant SPM modules, the two SPM modules will share the load. The DC power inputs to each SPM are diode "OR"ed. The power source that provides the highest voltage will power the system.

|                                       | Minimum              | Maximum   |  |
|---------------------------------------|----------------------|-----------|--|
| AC                                    | Mains Input (SPM.U o | nly)      |  |
| Input Voltage                         | 90 V rms             | 240 V rms |  |
| Frequency                             | 47 Hz                | 63 Hz     |  |
| Input Power                           |                      | 170 W     |  |
| 24 V DC Input (SPM.U and SPM.24)      |                      |           |  |
| Input Voltage*                        | 22.8 V               | 25.2 V    |  |
| Input Power                           |                      | 160 W     |  |
| *24 V DC is the typical input voltage |                      |           |  |

Table 3-1 SPM Power Input Requirements

#### SPM AC Power Input (SPM.U Only)

Bedrock Automation provides the AC Line Filter Assembly for providing AC power to the SPM.U. The AC Line Filter Assembly *must* be used when providing AC power to the SPM.U. The AC Line Filter Assembly is shown in Figure 3-5. The assembly includes a power cable and an AC line filter that is needed to meet FCC and CE requirements. The AC line filter has no effect on the efficiency of the SPM.U. See the "Hardware Installation" chapter for information on mounting the AC Line Filter Assembly.

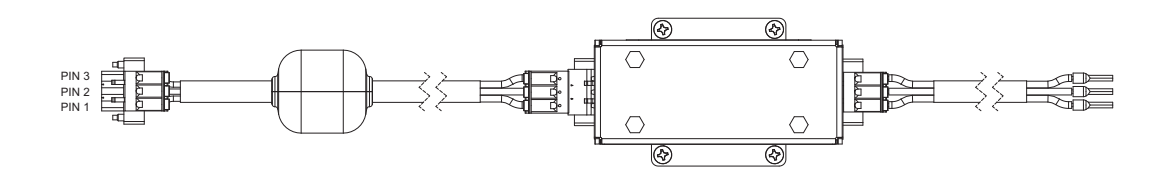

| PIN NO. | COLOR | FUNCTON |
|---------|-------|---------|
| PIN 3   | GREEN | GROUND  |
| PIN 2   | WHITE | NEUTRAL |
| PIN 1   | BLACK | LINE    |

Figure 3-5 AC Line Filter Assembly (SPM.U Only)

The AC line filter with its dimensions is shown in Figure 3-6.

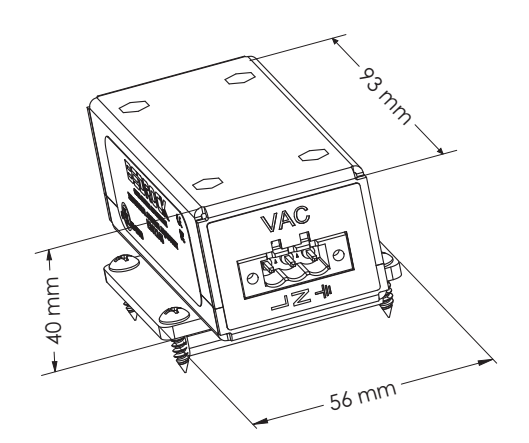

Figure 3-6 AC Line Filter with Dimensions

# **SPM DC Power Input** Bedrock Automation provides the SPM DC Input Power Cable for providing DC power to the SPM.U and SPM.24.

The SPM DC Input Power Cable is shown in Figure 3-7.

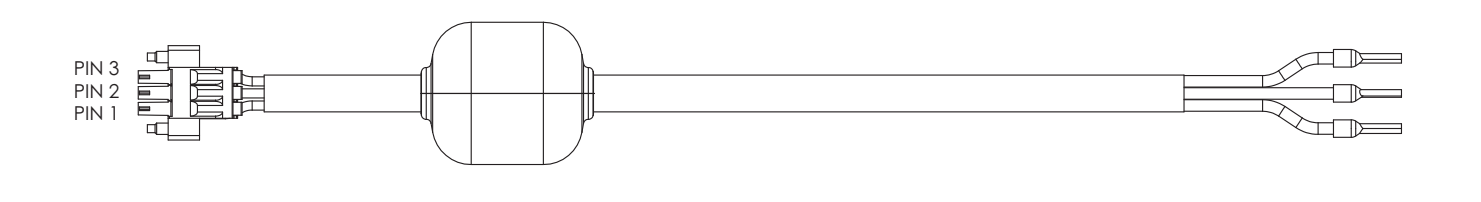

| PIN NO. | COLOR | FUNCTION   |
|---------|-------|------------|
| PIN 3   | GREEN | GROUND     |
| PIN 2   | BLACK | RETURN     |
| PIN 1   | RED   | VOLTAGE IN |

Figure 3-7 SPM DC Input Power Cable

**SPM Power Output** This section applies to both the SPM.U and the SPM.24.

The SPM provides the customer with a 24 V DC output for use as an output voltage. The auxiliary power output may be used to provide power for field circuits. The maximum current that can be drawn by the output voltage is programmable in the Bedrock Integrated Development Environment (IDE) and is adjusted based on the system configuration. The auxiliary power output

can range from zero to 120 watts. The current is monitored so that if an overcurrent situation occurs, the SPM will shutdown the output power. The current limiter of the SPM will shut off the current and auto-retry every 50 milliseconds. This will occur indefinitely and will result in the reporting of current and voltage values of zero in the SPM details window of the System Monitor. The System Monitor is accessed via the Status tab in the Device window of the Bedrock IDE. Refer to the Bedrock IDE online help for more information.

Bedrock Automation provides the Output Power Cable (reference "Wetting Cable" for ordering) for providing output power from the SPM. The Output Power Cable is shown in Figure 3-8.

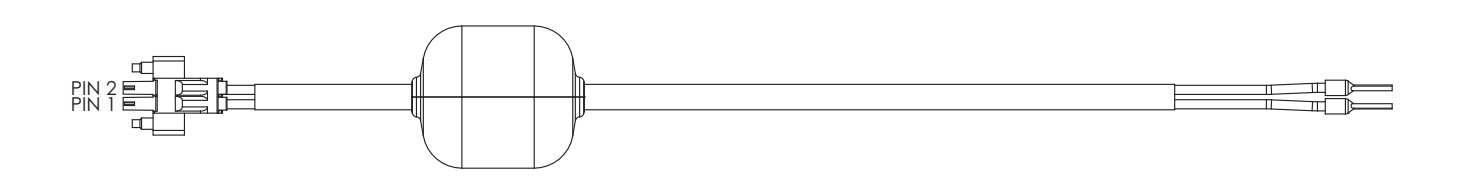

| PIN NO. | COLOR | FUNCTION    |
|---------|-------|-------------|
| PIN 2   | BLACK | RETURN      |
| PIN 1   | RED   | VOLTAGE OUT |

Figure 3-8 Output Power Cable

## SPM Power Requirements

This section contains information that can be used for calculating the amount of power that must be supplied to the SPM. This calculation is a function of the type of power source, the number of modules on the BMI, and the SPM auxiliary power output.

The requirement for the amount of power to be supplied to the SPM can be calculated as follows:

pwr\_in = spm\_load + auxiliary\_power + pwr\_spm

where spm\_load is the sum of the maximum power required by all the SIO and Controllers mounted on the BMI. There may be an additional load from the SPM auxiliary output power (up to 120 watts). The maximum power requirements for the Controller and SIO module types are listed in Table 3-2.

Note that it is not recommended to use auxiliary power on a fully loaded BMI.20.

| Module Type       | Max. Power (Watts) |
|-------------------|--------------------|
| SCC Controller    | 7.0                |
| SCS.5 Controller  | 6.0                |
| SCS.10 Controller | 6.0                |
| SIO1.5            | 9.5                |
| SIO2.10           | 2.5                |
| SIO3.10           | 5.5                |
| SIO4.E            | 4.0                |
| SIO5.10           | 4.5                |
| SIO6.20           | 3.5                |
| SIO7.20           | 1.5                |
| SIO8.20           | 4.0                |
| SIOS.5            | 4.0                |
| SIOU.10           | 9.0                |

| Table 3-2 | Controller and SIO N | laximum Power | Requirements |
|-----------|----------------------|---------------|--------------|
|-----------|----------------------|---------------|--------------|

The pwr\_spm value to be used in calculating pwr\_in can be found in Table 3-3. For DC operation, this is a fixed value. For AC operation, the SPM power requirement is dependent upon the load power range, i.e., the sum of the power requirements of the modules used in calculating spm\_load plus the auxiliary power output.

Table 3-3 SPM Power Requirements

| Power Source Type    | Load Power Range<br>(Watts) | Max. Power (Watts) |
|----------------------|-----------------------------|--------------------|
| DC Operation         | 0-160                       | 5                  |
| AC Operation (SPM.U) | 0-30                        | 12                 |
| AC Operation (SPM.U) | 30-80                       | 15                 |
| AC Operation (SPM.U) | 80-170                      | 20                 |

For example, the calculation shown below is for a configuration consisting of a BMI.5 being supplied with AC power and populated with one SCC Controller, two SIO1.5 modules, one SIO3.10, one SIO5.10, and one SIO6.20. The example includes 10 watts of SPM auxiliary power being supplied to field circuits. The 15 watt pwr\_spm value is from Table 3-3 after spm\_load is calculated (sum of the values in parenthesis) and added to the auxiliary power output (10 watts).

$$pwr_in = (7.0+9.5+9.5+5.5+4.5+3.5)+15+10$$

## **SPM Wiring**

Two three-pin power connectors allow the customer to provide 24 V DC to the SPM. Each of the three-pin mating connectors is wired to a 24 V DC source. UL recommends using a UL Listed Class2 power supply. A pair of screws on each connector allow the connectors to be securely fastened to the module. Labels and functions of the three-pin power connectors are listed in Table 3-4 (pin 3 is the top pin).

| Input # /<br>Pin # | Label  | Function                 |
|--------------------|--------|--------------------------|
| Input 2 /<br>Pin 3 | Ļ      | Safety ground for system |
| Input 2 /<br>Pin 2 | RET    | 24 V return              |
| Input 2 /<br>Pin 1 | V IN 2 | 24 V input #2            |
| Input 1 /<br>Pin 3 | ÷      | Safety ground for system |
| Input 1 /<br>Pin 2 | RET    | 24 V return              |
| Input 1 /<br>Pin 1 | V IN 1 | 24 V input #1            |

Table 3-4 24 V DC Connector Pin Out

The output voltage connector pin outs are shown in Table 3-5.

#### Table 3-5 Output Voltage Connector Pin Out

| Pin # | Label | Function    |
|-------|-------|-------------|
| 2     | RET   | 24 V return |
| 1     | 24VDC | 24 V output |

The following applies to the SPM.U only.

A separate three-pin connector, labeled "VAC", allows the customer to provide the AC mains power to the SPM.U. This three-pin connector is keyed differently than the three-pin mating connectors that plug into the 24 V DC connector. This prevents the VAC connector from being plugged into the 24 V DC connector. The VAC pin outs are shown in Table 3-6.

| Pin # | Label | Function                 |
|-------|-------|--------------------------|
| 1     | L     | Line 1                   |
| 2     | Ν     | Neutral / Line 2         |
| 3     | Ť     | Safety ground for system |

#### Table 3-6 VAC Connector Pin Out (SPM.U Only)

# **SPM Configuration**

The Bedrock IDE provides the ability to configure the SPM functionality that is described below. Figure 3-9 shows the parameters that are displayed on the BMI\_x tabs in the Bedrock IDE. Table 3-7 provides a summary of the parameters.

| Parameter                         | Туре                | Value  | Default Value | Unit | Description                                                                    |
|-----------------------------------|---------------------|--------|---------------|------|--------------------------------------------------------------------------------|
| 🖃 🛛 🖗 Power Polling Map           | DWORD               | 1023   |               |      | Bit pattern of slots to be polled when power polling mode is "Use Polling Map" |
| Poll Slot 1                       | BOOL                | On     | On            |      | Polling Map State for the Slot                                                 |
| Poll Slot 2                       | BOOL                | On     | On            |      | Polling Map State for the Slot                                                 |
| Poll Slot 3                       | BOOL                | On     | On            |      | Polling Map State for the Slot                                                 |
| Poll Slot 4                       | BOOL                | On     | On            |      | Polling Map State for the Slot                                                 |
| Poll Slot 5                       | BOOL                | On     | On            |      | Polling Map State for the Slot                                                 |
| Poll Slot 6                       | BOOL                | On     | On            |      | Polling Map State for the Slot                                                 |
| Poll Slot 7                       | BOOL                | On     | On            |      | Polling Map State for the Slot                                                 |
| Poll Slot 8                       | BOOL                | On     | On            |      | Polling Map State for the Slot                                                 |
| Poll Slot 9                       | BOOL                | On     | On            |      | Polling Map State for the Slot                                                 |
| Poll Slot 10                      | BOOL                | On     | On            |      | Polling Map State for the Slot                                                 |
| Power Polling Mode                | Enumeration of BYTE | All On | All On        |      | Select how SIO slots on the BMI will be powered by the SPM                     |
| SPM Output Current Low Threshold  | REAL                | 1.0    | 1.0           |      | Low threshold for SPM output                                                   |
| SPM Output Current High Threshold | REAL                | 23.0   | 23.0          |      | High threshold for SPM output                                                  |
| SPM Output Current Limit          | REAL                | 1.0    | 1.0           |      | SPM will turn off if output exceeds this limit                                 |
| Redundant SPM Present             | BOOL                | FALSE  | FALSE         |      | Indicates that a redundant SPM is present on the backplane                     |

#### Figure 3-9 SPM Configuration Parameters (BMI.10 Shown)

#### Table 3-7 SPM Configurable Parameters

| Parameter Name    | Description                                                                                                    |
|-------------------|----------------------------------------------------------------------------------------------------|
| Power Polling Map | Specifies which SIO slots the SPM will attempt to power. Only used when Power Polling Mode is set to "Use Polling Map". |

| Parameter Name                    | Description                                                                                                    |
|-----------------------------------|----------------------------------------------------------------------------------------------------|
|                                   | Specifies how SIO slots on the BMI will be powered by the SPM. Possible values are:                                             |
|                                   | All On:                                                                                                    |
|                                   | SPM will attempt to power all SIO modules                                                                                       |
| Power Polling Mode                | Use Polling Map:<br>SPM will attempt to power SIO modules<br>specified by Power Polling Map                                     |
|                                   | Use SIO Config:<br>SPM will attempt to power SIO modules that<br>have been configured in the Device Pane of<br>the Bedrock IDE. |
| SPM Output Current Low Threshold  | Low threshold for SPM output current. If the output current falls below this value, an SPM power fault will occur.              |
| SPM Output Current High Threshold | High threshold for SPM output current. If the output current goes above this value, an SPM power fault will occur.              |
| SPM Output Current Limit          | SPM will shut off if the output current exceeds this value.                                                                     |
| Redundant SPM Present             | Enables power sharing. Not applicable for an SPM on a BMI.5.                                                                    |

#### Table 3-7 SPM Configurable Parameters

## **SPM Status Indicators**

# Communication with the Controller

The SPM has a single LED used as a status indicator. See Appendix G, "SPM and SIO Blink Code Summary" for more details.

The data collected by the SPM is sent via Black Fabric to the Controller. SPM data sent to the Controller includes:

- SPM state and status information
- SPM diagnostic counter information related to Black Fabric messages
- Output voltage information.

For more details on the SPM information sent to the Controller, see "Power Supplies - SPMs" in the System Monitor section of the Bedrock IDE online help.

# **Controllers (Control)**

| Introduction          | Bedrock Controllers provide communication and control to the system. Single or<br>dual (if redundant) Controllers mount on the Backplane Magnetic Interconnect<br>(BMI). The Controllers provide the operating system, network communications,<br>redundancy (SCC only), provisions for hardware configuration, and management<br>of system operations. The Controller scans input modules, executes control<br>functions and writes outputs. It also provides control and system status<br>information to upper Ethernet systems. |
|-----------------------|----------------------------------------------------------------------------------------------------|
| Controller Offerings  | Bedrock Automation offers the Controllers described in this section.                                                                                                    |
| SCC Controllers       | Secure Control and Communication (SCC) Controllers support up to twenty<br>SIO modules, provide a second Ethernet port (for future use), and offer<br>Controller redundancy. Redundant power is also supported.                                                                                                    |
| SCS Controllers       | <ul> <li>Secure Controller Single (SCS) Controllers are available in the two models described below. Redundant Controllers are not supported by either model.</li> <li>SCS.10 Controllers support up to ten SIO modules.</li> <li>SCS.5 Controllers support up to five SIO modules.</li> <li>Redundant power is supported for SCS Controllers when mounted on a BMI.10 or BMI.20.</li> </ul>                                                                                                    |
| Controller Comparison | All Controllers share the features and functionality described in this chapter<br>except where noted. Differences between the different Controller types are listed<br>in Table 4-1. Feature descriptions follow the table.                                                                                                    |

## Table 4-1 Bedrock Controller Comparison

| Feature/Function                | SCC    | SCS.10 | SCS.5  |
|---------------------------------|--------|--------|--------|
| SIO Modules Supported           | 20     | 10     | 5      |
| Redundant Controller<br>Support | Yes    | No     | No     |
| Gigabit Ethernet Ports          | 2      | 1      | 1      |
| RAM                             | 512 MB | 512 MB | 256 MB |
| SD Flash                        | 32 GB  | 32 GB  | 8 GB   |

| Controllers with<br>Customer-specific OPC UA<br>Security Keys | Bedrock Automation provides customers with the option of ordering<br>Controllers with OPC UA certificates for increased security. The OPC UA<br>certificates are standard X.509 certificates with required OPC UA fields and<br>must be issued by the Bedrock Certificate Authority. Customer-specific security<br>certificates can be added to Controllers already in the field using the Bedrock<br>Upgrade Utility. The OPC UA communication protocol is required for<br>application software to securely communicate with Controllers using<br>customer-specific security certificates. As a result, the Bedrock IDE and any<br>additional OPC UA client software must also be updated with the appropriate<br>security certificates. |  |
|---------------------------------------------------------------|----------------------------------------------------------------------------------------------------|--|
|                                                               | An OPC UA server certificate is required to be loaded onto any Controllers that<br>are being upgraded. A separate client certificate is required for any OPC UA<br>client software to be able to connect to a Controller that is configured with<br>customer-specific security certificates. OPC UA client certificates are specific to<br>each OPC UA client application.                                                                                                    |  |
|                                                               | Contact Bedrock Automation for guidance on upgrading Controllers and<br>configuring software with customer-specific security certificates. For<br>Controllers, you will need to provide the Controller name or IPv4 address.<br>Controller names must start with a letter and contain only letters and numbers<br>without dashes or underscores. Any changes to information that is embedded in<br>the certificate, e.g., Controller name or IPv4 address, will require a new<br>OPC UA server certificate.                                                                                                    |  |
|                                                               | Part numbers for ordering the firmware upgrade for customer-specific security certificates for Controllers are listed in Table B-1.                                                                                                    |  |
|                                                               | See the Bedrock IDE online help for information on the Bedrock Upgrade Utility.                                                                                                    |  |
| Secure Boot Software                                          | This software component manages power on startup. It is responsible for initializing the hardware and starting the operating system.                                                                                                    |  |
| MRAM and Data<br>Persistence                                  | All Bedrock Controllers have 8 kB of magnetoresistive RAM (MRAM) available<br>This allows control programs to have access to persistent or retained variables.<br>These two types of variables are declared in Program Organization Units (POUs<br>in the Bedrock IDE and provide data persistence as follows:                                                                                                    |  |
|                                                               | • <i>Persistent</i> variables are restored after cold resets, warm resets, or program downloads. They are cleared using the Reset Origin function in the Bedrock IDE.                                                                                                    |  |
|                                                               | • <i>Retain</i> variables are restored after a warm reset. They are cleared using the Reset Origin function in the Bedrock IDE.                                                                                                    |  |

Refer to the Bedrock IDE online help for information on how to implement persistent and retained variables in your application.

Note that an application program in the Bedrock IDE must have its task interval set to 5 ms or greater to ensure that the MRAM is correctly updated during each control cycle.

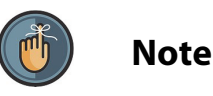

Note that for SCC Controllers, ensure that the module revision number is rev. G or greater. Earlier SCC Controllers do not contain the MRAM needed to support persistent data. The figure below shows the location of the module revision number on the Controller label.

Alternatively, the log file for an SCC Controller will indicate if MRAM is present in the Controller. Search for the string "MRAM found".

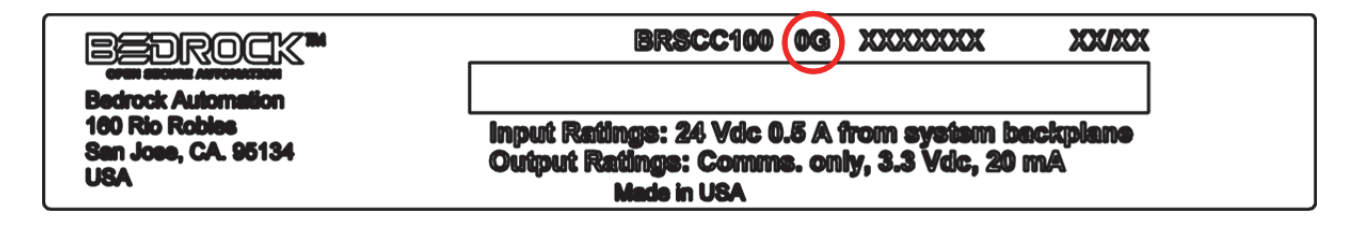

Figure 4-1 Controller Label with Module Revision Number

IP StackThe Controller uses a dual-mode IPv4/IPv6 stack.I/O SupportThe platform manages all communications with the Secure Input/Output (SIO)<br/>modules. It provides for I/O scanning in real-time, monitoring and managing<br/>SIO module health, and SIO module configuration.

| Ethernet<br>Communication     | The Controller Ethernet communication is designed to interface to a local<br>intranet through Port A on the Controller (Port B on the SCC is a spare and<br>reserved for future use). It consists of a single 1 Gbit Ethernet channel. The<br>system uses a small form-factor pluggable (SFP) interface module (fiber or<br>copper). It has the following characteristics. |
|-------------------------------|----------------------------------------------------------------------------------------------------|
|                               | • 1 Gbit fiber or 10/100/1000 Mbps copper interface                                                                                                    |
|                               | IEEE-1588 time synchronization                                                                                                    |
| OPC UA                        | The Controller software uses the OPC Unified Architecture communication protocol for connectivity to external devices, HMIs, and SCADA systems.                                                                                                    |
|                               | For more information about OPC UA, visit the OPC foundation website at:                                                                                                    |
|                               | https://opcfoundation.org/                                                                                                    |
| Redundancy                    | Controller Redundancy is supported by SCC Controllers only.                                                                                                    |
|                               | The Bedrock Control System allows for the configuration of redundant SCC<br>Controllers on 10-slot or 20-slot BMIs in order to provide continuous system<br>availability during system maintenance or in the case of a faulted Controller.                                                                                                    |
|                               | See "Controller Redundancy" for more information on the operation and configuration of redundant Bedrock Controllers.                                                                                                    |
| Black Fabric<br>Communication | The Black Fabric <sup>™</sup> communication consists of galvanically isolated, full-duplex communication channels. Two channels are dedicated to the SPM modules while the remaining channels are dedicated to SIO modules. The number of channels available for I/O is dependent upon the Controller type (see Table 4-1).                                                |
|                               | Each SIO module has the connections to a Controller as shown in Figure 4-2.<br>Each SIO module has a dedicated full-duplex four-wire bus connecting the<br>Controllers and SIO modules. This allows a Controller to receive SIO data<br>directly into its registers.                                                                                                    |

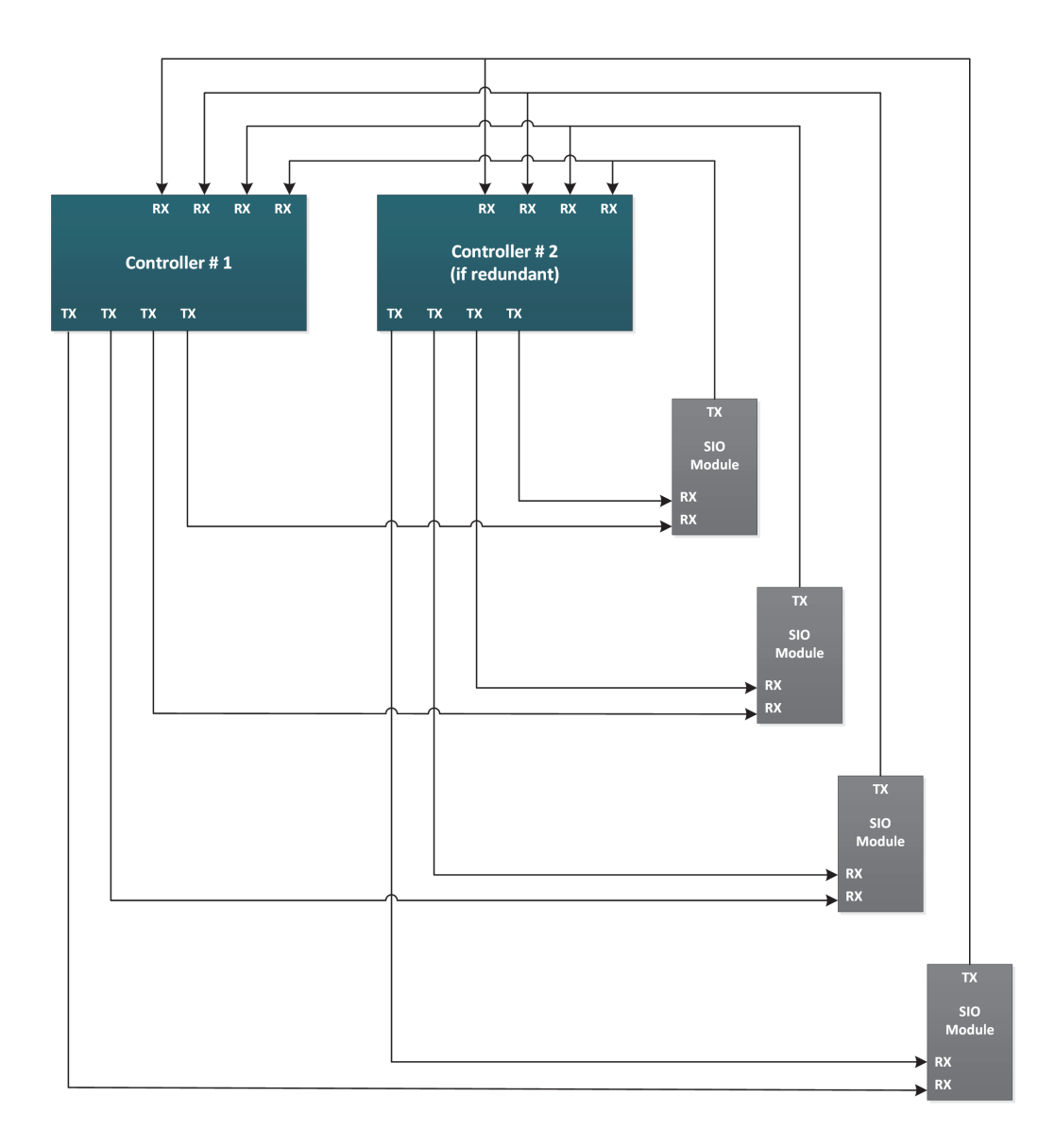

Note: Only four SIO modules are shown but the total can be 20

#### Figure 4-2 SIO Modules to Controllers Communication Architecture

| Controller LEDs | Bedrock Controllers feature LEDs that provide information on status,<br>authentication and security, Ethernet activity, and interlink activity. See<br>"Monitoring and Troubleshooting" for more information on Controller LEDs. |
|-----------------|----------------------------------------------------------------------------------------------------|
| Controller      | This section provides information needed to configure Controllers in a Bedrock                                                                                                    |
| Configuration   | Control System.                                                                                                    |

| Prerequisite            | Install the BMI, a Secure Power Module (SPM) and the Controller to be<br>configured. See "Hardware Installation" for details.                                                                                                    |
|-------------------------|----------------------------------------------------------------------------------------------------|
| System Configuration    | Prior to configuring the Controller, define the control strategy for your system, including what type of I/O modules are needed, how many of each type of module is needed, network communications, IPv4 address definition, etc. |
|                         | Since SCS.10 Controllers have ten Black Fabric channels available for I/O, only configuration with a BMI.5 or BMI.10 is supported. If a BMI.10 is used, an SCS.10 can be configured with redundant power.                         |
|                         | SCS.5 Controllers may only be configured with a BMI.5. Five Black Fabric channels are available for I/O. Redundant power is not supported with a BMI.5.                                                                           |
| Application Programming | Application programming is done using the Bedrock IDE development<br>environment. See the Bedrock IDE online help for more information.                                                                                           |

# **Controller Redundancy**

| Overview            | Controller Redundancy is supported by SCC Controllers only.                                                                                                    |
|---------------------|----------------------------------------------------------------------------------------------------|
|                     | The primary objective of Controller Redundancy is to provide continuous<br>system availability. The system uses an Active Controller and a Passive<br>Controller that communicate via a proprietary interlink via the BMI. If a fault is<br>detected on the Active Controller, control is transferred to the Passive<br>Controller. The Passive Controller then becomes the Active Controller. The<br>ability to replace a faulted Controller and install a new Passive Controller<br>without interfering with the new Active Controller provides continuous<br>operation of the system.                          |
|                     | The result is fast failover with minimal impact on control behavior. In this context, "fast" is a function of the control cycle time. The minimum control cycle for a redundant SCC Controller is 10 milliseconds (3 milliseconds for a Standalone Controller). The maximum fault recovery time is two control cycles.                                                                                                    |
|                     | The platform provides a high priority executive task that manages reaction to fault conditions and controls startup, shutdown, removal, and replacement of Controllers. This task, in conjunction with the corresponding task in the partner Controller, if present, executes the state logic required to manage redundancy and assign Controller roles. Based on the state information, it takes the actions required to accomplish needed state transitions. Examples include shutting down a faulty Controller, bringing up a pair on power up, and replacing a Passive Controller while the system is active. |
|                     | The platform also provides fault detection and status monitoring using<br>diagnostics, watchdog timers, and related mechanisms. This includes the ability<br>to execute periodic control cycle diagnostics and perform a high-speed data<br>transfer. This allows the system to update the data in the Passive Controller<br>during the control cycle.                                                                                                    |
| Redundant Operation | During redundant operation, a Controller is normally in the role of an Active<br>Controller or a Passive Controller. Additionally, each Controller transitions<br>through a set of redundancy states that are determined by the Bedrock Control<br>System. The redundancy states and current Controller role are used in<br>determining if there needs to be a state change. The Controller roles and<br>redundancy states are described below.                                                                                                    |
|                     | Note that if both Controllers in a redundant configuration are equally qualified to be the Active Controller, the Controller in slot two will be designated as the Active Controller.                                                                                                    |
|                     | When the control system determines which Controller is the Passive Controller,<br>the OPC UA port to the Passive Controller is intentionally disabled so that HMI<br>and SCADA systems only communicate with the Active Controller. The<br>Bedrock IDE will still be able to communicate with both redundant Controllers.                                                                                                    |

#### **Controller Roles**

The Controller roles in a redundant system are described below.

#### **Standalone Controller**

In a redundant system, a Controller's role is Standalone immediately after a power on reset. The Controller's role will remain Standalone until the Controller is able to successfully transition through the Discovery and Authentication states described below. At that point, the Controller's role will become either Active Controller or Passive Controller.

In a non-redundant system or in a redundant system with a faulted Controller, a Controller's role will also be Standalone. A Standalone Controller performs the control tasks described below for the Active Controller.

#### **Active Controller**

The Active Controller performs all control tasks with the Passive Controller and sends data to local and remote SIO modules. The Active Controller is the Controller that is "in control", i.e., it is running control applications and driving the SIO modules. If an Active Controller is unable to do this, then a role switch will occur.

#### **Passive Controller**

When the control system determines which Controller is the Active Controller and the Controllers are synchronized, the other Controller is designated to be the Passive Controller. The Passive Controller periodically updates status information with the Active Controller so that system health may be determined. The Passive Controller operates in parallel with the Active Controller but does not communicate with the SIO modules.

**Redundancy States** SCC Controllers transition through the following redundancy states.

#### **System Initialization**

The System Initialization state is entered upon power on reset. It is the only way to enter this state. During System Initialization, local certificates are validated and startup diagnostics (SUDs) are performed. If any validation or diagnostic fails, the Controller transitions to the Faulted state. Otherwise, the Controller transitions to the Discovery state.

#### Discovery

The Discovery state is entered upon successful completion of SUDs and certificate validation. The Discovery state is used to detect the presence of

another Controller. An acknowledgment must be received from the other Controller for successful discovery. State transitions from the Discovery state are summarized in Table 5-1.

#### Table 5-1 Transitions from Discovery State

| Discovery Result                   | Next Redundancy State |
|------------------------------------|-----------------------|
| Success                            | Authentication        |
| No Link                            | Running Standalone    |
| Link present but no acknowledgment | Faulted               |

#### Authentication

In the Authentication state, the redundant pair of Controllers use Bedrock and X.509 customer certificates to perform mutual authentication. The initial authentication uses Bedrock certificates. If that authentication is successful, then a second authentication is performed using the X.509 customer certificates.

If both authentications are successful, then the Controllers enter either the Running Active state or the Running Passive state as determined by the Controller firmware. If both Controllers are equally qualified to be the Active Controller, then the Controller in slot two will assume that role.

If either authentication fails and one of the Controllers was already running, that Controller will enter the Running Standalone state and the other Controller will enter the Faulted state. If there was an authentication failure while both Controllers were powering up, then the Controller in slot two will enter the Running Standalone state and the Controller in slot one will enter the Faulted state.

#### **Running Standalone**

A Standalone Controller periodically executes the following tasks:

- 1. Poll the interlink for the presence of another Controller. If another Controller is detected, then transition to the Discovery state.
- 2. Update the diagnostic counters (remain in Running Standalone state).

#### **Running Active**

An Active Controller periodically executes the following tasks:

1. Poll the interlink for a loss of link. If the link is lost, then transition to the Running Standalone state.

- 2. Update the diagnostic counters (remain in Running Active state).
- 3. Exchange diagnostic counters with the Passive Controller. If it is determined that the Passive Controller is fault-free and the Active Controller is not, then trigger a role switch, i.e., the Active Controller transitions to the Running Passive state and the Passive Controller transitions to the Running Active state.
- 4. Determine if a role switch was requested from the Bedrock IDE. If so, switch roles as described in the previous step.

#### **Running Passive**

A Passive Controller periodically executes the following tasks:

- 1. Poll the interlink for a loss of link. If the link is lost, then transition to the Faulted state.
- 2. Update the diagnostic counters (remain in the Running Passive state).
- 3. Exchange diagnostic counters with the Active Controller. If it is determined that the Passive Controller is fault-free and the Active Controller is not, then trigger a role switch as described in the description of the Running Active state.
- 4. Determine if a role switch was requested from the Bedrock IDE. If so, switch roles.

#### Faulted (While Running Active or Running Passive)

The Faulted state is entered when a fault is detected in one of the running states. Faults may be caused by one of the fault conditions listed in Table 5-2.

| Fault                         | Description                                                     | Action                                                                                                    |
|-------------------------------|-----------------------------------------------------------------|----------------------------------------------------------------------------------------------------|
| Loss of interlink connection  | Failed interlink connection                                     | The faulted Controller will be in the Faulted state. The other Controller will be in the Running Standalone state. |
| Excessive ECC faults          | The number of ECC faults exceeded ten in a one second period.   | The faulted Controller will be in the Faulted state. The other Controller will be in the Running Standalone state. |
| Ethernet communication faults | Loss of link or more than ten CRC errors in a one second period | The faulted Controller will be in the Faulted state. The other Controller will be in the Running Standalone state. |

| Table 5-2 | <b>Controller Faults Du</b> | rina Runnina | 1 Roles |
|-----------|-----------------------------|--------------|---------|
|           | controller raults bu        | ing nummi    | j noica |

| Fault                                   | Description                                                                         | Action                                                                                                    |
|-----------------------------------------|-------------------------------------------------------------------------------------|----------------------------------------------------------------------------------------------------|
| Black Fabric faults                     | More than ten frame or CRC errors in a one second period                            | The faulted Controller will be in the Faulted state. The other Controller will be in the Running Standalone state.                    |
| Black Fabric dropped/lost packets       | Black Fabric has dropped more than ten packets in a one second period.              | Swap roles only if the other<br>Controller is not dropping packets.                                                                   |
| Redundant power loss                    | One of the SPMs supplying the Controller is not functioning.                        | Swap roles only if the other<br>Controller still has redundant<br>power.                                                              |
| Excessive interlink CRC or frame errors | The interlink experienced more than ten CRC or frame errors in a one second period. | Put one Controller into the Faulted<br>state. Turn off interlink. The other<br>Controller will be in the Running<br>Standalone state. |
| Watchdog Timeout                        | The watchdog timer has expired.                                                     | The faulted Controller will be in the Faulted state. The other Controller will be in the Running Standalone state.                    |

 Table 5-2
 Controller Faults During Running Roles

#### Faulted (During Controller Initialization)

The Faulted state can also be entered when a fault is detected before a Controller's role is determined. The actions taken in this state depend on what state the Controller was in when the fault occurred. Table 5-3 lists the states where a fault may occur and the action taken to correct the fault.

| Fault                 | Action                                                                                                    |
|-----------------------|----------------------------------------------------------------------------------------------------|
| System Initialization | If system initialization fails, the interlink is disabled and the control application is not loaded. If a hardware fault is the cause, the Controller will display a blink code.                                                                                |
| Authentication        | If an authentication failure occurs while both Controllers are<br>booting, the Controller in slot two will become the Active<br>Controller. The Controller in slot one will disable its interlink<br>and go offline. The Bedrock Upgrade Utility should be run. |

#### **State Transition Diagram**

Figure 5-1 shows the state transitions for Bedrock Controllers in a redundant system configuration.

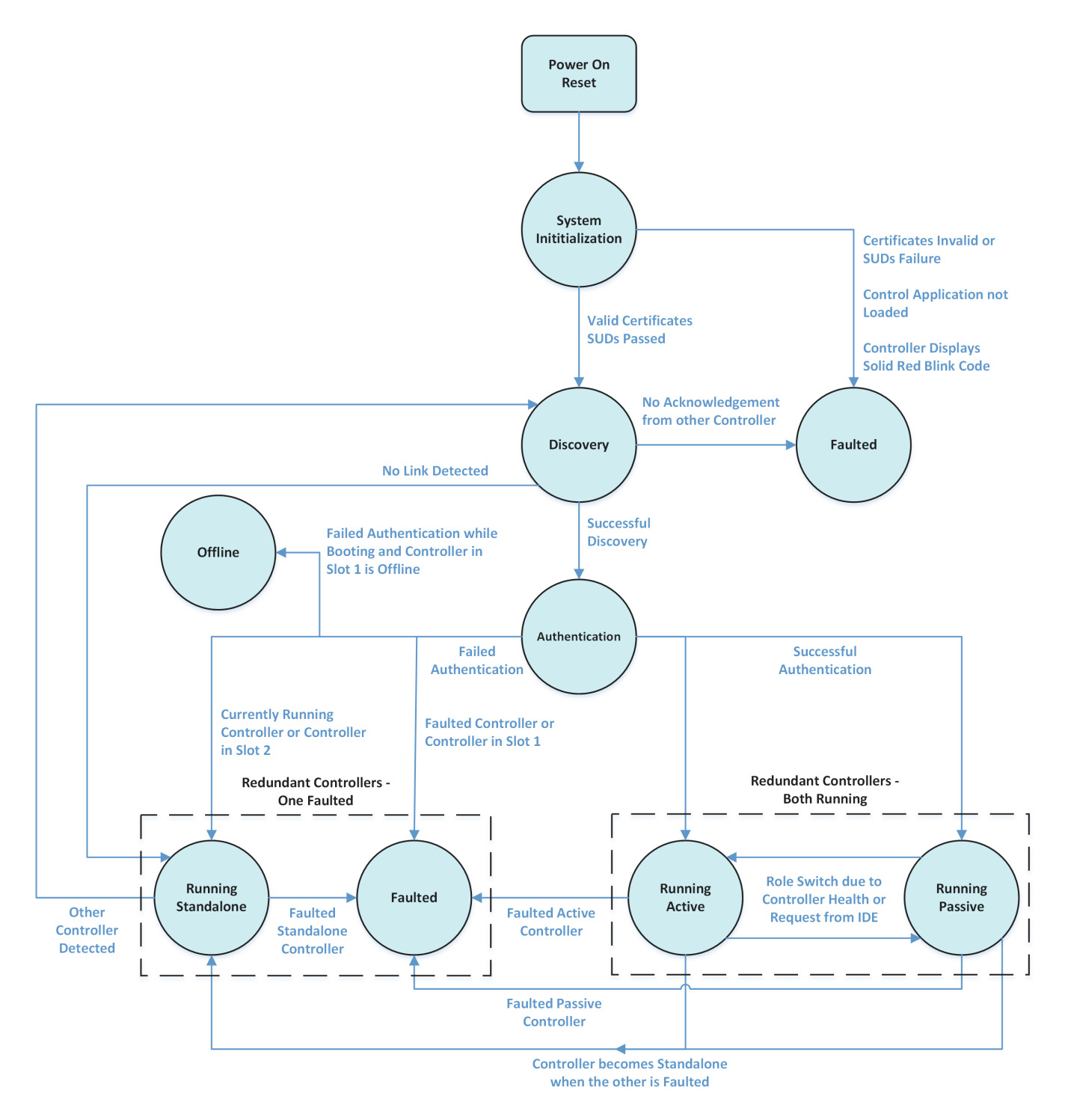

Figure 5-1 Controller States in a Redundant Configuration

#### Configuration of Redundant Controllers

The Bedrock IDE is used for configuration of redundant Controllers. The following sections describe how to setup a redundant configuration as well as performing tasks related to managing a redundant configuration such as switching Controller roles, updating control programs, and replacing faulted Controllers.

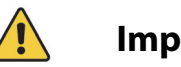

# Important

Initial configuration of redundant Controllers must be completed without any control code running as described below in Configuration. To replace a faulted Controller, see "Replacing Faulted Controllers in a Redundant System". The new Controller must be configured on a separate BMI before being added to the target BMI.

Placing two Controllers on the same BMI with mismatched configurations is not supported and may cause unpredictable behavior.

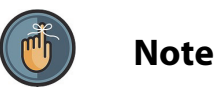

Note that in a system with redundant SCC Controllers, each Controller must have the same version of firmware. Configuration of mismatched versions of firmware is not supported. See the Bedrock IDE online help for information on upgrading Controllers using the Bedrock Upgrade Utility.

### Configuration

The following steps describe how to use the Bedrock IDE to configure redundant Controllers for the Bedrock Control System. These steps assume basic familiarity with the Bedrock IDE, e.g., the ability to create a project with a Standalone Controller. See the Bedrock IDE online help for more information. Note that Controller Redundancy is only supported for SCC Controllers.

Create a project with redundant Controllers in the Bedrock IDE as follows:

- 1. Create or open a project with a single Controller. Make sure that the project includes a control program and control task.
- In the Devices pane of the Bedrock IDE, right-click the Application node as shown in Figure 5-2. Select "Add Object..." and then "Redundancy Configuration".

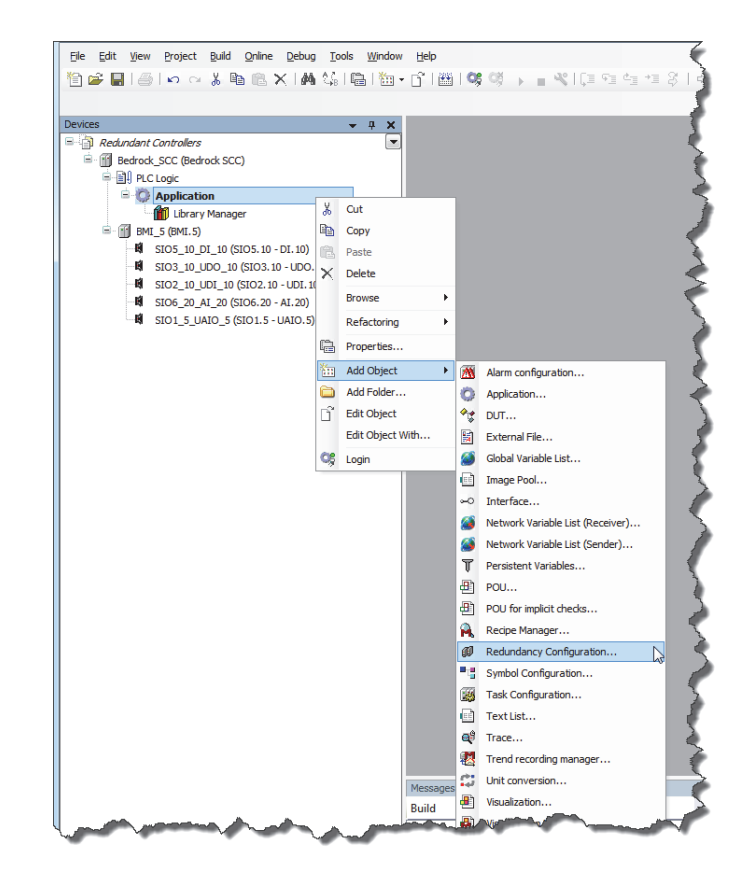

Figure 5-2 Select Redundancy Configuration

3. In the Add Redundancy Configuration Window, select the Add Button (Figure 5-3).

| Add Red | dundancy Configuration                  | x  |
|---------|-----------------------------------------|----|
| Ø       | Create a new Redundancy settings object |    |
| Name    | :                                       |    |
| Redun   | Idancy Configuration                    |    |
|         |                                         |    |
|         |                                         |    |
|         |                                         |    |
|         |                                         |    |
|         |                                         |    |
|         |                                         |    |
|         |                                         |    |
|         |                                         |    |
|         |                                         |    |
|         |                                         |    |
|         |                                         |    |
|         |                                         |    |
|         | Add Cance                               | el |
|         |                                         |    |

Figure 5-3 Add Button Selection

4. Verify that the Redundancy Configuration tab is displayed (Figure 5-4). Note that there is now a Redundancy Configuration node in the Devices pane. There is also a Redundancy State tab with a figure that depicts a redundant pair of Controllers. Each Controller (PLC) has its own set of buttons for managing the redundant pair.

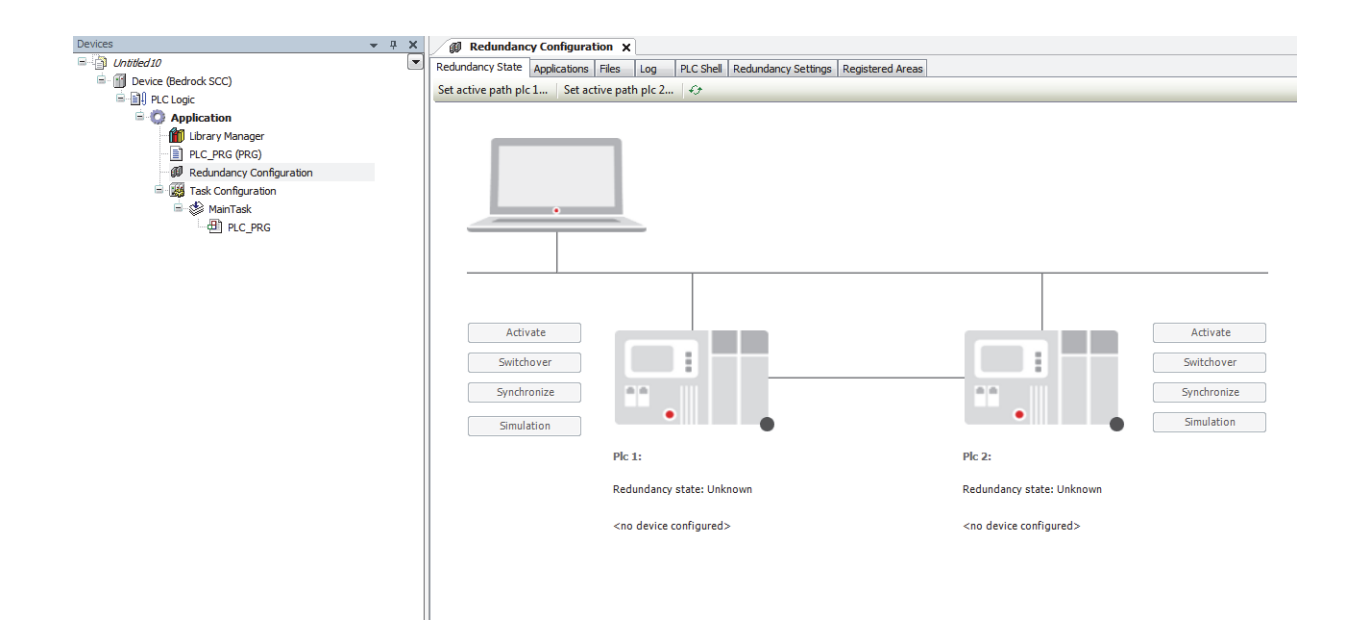

Figure 5-4 Redundancy Configuration Tab

5. On the Redundancy State tab (Figure 5-4), select the button labeled "Set active path plc 1…" to display the Device tab (Figure 5-5).

| Redundancy Configuration | C Device X                           |
|--------------------------|--------------------------------------|
| Communication Settings   | Scan Network   Gateway •   Device •  |
| Status                   |                                      |
| Applications             |                                      |
| Backup and Restore       |                                      |
| Files                    | Gateway                              |
| Log                      | IP-Address:                          |
| PLC Settings             | localhost<br>Port:                   |
| PLC Shell                | 1217                                 |
| Users and Groups         |                                      |
| Task Deployment          |                                      |
| Information              |                                      |
|                          |                                      |
|                          |                                      |
|                          |                                      |
| and a second second      | and present ground and many property |

#### Figure 5-5 Device Tab

- 6. On the Device tab, select "Scan Network..."
- 7. In the Select Device window, select the SCC Controller that is in slot 1 of the BMI. Select OK. This will display Controller Information under the PLC graphic.
- 8. Select the Redundancy Configuration tab.
- 9. Select the button labeled "Set active path plc 2...".
- 10. Select the SCC Controller that is in slot 2 of the BMI. Select OK. This will display Controller Information under the PLC 2 graphic.
- 11. Select the Redundancy Settings tab.
- 12. Select the Common tab. The Common tab is shown in Figure 5-6.

| edundancy state   Applications   Piles   Li | og PLC Shell Redundancy Settings Registered Areas |  |
|---------------------------------------------|---------------------------------------------------|--|
| Redundancy Link Settings Common             |                                                   |  |
| Application                                 |                                                   |  |
| Timeout (ms):                               | 30                                                |  |
| Redundancy Task Name:                       | MainTask                                          |  |
| Fieldbus Settings                           |                                                   |  |
| EtherCAT                                    |                                                   |  |
| Ethercat Master NIC Settings:               |                                                   |  |
| Source Address (MAC) Plc 1:                 | 00-00-00-00-00 Scan                               |  |
| Source Address (MAC) Plc 2:                 | 00-00-00-00-00 Scan                               |  |
| C Des fileur                                |                                                   |  |
| Profibus                                    |                                                   |  |
|                                             |                                                   |  |
|                                             |                                                   |  |
|                                             |                                                   |  |
|                                             |                                                   |  |
|                                             |                                                   |  |
|                                             |                                                   |  |
|                                             |                                                   |  |
|                                             |                                                   |  |

#### Figure 5-6 Common Tab

- 13. Enter the Redundancy Task Name. The Redundancy Task Name must be the same as the task name under the Task Configuration node in the Devices pane (e.g., "MainTask" in Figure 5-4).
- 14. Select the Write button. This will write the redundancy configuration to both SCC Controllers. The green progress bar in the lower right corner of the screen will show the progress of the write operation.
- 15. Select the Login button on the Bedrock IDE toolbar.
- 16. When prompted to download the application, select "Yes". This will download the application only to PLC 1 (in slot 1).
- 17. Power cycle both SCC Controllers. When the boot process is complete, the status LED on the SCC Controller in slot 1 should be green and the status LED on the SCC Controller in slot 2 should be blue.
- 18. On the Redundancy State tab, select the Refresh button. The Redundancy State for PLC 1 should be Active and display a green indicator. The Redundancy State for PLC 2 should be Passive and display a gray indicator.

The SCC Controllers should now be running as redundant Controllers.

During redundant operation, the control system will intentionally disable the OPC UA port to the Passive Controller so that HMI and SCADA systems only

|                              | communicate with the Active Controller. The Bedrock IDE will still be able to communicate with both redundant Controllers.                              |  |  |  |
|------------------------------|----------------------------------------------------------------------------------------------------|--|--|--|
| Switching Controller Roles   | In a redundant configuration, Controller roles can be switched as follows:                                                                              |  |  |  |
|                              | 1. Ensure that the buttons on the Redundancy State tab are active by selecting the Refresh button.                                                      |  |  |  |
|                              | 2. Select the Switchover button for the Active Controller.                                                                                              |  |  |  |
|                              | The Redundancy State values will be reversed from their previous values                                                                                 |  |  |  |
|                              | The status LEDs on the Controllers will change. The LED for the Active<br>Controller will be green. The LED for the Passive Controller will be<br>blue. |  |  |  |
| Stopping Control<br>Programs | Perform the following steps to gracefully stop a control program on a redundant pair of Controllers.                                                    |  |  |  |
|                              | 1. Verify that PLC 1 is active. If PLC 2 is active, perform a switchover as described above.                                                            |  |  |  |
|                              | 2. Ensure that the buttons on the Redundancy State tab are active by selecting the Refresh button.                                                      |  |  |  |
|                              | 3. Select the Simulation button corresponding to the Passive Controller (PLC 2).                                                                        |  |  |  |
|                              | The Controllers will change states. PLC 2 will transition to the Simulation state and PLC 1 will transition to the Standalone state.                    |  |  |  |
|                              | 4. Select the Login button on toolbar.                                                                                                    |  |  |  |
|                              | 5. Select the Stop button on toolbar to stop the control program on the Standalone Controller (PLC 1).                                                  |  |  |  |
| Updating Control<br>Programs | The following shows how to load new control programs on the Active Controller<br>and then synchronize the Active and Passive Controllers.               |  |  |  |
|                              | 1. Verify that PLC 1 is active.                                                                                                    |  |  |  |
|                              | 2. Ensure that PLC 2 is in the Simulation state. If necessary, follow the procedure in the previous section. PLC 1 should be in the Standalone state.   |  |  |  |
|                              | 3. Login to PLC 1 and download a new control program.                                                                                                   |  |  |  |
|                              | 4. Select the Run button on the toolbar.                                                                                                    |  |  |  |
|                              |                                                                                                    |  |  |  |

5. Select the Synchronize button corresponding to the Controller that is in the Simulation state.

#### Replacing Faulted Controllers in a Redundant System

This section describes how to replace a faulted Controller in a redundant system with a new Controller. Before placing the new Controller in the BMI that will be running the redundant configuration, place the new Controller in a separate BMI and ensure that the new Controller has the same configuration as the faulted Controller being replaced by verifying the following are correct:

- Controller name
- Controller IPv4 address
- firmware version

Perform the following steps:

- 1. Configure the Controller with the correct redundancy settings.
- 2. Select the Write button on the Redundancy Settings tab. A message will be displayed that the system was unable to write to a second PLC.
- 3. Plug the new Controller into the BMI that will host the redundant configuration.

# Upgrading Firmware in Redundant Controllers

This section provides two methods for upgrading the firmware in a pair of redundant SCC Controllers. Note that some firmware releases may require a different sequence for updating the modules. Check the Errata List for a specific release before updating.

The first method describes how to upgrade the firmware while leaving both Controllers in the BMI.

- 1. Verify that PLC 1 is the Active Controller and PLC 2 is the Passive Controller.
- 2. Stop the control program on both Controllers using the process described in Stopping Control Programs. Note that the SCC Controllers should never be updated while running control code.
- 3. Perform the following actions on PLC 1:
  - a. Upgrade the Boot New image on PLC 1.
  - b. Wait for PLC 1 to reboot.
  - c. Upgrade the Controller Application image on PLC 1.
  - d. Wait for PLC 1 to reboot.
  - e. Upgrade the Controller Boot Gold image on PLC 1.

- f. Wait for PLC 1 to reboot.
- g. Upgrade the Controller Bootloader image on PLC 1.
- 4. Perform the following actions on PLC 2:
  - a. Upgrade the Controller Application image on PLC 2.
  - b. Wait for PLC 2 to reboot.
  - c. Upgrade the Controller Boot Gold image on PLC 2.
  - d. Wait for PLC 2 to reboot.
  - e. Upgrade the Controller Bootloader image on PLC 2.
  - f. Wait for PLC 2 to reboot.
  - g. Upgrade the Boot New image on PLC 2.

The second method can be used to perform full upgrades of each Controller individually followed by redundant configuration.

- 1. Verify that PLC 1 is the Active Controller and PLC 2 is the Passive Controller.
- 2. Remove PLC 1 from the BMI.
- 3. Fully update PLC 2 in the BMI according to the standard upgrade instructions for a Standalone SCC Controller.
- 4. Remove PLC 2 and insert PLC 1 into its original slot in the BMI.
- 5. Fully update PLC 1 in the BMI according to the standard upgrade instructions for a Standalone SCC Controller.
- 6. Insert PLC 2 into its original slot in the BMI.
- 7. Configure the Controllers as a redundant pair according to the procedures provided in the beginning of this chapter.

# **SIO Module Introduction**

| Overview              | <ul> <li>The Secure Input/Output (SIO) modules provide the interface between field sensors, actuators, and the Bedrock Control System. SIO modules come in three basic types: analog, discrete, and communication modules. This section provides general information regarding SIO modules while later sections will provide more detailed information that is specific to each type of SIO module.</li> <li>SIO modules are secured to the Backplane Magnetic Interconnect (BMI), which provides power and communication back to the Controller.</li> <li>The Secure Power Module (SPM) provides power through the BMI to all the SIO modules. The BMI 10-slot and BMI 20- slot have provisions for redundant SPMs and Controllers.</li> </ul> |  |  |  |
|-----------------------|----------------------------------------------------------------------------------------------------|--|--|--|
| Analog Modules        | Bedrock Control System analog SIO modules are interface modules that convert<br>analog signals to digital values for inputs and convert digital values to analog<br>signals for outputs. These signals are processed by Bedrock Controllers for use in<br>control system implementation.                                                                                                    |  |  |  |
| Discrete Modules      | Discrete input modules convert signals from user devices to the appropriate logic<br>level for use within the processor. Typical input devices include:                                                                                                    |  |  |  |
| Communication Modules | SIO communication modules are designed to operate in industrial control<br>environments for the purpose of providing a network or serial interface to smart<br>devices.                                                                                                    |  |  |  |

#### **Common Features**

This section describes features that are shared by all SIO modules.

**Physical Size** 

All SIO modules are the same size. Module dimensions are shown in millimeters in Figure 6-1.

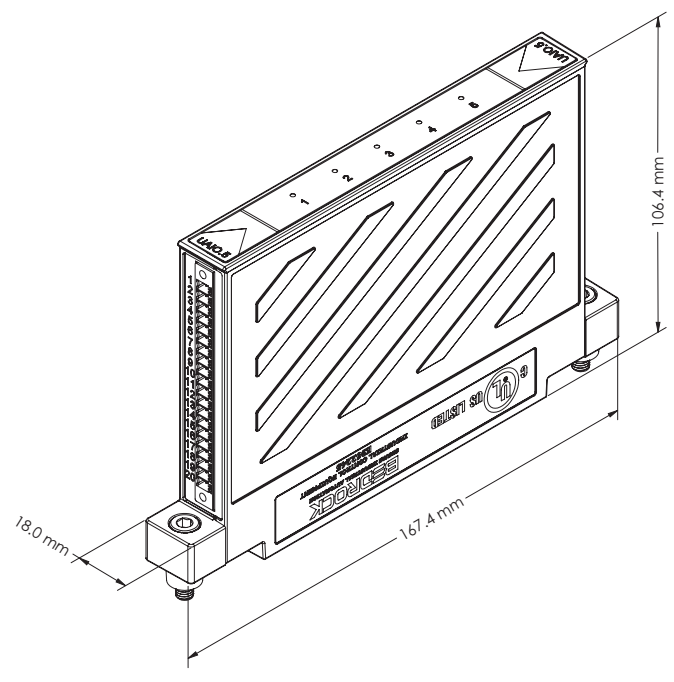

Figure 6-1 SIO Module Dimensions

Cables

All field connections to analog and discrete SIO modules are done via the Bedrock Universal Cable. The Bedrock Universal Cable is available in three fixed lengths as well as a custom length as follows:

- 1 meter
- 3 meters
- 5 meters
- the custom length cable is available in increments of one meter up to a maximum length of 30 meters.

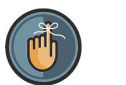

Note

|                                                      | A Phoenix Contact 20-pin connector (Phoenix Contact P/N 1847301) is available for use in cases where the Bedrock Universal Cable is not being used with analog and discrete SIO modules.                                                                                                    |  |  |
|------------------------------------------------------|----------------------------------------------------------------------------------------------------|--|--|
|                                                      | Field connections to the SIO4.E communication module are done via standard Cat5 shielded Ethernet cables.                                                                                                    |  |  |
|                                                      | Field connections to the SIOS.5 communication module are done via the Bedrock SIOS.5 Serial Communication Cable.                                                                                                    |  |  |
|                                                      | Part numbers are listed in Appendix B, "Part Numbers".                                                                                                    |  |  |
| Configurable Software                                | All SIO modules are configured using the Bedrock IDE development and<br>engineering software. Refer to the Bedrock IDE software on the Bedrock<br>Control System workstation for more information.                                                                                                    |  |  |
|                                                      | The Bedrock Field Device Tool (FDT) is available for configuring SIO<br>modules and smart field devices that support the HART Communication<br>Protocol. See the "HART Device Configuration" chapter for more<br>information.                                                                                                    |  |  |
| Module Identification and<br>Status Information      | On the top of each SIO module is a label identifying the module, e.g., SIO5.10.<br>On the side of each module is a label with a serial number and legacy<br>information. All SIO modules have at least one tricolor LED to indicate module<br>status. Some SIO modules have yellow channel status indicator LEDs. See<br>individual SIO module descriptions and "Monitoring and Troubleshooting" in<br>Chapter 12 for details. |  |  |
| SIO Communication to<br>Controllers via Black Fabric | All SIO modules communicate with Controllers using the proprietary Black<br>Fabric™ communication protocol. The protocol offers the following features:                                                                                                    |  |  |
|                                                      | Full duplex communication                                                                                                    |  |  |
|                                                      | <ul> <li>Dedicated per slot communication between Controllers and SIO modules</li> </ul>                                                                                                    |  |  |
|                                                      | See "Black Fabric Communication" in Chapter 4 for more details regarding SIO communication with Controllers.                                                                                                    |  |  |

# **SIO Analog Operation**

The SIO Analog Operation section contains information relative to the operation of the analog input and output SIO modules.

| Universal Analog<br>Module<br>(SIO1.5 - UAIO.5) |                                                                                                    |
|-------------------------------------------------|----------------------------------------------------------------------------------------------------|
| Introduction                                    | The SIO1.5 is a five channel universal analog input/output module. The SIO1.5 power supply provides isolated power for each channel. Each channel has channel-to-channel and channel-to-ground galvanic isolation. The input types that the SIO1.5 can interface to are described in the "Bedrock Control System Overview". |
| Data Format                                     | The data to and from the SIO1.5 to the Controller is 32-bit floating-point IEEE-754 format. The units depend on the sensor input type as shown in Table 7-1.                                                                                                    |

#### Table 7-1 SIO1.5 Data Format

| Input Type   | Units of Measure |
|--------------|------------------|
| 4-20         | mA               |
| mV           | mV               |
| Thermocouple | °C               |
| Thermocouple | °F               |
| RTD          | °C               |
| RTD          | °F               |
| RTD          | Ω                |

# Software Configurable Options

The Bedrock IDE provides the ability to configure the following SIO1.5 features:

- 4-20 mA input with readback
- mV
- thermocouple or RTD type
- line frequencies
- conversion rates
- loop power source internally powered or externally powered
- fail-safe mode

Parameters for the SIO1.5 that are configurable in the Bedrock IDE are shown in Figure 7-1 and summarized in Table 7-2.

| я SI01_5_UAI0_5 x            |                          |                     |                   |                   |      |                                    |
|------------------------------|--------------------------|---------------------|-------------------|-------------------|------|------------------------------------|
| HART Device Data I/O Mapping | Parameter                | Туре                | Value             | Default Value     | Unit | Description                        |
|                              | 🗐 🖓 📴 Channel 1          |                     |                   |                   |      |                                    |
| SI01.5 Parameters            | Point Name 1             | STRING              | 'Channel 1 Point' | 'Channel 1 Point' |      | Point Name Channel 1               |
| SI01.5 I/O Mapping           | Direction 1              | Enumeration of BYTE | Input             | Input             |      | Direction 1                        |
|                              | Type of Analog 1         | Enumeration of BYTE | Spare             | Spare             |      | Type of Analog 1                   |
| Status                       | Engineering Units 1      | Enumeration of BYTE | mA                | mA                |      | Engineering Units Channel 1        |
|                              | A/D Line Frequency 1     | Enumeration of BYTE | 60 Hz             | 60 Hz             |      | A/D Conversion Frequency Channel 1 |
| Information                  | A/D Conversion Rate 1    | Enumeration of BYTE | 15/12             | 15/12             |      | A/D Conversion Rate Channel 1      |
|                              | Power Source 1           | Enumeration of BYTE | External          | External          |      | Power Source Channel 1             |
|                              | 🖤 🖗 Fail-safe Mode 1     | Enumeration of BYTE | Hold              | Hold              |      | Output Fail-safe Mode Channel 1    |
|                              | Output Fail-safe Value 1 | REAL                | 0.0               | 0.0               |      | Output Fail-safe Value Channel 1   |

Figure 7-1 SIO1.5 Parameters in the Bedrock IDE

| Parameter Name         | Description                                                                                                    |
|------------------------|----------------------------------------------------------------------------------------------------|
| Point Name             | User assigned name for the I/O point                                                                                                    |
| Direction              | Input or output                                                                                                    |
| Type of Analog         | Type of input sensor                                                                                                    |
| Engineering Units      | Input sensor units of measure                                                                                                    |
| A/D Line Frequency     | 50 Hz or 60 Hz                                                                                                    |
| A/D Conversion Rate    | A/D Sampling rate. Each menu selection has a pair of values for 60 Hz and 50 Hz, respectively.                                                                                           |
| Power Source           | Internal – power supplied by the SIO1.5<br>External – power received by the SIO1.5                                                                                                    |
| Fail-safe Mode         | Used in event of communication failure with the<br>Controller.<br>Fail-safe – Module output is set to a default fail-safe<br>value.<br>Hold – Module output is held at the current level |
| Output Fail-safe Value | Default fail-safe value if there is a communication failure with the Controller and Fail-safe mode is set to "Fail-safe"                                                                 |

#### Table 7-2 SIO1.5 Configurable Parameters

Additional detail pertaining to SIO1.5 configuration parameters appears below.

#### SIO1.5 Input Options and Sensor Types

Table 7-3 lists the type of input sensors and the input range of those sensors available on the SIO1.5.

| Sensor Type                              | Actual Input Range | Temp Range     |
|------------------------------------------|--------------------|----------------|
| 4-20 mA with HART                        | 1-24 mA            | NA             |
| 4-20 mA without HART                     | 1-24 mA            | NA             |
| Millivolt                                | ±78.125 mV         | NA             |
| Thermocouple Type J                      | ±78.125 mV         | -210 - 760 °C  |
| Thermocouple Type K                      | ±78.125 mV         | -200 - 500 °C  |
| Thermocouple Type B                      | ±78.125 mV         | 0 - 820 °C     |
| Thermocouple Type E                      | ±78.125 mV         | -200 - 1000 °C |
| Thermocouple Type N                      | ±78.125 mV         | -200 - 1300 °C |
| Thermocouple Type R                      | ±78.125 mV         | -50 - 1200 °C  |
| Thermocouple Type S                      | ±78.125 mV         | -50 - 1200 °C  |
| Thermocouple Type T                      | ±78.125 mV         | -200 - 400 °C  |
| 3 or 4-wire RTD - Pt100 (USA and Europe) | 0 to 450 $\Omega$  | -200 - 850 °C  |
| 3 or 4-wire RTD - Cu10                   | 18 to 146 $\Omega$ | -200 - 120 °C  |
| 3 or 4-wire RTD - Ni120                  | 0 to 450 $\Omega$  | -200 - 850 °C  |

Table 7-3 SIO1.5 Input Sensor Types and Ranges

#### **Line Frequency Options**

Line frequency options are configurable to accommodate different locales. The supported line frequency options for the SIO1.5 are:

- 50 Hz
- 60 Hz

#### **Analog to Digital Sampling Rates**

The analog to digital converter sampling rates and resolutions available for the SIO1.5 in the Bedrock IDE are shown in Table 7-4. The sampling rates available are dependent on the line frequency and are measured in samples per second (SPS).

| Sampling Rate (SPS)<br>at 50 Hz Line<br>Frequency | Sampling Rate (SPS)<br>at 60 Hz Line<br>Frequency | Resolution in Bits |
|---------------------------------------------------|---------------------------------------------------|--------------------|
| 8                                                 | 10                                                | 20                 |
| 12                                                | 15                                                | 20                 |
| 25                                                | 30                                                | 20                 |
| 50                                                | 60                                                | 19                 |
| 100                                               | 120                                               | 19                 |

#### Table 7-4 SIO1.5 A/D Sampling Rates and Resolutions

#### **Controller Update Rate**

The Controller update rate for the SIO1.5 can be as fast as 3 milliseconds with a single Controller and as fast as 10 milliseconds with redundant Controllers. It is configured by setting the task interval in the Bedrock IDE.

#### **Power Source / RTD Excitation**

**4-20 mA Power Source Internal/External** - The SIO1.5 can supply loop power to 2-wire transmitters, receive 4-20 mA signals from 4-wire transmitters, and provide 0.5 mA excitation for RTDs.

#### **Over Range Detection**

If the analog input or output circuitry detects out of range values, it sets the corresponding flags and clamps the values. See Table 7-5. These values are visible in the Bedrock IDE.

| Value<br>Type | Value              | Channel Status Value                                                                                                    |
|---------------|--------------------|----------------------------------------------------------------------------------------------------|
| Input         | clamped at 3.5 mA  | 0x0040<br>64 (decimal)                                                                                                    |
| Input         | clamped at 24.0 mA | 0x0010<br>16 (decimal)<br>If the input exceeds 24.9 mA, bit 2 will also<br>be set, indicating that the ADC has become<br>saturated. In this case, the status value will<br>be as follows:<br>0x0014<br>20 (decimal) |
| Output        | clamped at 3.0 mA  | 0x0044<br>68 (decimal)                                                                                                    |
| Output        | clamped at 24.0 mA | 0x0014<br>20 (decimal)                                                                                                    |

Table 7-5 SI01.5 Over Range Flags

# Fail-safe Output Feature

|                    | The SIO1.5 has a fail-safe output feature that protects the module in the event<br>of communication failure with the Controller. The fail-safe mode configuration<br>parameter specifies if the output of the module will be set to a default fail-safe<br>value or held at the current level. The fail-safe mode and the default fail-safe<br>value are set using the Bedrock IDE. The fail-safe output feature is configured<br>separately for each channel on the SIO1.5. The communication failure timeout<br>value applies to the module and not individual channels. For information on<br>configuring the fail-safe output feature, refer to the Bedrock IDE. |
|--------------------|----------------------------------------------------------------------------------------------------|
| HART Revision 7    | The SIO1.5 can communicate to smart field devices using the HART<br>Communication Protocol. The module is a HART master device and supports<br>HART Revision 7 software. See the "HART Device Configuration" chapter for<br>information on configuration of HART devices in the Bedrock Control System.                                                                                                    |
| Thermocouple Sense | The SIO1.5 has thermocouple break detection. It is checked by the SIO1.5 every 150 samples. If a break is detected, the module status LED for the appropriate channel will indicate a thermocouple integrity warning (eight green blinks) and set bit 2 (0x0004) of the status word in the Bedrock IDE.                                                                                                    |
| Temperature Units  | Temperature units can be set to degrees Celsius or degrees Fahrenheit.                                                                                                    |

| Cold Junction<br>Compensation | For channels configured for a thermocouple, a CJC unit must be installed in the channel. See Figure C-5 in Appendix C, "Wiring Diagrams and Pin Out Information" for details. |
|-------------------------------|----------------------------------------------------------------------------------------------------|
| Accuracy Specifications       | The SIO1.5 is accurate within ±0.015% of full-scale at 23°C. The CJC unit is accurate within ±0.8°C. The temperature coefficient of the SIO1.5 is 45 ppm /°C.                 |

## Simplified Circuit Diagram

Figure 7-2 shows a simplified circuit diagram of the SIO1.5.

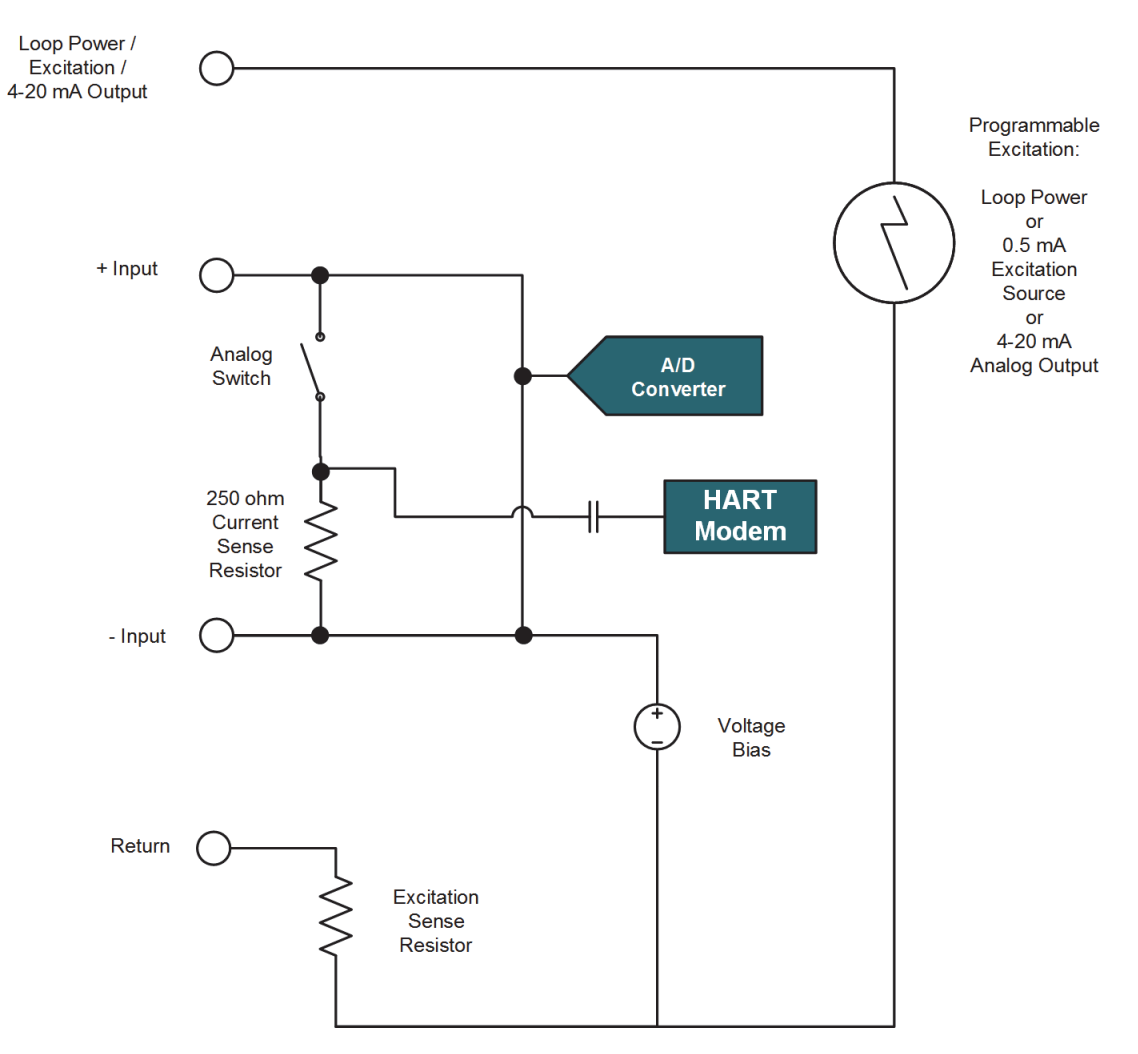

Figure 7-2 SI01.5 Simplified Circuit Diagram

## Wiring the Module

See Appendix C, "Wiring Diagrams and Pin Out Information" for wiring information for the SIO1.5.
| Module Fault and Status<br>Indication               | See Appendix G, "SPM and SIO Blink Code Summary" for the list of blink codes used to indicate module status for the SIO1.5.                                                                                                    |
|-----------------------------------------------------|----------------------------------------------------------------------------------------------------|
| Analog 4-20 mA Input<br>Module<br>(SIO6.20 - AI.20) |                                                                                                    |
| Introduction                                        | The SIO6.20 is a 20-channel 4-20 mA input module with HART. The channels are group isolated (two groups of ten channels).                                                                                                    |
| Group Isolation                                     | The SIO6.20 is a group isolated module. Each group of channels (1-10 and 11-20) share a common current path to the DC loop power supply. In order to prevent ground loops, a suitable current isolation module should be used to interface the SIO6.20 to 4-wire 4-20 mA transmitters. |
| Software Configurable<br>Options                    | Parameters for the SIO6.20 that are configurable in the Bedrock IDE are shown in Figure 7-3 and summarized in Table 7-6.                                                                                                    |

| IART Device Data I/O Mapping | Parameter           | Туре                | Value      | Default Value | Unit | Description                             |
|------------------------------|---------------------|---------------------|------------|---------------|------|-----------------------------------------|
|                              | 🖳 🗀 Channel 14      |                     |            |               |      |                                         |
| IO6.20 Parameters            | 🗉 📄 Channel 15      |                     |            |               |      |                                         |
| TOF 20 I/O Mapping           | 🖲 🚞 Channel 16      |                     |            |               |      |                                         |
| 5100.20 #0 Happing           | 🖻 🔁 Channel 17      |                     |            |               |      |                                         |
| Information                  | 🖹 🚞 Channel 18      |                     |            |               |      |                                         |
|                              | Point Name 18       | STRING              | 'Point 18' | 'Point 18'    |      | Point Name 18                           |
|                              | Type of Analog 18   | Enumeration of BYTE | Spare      | Spare         |      | Type of Analog 18                       |
|                              | 🖹 🛄 Channel 19      |                     |            |               |      |                                         |
|                              | Point Name 19       | STRING              | 'Point 19' | 'Point 19'    |      | Point Name 19                           |
|                              | Type of Analog 19   | Enumeration of BYTE | Spare      | Spare         |      | Type of Analog 19                       |
|                              | 🖶 🚞 Channel 20      |                     |            |               |      |                                         |
|                              | Point Name 20       | STRING              | 'Point 20' | 'Point 20'    |      | Point Name 20                           |
|                              | Type of Analog 20   | Enumeration of BYTE | Spare      | Spare         |      | Type of Analog 20                       |
|                              | A/D Line Frequency  | Enumeration of BYTE | 60 Hz      | 60 Hz         |      | A/D Conversion Frequency for the Module |
|                              | A/D Conversion Rate | Enumeration of BYTE | 15/12      | 15/12         |      | A/D Conversion Rate for the Module      |

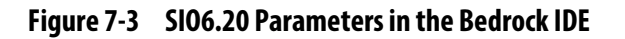

| Parameter Name      | Description                                                                                                    |  |  |  |  |
|---------------------|----------------------------------------------------------------------------------------------------|--|--|--|--|
| Point Name          | User assigned name for the I/O point                                                                                        |  |  |  |  |
| Type of Analog      | Type of input sensor                                                                                                    |  |  |  |  |
| A/D Line Frequency  | 50 Hz or 60 Hz. Applies to the module.                                                                                      |  |  |  |  |
| A/D Conversion Rate | A/D Sampling rate. Each menu selection has a pair<br>of values for 60 Hz and 50 Hz, respectively. Applies<br>to the module. |  |  |  |  |

## Table 7-6 SI06.20 Configurable Parameters

Additional detail pertaining to operation of SIO6.20 modules and configuration parameters appears below.

#### **Input Options**

The input options available for the SIO6.20 are shown in Table 7-7.

| Option | Range   | Actual       |
|--------|---------|--------------|
| Input  | 4-20 mA | 3.25 - 24 mA |
| Input  | HART    | HART         |

Table 7-7 Input Options for SIO6.20

#### **Line Frequency Options**

Line frequency options are configurable to accommodate different locales. The supported line frequency options for the SIO6.20 are:

- 50 Hz
- 60 Hz

#### SIO6.20 Analog to Digital Sampling Rates

The analog to digital converter sampling rates for the SIO6.20 available in the Bedrock IDE are shown in Table 7-8. The sampling rates available are dependent on the line frequency and are measured in samples per second (SPS).

| Sampling Rate (SPS)<br>at 50 Hz Line<br>Frequency | Sampling Rate (SPS)<br>at 60 Hz Line<br>Frequency | Resolution in Bits |
|---------------------------------------------------|---------------------------------------------------|--------------------|
| 8                                                 | 10                                                | 20                 |
| 12                                                | 15                                                | 20                 |
| 25                                                | 30                                                | 20                 |
| 50                                                | 60                                                | 19                 |
| 100                                               | 120                                               | 19                 |

 Table 7-8
 SIO6.20 A/D Sampling Rates and Resolutions

#### **Channel (Point) Update Rate**

The SIO6.20 multiplexes two analog to digital converters among 20 channels. One ADC is used for channels 1-10 and the other ADC is used for channels 11-20. The channel update rate for the SIO6.20 is configured by the sampling rate.

Use the following formula to calculate the channel update rate in milliseconds for any single channel:

channel\_update\_rate = (1000/sr) \* NCC

sr = configured sampling rate NCC = number of configured channels (1-10) for the ADC

Channels configured as "spare" are skipped during a scan and do not affect the update rate.

#### **Controller Update Rate**

The Controller update rate for the SIO6.20 can be as fast as 3 milliseconds with a single Controller and as fast as 10 milliseconds with redundant Controllers. It is configured by setting the task interval in the Bedrock IDE.

#### **Under/Over Range Detection**

If the ADC senses input values outside the ranges stated in Table 7-9, it sets the corresponding status bit(s). These values are visible in the Bedrock IDE.

| Value Type | Value              | Channel Status Values                                                                                                    |
|------------|--------------------|----------------------------------------------------------------------------------------------------|
| Input      | clamped at 3.5 mA  | 0x0040<br>64 (decimal)                                                                                                    |
| Input      | clamped at 24.0 mA | 0x0010<br>16 (decimal)<br>If the input exceeds 24.9 mA, bit 2 will also<br>be set, indicating that the ADC has become<br>saturated. In this case, the status value will<br>be as follows:<br>0x0014<br>20 (decimal) |

Table 7-9 SIO6.20 Over Range Flags

**HART Revision7** The SIO6.20 can communicate to smart field devices using the HART Communication Protocol. The module is a HART master device and supports HART Revision 7 software. See the "HART Device Configuration" chapter for information on configuration of HART devices in the Bedrock Control System.

Accuracy Specifications The SIO6.20 is accurate within ±0.015% of full-scale at 23°C. The temperature coefficient is 45 ppm/°C.

## Simplified Circuit Diagram

Figure 7-4 shows a simplified circuit diagram of one of the groups of ten channels on the SIO6.20.

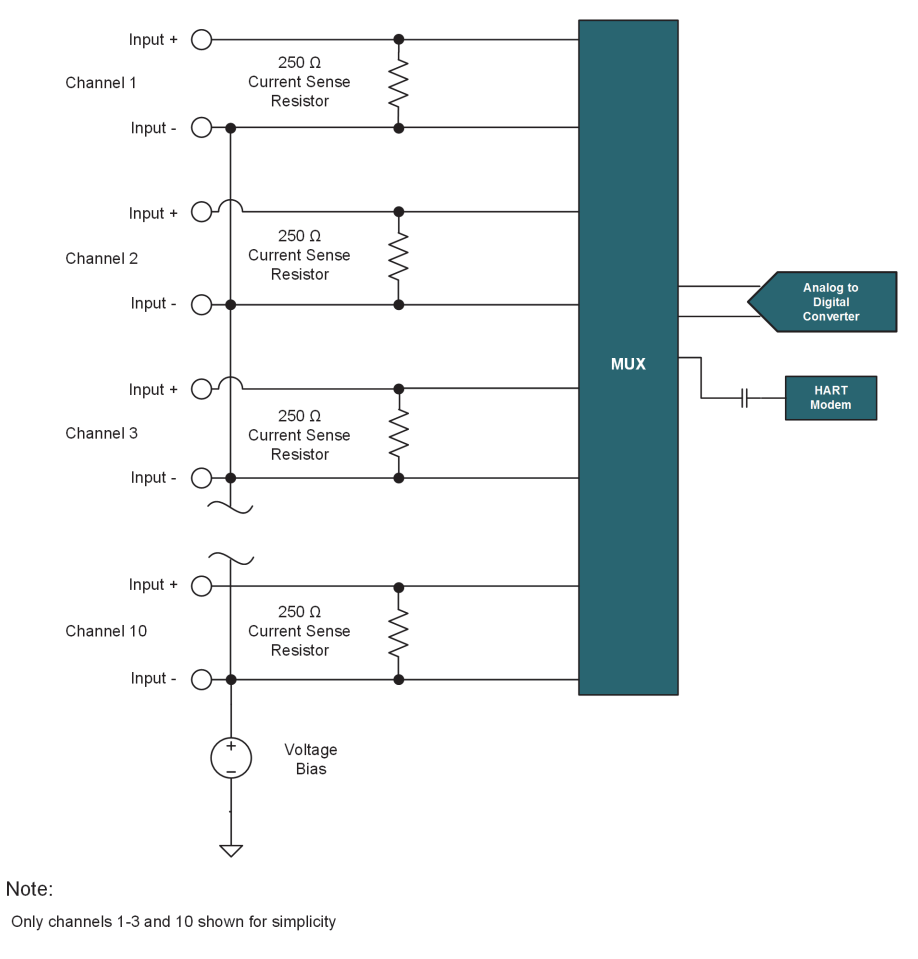

Figure 7-4 SI06.20 Input Channel

## Wiring the Module

See Appendix C, "Wiring Diagrams and Pin Out Information" for wiring information for the SIO6.20.

| Module Fault and Status<br>Indication                    | See Appendix G, "SPM and SIO Blink Code Summary" for the list of blink codes used to indicate module status for the SIO6.20.                                                                                                    |
|----------------------------------------------------------|----------------------------------------------------------------------------------------------------|
| Universal Input /<br>Output Module<br>(SIOU.10 - UIO.10) |                                                                                                    |
| Introduction                                             | The SIOU.10 is a ten channel universal secure input/output module. Each channel has channel-to-channel and channel-to-ground galvanic isolation. Each channel on the SIOU.10 can be independently configured to operate in one of five modes. Depending upon the mode selected, SIOU.10 channels can interface to analog inputs and outputs with HART, discrete inputs and outputs, or NAMUR outputs. The available operating modes are discussed in the next section. |
| Operating Modes                                          | Each SIOU.10 channel can be configured to operate in one of the modes listed below. The operating mode is selected using the Bedrock IDE.                                                                                                    |
|                                                          | • 4-20 mA input (loop power set to 25 mA) with HART and discrete input                                                                                                    |
|                                                          | • 4-20 mA output with readback with HART and discrete input                                                                                                    |
|                                                          | • 4-20 mA input (loop power set to 25 mA) and discrete input                                                                                                    |
|                                                          | • 4-20 mA output with readback and discrete input                                                                                                    |
|                                                          | <ul> <li>internally or externally powered discrete output with readback<br/>(excitation maximum current of 25 mA)</li> </ul>                                                                                                    |
|                                                          | NAMUR input                                                                                                    |
|                                                          | • 0-10 V voltage input                                                                                                    |
|                                                          | SIOU.10 channels may also be set to "Spare" in the Bedrock IDE for configurations where a channel is not being used.                                                                                                    |
|                                                          | Note the following regarding the SIOU.10 operating modes:                                                                                                    |
|                                                          | • When using 4-20 mA inputs or outputs with HART and a high frequency discrete input (greater than 500 Hz), separate channels should be used for HART and discrete input operation. Lower frequency discrete inputs can be configured to use the same channel with HART.                                                                                                    |
|                                                          | • When configured for 4-20 mA outputs, the read-back value shown in the Bedrock IDE will not change unless there is a connected load.                                                                                                    |
|                                                          | • Discrete outputs can be used to read back current up to 1 amp.                                                                                                    |

## **Simplified Circuit Diagram** Figure 7-5 shows a simplified circuit diagram of the SIOU.10.

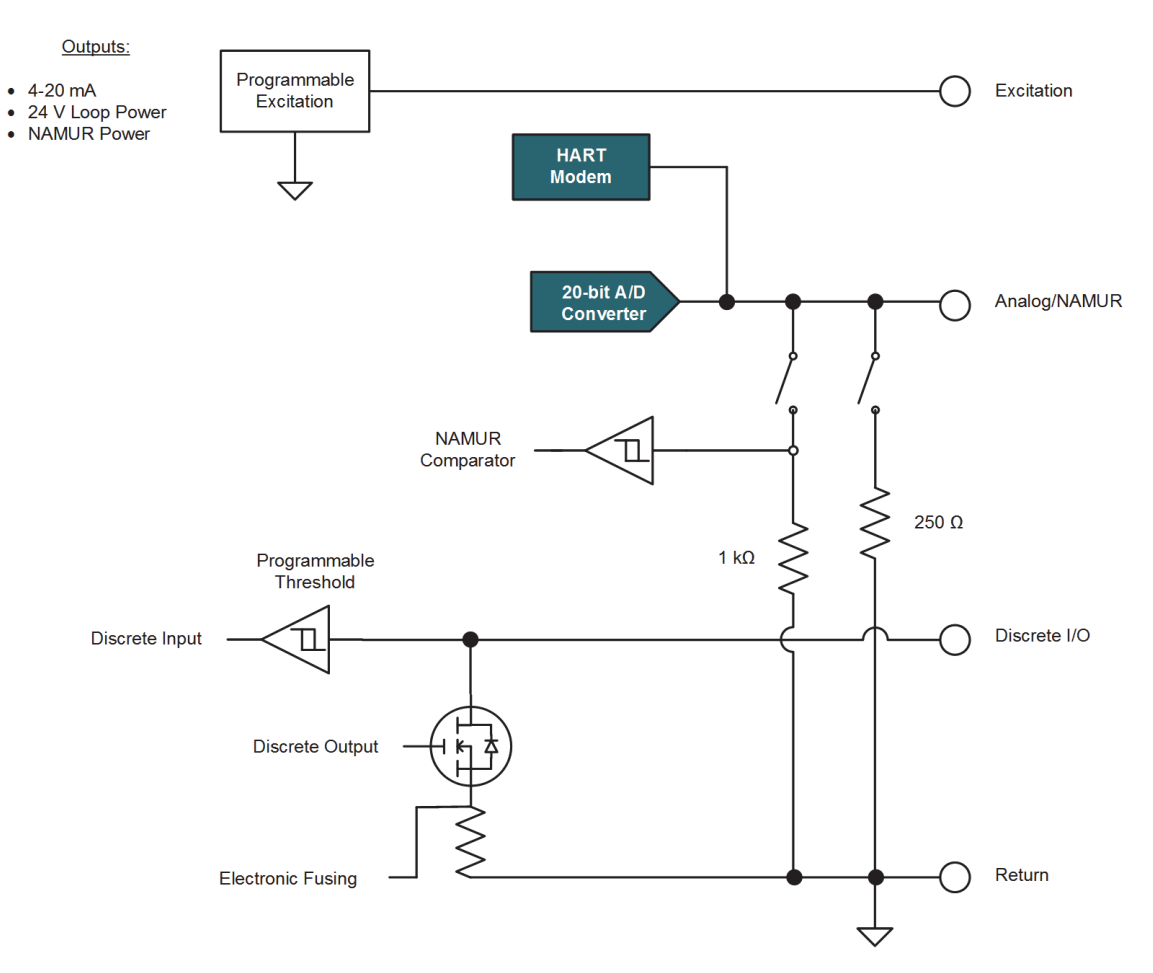

Figure 7-5 SIOU.10 Simplified Circuit Diagram

| Analog Data FormatThe analogpoint IEEE                                          | data to and from the SIOU.10 to the Controller is 32-bit floating-<br>-754 format.                                                                                                    |
|---------------------------------------------------------------------------------|----------------------------------------------------------------------------------------------------|
| Analog Accuracy<br>SpecificationsSee Table D<br>specification• ana<br>• ana<br> | D-5 for information on the following SIOU.10 analog accuracy<br>ns:<br>log input accuracy for 4-20 mA inputs<br>log input accuracy for 10 V inputs (0-10 V)<br>log output accuracy<br>nperature coefficient |

| HART Revision 7          | The SIOU.10 can communicate to smart field devices using the HART<br>Communication Protocol. The module is a HART master device and supports<br>HART Revision 7 software. See the "HART Device Configuration" chapter for<br>information on configuration of HART devices in the Bedrock Control System.                                                                                                    |
|--------------------------|----------------------------------------------------------------------------------------------------|
| Discrete Output Switches | The output switch consists of a high-powered MOSFET capable of switching up to 1 amp at 30 V DC.                                                                                                    |
| Electronic Fusing        | When configured for discrete output, a channel can utilize an electronic fuse that<br>will disable the channel if the current exceeds a programmable threshold up to<br>1 amp. Each channel's electronic fuse can be configured to latch off or auto retry<br>during an overcurrent condition. When the channel has been latched off, the<br>channel must be disabled (turned off) to clear the fault condition. Channel faults<br>can be detected in the Bedrock IDE by the XOR of the expected binary output<br>value and the actual output value. A non-zero result of the XOR operation<br>indicates a fault. |
| Discrete Outputs         | When an SIOU.10 channel is configured to operate as a discrete output, the discrete output can be externally sourced or internally sourced. Internally sourced discrete outputs are ideal for driving solid state relays. A circuit diagram for an externally sourced discrete output is shown in Figure 7-6. A circuit diagram for an internally sourced discrete output is shown in Figure 7-7.                                                                                                    |

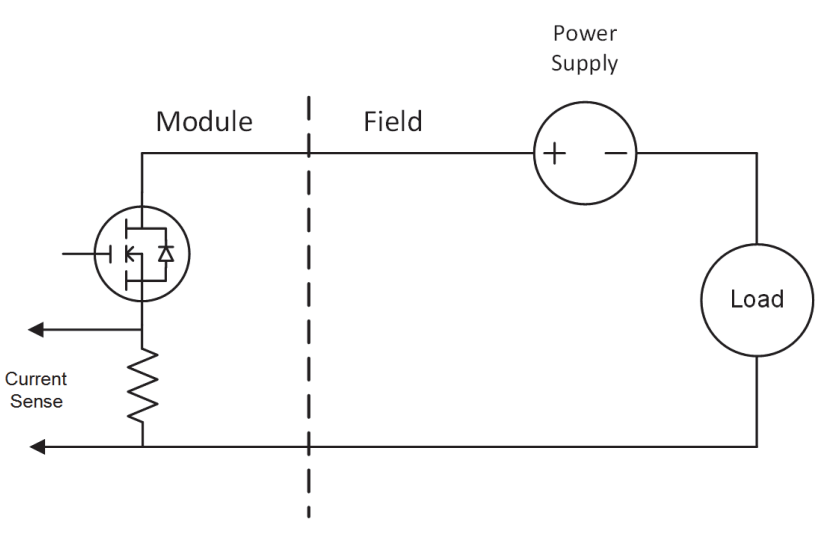

Figure 7-6 Externally Sourced Discrete Output

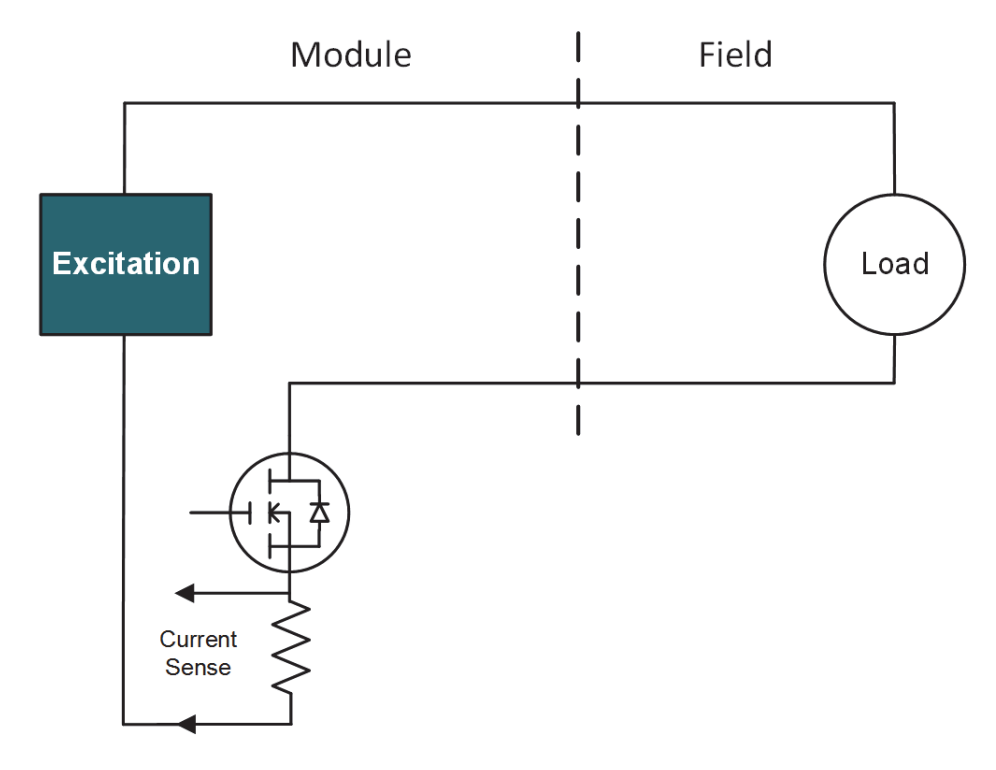

Figure 7-7 Internally Sourced Discrete Output

| Discrete Output Accuracy     | The discrete output current measurement is accurate to within 1.5% of full scale.                                                                                                    |
|------------------------------|----------------------------------------------------------------------------------------------------|
| <b>Recommended Practices</b> | The following are recommended practices for use of the SIOU.10:                                                                                                    |
|                              | <ul> <li>External fusing is recommended for all discrete outputs.</li> <li>External surge protection is required across the load for inductive loads greater than 60 mH. A suppression circuit for DC loads is shown in Figure 7.8</li> </ul> |

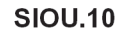

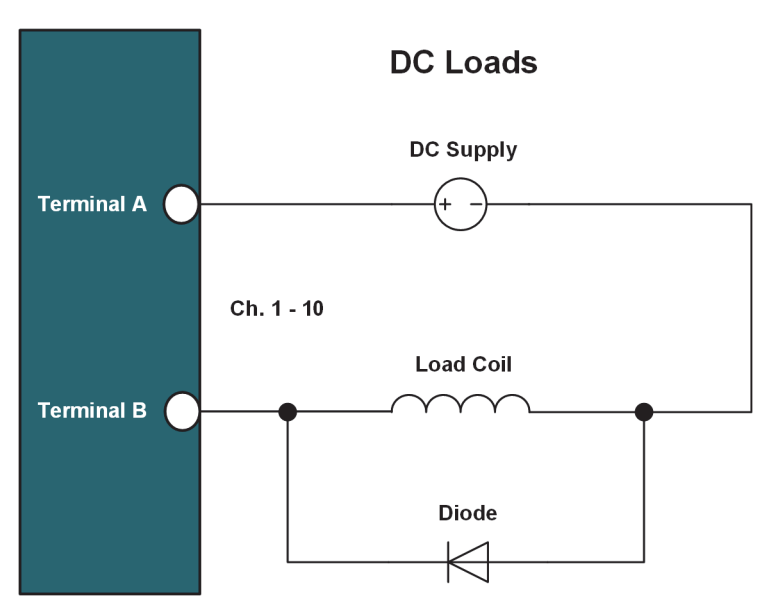

Figure 7-8 SIOU.10 Diode Suppression Circuit with DC Load

| Frequency Measurement /<br>Pulse Accumulation | Each discrete input channel is configurable for discrete on/off detection or the<br>channel can be used for frequency measurement up to 100 kHz. Each channel<br>can also be used for pulse accumulation. Up to 4 billion pulses can be captured.<br>Pulses are captured on falling edges. Autoranging handles switching between<br>frequency measurement and pulse accumulation.                                                         |
|-----------------------------------------------|----------------------------------------------------------------------------------------------------|
| NAMUR Input                                   | The SIOU.10 can be configured to interface to a NAMUR output. A NAMUR output provides a low-level current to the SIOU.10 which will use the current level to determine if the signal represents an on or off condition or a sensor failure. NAMUR inputs are typically used in hazardous environments. See Table D-10 for NAMUR input specifications. Use the Mode parameter in the Bedrock IDE to configure the SIOU.10 for NAMUR input. |
| 0-10 V Voltage Input                          | The SIOU.10 can be configured to accept a 0-10 V analog input. This configuration is set using the Mode parameter in the Bedrock IDE.                                                                                                    |
| Software Configurable<br>Options              | Parameters for the SIOU.10 that are configurable in the Bedrock IDE are shown in Figure 7-9 and summarized in Table 7-10.                                                                                                    |

| HART Device Data I/O Mapping | Parameter                   | Туре                 | Value             | Default Value     | Unit | Description                                            |
|------------------------------|-----------------------------|----------------------|-------------------|-------------------|------|--------------------------------------------------------|
|                              | 🗐 🗁 🦢 Channel 1             |                      |                   |                   |      |                                                        |
| IOU.10 Parameters            | ··· 🖗 Point Name 1          | STRING               | 'Channel 1 Point' | 'Channel 1 Point' |      | Point Name Channel 1                                   |
| IOU 10 I/O Manaina           | Mode for Channel 1          | Enumeration of BYTE  | Spare             | Spare             |      | The mode of operation for the channel                  |
| 100.10 //0 Mapping           | Input Voltage Level 1       | Enumeration of DWORD | 24 V              | 24 V              |      | Input Voltage Level for the Point                      |
| tatus                        | A/D Line Frequency 1        | Enumeration of BYTE  | 60 Hz             | 60 Hz             |      | A/D Conversion Frequency for the Channel               |
| Status                       | A/D Conversion Rate 1       | Enumeration of BYTE  | 15/12             | 15/12             |      | A/D Conversion Rate for the Channel                    |
| nformation                   | Fail-safe Mode 1            | Enumeration of BYTE  | Hold              | Hold              |      | Fail-safe Mode for the Channel                         |
|                              | Output Fail-safe Value 1    | REAL                 | 0.0               | 0.0               |      | Output Fail-safe Value for the Channel                 |
|                              | Output Fail-safe Timeout 1  | WORD                 | 1000              | 1000              |      | Output Fail-safe Timeout in milliseconds               |
|                              | Digital Mode of Operation 1 | Enumeration of DWORD | Digital Input     | Digital Input     |      | Digital Mode of Operation for the Channel              |
|                              | Debounce Time 1             | WORD                 | 0                 | 0                 |      | Debounce time in milliseconds                          |
|                              | Digital Out Retry Period 1  | WORD                 | 0                 | 0                 |      | Period in ms between retry attempts on DO fault        |
|                              | Digital Out Retry Limit 1   | WORD                 | 0                 | 0                 |      | Max. number of times to retry after an overcurrent fau |
|                              | Digital Out OC Threshold 1  | WORD                 | 1000              | 1000              |      | Maximum allowable current (mA) before a fault occurs   |

| Parameter Name            | Description                                                                                                    |  |
|---------------------------|----------------------------------------------------------------------------------------------------|--|
| Point Name                | User assigned name for the I/O point                                                                                                    |  |
| Mode for Channel          | Operating mode for the channel. See "Operating Modes" for a list of the SIOU.10 operating modes.                                                                                                    |  |
| Input Voltage Level       | Input voltage level for the module. The on and off thresholds are shown in Table 7-11 <i>For modes supporting discrete input</i>                                                                                                    |  |
| A/D Line Frequency        | 50 Hz or 60 Hz<br>For mode supporting analog input                                                                                                    |  |
| A/D Conversion Rate       | A/D Sampling rate. Each menu selection has a pair<br>of values for 60 Hz and 50 Hz, respectively.<br><i>For mode supporting analog input</i>                                                                                                    |  |
| Fail-safe Mode            | Used in event of communication failure with the<br>Controller.<br>Fail-safe – Module output is set to a default fail-safe<br>value.<br>Hold – Module output is held at the current level<br><b>For modes supporting analog output or discrete</b><br><b>output</b> |  |
| Output Fail-safe Value    | Default fail-safe value if there is a communication<br>failure with the Controller and Fail-safe mode is set<br>to "Fail-safe"<br><i>For modes supporting analog output or discrete</i><br><i>output</i>                                                           |  |
| Output Fail-safe Timeout  | Fail-safe timeout period in milliseconds. Configured for each SIOU.10 channel.<br><i>For modes supporting analog output or discrete output</i>                                                                                                    |  |
| Digital Mode of Operation | Mode of operation for discrete inputs and NAMUR<br>inputs - Digital Input, Counter, or Frequency<br><i>For modes supporting discrete input or NAMUR</i><br><i>input</i>                                                                                            |  |

## Table 7-10 SIOU.10 Configurable Parameters

| Parameter Name           | Description                                                                                                    |
|--------------------------|----------------------------------------------------------------------------------------------------|
| Debounce Time            | Number of milliseconds (1-255) used for debounce<br>filtering<br>Set to zero for no debounce filtering<br><i>For modes supporting discrete input or NAMUR</i><br><i>input</i>                    |
| Digital Out Retry Period | Number of milliseconds (3-255) between retries in<br>an overcurrent situation.<br>This parameter is ignored if Digital Out Retry Limit is<br>zero.<br><b>For mode supporting discrete output</b> |
| Digital Out Retry Limit  | Number of retries (up to 255) in an overcurrent situation. If set to zero, the channel stays latched off <i>For mode supporting discrete output</i>                                              |
| Digital Out OC Threshold | Maximum allowable current before a fault occurs.<br>Specified in milliamps.<br><i>For mode supporting discrete output</i>                                                                        |

Table 7-10 SIOU.10 Configurable Parameters

Additional detail pertaining to SIOU.10 configuration parameters appears below.

#### **Voltage Input Levels and Thresholds**

Table 7-11 shows the input voltage levels that are selectable in the Bedrock IDE along with the corresponding thresholds for on and off voltage levels for each setting.

| Input Voltage Setting | Off Voltage | On Voltage |
|-----------------------|-------------|------------|
| 5 V DC                | 2 V         | 4 V        |
| 12 V DC               | 6 V         | 8 V        |
| 24 V DC               | 12 V        | 14 V       |

Table 7-11 SIOU.10 Input Voltage Settings and Thresholds

#### SIOU.10 Input Options and Sensor Types

Table 7-12 lists the type of input sensors and the input range of those sensors available on the SIOU.10.

| Sensor Type | Actual Input Range |  |  |
|-------------|--------------------|--|--|
| 4-20 mA     | 3.25-22 mA         |  |  |
| 0-10 V      | 0.1-12 V           |  |  |

#### Table 7-12 SIOU.10 Input Sensor Types and Ranges

#### **Line Frequency Options**

Line frequency options are configurable to accommodate different locales. The supported line frequency options for the SIOU.10 are:

- 50 Hz
- 60 Hz

#### **Analog to Digital Sampling Rates**

The analog to digital converter sampling rates and resolutions available for the SIOU.10 in the Bedrock IDE are shown in Table 7-13. The sampling rates available are dependent on the line frequency and are measured in samples per second (SPS).

| Sampling Rate (SPS)<br>at 50 Hz Line<br>Frequency | Sampling Rate (SPS)<br>at 60 Hz Line<br>Frequency | Resolution in Bits |
|---------------------------------------------------|---------------------------------------------------|--------------------|
| 8                                                 | 10                                                | 20                 |
| 12                                                | 15                                                | 20                 |
| 25                                                | 30                                                | 20                 |
| 50                                                | 60                                                | 19                 |
| 100                                               | 120                                               | 19                 |

Table 7-13 SIOU.10 A/D Sampling Rates and Resolutions

#### **Controller Update Rate**

The Controller update rate for the SIOU.10 can be as fast as 3 milliseconds with a single Controller and as fast as 10 milliseconds with redundant Controllers. It is configured by setting the task interval in the Bedrock IDE.

#### **Over Range Detection**

If the analog input or output circuitry detects out of range values, it sets the corresponding flags and clamps the values. See Table 7-14. These values are visible in the Bedrock IDE.

| Value<br>Type | Value              | Channel Status Value                                                                                                    |  |
|---------------|--------------------|----------------------------------------------------------------------------------------------------|--|
| Input         | clamped at 3.5 mA  | 0x0040<br>64 (decimal)                                                                                                    |  |
| Input         | clamped at 24.0 mA | 0x0010<br>16 (decimal)<br>If the input exceeds 24.9 mA, bit 2 will also<br>be set, indicating that the ADC has become<br>saturated. In this case, the status value will<br>be as follows:<br>0x0014<br>20 (decimal) |  |
| Output        | clamped at 3.0 mA  | 0x0044<br>68 (decimal)                                                                                                    |  |
| Output        | clamped at 24.0 mA | 0x0014<br>20 (decimal)                                                                                                    |  |

Table 7-14 SIOU.10 Over Range Flags

#### **Fail-safe Output Feature**

The SIOU.10 has a fail-safe output feature that protects the module in the event of communication failure with the Controller. If no communication is received from the Controller within the configured fail-safe timeout period and the fail-safe mode configuration parameter is set to "Fail-safe", the output for each channel will be set to either a configured fail-safe value or held at the current level.

The fail-safe mode, default output fail-safe value, and fail-safe timeout period are set using the Bedrock IDE. All fail-safe parameters are configured separately for each channel on the SIOU.10.

#### **Digital Mode of Operation**

The SIOU.10 can be configured for one of the digital modes of operation listed in Table 7-15. These settings are applicable when the SIOU.10 operating mode is configured for one of the discrete input modes or for NAMUR input. The recommended digital mode of operation is affected by the input frequency. The table shows the recommended modes for the listed input frequencies.

| Input Frequency | Recommended Digital<br>Mode of Operation | Description                                   |
|-----------------|------------------------------------------|-----------------------------------------------|
| < 100 Hz        | Digital Input                            | standard digital input with a debounce filter |
| > 100 Hz        | Counter                                  | high-speed counter                            |
| > 100 Hz        | Frequency                                | frequency measurement                         |

| Table 7-15 | SIOU.10 Recommended Modes of 0 | peration |
|------------|--------------------------------|----------|
|------------|--------------------------------|----------|

Note that regardless of the mode selected, the digital, counter, and frequency values will all update in the Bedrock IDE. The most accurate value will be the one corresponding to the selected mode.

#### **Debounce Filter**

The SIOU.10 has a programmable debounce filter. The debounce filter can be set to values of 0-255 milliseconds. If the filter is set to zero milliseconds, no debounce filtering will occur. A non-zero value specifies the number of milliseconds used for debounce filtering. See Figure 8-2 for a timing diagram for the debounce filter.

#### **Overcurrent Retry**

After an overcurrent situation occurs in discrete output mode, each channel can either stay latched off or back-off and retry. Use the Bedrock IDE to specify the overcurrent threshold (maximum current allowed before a fault occurs), number of retries, and time period between retries. A channel will stay latched off if the retry limit is set to zero.

The overcurrent response time is three milliseconds.

Wiring the ModuleSee Appendix C, "Wiring Diagrams and Pin Out Information" for wiring<br/>information for the SIOU.10.

# Module Fault and StatusSee Appendix G, "SPM and SIO Blink Code Summary" for the list of blink<br/>codes used to indicate module status for the SIOU.10.

## **SIO Discrete Operation**

The SIO Discrete Operation chapter contains information relative to the operation of the discrete input and output SIO modules.

| Universal Discrete<br>Input Module<br>(SIO2.10 - UDI.10) |                                                                                                    |
|----------------------------------------------------------|----------------------------------------------------------------------------------------------------|
| Introduction                                             | The SIO2.10 is a 10-channel discrete input module. Each channel is configured<br>for AC or DC inputs. DC inputs can be turned on by negative or positive DC<br>voltages. The on and off thresholds are software configurable. Each channel is<br>galvanically isolated from each other and ground. |
| Software Configurable<br>Options                         | Parameters for the SIO2.10 that are configurable in the Bedrock IDE are shown in Figure 8-1 and summarized in Table 8-1.                                                                                                    |

| IO2.10 Parameters   | Parameter         | Туре                | Value      | Default Value | Unit | Description                                    |
|---------------------|-------------------|---------------------|------------|---------------|------|------------------------------------------------|
| SIO2.10 I/O Mapping | 🕸 🚞 Channel 7     |                     |            |               |      |                                                |
|                     | 😟 💼 Channel 8     |                     |            |               |      |                                                |
| Tofo motion         | 😟 🧰 Channel 9     |                     |            |               |      |                                                |
| Inormation          | 🖻 ·· 🚞 Channel 10 |                     |            |               |      |                                                |
|                     | Point Name 10     | STRING              | 'Point 10' | 'Point 10'    |      | Point Name 10                                  |
|                     | Debounce Time 10  | WORD                | 0          | 0             |      | Debounce Time in ms for the Point              |
|                     | Signal Type 10    | Enumeration of BYTE | 24 V DC    | 24 V DC       |      | Electrical characteristics of the input signal |

## Table 8-1 SIO2.10 Configurable Parameters

| Parameter Name | Description                                                                                            |  |  |
|----------------|----------------------------------------------------------------------------------------------------|--|--|
| Point Name     | User assigned name for the I/O point                                                                   |  |  |
| Debounce Time  | Number of milliseconds (1-255) used for debounce<br>filtering<br>Set to zero for no debounce filtering |  |  |
| Signal Type    | AC or DC input range for the SIO2.10                                                                   |  |  |

Additional detail pertaining to SIO2.10 configuration parameters appears below.

#### **Debounce Filter**

The SIO2.10 has a programmable debounce filter. The debounce filter can be set to values of 0-255 milliseconds. If the filter is set to zero milliseconds, no debounce filtering will occur. A non-zero value specifies the number of milliseconds used for debounce filtering. A timing diagram for the debounce filter is shown in Figure 8-2.

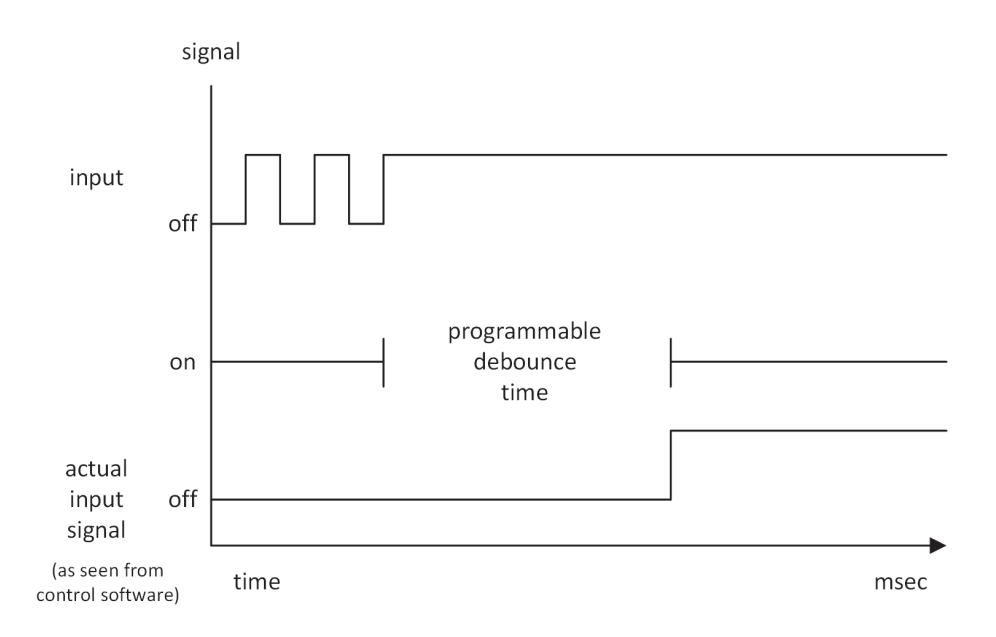

Figure 8-2 Debounce Filter Timing Diagram

#### **Voltage Input Range**

The voltage input ranges for the SIO2.10 are shown in Table 8-2.

#### Table 8-2 SIO2.10 Voltage Input Ranges

| AC Inputs | DC Inputs |  |  |
|-----------|-----------|--|--|
| 24 V AC   | 24 V DC   |  |  |
| 48 V AC   | 48 V DC   |  |  |
| 120 V AC  | 120 V DC  |  |  |
| 240 V AC  | 240 V DC  |  |  |

#### Controller Update Rate

The Controller update rate for the SIO2.10 can be as fast as 3 milliseconds with a single Controller and as fast as 10 milliseconds with redundant Controllers. It is configured by setting the task interval in the Bedrock IDE.

#### Simplified Input Circuit

Figure 8-3 shows a simplified circuit diagram of the SIO2.10.

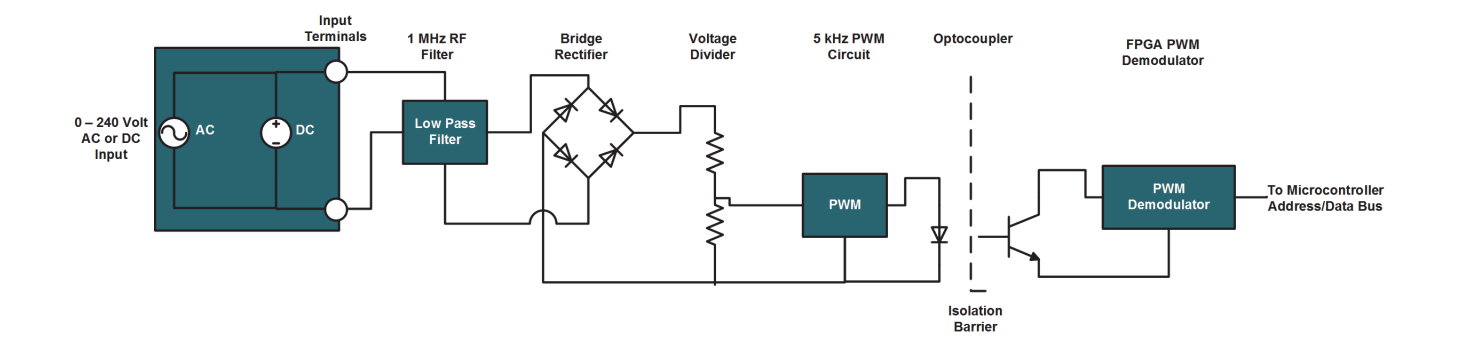

Figure 8-3 SIO2.10 Simplified Input Circuit

| Wiring the Module                     | See Appendix C, "Wiring Diagrams and Pin Out Information" for wiring information for the SIO2.10.                            |
|---------------------------------------|----------------------------------------------------------------------------------------------------|
| Module Fault and Status<br>Indication | See Appendix G, "SPM and SIO Blink Code Summary" for the list of blink codes used to indicate module status for the SIO2.10. |

## Universal Discrete Output Module (SIO3.10 - UDO.10)

| Introduction                      | The SIO3.10 is a 10-channel discrete output module. Each channel is galvanically isolated from each other and ground. The SIO3.10 can accept both positive and negative DC voltages.                                                                                                    |  |  |  |  |
|-----------------------------------|----------------------------------------------------------------------------------------------------|--|--|--|--|
| Output Switches                   | The output switch consists of a pair of high-power MOSFETs capable of switching up to 1.66 amps at 240 V AC or DC.                                                                                                    |  |  |  |  |
| Electronic Fusing                 | Each channel has an electronic fuse that disables the channel if the current is 2.5 amps or greater. Each channel's electronic fuse can be configured to latch off or auto retry during an overcurrent condition. When the channel has been latched off, the channel must be disabled (turned off) to clear the fault condition. Channel faults can be detected in the Bedrock IDE by the XOR of the expected output value and actual output value. A non-zero result of XOR operation indicates a fault.                          |  |  |  |  |
| Software Configurable<br>Features | The following are SIO3.10 features that are configurable using the Bedrock IDE.                                                                                                    |  |  |  |  |
|                                   | Overcurrent Retry                                                                                                    |  |  |  |  |
|                                   | After an overcurrent situation occurs, each channel can either stay latched off or<br>back-off and retry. The Bedrock IDE uses the following parameters for<br>configuration of back-off and retry. See Table 8-3 for parameter descriptions.                                                                                                    |  |  |  |  |
|                                   | Digital Out Retry Limit                                                                                                    |  |  |  |  |
|                                   | • Digital Out Retry Period                                                                                                    |  |  |  |  |
|                                   | The overcurrent response time is one millisecond.                                                                                                    |  |  |  |  |
|                                   | Fail-safe Output Feature                                                                                                    |  |  |  |  |
|                                   | The SIO3.10 has a fail-safe output feature that allows the user to specify the module's output values in the event of a communication failure with the Controller. If no communication is received from the Controller within the configured timeout period, the output of each channel on the SIO3.10 will be set to either a configured fail-safe value or held at the current level. The Bedrock IDE uses the following parameters for configuration of the fail-safe output feature. See Table 8-3 for parameter descriptions. |  |  |  |  |

- Fail-safe Mode
- Fail-safe Value
- Fail-safe Timeout

The fail-safe mode and fail-safe value are configured separately for each channel. The communication failure timeout value applies to the module and not the individual channels.

#### **Controller Update Rate**

The Controller update rate for the SIO3.10 can be as fast as 3 milliseconds with a single Controller and as fast as 10 milliseconds with redundant Controllers. It is configured by setting the task interval in the Bedrock IDE.

**SIO3.10 IDE Parameters** Bedrock IDE parameters for overcurrent retry and fail-safe output are shown in Figure 8-4 and summarized in Table 8-3. All parameters are configured separately for each channel on the SIO3.10 except where noted.

| ₩ 5103_10_UD0_10 x  |                       |                     |            |               |      |                                                                                    |
|---------------------|-----------------------|---------------------|------------|---------------|------|------------------------------------------------------------------------------------|
| SIO3.10 Parameters  | Parameter             | Туре                | Value      | Default Value | Unit | Description                                                                        |
|                     | 🖲 🚞 Channel 7         |                     |            |               |      |                                                                                    |
| SI03.10 I/O Mapping | 🖷 - 🚞 Channel 8       |                     |            |               |      |                                                                                    |
| Information         | 🗄 🚞 Channel 9         |                     |            |               |      |                                                                                    |
|                     | 🖶 🚞 Channel 10        |                     |            |               |      |                                                                                    |
|                     | Point Name 10         | STRING              | 'Point 10' | 'Point 10'    |      | Point Name Channel 10                                                              |
|                     | Digital Out Retry Lim | WORD                | 0          | 0             |      | Max. number of times to retry after an overcurrent fault                           |
|                     | Digital Out Retry Per | WORD                | 0          | 0             |      | Period in ms between retry attempts on DO fault                                    |
|                     | Fail-safe Mode 10     | Enumeration of BYTE | Hold       | Hold          |      | Fail-safe Mode for the Channel                                                     |
|                     | Fail-safe Value 10    | WORD                | 0          | 0             |      | Output Fail-safe Value for the Channel                                             |
|                     | Fail-safe Timeout     | WORD                | 1000       | 1000          |      | The amount of time in ms that the SIO should wait for output messages from the SCC |

Figure 8-4 SI03.10 Parameters in the Bedrock IDE

| Table 8-3 | SIO3.10 Configurable Parameters |  |
|-----------|---------------------------------|--|
|-----------|---------------------------------|--|

| Parameter Name           | Description                                                                                                    |  |  |  |
|--------------------------|----------------------------------------------------------------------------------------------------|--|--|--|
| Point Name               | User assigned name for the I/O point                                                                                                    |  |  |  |
| Digital Out Retry Limit  | Number of retries (up to 255) in an overcurrent situation. If set to zero, the channel stays latched off.                                                                                                    |  |  |  |
| Digital Out Retry Period | Number of milliseconds (1-255) between retries in an overcurrent situation. The parameter is ignored if Digital Out Retry Limit is zero.                                                                              |  |  |  |
| Fail-safe Mode           | Used in event of communication failure with the<br>Controller. Set to one of the following:<br>Fail-safe – Module output is set to a default fail-safe<br>value.<br>Hold – Module output is held at the current level |  |  |  |

| Parameter Name    | Description                                                                                                    |  |  |  |  |
|-------------------|----------------------------------------------------------------------------------------------------|--|--|--|--|
| Fail-safe Value   | Default fail-safe value if there is a communication failure with the Controller and Fail-safe Mode is set to "Fail-safe"                                                                                                    |  |  |  |  |
| Fail-safe Timeout | Amount of time in milliseconds that the SIO should<br>wait for output messages from the Controller before<br>entering fail-safe mode. The timeout value applies to<br>all channels on the module and cannot be set for<br>individual channels. Enter 10-65535 ms. |  |  |  |  |

## Table 8-3 SI03.10 Configurable Parameters

## Simplified Output Circuit

Figure 8-5 shows a simplified circuit diagram of the SIO3.10.

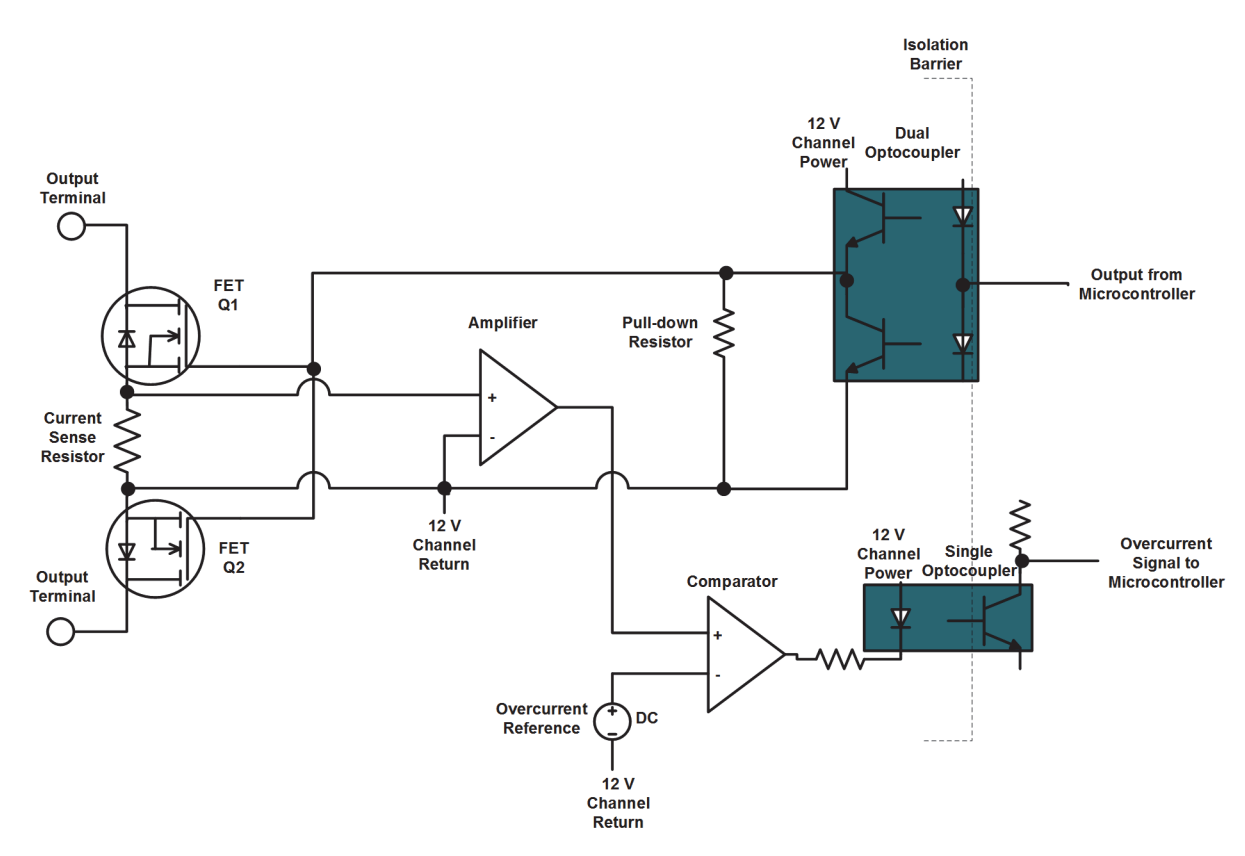

Figure 8-5 SI03.10 Simplified Output Circuit

| Wiring the Module                     | See Appendix C, "Wiring Diagrams and Pin Out Information" for wiring information for the SIO3.10.                                            |
|---------------------------------------|----------------------------------------------------------------------------------------------------|
| Module Fault and Status<br>Indication | See Appendix G, "SPM and SIO Blink Code Summary" for the list of blink codes used to indicate module status for the SIO3.10.                 |
| <b>Recommended Practices</b>          | The following are recommended practices for use of the SIO3.10:                                                                              |
|                                       | • External fusing is recommended for all outputs.                                                                                            |
|                                       | • External surge protection is required across the load for inductive loads greater than 50 mH. Suppression circuits for AC and DC loads are |

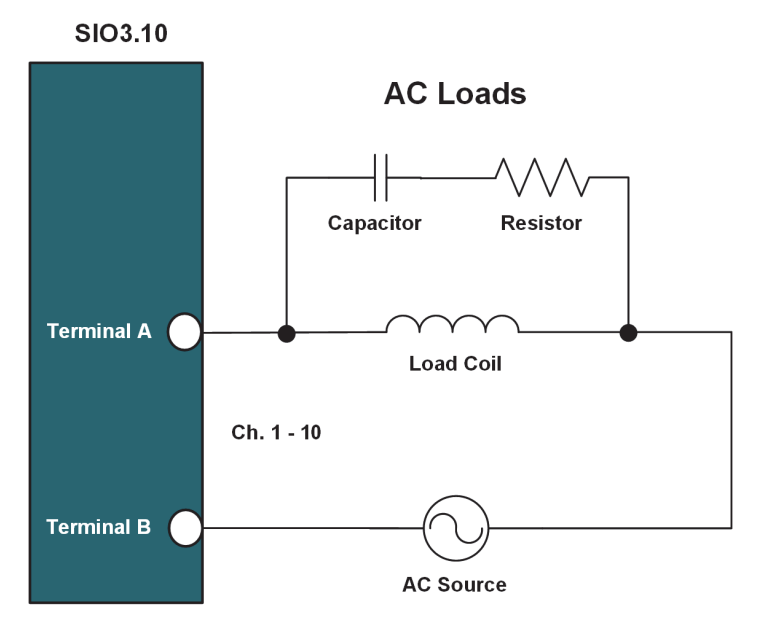

shown in Figure 8-6 and Figure 8-7, respectively.

Figure 8-6 SI03.10 Suppression Circuit with AC Load

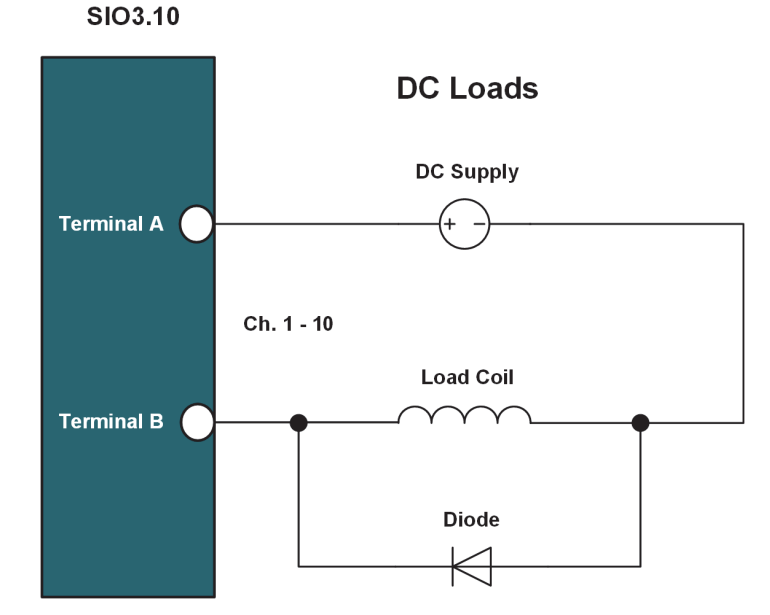

Figure 8-7 SIO3.10 Suppression Circuit with DC Load

## **High-Speed Discrete** Input Module (SIO5.10 - DI.10) Introduction The SIO5.10 is a 10-channel high-speed discrete input module. Each channel is configurable for voltage monitor or contact closure. Each channel can measure frequency or perform pulse accumulation. Frequency Measurement / Each channel is configurable for discrete on/off detection or the channel can be **Pulse Accumulation** used for frequency measurement up to 100 kHz. Each channel can also be used for pulse accumulation. Up to 4 billion pulses can be captured. Pulses are captured on falling edges. Autoranging handles switching between frequency measurement and pulse accumulation. Software Configurable Parameters for the SIO5.10 that are configurable in the Bedrock IDE are shown Options in Figure 8-8 and summarized in Table 8-4.

| SI05_10_DI_10 X     |                              |                      |                 |                 |      |                                           |
|---------------------|------------------------------|----------------------|-----------------|-----------------|------|-------------------------------------------|
| 5IO5.10 Parameters  | Parameter                    | Туре                 | Value           | Default Value   | Unit | Description                               |
|                     | 😟 🖆 Channel 7                |                      |                 |                 |      |                                           |
| SI05.10 I/O Mapping | 🖲 🔛 Channel 8                |                      |                 |                 |      |                                           |
| formation           | 🗄 🔤 Channel 9                |                      |                 |                 |      |                                           |
| Iomation            | 🖮 🦢 Channel 10               |                      |                 |                 |      |                                           |
|                     | Digital Mode of Operation 10 | Enumeration of DWORD | Digital Input   | Digital Input   |      | Digital Mode of Operation for the Channel |
|                     | Input Voltage Level 10       | Enumeration of DWORD | 24 V            | 24 V            |      | Input Voltage Level for the Point         |
|                     | Debounce Time 10             | DWORD                | 0               | 0               |      | Debounce Time in ms for the Point         |
|                     | Signal Type 10               | Enumeration of DWORD | Voltage Monitor | Voltage Monitor |      | Input Signal Type                         |

Figure 8-8 SI05.10 Parameters in the Bedrock IDE

| Parameter Name            | Description                                                                                             |
|---------------------------|----------------------------------------------------------------------------------------------------|
| Digital Mode of Operation | Mode of operation for discrete inputs - Digital Input,<br>Counter, or Frequency                         |
| Input Voltage Level       | Input voltage level for the module. The threshold for which the module is on is half the input voltage. |
| Debounce Time             | Number of milliseconds (1-255) used for debounce<br>filtering<br>Set to zero for no debounce filtering  |
| Signal Type               | Voltage monitor or Contact Sense                                                                        |

#### Table 8-4 SI05.10 Configurable Parameters

Additional detail pertaining to SIO5.10 configuration parameters appears below.

#### **Digital Mode of Operation**

The SIO5.10 can be configured for one of the digital modes of operation listed in Table 8-5. The recommended digital mode of operation is affected by the input frequency. The table shows the recommended modes for the listed input frequencies.

| Table 8-5 | SI05.10 | Recommended | Modes | of Operation |
|-----------|---------|-------------|-------|--------------|
|-----------|---------|-------------|-------|--------------|

| Input Frequency | Recommended Digital<br>Mode of Operation | Description                                   |
|-----------------|------------------------------------------|-----------------------------------------------|
| < 100 Hz        | Digital Input                            | standard digital input with a debounce filter |
| > 100 Hz        | Counter                                  | high-speed counter                            |
| > 100 Hz        | Frequency                                | frequency measurement                         |

Note that regardless of the mode selected, the digital, counter, and frequency values will all update in the Bedrock IDE. The most accurate value will be the one corresponding to the selected mode.

#### **Debounce Filter**

The SIO5.10 has a programmable debounce filter. The debounce filter can be set to values of 0-255 milliseconds. If the filter is set to zero milliseconds, no debounce filtering will occur. A non-zero value specifies the number of milliseconds used for debounce filtering. See Figure 8-2 for a timing diagram for the debounce filter.

#### Voltage Input Range

The voltage input ranges and thresholds for the SIO5.10 are shown in Table 8-6. The threshold for which the module is on is half the input voltage.

| Voltage Input | Threshold |
|---------------|-----------|
| 5 V DC        | 2.5 V DC  |
| 12 V DC       | 6 V DC    |
| 24 V DC       | 12 V DC   |

#### Table 8-6 SI05.10 Voltage Input Ranges and Thresholds

#### **Controller Update Rate**

The Controller update rate for the SIO5.10 can be as fast as 3 milliseconds with a single Controller and as fast as 10 milliseconds with redundant Controllers. It is configured by setting the task interval in the Bedrock IDE.

#### **Voltage Monitor or Contact Sense**

A voltage monitor or contact sense with a 24 V wetting voltage is configurable on a channel by channel basis.

## **Simplified Input Circuit** Figure 8-9 shows a simplified circuit diagram of the SIO5.10.

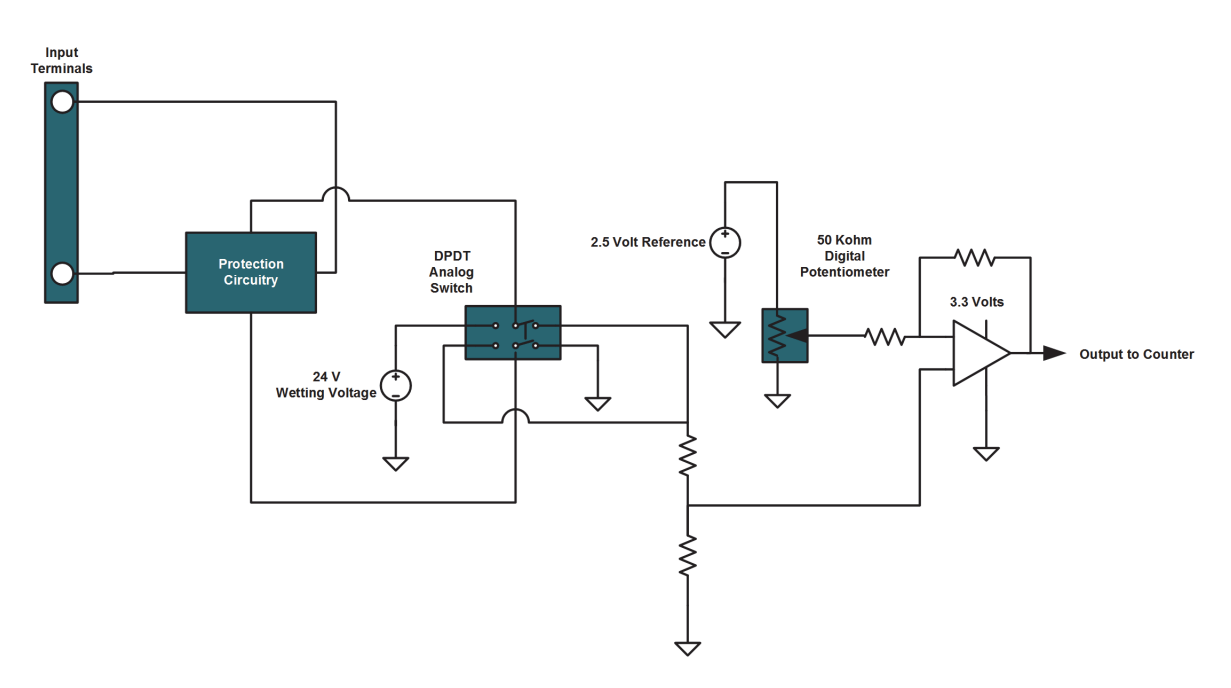

Figure 8-9 SI05.10 Simplified Input Circuit

| Wiring the Module                          | See Appendix C, "Wiring Diagrams and Pin Out Information" for wiring information for the SIO5.10.                                                                                                    |
|--------------------------------------------|----------------------------------------------------------------------------------------------------|
| Module Fault and Status<br>Information     | See Appendix G, "SPM and SIO Blink Code Summary" for the list of blink codes used to indicate module status for the SIO5.10.                                                                                                    |
| Discrete Input Module<br>(SIO7.20 - DI.20) |                                                                                                    |
| Introduction                               | The SIO7.20 is a 20-channel discrete input module. Each channel is configured<br>for AC or DC inputs. DC inputs can be turned on by negative or positive DC<br>voltages. Each channel is galvanically isolated from each other and ground. |
| Software Configurable<br>Options           | Parameters for the SIO7.20 that are configurable in the Bedrock IDE are shown in Figure 8-10 and summarized in Table 8-7.                                                                                                    |

| SIO7.20 Parameters  | Parameter        | Туре                | Value      | Default Value | Unit | Description                        |
|---------------------|------------------|---------------------|------------|---------------|------|------------------------------------|
|                     | 😟 🗀 Channel 15   |                     |            |               |      |                                    |
| SIO7.20 I/O Mapping | 🖲 🗀 Channel 16   |                     |            |               |      |                                    |
| Information         | 🖲 🗁 🚰 Channel 17 |                     |            |               |      |                                    |
| mornation           | 🖲 🔄 Channel 18   |                     |            |               |      |                                    |
|                     | 🖲 🗁 🚰 Channel 19 |                     |            |               |      |                                    |
|                     | 🖃 🔄 Channel 20   |                     |            |               |      |                                    |
|                     | Point Name 20    | STRING              | 'Point 20' | 'Point 20'    |      | Point Name Channel 20              |
|                     | Filter Type 20   | Enumeration of BYTE | DC         | DC            |      | Filter applied to the input signal |
|                     | Debounce Time 20 | WORD                | 0          | 0             |      | Debounce Time in ms for the Point  |

| Parameter Name | Description                                                                                            |
|----------------|----------------------------------------------------------------------------------------------------|
| Point Name     | User assigned name for the I/O point                                                                   |
| Filter Type    | Specifies input type for the module. AC or DC.                                                         |
| Debounce Time  | Number of milliseconds (1-255) used for debounce<br>filtering<br>Set to zero for no debounce filtering |

#### Table 8-7 SI07.20 Configurable Parameters

Additional detail pertaining to SIO7.20 configuration parameters appears below.

#### **Debounce Filter**

The SIO7.20 has a programmable debounce filter. The debounce filter can be set to values of 0-255 milliseconds. If the filter is set to zero milliseconds, no debounce filtering will occur. A non-zero value specifies the number of milliseconds used for debounce filtering. See Figure 8-2 for a timing diagram for the debounce filter.

#### **DC Voltage Input Range**

The DC voltage input range for the SIO7.20 is fixed. The guaranteed off threshold is ±7 volts. The guaranteed on threshold is ±20 volts. The on and off thresholds for the SIO7.20 are represented in Figure 8-12. The maximum DC voltage for the SIO7.20 is 60 V DC.

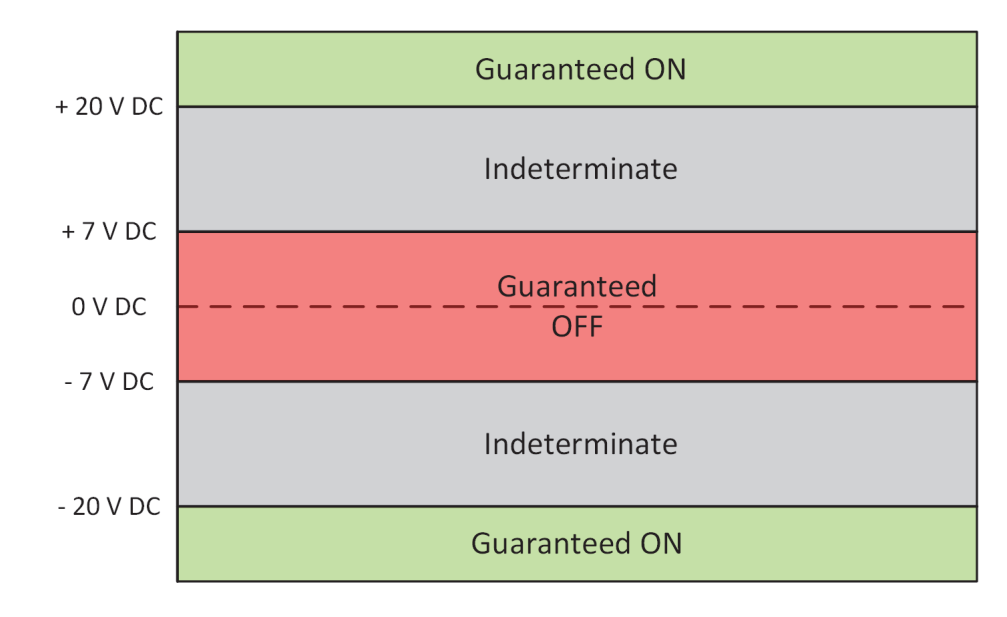

Figure 8-11 SI07.20 DC Voltage Thresholds

#### **AC Voltage Input Range**

The AC voltage input range for the SIO7.20 is fixed. The guaranteed off threshold is  $\pm 5.0$  volts. The guaranteed on threshold is  $\pm 14.1$  volts. The on and off thresholds for the SIO7.20 are represented in Figure 8-12. The maximum AC voltage for the SIO7.20 is 42.4 V AC.

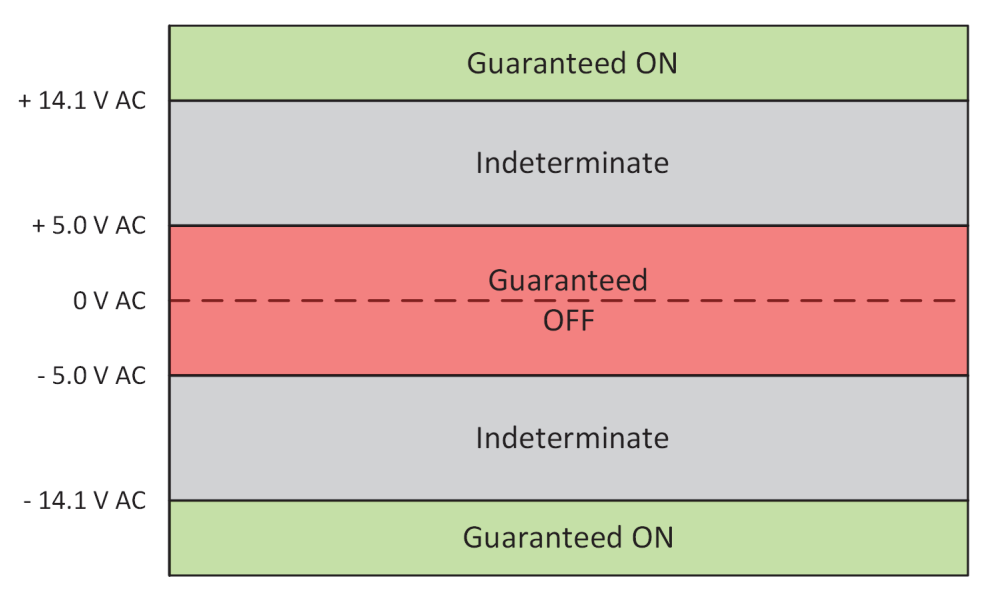

Figure 8-12 SIO7.20 AC Voltage Thresholds

#### Controller Update Rate

The Controller update rate for the SIO7.20 can be as fast as 3 milliseconds with a single Controller and as fast as 10 milliseconds with redundant Controllers. It is configured by setting the task interval in the Bedrock IDE.

## **Simplified Input Circuit**

Figure 8-13 shows a simplified circuit diagram of the SIO7.20.

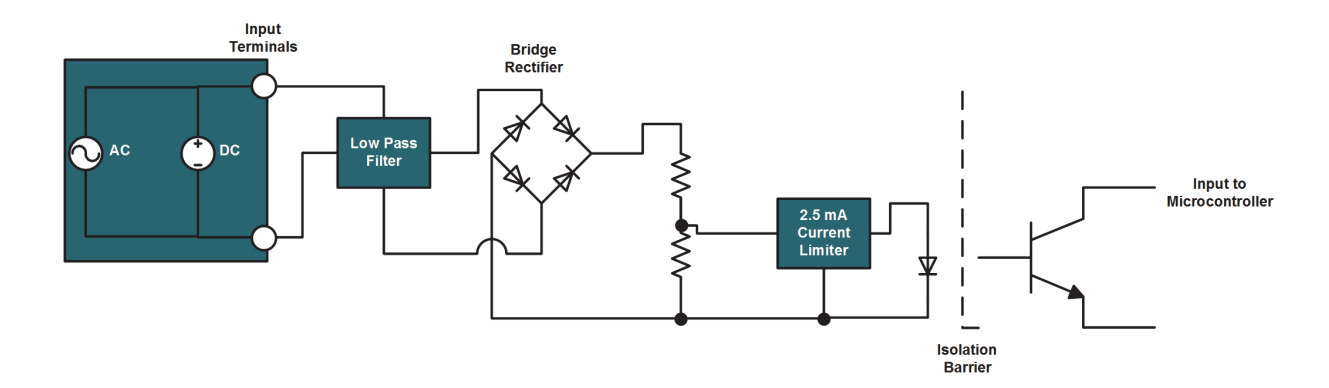

Figure 8-13 SI07.20 Simplified Input Circuit

| Wiring the Module                              | See Appendix C, "Wiring Diagrams and Pin Out Information".                                                            |
|------------------------------------------------|----------------------------------------------------------------------------------------------------|
| Module Fault and Status<br>Information         | See Appendix G, "SPM and SIO Blink Code Summary".                                                                     |
| Discrete Output<br>Module<br>(SIO8.20 - DO.20) |                                                                                                    |
| Introduction                                   | The SIO8.20 is a 20-channel discrete output module. Each channel is galvanically isolated from each other and ground. |
| Simplified Output Circuit                      | Figure 8-14 shows a simplified circuit diagram of the SIO8.20.                                                        |

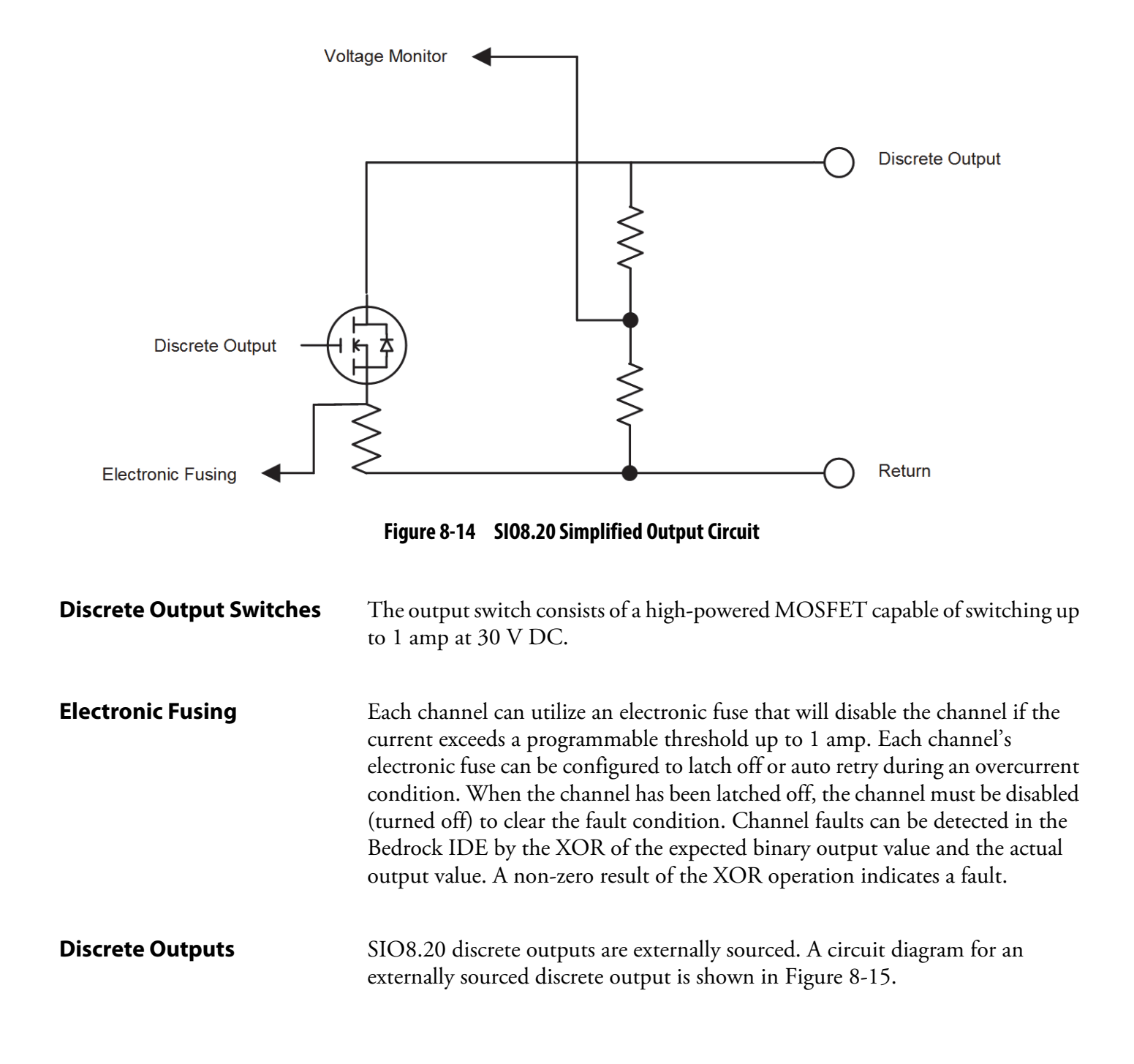

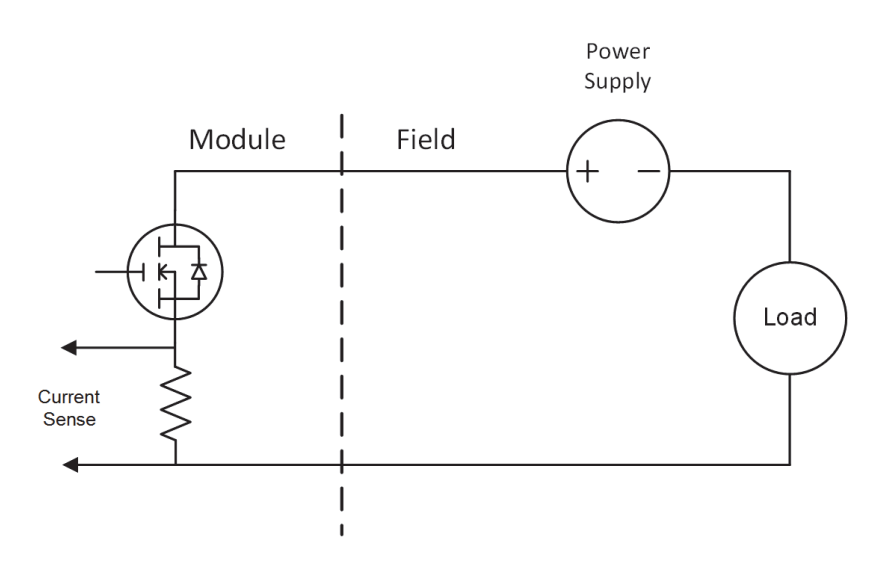

Figure 8-15 Externally Sourced Discrete Output

| Discrete Output Accuracy     | The discrete output current measurement is accurate to within 1.5% of full scale.                                                                           |  |  |  |
|------------------------------|----------------------------------------------------------------------------------------------------|--|--|--|
| <b>Recommended Practices</b> | The following are recommended practices for use of the SIO8.20:                                                                                             |  |  |  |
|                              | • External fusing is recommended for all discrete outputs.                                                                                                  |  |  |  |
|                              | • External surge protection is required across the load for inductive loads greater than 60 mH. A suppression circuit for DC loads is shown in Figure 8-16. |  |  |  |

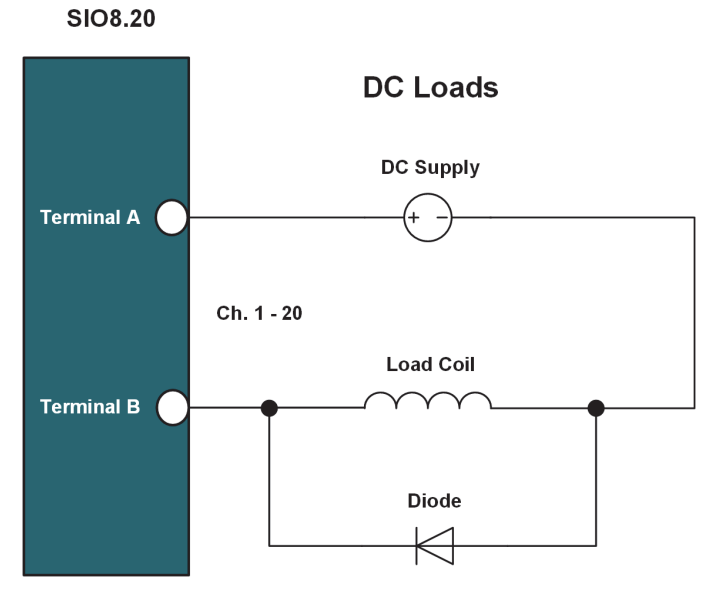

Figure 8-16 SI08.20 Diode Suppression Circuit with DC Load

#### Software Configurable Features

The following are SIO8.20 features that are configurable using the Bedrock IDE:

#### **Overcurrent Retry**

After an overcurrent situation occurs, each channel can either stay latched off or back-off and retry. The Bedrock IDE uses the following parameters for configuration of back-off and retry. See Table 8-8 for parameter descriptions.

- Digital Out Retry Limit
- Digital Out Retry Period
- Digital Out OC Threshold

The overcurrent response time is one millisecond.

#### **Fail-safe Output Feature**

The SIO8.20 has a fail-safe output feature that protects the module in the event of communication failure with the Controller. If no communication is received from the Controller within the timeout period (configured separately for each channel), the output of each channel on the SIO8.20 will be set to either a configured fail-safe value or held at the current level. The Bedrock IDE uses the following parameters for configuration of the fail-safe output feature. See Table 8-8 for parameter descriptions.

- Fail-safe Mode
- Fail-safe Value
- Fail-safe Timeout

#### **Controller Update Rate**

The Controller update rate for the SIO8.20 can be as fast as 3 milliseconds with a single Controller and as fast as 10 milliseconds with redundant Controllers. It is configured by setting the task interval in the Bedrock IDE.

#### **SIO8.20 IDE Parameters**

Bedrock IDE parameters for overcurrent retry and fail-safe output are shown in Figure 8-17 and summarized in Table 8-8. All parameters are configured separately for each channel on the SIO8.20 except where noted.

| ₿ 5I08_20_D0_20 x   |                             |                     |            |               |      |                                                          |
|---------------------|-----------------------------|---------------------|------------|---------------|------|----------------------------------------------------------|
| SIO8.20 Parameters  | Parameter                   | Туре                | Value      | Default Value | Unit | Description                                              |
|                     | 🖷 🗀 Channel 16              |                     |            |               |      |                                                          |
| SIO8.20 I/O Mapping | 😟 🔤 Channel 17              |                     |            |               |      |                                                          |
| Information         | 😟 🚞 Channel 18              |                     |            |               |      |                                                          |
| Information         | 😟 🚞 Channel 19              |                     |            |               |      |                                                          |
|                     | 🖶 🚞 Channel 20              |                     |            |               |      |                                                          |
|                     | Point Name 20               | STRING              | 'Point 20' | 'Point 20'    |      | Point Name Channel 20                                    |
|                     | Digital Out Retry Limit 20  | WORD                | 0          | 0             |      | Max. number of times to retry after an overcurrent fault |
|                     | Digital Out Retry Period 20 | WORD                | 0          | 0             |      | Period in ms between retry attempts on DO fault          |
|                     | Fail-safe Mode 20           | Enumeration of BYTE | Hold       | Hold          |      | Fail-safe Mode for the Channel                           |
|                     | Fail-safe Value 20          | WORD                | 0          | 0             |      | Output Fail-safe Value for the Channel                   |
|                     | Over Current 20             | WORD                | 1000       | 1000          |      | Over Current Threshold Value for the Channel             |
|                     | Failsafe Timeout(ms)        | WORD                | 1000       | 1000          |      | Failsafe timeout value in milliseconds                   |

Figure 8-17 SIO8.20 Parameters in the Bedrock IDE

| Parameter Name           | Description                                                                                                    |
|--------------------------|----------------------------------------------------------------------------------------------------|
| Point Name               | User assigned name for the I/O point                                                                                                    |
| Digital Out Retry Limit  | Number of retries (up to 255) in an overcurrent situation. If set to zero, the channel stays latched off.                                                                                                    |
| Digital Out Retry Period | Number of milliseconds (1-255) between retries in an overcurrent situation. The parameter is ignored if Digital Out Retry Limit is zero.                                                                              |
| Fail-safe Mode           | Used in event of communication failure with the<br>Controller. Set to one of the following:<br>Fail-safe – Module output is set to a default fail-safe<br>value.<br>Hold – Module output is held at the current level |

#### Table 8-8 SIO8.20 Configurable Parameters

| Parameter Name        | Description                                                                                                    |
|-----------------------|----------------------------------------------------------------------------------------------------|
| Fail-safe Value       | Default fail-safe value if there is a communication failure with the Controller and Fail-safe Mode is set to "Fail-safe"                                               |
| Overcurrent Threshold | Maximum allowable current before a fault occurs.<br>Specified in milliamps.                                                                                            |
| Fail-safe Timeout     | Amount of time in milliseconds that the SIO should<br>wait for output messages from the Controller before<br>entering fail-safe mode.<br>Applies to the entire module. |

## Table 8-8 SI08.20 Configurable Parameters

| Wiring the Module                     | See Appendix C, "Wiring Diagrams and Pin Out Information" for wiring information for the SIO8.20.                            |
|---------------------------------------|----------------------------------------------------------------------------------------------------|
| Module Fault and Status<br>Indication | See Appendix G, "SPM and SIO Blink Code Summary" for the list of blink codes used to indicate module status for the SIO8.20. |

## **SIO Communication Modules**

The SIO Communication Modules chapter contains information relative to the operation of SIO communication modules.

| Secure Ethernet<br>Module<br>(SIO4.E - UE.5) |                                                                                                    |
|----------------------------------------------|----------------------------------------------------------------------------------------------------|
| Introduction                                 | The SIO4.E is a 5-port smart communication module that is capable of 10/100 Mbps half/full duplex communication with other devices that use Ethernet-based protocols, e.g., EtherNet/IP or Modbus TCP. Each port connects to other devices using a standard Cat5 shielded Ethernet cable. Additionally, each port can use Power over Ethernet (PoE) to power other devices when the SIO4.E is supplied negative 48 V using the Bedrock Power Over Ethernet Cable Assembly. |

SIO4.E Block Diagram

Figure 9-1 shows a block diagram of the SIO4.E.

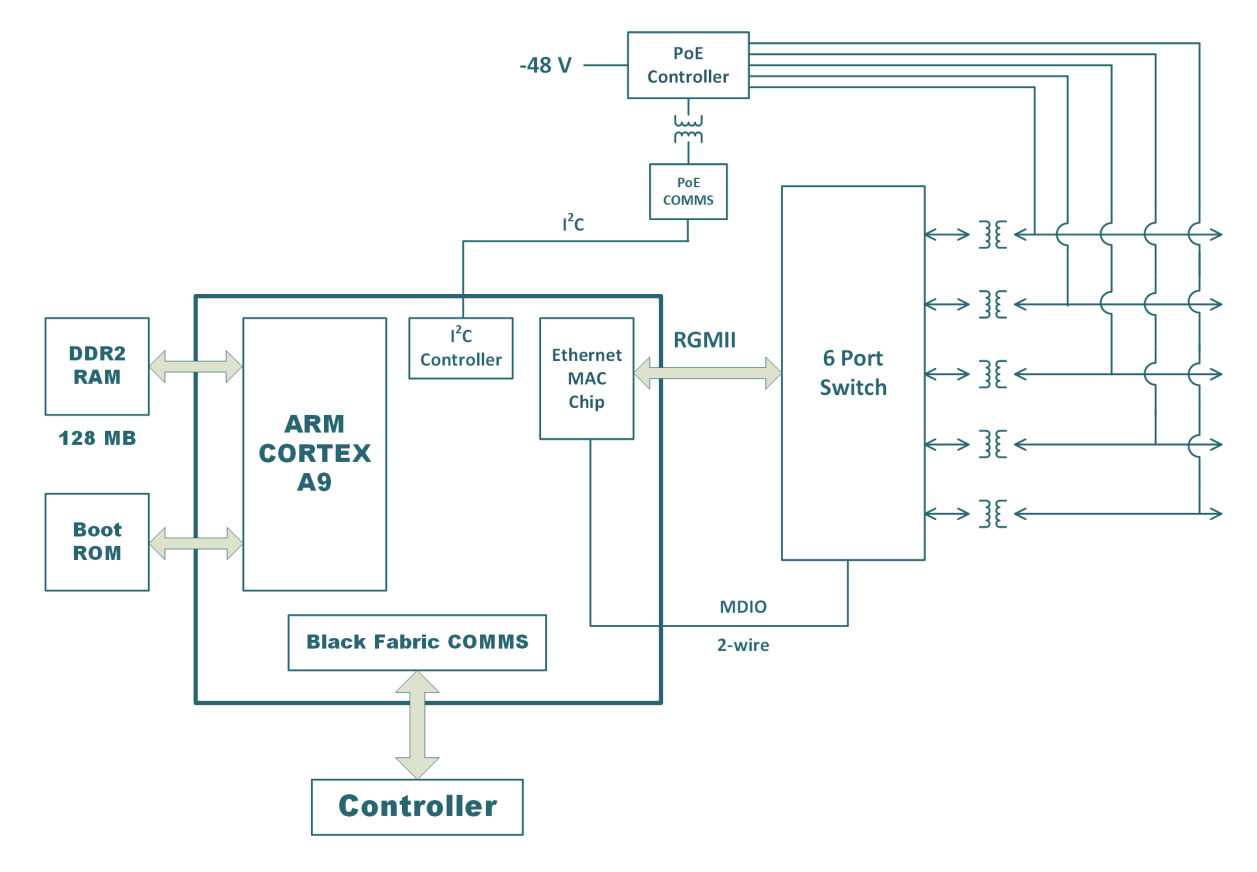

Figure 9-1 SIO4.E Block Diagram

#### **Power Over Ethernet**

The SIO4.E can be used as IEEE 802.3af/at compliant power sourcing equipment (PSE), specifically, a 10BASE-T/100BASE-TX Endpoint PSE. The SIO4.E has five Ethernet ports as shown in Figure 9-2.

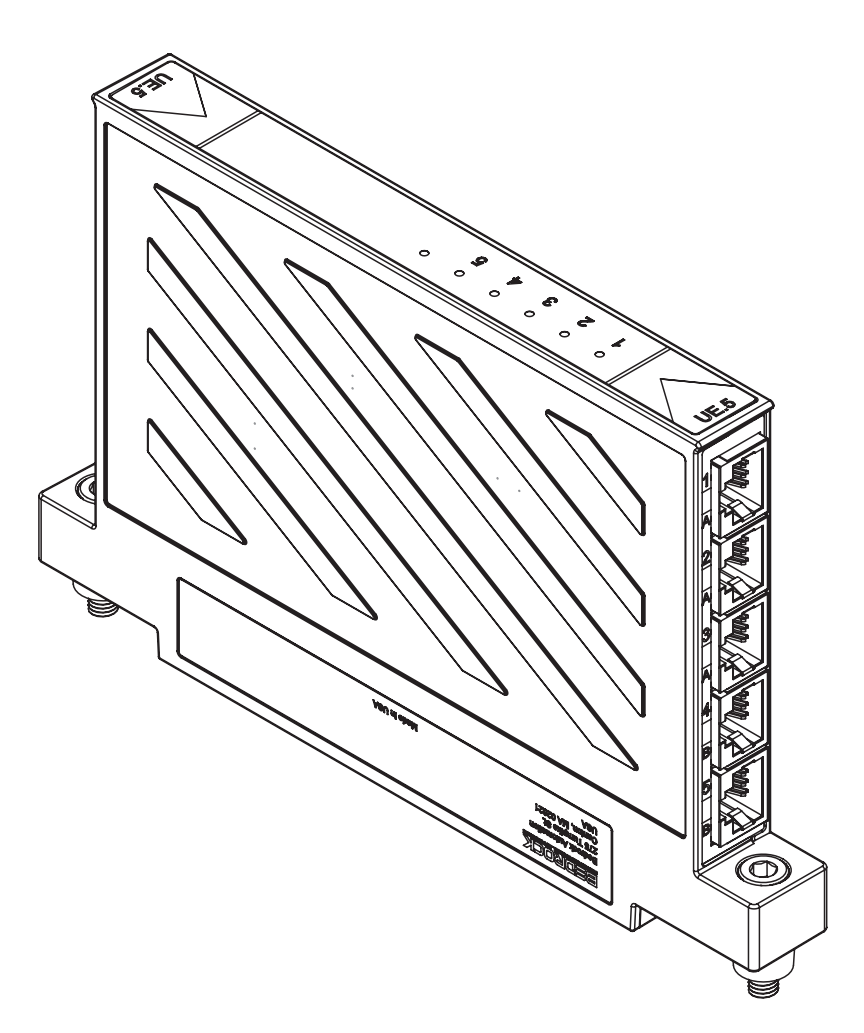

Figure 9-2 SIO4.E Ethernet Ports

The IEEE 802.3at-2009 standard provides two alternatives for transmitting power over Ethernet cabling. Alternative A transmits power over the same pair of cables that is used for data. Alternative B transmits power over the unused pair of cables. Ports 1, 2, and 3 of the SIO4.E are wired to support Alternative B. The ports are both labeled and color coded to show which alternative is supported by each port as shown in Figure 9-2.

See Appendix C, "Wiring Diagrams and Pin Out Information" for PSE wiring information.

SIO4.E Power InputThe SIO4.E has two DC power inputs that allow the customer to enable PoE<br/>functionality by providing -48 V DC to the SIO4.E. Bedrock Automation<br/>provides the Bedrock Power Over Ethernet Cable for this purpose. The Power

Over Ethernet Cable is shown in Figure 9-3. The power input connectors are shown in Figure 9-4. A pair of screws on each connector allow the connectors to be securely fastened to the module. Either a single cable can be used to supply power or two cables can be used to supply redundant power. If a single power source is used, the cable may be plugged into either connector 1 or 2. When using redundant power, the DC power inputs are diode "OR"ed. The inputs are fuse protected.

See Appendix D, "SIO Module Specifications" for information on the SIO4.E power specifications. The power supply must be sized accordingly. The IEEE 802.3at-2009 standard provides additional information.

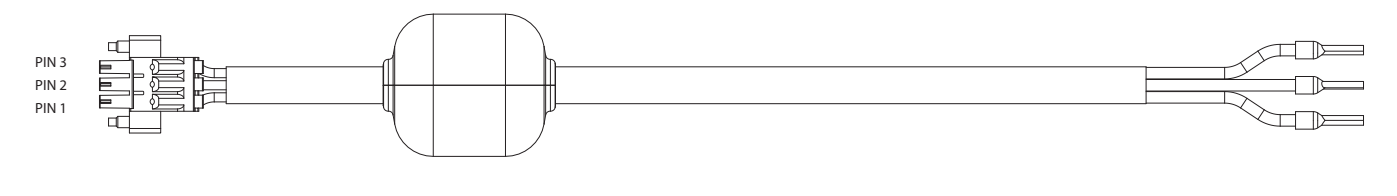

| PIN NO. | COLOR | FUNCTON    |
|---------|-------|------------|
| PIN 3   | GREEN | GROUND     |
| PIN 2   | BLACK | - 48 VOLTS |
| PIN 1   | RED   | VOLTAGE IN |

Figure 9-3 Power Over Ethernet Cable

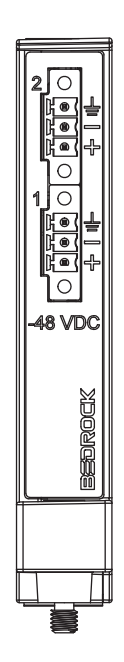

Figure 9-4 SIO4.E Power Input Connector
# **SIO4.E Wiring**

Labels and functions of both power input connectors are shown in Table 9-1.

| Pin # | Label | Function                 |
|-------|-------|--------------------------|
| 3     | Ť     | Safety ground for system |
| 2     |       | Negative 48 V            |
| 1     | +     | 48 V return              |

## Table 9-1 SIO4.E Input Connector Pin Out

# Software Configurable Options

Parameters for the SIO4.E that are configurable in the Bedrock IDE are shown in Figure 9-5 and summarized in Table 9-2.

| ■ SI04_E_UE_5 X    |                         |                     |                    |                    |      |                                                             |
|--------------------|-------------------------|---------------------|--------------------|--------------------|------|-------------------------------------------------------------|
| SIO4.E Parameters  | Parameter               | Туре                | Value              | Default Value      | Unit | Description                                                 |
|                    | IP Address              | ARRAY[03] OF BYTE   | [192, 168, 125, 2] | [192, 168, 125, 2] |      | IP Address of the SIO4.E on the Ethernet bus                |
| SIO4.E I/O Mapping | 🖉 🖗 Subnet Mask         | ARRAY[03] OF BYTE   | [255, 255, 255, 0] | [255, 255, 255, 0] |      | Subnet Mask of the SIO4.E on the Ethernet bus               |
| Chatura            | Gateway Address         | ARRAY[03] OF BYTE   | [0, 0, 0, 0]       | [0, 0, 0, 0]       |      | Gateway Address of the SIO4.E on the Ethernet bus           |
| Status             | Device Name             | STRING              | 'SI04.E'           | 'SI04.E'           |      | Configure the Network/Device Name, e.g. for DHCP addressing |
| Information        | 🗐 😳 Port 1              |                     |                    |                    |      |                                                             |
| in officiation     | Port Enable 1           | BOOL                | False              | False              |      | Enable/Disableport                                          |
|                    | Port Speed and Duplex 1 | Enumeration of BYTE | Auto               | Auto               |      | Set speed and duplex for port                               |
|                    | Enable PoE 1            | BOOL                | False              | False              |      | Enable PoE on channel 1                                     |
|                    | 🖹 🔤 Port 2              |                     |                    |                    |      |                                                             |
|                    | 🖤 🖗 Port Enable 2       | BOOL                | false              | false              |      | Enable/Disableport                                          |
|                    | Port Speed and Duplex 2 | Enumeration of BYTE | Auto               | Auto               |      | Set speed and duplex for port                               |
|                    | Enable PoE 2            | BOOL                | False              | False              |      | Enable PoE on channel 2                                     |

| Table 9-2 SIO4.E Configurable Par | ameters |
|-----------------------------------|---------|
|-----------------------------------|---------|

| Parameter Name            | Description                                                                                                    |  |  |  |  |
|---------------------------|----------------------------------------------------------------------------------------------------|--|--|--|--|
| IPAddress                 | IP Address of the SIO4.E on the Ethernet bus                                                                                          |  |  |  |  |
| SubnetMask                | Subnet Mask of the SIO4.E on the Ethernet bus                                                                                         |  |  |  |  |
| GatewayAddress            | Gateway Address of the SIO4.E on the Ethernet bus                                                                                     |  |  |  |  |
| DeviceName                | Network device name, e.g., for DHCP addressing                                                                                        |  |  |  |  |
| Port Enable [n]           | Enable (true) or disable (false) port n                                                                                               |  |  |  |  |
| Port Speed and Duplex [n] | Speed and duplex of port n. Set to one of the<br>following:<br>Auto<br>10 Mbit full<br>10 Mbit half<br>100 Mbit full<br>100 Mbit half |  |  |  |  |

| Table 9-2 SIU4.E Confidurable Parameters | Table 9-2 | SIO4.E Configurable Parameters |
|------------------------------------------|-----------|--------------------------------|
|------------------------------------------|-----------|--------------------------------|

| Parameter Name | Description                                                     |  |  |
|----------------|-----------------------------------------------------------------|--|--|
| Enable PoE [n] | Enable (true) or disable (false) Power over Ethernet for port n |  |  |

### **Switch Counters**

The SIO4.E has 23 switch counters per port that provide diagnostic information. The switch counters are viewable in the Bedrock IDE as shown in Figure 9-6. The counters are also listed in Table 9-3.

| SIO4.E Parameters  | Channels                            |         |               |         |       |      |               |  |
|--------------------|-------------------------------------|---------|---------------|---------|-------|------|---------------|--|
|                    | Variable                            | Mapping | Channel       | Address | Туре  | Unit | Description   |  |
| SIO4.E I/O Mapping | 🖃 🔤 Port 1                          |         |               |         |       |      |               |  |
| Status             |                                     |         | InGoodOctets  | %ID104  | DWORD |      | InGoodOctets  |  |
|                    | 🐐                                   |         | InBadOctets   | %ID105  | DWORD |      | InBadOctets   |  |
|                    | - *                                 |         | InUnicasts    | %ID106  | DWORD |      | InUnicasts    |  |
| nformation         | · · · · · · · · · · · · · · · · · · |         | InBroadcasts  | %ID107  | DWORD |      | InBroadcasts  |  |
|                    | - *                                 |         | InMulticasts  | %ID108  | DWORD |      | InMulticasts  |  |
|                    |                                     |         | InPause       | %ID109  | DWORD |      | InPause       |  |
|                    | 🍫                                   |         | InUndersize   | %ID110  | DWORD |      | InUndersize   |  |
|                    | <b>*</b> >                          |         | InFragments   | %ID111  | DWORD |      | InFragments   |  |
|                    |                                     |         | InOversize    | %ID112  | DWORD |      | InOversize    |  |
|                    | <b>*</b> >                          |         | InJabber      | %ID113  | DWORD |      | InJabber      |  |
|                    |                                     |         | InRxErr       | %ID114  | DWORD |      | InRxErr       |  |
|                    | ¥ø                                  |         | InFCSErr      | %ID115  | DWORD |      | InFCSErr      |  |
|                    |                                     |         | OutOctets     | %ID116  | DWORD |      | OutOctets     |  |
|                    | <b>*</b> >                          |         | OutUnicasts   | %ID117  | DWORD |      | OutUnicasts   |  |
|                    |                                     |         | OutBroadcasts | %ID118  | DWORD |      | OutBroadcast  |  |
|                    | <b>*</b> >                          |         | OutMulticasts | %ID119  | DWORD |      | OutMulticasts |  |
|                    | *>                                  |         | OutPause      | %ID120  | DWORD |      | OutPause      |  |
|                    | 🍫                                   |         | Collisions    | %ID121  | DWORD |      | Collisions    |  |
|                    | *>                                  |         | Deferred      | %ID122  | DWORD |      | Deferred      |  |
|                    | 🍫                                   |         | Single        | %ID123  | DWORD |      | Single        |  |
|                    | 🍫                                   |         | Multiple      | %ID124  | DWORD |      | Multiple      |  |
|                    | <b>*</b> >                          |         | Voltage       | %ID125  | REAL  |      | Voltage       |  |
|                    | 1                                   |         | Current       | %ID126  | REAL  |      | Current       |  |

Figure 9-6 SIO4.E Switch Counters in the Bedrock IDE

| Switch Counter Name     |               |  |  |  |  |
|-------------------------|---------------|--|--|--|--|
| (repeats for each port) |               |  |  |  |  |
| InGoodOctets            | OutOctets     |  |  |  |  |
| InBadOctets             | OutUnicasts   |  |  |  |  |
| InUnicasts              | OutBroadcasts |  |  |  |  |
| InBroadcasts            | OutMulticasts |  |  |  |  |
| InMulticasts            | OutPause      |  |  |  |  |
| InPause                 | Collisions    |  |  |  |  |
| InUndersize             | Deferred      |  |  |  |  |
| InFragments             | Single        |  |  |  |  |
| InOversize              | Multiple      |  |  |  |  |
| InJabber                | Voltage       |  |  |  |  |
| InRxErr                 | Current       |  |  |  |  |
| InFCSErr                |               |  |  |  |  |

#### Table 9-3 SIO4.E Switch Counters

EtherNet/IP DevicesThe SIO4.E can have a single EtherNet/IP connection for each connected<br/>EtherNet/IP device. The Bedrock IDE can be used to configure the SIO4.E for<br/>control of EtherNet/IP devices as follows:

First, right-click the SIO4.E module in the Bedrock IDE Devices panel and select "Add Device..." as shown in Figure 9-7.

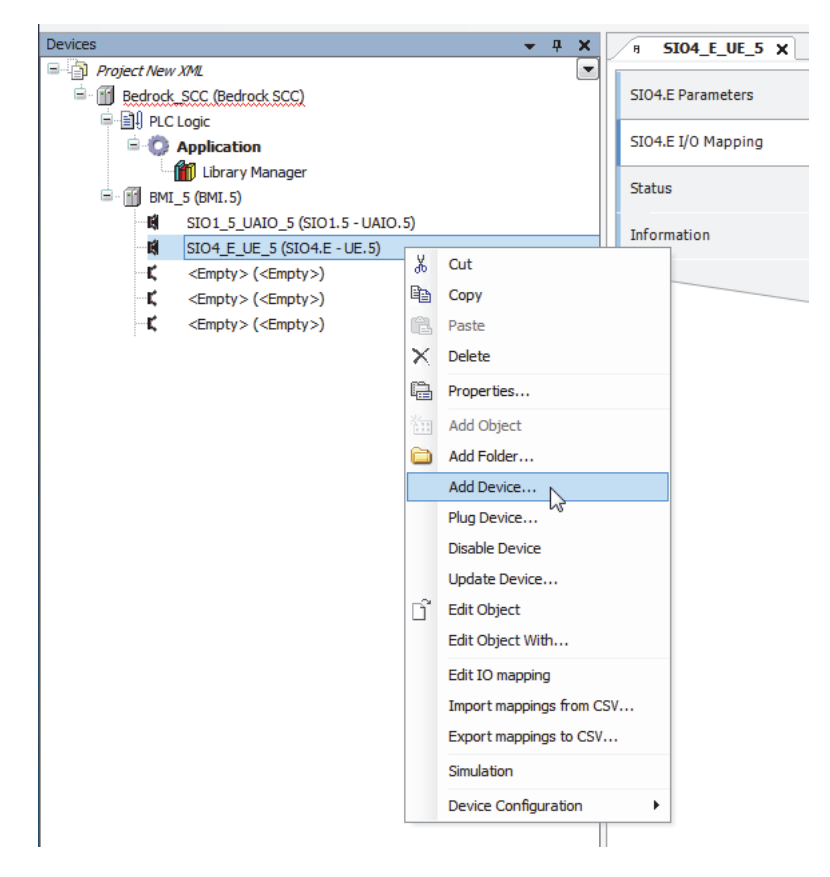

Figure 9-7 Adding a Device to the SIO4.E

Next, add an SIO4.E EtherNet/IP Scanner device as shown in Figure 9-8. Make sure that "Append device" is selected as the Action option.

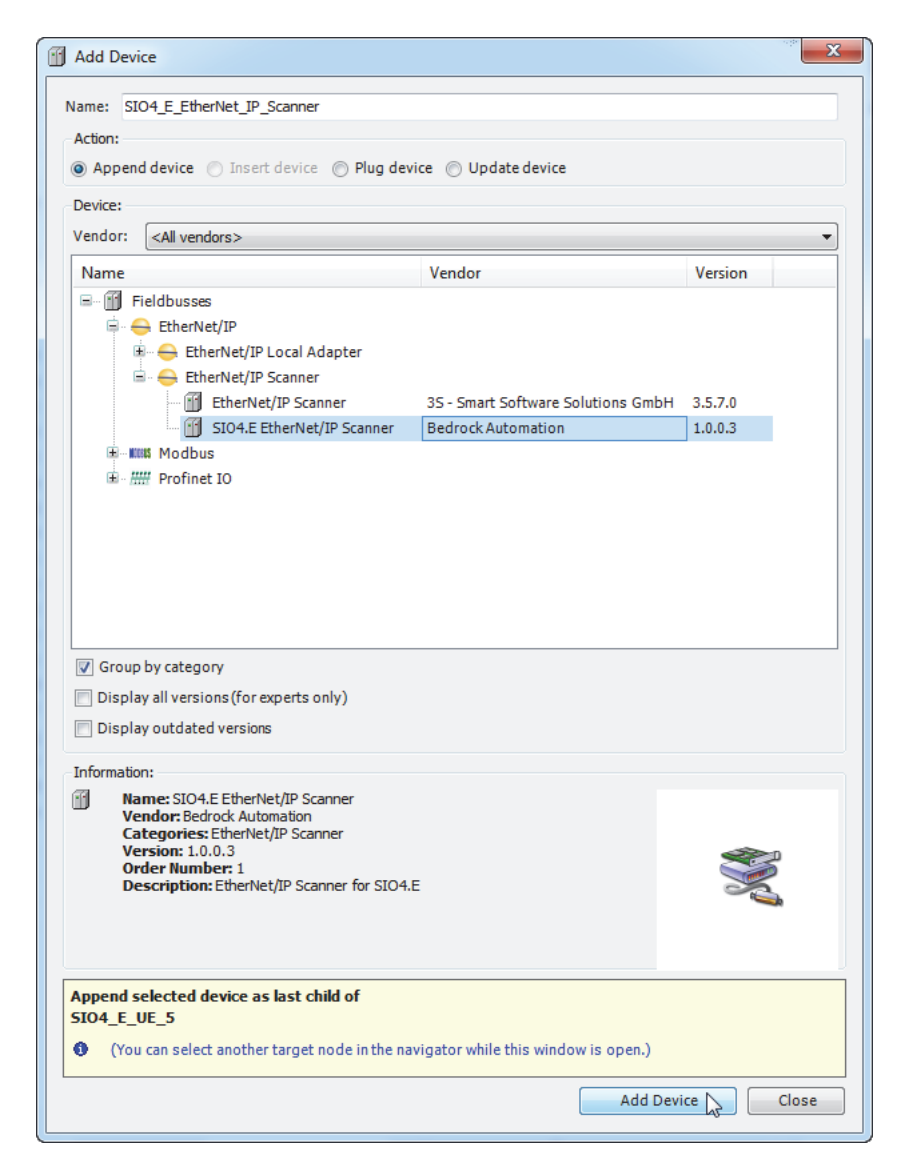

Figure 9-8 Adding an EtherNet/IP Scanner Device

#### **Modbus Devices**

The SIO4.E can also be configured as a Modbus TCP master device for control of Modbus TCP slave devices. The SIO4.E supports a maximum of 128 Modbus TCP slaves. Each Modbus slave can have up to 32 slave channel mappings and a maximum of 400 bytes of I/O data.

Configuration is done by right-clicking the SIO4.E module in the Bedrock IDE Devices panel and selecting "Add Device..." as shown in Figure 9-7. Next, a Modbus TCP master device can be added as shown in Figure 9-9. Make sure that "Append device" is selected as the Action option.

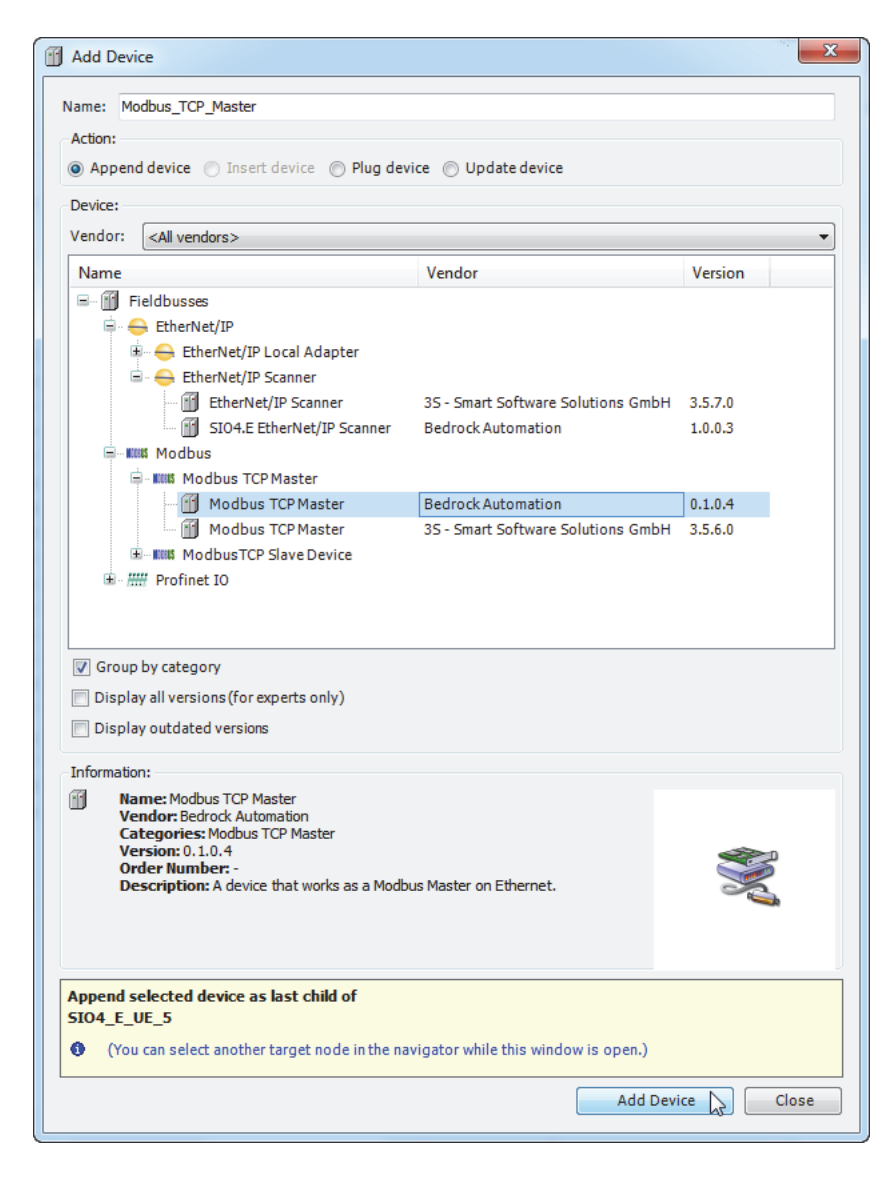

Figure 9-9 Adding a Modbus TCP Master Device

The SIO4.E supports the Modbus function codes listed in Table 9-4.

| Function Name                   | Function Code |
|---------------------------------|---------------|
| Read Discrete Inputs            | 2             |
| Read Coils                      | 1             |
| Write Single Coil               | 5             |
| Write Multiple Coils            | 15            |
| Read Input Registers            | 4             |
| Read Multiple Holding Registers | 3             |

#### Table 9-4 Supported Modbus Function Codes

#### **Table 9-4 Supported Modbus Function Codes**

| Function Name                    | Function Code |
|----------------------------------|---------------|
| Write Single Holding Register    | 6             |
| Write Multiple Holding Registers | 16            |

# UPS and SPS Control and Monitoring

The SIO4.E can use an Ethernet connection to a Bedrock UPS.500 or SPS.500 power supply to send and receive control and status information to and from the power supply. The Bedrock IDE is used to configure the SIO4.E and the power supply and also to display the power supply status information. The power supply is added as a device under the SIO4.E in the Bedrock IDE Devices pane. Figure 9-10 shows a UPS.500. The procedure is the same for the SPS.500.

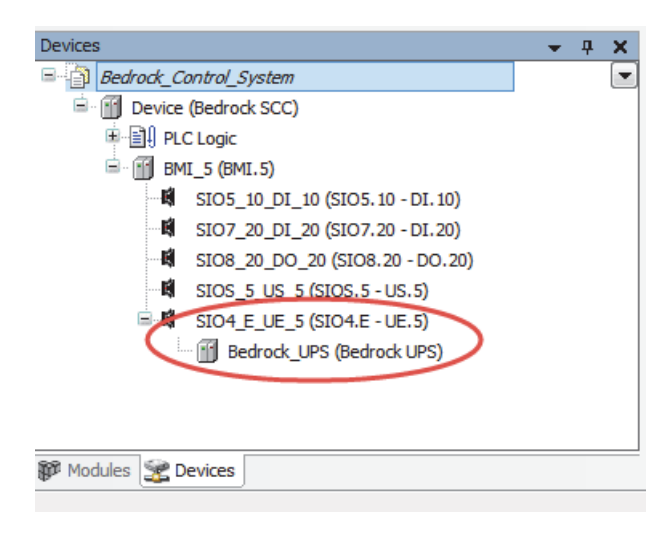

Figure 9-10 UPS Added under SIO4.E

The Bedrock IDE allows for the configuration and display of parameters and mapped variables for the Bedrock power supplies as shown in the following figures and tables. UPS parameters are shown in Figure 9-11. The parameters are described in Table 9-5.

#### Chapter 9 SIO Communication Modules

| Parameter                 | Туре                 | Value                             | Default Value                     | Unit | Description                                     |
|---------------------------|----------------------|-----------------------------------|-----------------------------------|------|-------------------------------------------------|
| <b>-`</b>                 |                      |                                   |                                   |      |                                                 |
| IPv6 Address              | STRING(39)           | 'Input a valid IPv6 Address Here' | 'Input a valid IPv6 Address Here' |      | IPv6 address of the UPS                         |
| Charge Power              | DWORD(48140)         | 90                                | 90                                |      | Amount of power used to charge the battery pack |
| Switchback Time (seconds) | DWORD(320)           | 5                                 | 5                                 |      | Time needed to restore 24 V main power          |
| 🖤 🖗 Hostname              | STRING(32)           | 'HostnameTemp'                    | 'HostnameTemp'                    |      | Hostname of the UPS                             |
| IPv4 Address              | STRING(15)           | '192.168.125.89'                  | '192.168.125.89'                  |      | IPv4 Address of the UPS                         |
| IPv4 Configuration        | Enumeration of BYTE  | DHCP                              | DHCP                              |      | DHCP or static                                  |
| 🖤 🖗 Subnet Mask           | STRING(15)           | '255.255.255.0'                   | '255.255.255.0'                   |      | Subnet mask of the UPS                          |
| Default Gateway           | STRING(15)           | '0'                               | '0'                               |      | IPv4 address of the default gateway             |
| 🖤 🖗 Overcurrent           | Enumeration of DWORD | Value 1                           | Value 1                           |      | Amount of overcurrent in amps                   |
| Force On Battery Test     | Enumeration of DWORD | On                                | On                                |      | Battery test is forced on or off                |
| Relay A Control           | Enumeration of DWORD | On                                | On                                |      | ON toggles relay A; OFF for the normal state    |
| 🖗 Relay B Control         | Enumeration of DWORD | On                                | On                                |      | ON toggles relay B; OFF for the normal state    |

# Figure 9-11 UPS Parameters Tab

| Parameter Name            | Description                                     |
|---------------------------|-------------------------------------------------|
| IPv6 Address              | IPv6 address of the UPS                         |
| Charge Power              | Amount of power used to charge the battery pack |
| Switchback Time (seconds) | Time needed to restore 24 V main power          |
| Host Name                 | Host name of the UPS                            |
| IPv4 Address              | IPv4 Address of the UPS                         |
| IPv4 Configuration        | DHCP or Static configuration                    |
| Subnet Mask               | Subnet mask of the UPS                          |
| Default Gateway           | IPv4 address of the default gateway             |
| Overcurrent               | Amount of overcurrent in amps                   |
| Force On Battery Test     | Battery test is forced on or off                |
| Relay A Control           | ON toggles relay A; OFF for the normal state    |
| Relay B Control           | ON toggles relay B; OFF for the normal state    |

## Table 9-5 UPS Parameters Tab Variables

UPS data on the mapping tab for the Bedrock UPS is shown in Figure 9-12. See the Bedrock IDE online help for information on configuring the SIO4.E and UPS in the Bedrock IDE.

| Variable                                        | Mapping | Channel                     | Address | Туре                | Unit | Description                                                      |
|-------------------------------------------------|---------|-----------------------------|---------|---------------------|------|------------------------------------------------------------------|
| <b>*</b>                                        |         | Input Voltage               | %ID500  | REAL                |      | Voltage on the 24 V input of the UPS                             |
| 🧤                                               |         | Output Voltage              | %ID501  | REAL                |      | Voltage on the 24 V output of the UPS                            |
| 🍾                                               |         | Pack Voltage                | %ID502  | REAL                |      | Voltage present across the battery pack                          |
| 🍫                                               |         | Regulated Pack Voltage      | %ID503  | REAL                |      | Regulated output voltage                                         |
| 🍫                                               |         | "OR"ing Temperature         | %ID504  | REAL                |      | Temperature of the "OR"ing circuit                               |
| 🍬                                               |         | Buck Temperature            | %ID505  | REAL                |      | Temperature of the buck regulator                                |
|                                                 |         | CPU Temperature             | %ID506  | REAL                |      | Temperature of the CPU                                           |
| 🍫                                               |         | Operating Mode              | %ID507  | DWORD               |      | Operating state of the power supply                              |
|                                                 |         | Pack Charge                 | %ID508  | REAL                |      | Percentage of remaining charge for the battery pack              |
| 🍫                                               |         | Time Stamp                  | %IL255  | LWORD               |      | Time of last update of UPS data                                  |
|                                                 |         | Output Current              | %ID512  | REAL                |      | Output current of the UPS                                        |
| - <b>*</b>                                      |         | UPS Diagnostic Data         | %ID513  |                     |      | UPS Diagnostic Data Descriptions                                 |
| <u>ن</u> الله الله الله الله الله الله الله الل |         | Cell Voltage                | %ID513  | ARRAY [07] OF REAL  |      | Measured voltage for each cell                                   |
| 🗄 - 🍫                                           |         | Cell Current                | %ID521  | ARRAY [07] OF REAL  |      | Measured current for each cell                                   |
| ±*                                              |         | Cell Temperature            | %ID529  | ARRAY [07] OF REAL  |      | Measured temperature for each cell                               |
| 😟 🍫                                             |         | Cell Charge                 | %ID537  | ARRAY [07] OF DINT  |      | Remaining charge for each cell. Measured in milliamp hours (mAh) |
| 😟 🍫                                             |         | Charger Temperature         | %ID545  | ARRAY [07] OF REAL  |      | Measured temperature of the charger for each cell                |
| 🍬                                               |         | Charger Voltage             | %ID553  | REAL                |      | Measured voltage of the 12 V supply to all cells                 |
| 1 ··· · · · · · · · · · · · · · · · · ·         |         | Version                     | %IB2216 | ARRAY [031] OF BYTE |      | UPS firmware version                                             |
| 🍫                                               |         | Tx Good and Bad             | %ID562  | DINT                |      | Total no. of transmitted packets                                 |
| <b>X</b>                                        |         | Tx After Single Collision   | %ID563  | DINT                |      | No. of transmitted packets after a single collision              |
| 🍫                                               |         | Tx After Multiple Collision | %ID564  | DINT                |      | No. of transmitted packets after multiple collisions             |
| 🍫                                               |         | Tx Bytes                    | %ID565  | DINT                |      | No. of transmitted bytes                                         |
| <b>X</b>                                        |         | Rx Good and Bad             | %ID566  | DINT                |      | Total no. of received packets                                    |
| 🍫                                               |         | Rx CRC Errors               | %ID567  | DINT                |      | No. of CRC errors detected                                       |
| <b>X</b>                                        |         | Rx Alignment Errors         | %ID568  | DINT                |      | No. of alignment errors detected                                 |
| L 🍫                                             |         | Good Unicast Frames         | %ID569  | DINT                |      | No. of good unicast frames                                       |
| 🍬                                               |         | Charge Power                | %ID570  | DWORD               |      | Amount of power used to charge the battery pack                  |
|                                                 |         | Switchback Time             | %ID571  | DWORD               |      | Time needed to restore 24 V main power                           |
|                                                 |         | Overcurrent                 | %ID572  | DWORD               |      | Amount of overcurrent in amps                                    |
| B 🍫                                             |         | Hostname                    | %IB2292 | ARRAY [031] OF BYTE |      | Hostname of the UPS                                              |
| 🍫                                               |         | IPv4 Configuration          | %IB2324 | Enumeration of BYTE |      | DHCP or static                                                   |
| É ¥ø                                            |         | IPv4 Address                | %IB2325 | ARRAY [014] OF BYTE |      | IPv4 address of the UPS                                          |
| 6- <b>X</b>                                     |         | Subnet Mask                 | %IB2340 | ARRAY [014] OF BYTE |      | Subnet mask of the UPS                                           |
|                                                 |         | Default Gateway             | %IB2355 | ARRAY [014] OF BYTE |      | IPv4 address of the default gateway                              |
|                                                 |         | Time                        | %II 297 | I WORD              |      | Set the time of day in the battery pack                          |

# Figure 9-12 UPS Mapping Tab

The UPS data on the mapping tab of the Bedrock IDE is described in Table 9-6.

| Table 9-6 U | JPS Maj | oping Tab | Variables |
|-------------|---------|-----------|-----------|
|-------------|---------|-----------|-----------|

| Parameter Name         | Description                             |
|------------------------|-----------------------------------------|
| Input Voltage          | Voltage on the 24 V input of the UPS    |
| Output Voltage         | Voltage on the 24 V output of the UPS   |
| Pack Voltage           | Voltage present across the battery pack |
| Regulated Pack Voltage | Regulated output voltage                |
| "OR"ing Temperature    | Temperature of the "OR"ing circuit      |
| Buck Temperature       | Temperature of the buck regulator       |
| CPU Temperature        | Temperature of the CPU                  |

| Parameter Name              | Description                                                                                                    |  |  |  |
|-----------------------------|----------------------------------------------------------------------------------------------------|--|--|--|
|                             | Operating state of the power supply. Valid values and states are:                                                                                                    |  |  |  |
| Operating Mode              | 0x00000100normal0x00000200brown out0x0000030024 V input voltage failure)0x0000040024 V input voltage restored; still<br>running on batteries0x00010000battery monitoring0x00020000battery discharging0x00030000battery charging0x00040000battery faulted0x00050000preparing charge0x00060000battery resting |  |  |  |
| Pack Charge                 | Percentage of remaining charge for the battery pack                                                                                                    |  |  |  |
| Time Stamp                  | Time of last update of UPS data                                                                                                    |  |  |  |
| Output Current              | Amount of load current in amps                                                                                                    |  |  |  |
| UPS Diagnostic Data         |                                                                                                    |  |  |  |
| Cell Voltage                | Measured voltage for each cell                                                                                                    |  |  |  |
| Cell Current                | Measured current for each cell                                                                                                    |  |  |  |
| Cell Temperature            | Measured temperature for each cell                                                                                                    |  |  |  |
| Cell Charge                 | Remaining estimated charge for each cell. Measured in milliamp hours (mAh)                                                                                                    |  |  |  |
| Charger Temperature         | Measured temperature of the charger for each cell                                                                                                    |  |  |  |
| Charger Voltage             | Measured voltage of the 12 V supply to all cells                                                                                                    |  |  |  |
| Version                     | UPS firmware version                                                                                                    |  |  |  |
| Tx Good and Bad             | Total no. of transmitted packets                                                                                                    |  |  |  |
| Tx After Single Collision   | No. of transmitted packets after a single collision                                                                                                    |  |  |  |
| Tx After Multiple Collision | No. of transmitted packets after multiple collisions                                                                                                    |  |  |  |
| Tx Bytes                    | No. of transmitted bytes                                                                                                    |  |  |  |
| Rx Good and Bad             | Total no. of received packets                                                                                                    |  |  |  |
| Rx CRC Errors               | No. of CRC errors detected                                                                                                    |  |  |  |
| Rx Alignment Errors         | No. of alignment errors detected                                                                                                    |  |  |  |
| Good Unicast Frames         | No. of good unicast frames                                                                                                    |  |  |  |
| Charge Power                | Amount of power used to charge the battery pack                                                                                                    |  |  |  |
| Switchback Time             | Time needed to restore 24 V main power                                                                                                    |  |  |  |
| Overcurrent                 | Amount of overcurrent in amps                                                                                                    |  |  |  |
| Hostname                    | Hostname of the UPS                                                                                                    |  |  |  |
| IPv4 Configuration          | DHCP or static                                                                                                    |  |  |  |
| IPv4 Address                | IPv4 address of the UPS                                                                                                    |  |  |  |
| Net mask                    | Subnet mask of the UPS                                                                                                    |  |  |  |
| Default Gateway             | IPv4 address of the default gateway                                                                                                    |  |  |  |
| Time                        | Set the time of day in the battery pack                                                                                                    |  |  |  |

 Table 9-6
 UPS Mapping Tab Variables

SPS parameters are shown in Figure 9-13. The parameters are described in Table 9-7.

| Parameter                           | Туре                 | Value                             | Default Value                     | Unit | Description                                  |
|-------------------------------------|----------------------|-----------------------------------|-----------------------------------|------|----------------------------------------------|
| 🖃 🛅                                 |                      |                                   |                                   |      |                                              |
| IPv6 Address                        | STRING(39)           | 'Input a valid IPv6 Address Here' | 'Input a valid IPv6 Address Here' |      | IPv6 address of the SPS                      |
| Host Name                           | STRING(32)           | 'HostnameTemp'                    | 'HostnameTemp'                    |      | Hostname of the SPS                          |
| IPv4 Address                        | STRING(15)           | '192.168.125.89'                  | '192.168.125.89'                  |      | IPv4 address of the SPS                      |
| IPv4 Configuration                  | Enumeration of BYTE  | DHCP                              | DHCP                              |      | DHCP or static                               |
| 🖤 🖗 Net mask                        | STRING(15)           | '255.255.255.0'                   | '255.255.255.0'                   |      | Subnet mask of the SPS                       |
| 🖤 🖗 Default Gateway                 | STRING(15)           | '0'                               | '0'                               |      | IPv4 address of the default gateway          |
| Ø Overcurrent                       | Enumeration of DWORD | Value 1                           | Value 1                           |      | Amount of overcurrent in amps                |
| 🖤 🖗 Relay A Control                 | Enumeration of DWORD | On                                | On                                |      | ON toggles relay A; OFF for the normal state |
| 🖤 🖗 Relay B Control                 | Enumeration of DWORD | On                                | On                                |      | ON toggles relay B; OFF for the normal state |
| 🖤 🖗 Output Voltage                  | DWORD(2228)          | 22                                | 22                                |      | Voltage on the 24 V output of the SPS        |
| SPS Startup Mode                    | Enumeration of DWORD | Autostart                         | Autostart                         |      | Auto start or manual                         |
| 🖤 🖗 SPS On/Off                      | Enumeration of DWORD | SPS On                            | SPS On                            |      | Turn the SPS on or off                       |
| "OR"ing Controller Fault Management | Enumeration of DWORD | auto retry                        | auto retry                        |      | "OR "ing Controller Fault Management         |
| OR "Ing Output Enable               | Enumeration of DWORD | Off                               | Off                               |      | Enable or disable "OR"ing output             |

| Figure | 9-13 | SPS P | arameters | Tab |
|--------|------|-------|-----------|-----|
|--------|------|-------|-----------|-----|

| Parameter Name                         | Description                                  |
|----------------------------------------|----------------------------------------------|
| IPv6 Address                           | IPv6 address of the SPS                      |
| Host Name                              | Host name of the SPS                         |
| IPv4 Address                           | IPv4 Address of the SPS                      |
| IPv4 Configuration                     | DHCP or Static configuration                 |
| Net Mask                               | Subnet mask of the SPS                       |
| Default Gateway                        | IPv4 address of the default gateway          |
| Overcurrent                            | Amount of overcurrent in amps                |
| Relay A Control                        | ON toggles relay A; OFF for the normal state |
| Relay B Control                        | ON toggles relay B; OFF for the normal state |
| Output Voltage                         | Voltage on the 24 V output of the SPS        |
| SPS Startup Mode                       | Auto start or manual                         |
| SPS On/Off                             | Turn the SPS on or off                       |
| "OR"ing Controller<br>Fault Management | "OR"ing Controller Fault Management          |
| "OR"ing Output Enable                  | Enable or disable "OR"ing output             |

SPS data on the mapping tab of the Bedrock IDE is shown in Figure 9-14. See the Bedrock IDE online help for information on configuring the SIO4.E and SPS in the Bedrock IDE.

| Variable         | Mapping | Channel                     | Address | Туре  | Unit | Description                                          |
|------------------|---------|-----------------------------|---------|-------|------|------------------------------------------------------|
| ( <sup></sup> ** |         | Input Voltage               | %ID570  | REAL  |      | AC input voltage to the SPS                          |
| 👋                |         | Input Current               | %ID571  | REAL  |      | Input current to the SPS                             |
| 🍬                |         | Input Power                 | %ID572  | REAL  |      | Input power to the SPS                               |
| 🍬                |         | Output Voltage              | %ID573  | REAL  |      | Voltage on the 24 V output of the SPS                |
| 🍬                |         | Output Current (Regular)    | %ID574  | REAL  |      | Output current from a single SPS                     |
| 🍬                |         | Output Current ("OR"ed)     | %ID575  | REAL  |      | Output current from the "OR"ing circuit              |
| 🍬                |         | Output Power                | %ID576  | REAL  |      | Output Power from the SPS                            |
| 🍬                |         | Efficiency                  | %ID577  | REAL  |      | Measured efficiency of the SPS                       |
| 🍬                |         | Line Period                 | %ID578  | REAL  |      | Measured input frequency                             |
| 👋                |         | CPU Temperature             | %ID579  | REAL  |      | Measured temperature of the CPU                      |
| 🍬                |         | Internal Temperature        | %ID580  | REAL  |      | Measured temperature of the SPS                      |
| 👋                |         | Status Flags                | %ID581  | DWORD |      | SPS status flags                                     |
| ···· 🐐           |         | Time Stamp                  | %IL291  | LWORD |      | Time of last update of SPS data                      |
| 👋                |         | 12 V Auxiliary Supply       | %ID584  | REAL  |      | 12 V auxiliary supply                                |
| ···· 👋           |         | PW Status                   | %IW1170 | WORD  |      | PW status description                                |
| 👋                |         | Latched Flag 0              | %IB2342 | BYTE  |      | Latched Flag 0 Description                           |
| ···· 👋           |         | Latched Flag 1              | %IB2343 | BYTE  |      | Latched Flag 1 Description                           |
| 👋                |         | Latched Flag 2              | %IB2344 | BYTE  |      | Latched Flag 2 Description                           |
| 🐐                |         | Output Voltage Control      | %IW1173 | WORD  |      | Voltage on the 24 V output of the SPS                |
| 🖮 - 🍬            |         | SPS Ethernet Counters       | %ID587  |       |      | SPS Ethernet Counters                                |
| <b>*</b> •       |         | Tx Good and Bad             | %ID587  | DINT  |      | Total no. of transmitted packets                     |
| <b>*</b> •       |         | Tx After Single Collision   | %ID588  | DINT  |      | No. of transmitted packets after a single collision  |
| ···· 🍬           |         | Tx After Multiple Collision | %ID589  | DINT  |      | No. of transmitted packets after multiple collisions |
| <b>*</b> •       |         | Tx Bytes                    | %ID590  | DINT  |      | No. of transmitted bytes                             |
|                  |         | Rx Good and Bad             | %ID591  | DINT  |      | Total no. of received packets                        |
|                  |         | Rx CRC Errors               | %ID592  | DINT  |      | No. of CRC errors detected                           |
|                  |         | Rx Alignment Errors         | %ID593  | DINT  |      | No. of alignment errors detected                     |
| L 🇤              |         | Good Unicast Frames         | %ID594  | DINT  |      | No. of good unicast frames                           |

## Figure 9-14 SPS Mapping Tab

The SPS data on the mapping tab of the Bedrock IDE is described in Table 9-8.

#### Table 9-8 SPS Mapping Tab Variables

| Parameter Name           | Description                             |
|--------------------------|-----------------------------------------|
| Input Voltage            | AC input voltage to the SPS             |
| Input Current            | Input current to the SPS                |
| Input Power              | Input power to the SPS                  |
| Output Voltage           | Voltage on the 24 V output of the SPS   |
| Output Current (Regular) | Output current from a single SPS        |
| Output Current ("OR"ed)  | Output current from the "OR"ing circuit |

| Parameter Name              | Description                                          |
|-----------------------------|------------------------------------------------------|
| Output Power                | Output power from the SPS                            |
| Efficiency                  | Measured efficiency of the SPS                       |
| Line Period                 | Measured input frequency                             |
| CPU Temperature             | Measured temperature of the CPU                      |
| Internal Temperature        | Measured temperature of the SPS                      |
| Status Flags                | SPS status flags                                     |
| Time Stamp                  | Time of last update of SPS data                      |
| 12 V Auxiliary Supply       | 12 V auxiliary supply                                |
| PW Status                   | PW status description                                |
| Latched Flag 0              | Latched flag 0 description                           |
| Latched Flag 1              | Latched flag 1 description                           |
| Latched Flag 2              | Latched flag 2 description                           |
| Output Voltage Control      | Sets voltage on the 24 V output of the SPS           |
| SPS Ethernet Counters       |                                                      |
| Tx Good and Bad             | Total no. of transmitted packets                     |
| Tx After Single Collision   | No. of transmitted packets after a single collision  |
| Tx After Multiple Collision | No. of transmitted packets after multiple collisions |
| Tx Bytes                    | No. of transmitted bytes                             |
| Rx Good and Bad             | Total no. of received packets                        |
| Rx CRC Errors               | No. of CRC errors detected                           |
| Rx Alignment Errors         | No. of alignment errors detected                     |
| Good Unicast Frames         | No. of good unicast frames                           |

## Table 9-8 SPS Mapping Tab Variables

#### Module Fault and Status Indication

See Appendix G, "SPM and SIO Blink Code Summary" for the list of blink codes used to indicate module status for the SIO4.E.

# Secure Serial Module (SIOS.5 - US.5)

IntroductionThe SIOS.5 is a five channel communication module that is capable of<br/>interfacing with field devices using the RS-232, RS-485, or RS-422 serial<br/>communication standards. The SIOS.5 has five Micro-D connectors for<br/>connection to other serial devices via the Bedrock SIOS.5 Serial Communication<br/>Cable.SIOS.5 Block DiagramEach channel of the SIOS.5 has its own processor. Figure 9-15 shows a block<br/>diagram for a single channel of the SIOS.5. The Programmable Level Controller<br/>processes the transmit and receive data for the supported serial communication<br/>standards.

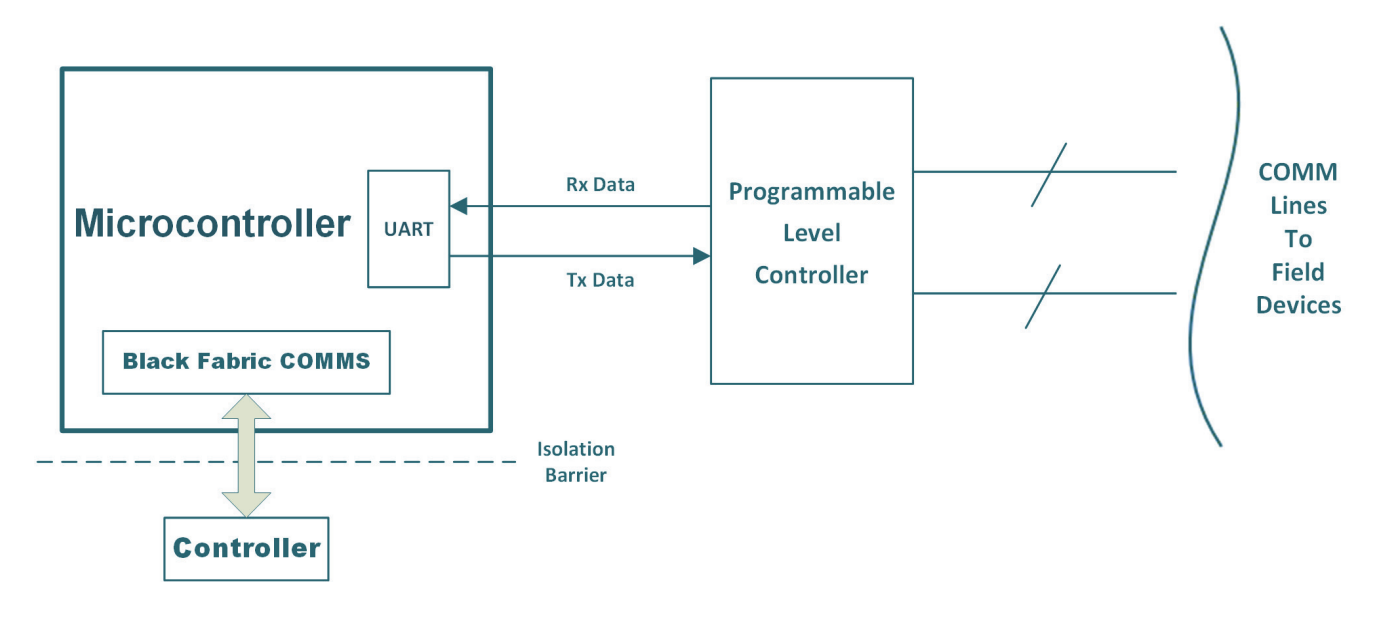

Figure 9-15 SIOS.5 Block Diagram

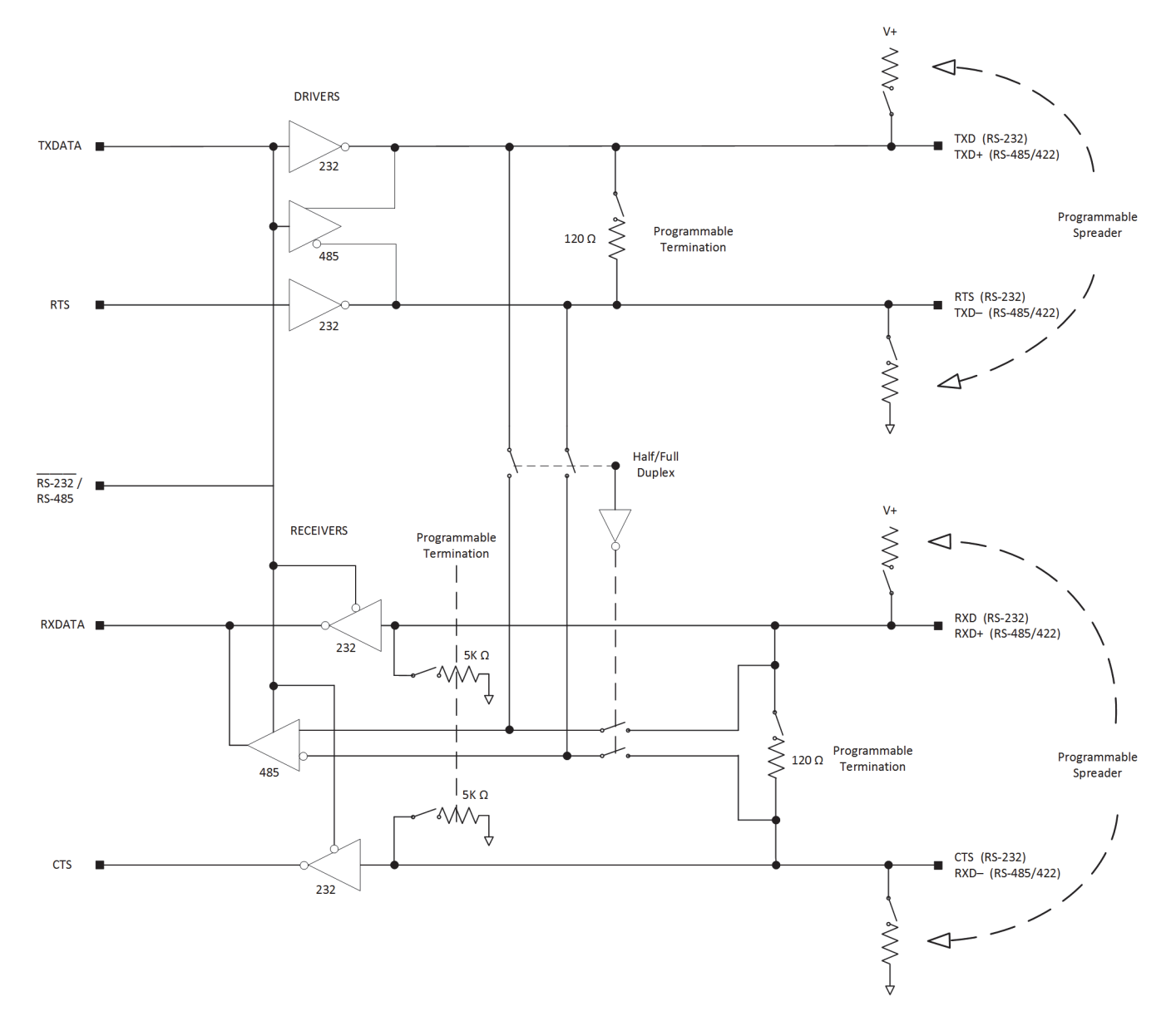

A circuit diagram of the Programmable Level Controller is shown in Figure 9-16.

Figure 9-16 Programmable Level Controller

# **Serial Interface**

Figure 9-17 shows the SIOS.5 with a view of three of the Micro-D connectors. The remaining two connectors are on the opposite side of the module.

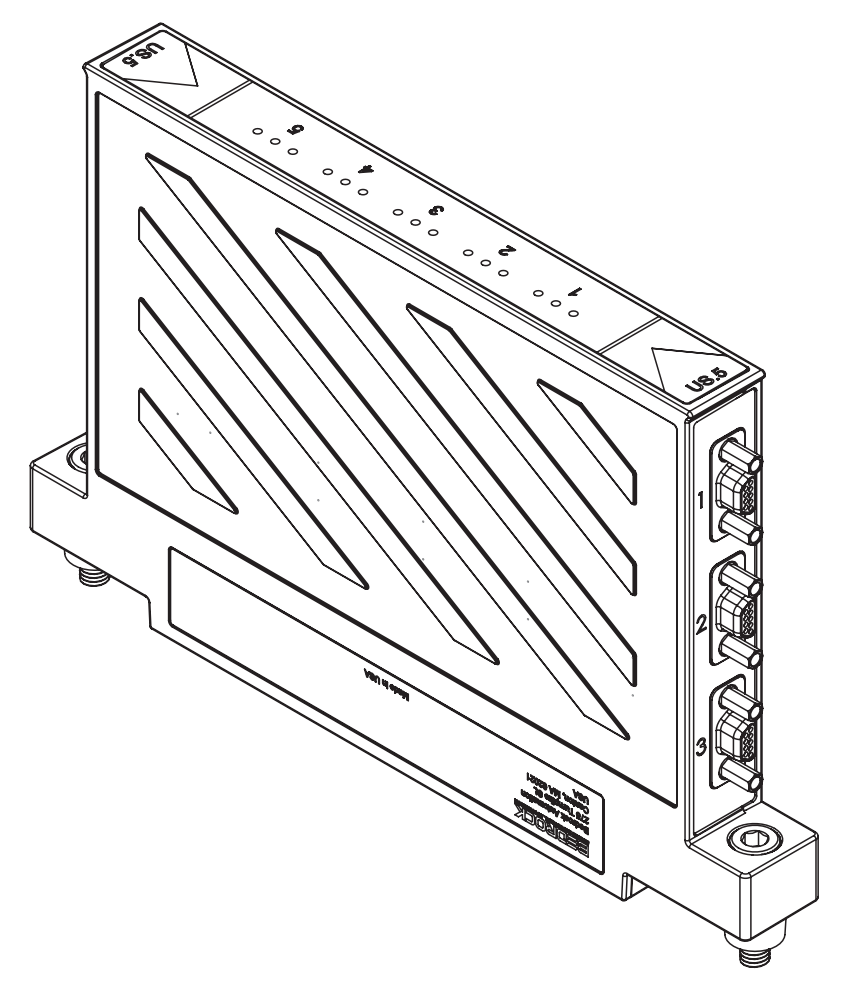

Figure 9-17 SIOS.5 with Micro-D Connectors

The Bedrock SIOS.5 Serial Communication Cable has a Micro-D connector on one end for connection to SIOS.5 ports and a 9-pin female D-Sub connector (the same as can be found on a standard PC) on the other end for connection to field devices. See Appendix C, "Wiring Diagrams and Pin Out Information" for pin out information for the supported serial communication standards.

| Software Configurable | Parameters for the SIOS.5 that are configurable in the Bedrock IDE are shown |
|-----------------------|------------------------------------------------------------------------------|
| Options               | in Figure 9-18 and summarized in Table 9-9.                                  |

| SIOS.5 Parameters  | Parameter             | Туре                | Value              | Default Value      | Unit | Description          |
|--------------------|-----------------------|---------------------|--------------------|--------------------|------|----------------------|
|                    | 🖃 🖓 Channel 1         |                     |                    |                    |      |                      |
| SIOS.5 I/O Mapping | Point Name 1          | STRING              | 'Serial Channel 1' | 'Serial Channel 1' |      | Point Name Channel 1 |
| Status             | 🖤 🖗 Serial Channel    | BYTE                | 1                  | 1                  |      | Serial Channel Numbe |
| Status             | Mode 1                | Enumeration of BYTE | Spare              | Spare              |      | Mode 1               |
| Information        | Baud Rate 1           | Enumeration of BYTE | BAUD_19200         | BAUD_19200         |      | Baud Rate 1          |
|                    | Parity 1              | Enumeration of BYTE | NO_PARITY          | NO_PARITY          |      | Parity 1             |
|                    | 🖤 🖗 Data Bits 1       | Enumeration of BYTE | 8_DATA_BITS        | 8_DATA_BITS        |      | Data Bits 1          |
|                    | Stop Bits 1           | Enumeration of BYTE | 1_STOP_BIT         | 1_STOP_BIT         |      | Stop Bits 1          |
|                    | 🖤 🖗 Rx Enable 1       | BOOL                | 1                  | 1                  |      | Rx Enable 1          |
|                    | Tx Enable 1           | BOOL                | 1                  | 1                  |      | Tx Enable 1          |
|                    | 🖤 🖗 Rx LED Enable 1   | BOOL                | TRUE               | 0                  |      | Rx LED Enable 1      |
|                    | Tx LED Enable 1       | BOOL                | TRUE               | 0                  |      | Tx LED Enable 1      |
|                    | Flow Control 1        | Enumeration of BYTE | NO_FLOW_CTRL       | NO_FLOW_CTRL       |      | Flow Control 1       |
|                    | Preminator Enable 1   | BOOL                | FALSE              | 0                  |      | Terminator Enable 1  |
|                    | 🖤 🖗 Spreader Enable 1 | BOOL                | FALSE              | 0                  |      | Spreader Enable 1    |
|                    | Loopback Enable 1     | BOOL                | FALSE              | 0                  |      | Loopback Enable 1    |

| Parameter Name | Description                                                                                                    |
|----------------|----------------------------------------------------------------------------------------------------|
| Point Name     | User assigned name for the I/O point                                                                                                    |
| Serial Channel | Unique number that identifies the SIOS.5 channel within a configured system.                                                                                                    |
| Mode           | Specifies communication mode for the channel<br>Spare - channel not used<br>RS232<br>RS422<br>RS485_4WIRE<br>RS485_2WIRE                                                                    |
| Baud Rate      | Minimum: 1200 bps<br>Maximum: 230,400 bps                                                                                                    |
| Parity         | Specifies parity for the channel<br>NO_PARITY<br>EVEN_0 - even number of zero bits<br>ODD_0 - odd number of zero bits<br>EVEN_1 - even number of one bits<br>ODD_1 - odd number of one bits |
| Data Bits      | Number of data bits per character - 5, 6, 7, or 8                                                                                                    |
| Stop Bits      | Number of stop bits per character:<br>1_STOP_BIT - one stop bit will be used<br>1.5_TO_2_STOP_BITS - 1.5 stop bits when using<br>5 data bits, otherwise 2 stop bits                         |
| Rx Enable      | Set to TRUE to enable receive function for the<br>channel                                                                                                    |

# Table 9-9 SIOS.5 Configurable Parameters

| Parameter Name    | Description                                                                                                   |
|-------------------|----------------------------------------------------------------------------------------------------|
| Tx Enable         | Set to TRUE to enable transmit function for the<br>channel                                                    |
| Rx LED Enable     | Set to TRUE to enable receive LED for the channel                                                             |
| Tx LED Enable     | Set to TRUE to enable transmit LED for the channel                                                            |
| Flow Control      | Specifies flow control for the channel<br>NO_FLOW_CTRL - no flow control<br>HW - hardware flow control        |
| Terminator Enable | Enables 120 ohm terminator resistor (RS-422 and RS-485 only). Used for long communication lines.              |
| Spreader Enable   | Used to reduce noise on RS-485 lines                                                                          |
| Loopback Enable   | Set to TRUE to use the Rx line to verify that data was transmitted correctly. Disables the external receiver. |

## Table 9-9 SIOS.5 Configurable Parameters

## **Channel Status Indication**

See Appendix G, "SPM and SIO Blink Code Summary" for the list of blink codes used to indicate status for each of the channels on the SIOS.5.

In addition to channel status, each channel has a transmit activity LED and a receive activity LED. See the "Monitoring and Troubleshooting" chapter for more information.

# **Hardware Installation**

# Important User Information

The section contains instructions to install the Bedrock Control System hardware. Read the instructions and follow all warnings and notes prior to beginning installation.

Complete these tasks before you install the system.

- Verify that you have the components required to install your system.
- Read and understand the safety and environmental warnings and considerations explained in the installation instructions.

#### Hazardous Location Information

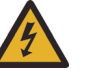

## WARNING

EXPLOSION HAZARD - DO NOT DISCONNECT EQUIPMENT WHILE THE CIRCUIT IS LIVE OR UNLESS THE AREA IS KNOWN TO BE FREE OF IGNITABLE CONCENTRATIONS.

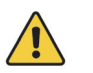

# Important

Note the following with regard to installation of Bedrock Control System equipment in hazardous locations:

THE EQUIPMENT IS AN OPEN-TYPE DEVICE MEANT TO BE INSTALLED IN AN ENCLOSURE SUITABLE FOR THE ENVIRONMENT AND THAT IS ONLY ACCESSIBLE WITH THE USE OF A TOOL.

THE EQUIPMENT IS SUITABLE FOR USE IN CLASS I, DIVISION 2, GROUPS A, B, C, AND D HAZARDOUS LOCATIONS, OR NONHAZARDOUS LOCATIONS ONLY.

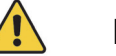

# Important

The following information pertains to installing Bedrock SIO Modules as nonincendive field wiring apparatus (inputs) or associated nonincendive field wiring apparatus (outputs) with connections to equipment in Class I Division 2, Groups A, B, C, and D hazardous locations.

#### For Models SIO1.5, SIOU.10, SIO4.E, and SIOS.5:

THIS EQUIPMENT IS SUITABLE FOR USE IN HAZARDOUS AND NONHAZARDOUS LOCATIONS, WITH NONINCENDIVE INPUTS AND ASSOCIATED NONINCENDIVE OUTPUTS FOR CLASS I DIVISION 2, GROUPS A, B, C, AND D HAZARDOUS LOCATIONS WHEN INSTALLED PER CONTROL DOCUMENT BRDOC010\_003 (BEDROCK HARDWARE INSTALLATION GUIDE FOR HAZARDOUS LOCATIONS).

#### For Model SIO5.10:

THIS EQUIPMENT IS SUITABLE FOR USE IN HAZARDOUS AND NONHAZARDOUS LOCATIONS, WITH ASSOCIATED NONINCENDIVE OUTPUTS FOR CLASS I DIVISION 2, GROUPS A, B, C, AND D HAZARDOUS LOCATIONS WHEN INSTALLED PER CONTROL DOCUMENT BRDOC010\_003 (BEDROCK HARDWARE INSTALLATION GUIDE FOR HAZARDOUS LOCATIONS).

For Models SIO2.10, SIO3.10, SIO6.20, and SIO7.20:

THIS EQUIPMENT IS SUITABLE FOR USE IN HAZARDOUS AND NONHAZARDOUS LOCATIONS, WITH NONINCENDIVE INPUTS FOR CLASS I DIVISION 2, GROUPS A, B, C, AND D HAZARDOUS LOCATIONS WHEN INSTALLED PER CONTROL DOCUMENT BRDOC010\_003 (BEDROCK HARDWARE INSTALLATION GUIDE FOR HAZARDOUS LOCATIONS).

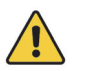

#### Important

Secure any external connections that mate to the equipment by using screws, sliding latches, threaded connectors, or other means provided with this product

Substitution of components may impair suitability for operation in a Class I Division 2 location.

If this product contains batteries, the batteries may only be charged in an area known to be nonhazardous.

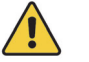

# Important

Perform all power wiring in accordance with Class I, Division 2 wiring methods as defined in *Article 501-4 (b)* of the *National Electrical Code, NFPA 70* (for installation within the United States) or as specified in *Section 18-152* of the *Canadian Electrical Code* (for installation in Canada).

#### Environment and Enclosure

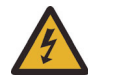

# Important

This equipment is intended for use in a Pollution Degree 2 industrial environment, in over-voltage Category II application (as defined in IEC 60664-1), at altitudes up to 2000 m (6562 ft) without derating.

This equipment is supplied as an open-type equipment. It must be mounted with an enclosure that is suitably designed for those specific environmental conditions that will be present and appropriately designed to prevent personal injury resulting from accessibility to live parts. The interior of the enclosure must be accessible only by the use of a tool.

Subsequent sections of this publication may contain information regarding specific enclosure type ratings that are required to comply with certain product safety certifications

In addition to this publication, see the following: NEMA Standard 250 and IEC 60529, as application for explanation of the degrees of protection provided by enclosure.

The following information applies when operating the equipment in hazardous locations:

Products marked "CL I, DIV 2, GP A, B, C, D" are suitable for use in Hazardous Locations and nonhazardous locations only. Each product is supplied with markings on the rating nameplate indicating the hazardous location temperature code. When combining products within a system, the most adverse temperature code (lowest "T" number) may be used to help determine the overall temperature code of the system. Combinations of equipment in your system are subject to investigation by the local Authority Having Jurisdiction at the time of installation.

#### Removal and Insertion Under Power (RIUP)

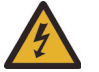

# WARNING

When inserting or removing an SPM or Controller while power is on, an electrical arc can occur. This could cause an explosion in hazardous location installations.

Be sure that power is removed or the area is nonhazardous prior to proceeding. Repeated electrical arcing causes excessive wear to contacts on both the module and its connector. Worn contacts may create electrical resistance that can affect module operation.

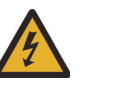

# Important

Although the module is designed to support Removal and Insertion Under Power, when removing or inserting a removable terminal block with field-side power applied, unintended machine motion or loss of process control may occur. Exercise extreme caution when using this feature.

# Preventing Electric Static Discharge

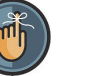

## Note

This equipment is designed to be resistant to Electric Static Discharge (ESD) up to 4 kV contact discharge and 8 kV air discharge in accordance with IEC 61000-4-2.

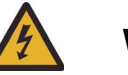

# WARNING

This equipment is sensitive to electrostatic discharge, which can cause internal damage and affect normal operations. Follow these guidelines when handling this equipment.

- Touch a grounded object to discharge potential static.
- Wear an approved grounding wrist or ankle strap.
- Do not touch connectors or pins on component boards.
- When not in use, store equipment in appropriate static-safe packaging.

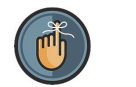

#### Note

Please be sure to keep original packaging including the anti-static bags to be used for storage or shipping.

#### Safety-Related Programmable Electronic Systems

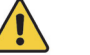

# Attention

Personnel responsible for the application of safety-related programmable electronic systems (PES) shall be aware of the safety requirements in the application of the system and shall be trained in use of the system.

#### **Optical Ports**

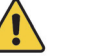

# Attention

Under certain conditions, viewing the optical port may expose the eye to hazard. When viewed under some conditions, the optical port may expose the eye beyond the maximum permissible-exposure recommendations.

SCC and SCS Controllers are Class 1 laser products pursuant to FDA/CDRH and EN (IEC) 60825 regulations. Laser radiation is present when the system is open. Only trained and qualified personnel are allowed to install, replace or service this equipment.

When not in use, covers should be in place.

# **BMI Installation**

The following options are available for installing the BMI:

- BMIs (5-slot, 10-slot, or 20-slot) can be installed onto a 19" rack mount or enclosure back panel.
- The 5-slot or 10-slot BMIs can be installed in either the horizontal or vertical position. When installing the BMI in the vertical position, the SPM must be on the top, i.e., the upper position.

The recommended mounting orientation for the BMIs is horizontal. If a BMI is going to be mounted vertically, the SPM must be on top. A 5-slot BMI that has been mounted vertically is shown in Figure 10-1. A 20-slot BMI that has

been horizontally mounted is shown in Figure 10-2. There is no reason to derate power when a BMI is mounted vertically.

See the "BMI" chapter for information on BMI dimensions,

A safety ground connection should be made to the BMI using the screw connection marked earth ground. A minimum of 16 AWG or

 $1.5 \text{ mm}^2$  wire should be used. Larger gauge wire may be necessary depending on the overcurrent protection of the field wiring.

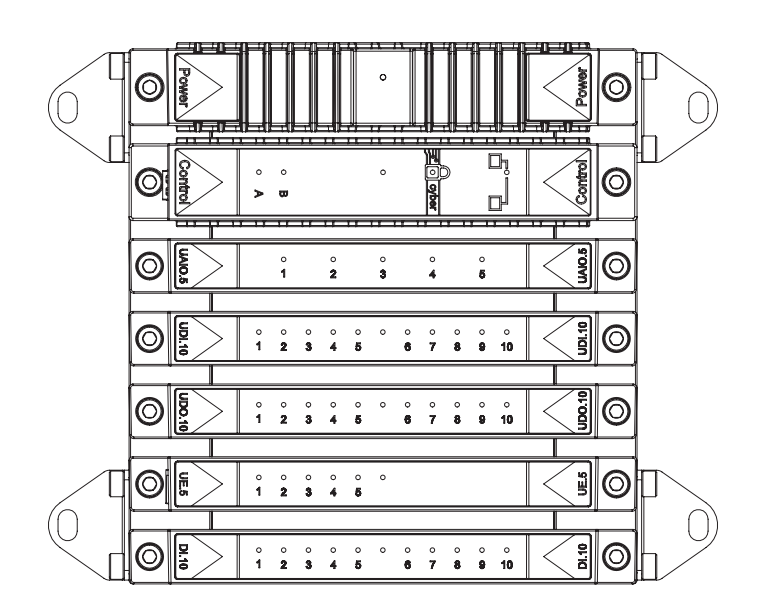

Figure 10-1 5-Slot BMI Vertically Mounted

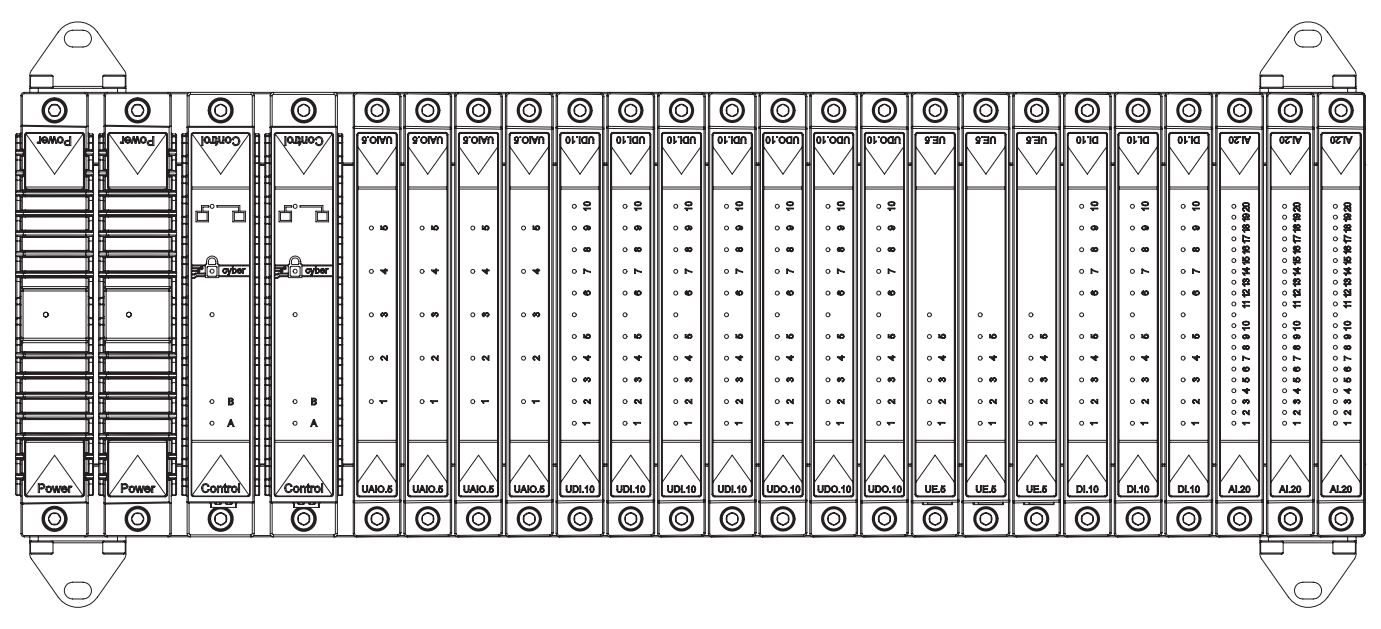

Figure 10-2 20-Slot BMI Horizontally Mounted

# **SPM Installation**

Install SPMs as described in the following steps. Note that to assist with installation, an SPM has two pins that align with holes in the BMI. In addition, the bottom of the SPM also has an orange triangle and orange circles that will align with corresponding markers on the BMI. These features are present to ensure that the SPM is correctly installed on the BMI. The bottom view of an SPM module is shown in Figure 10-3.

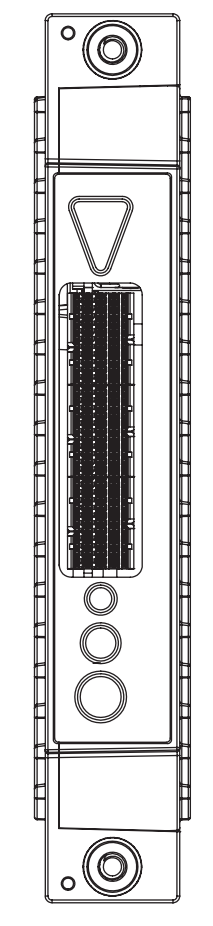

Figure 10-3 SPM Bottom View

1. Install the SPM into the first SPM slot as shown in Figure 10-4. The SPM will be flush against the BMI when seated properly.

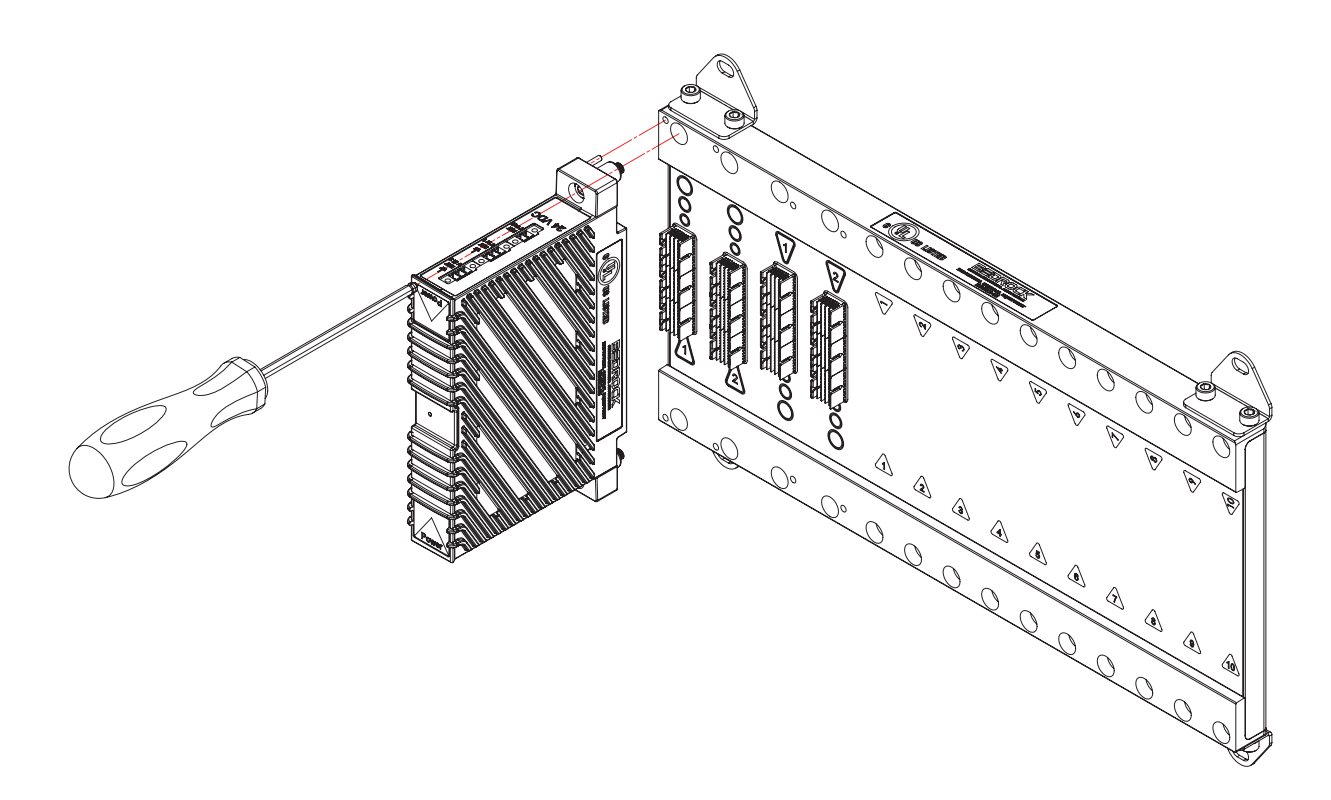

## Figure 10-4 Single SPM

- 2. Hand tighten screws as shown. Use a maximum torque of 8.1 N·m (6 lb·ft).
- 3. If installing a redundant system, install the second SPM into the second SPM slot shown in Figure 10-5. The SPM will be flush against the BMI when seated properly.

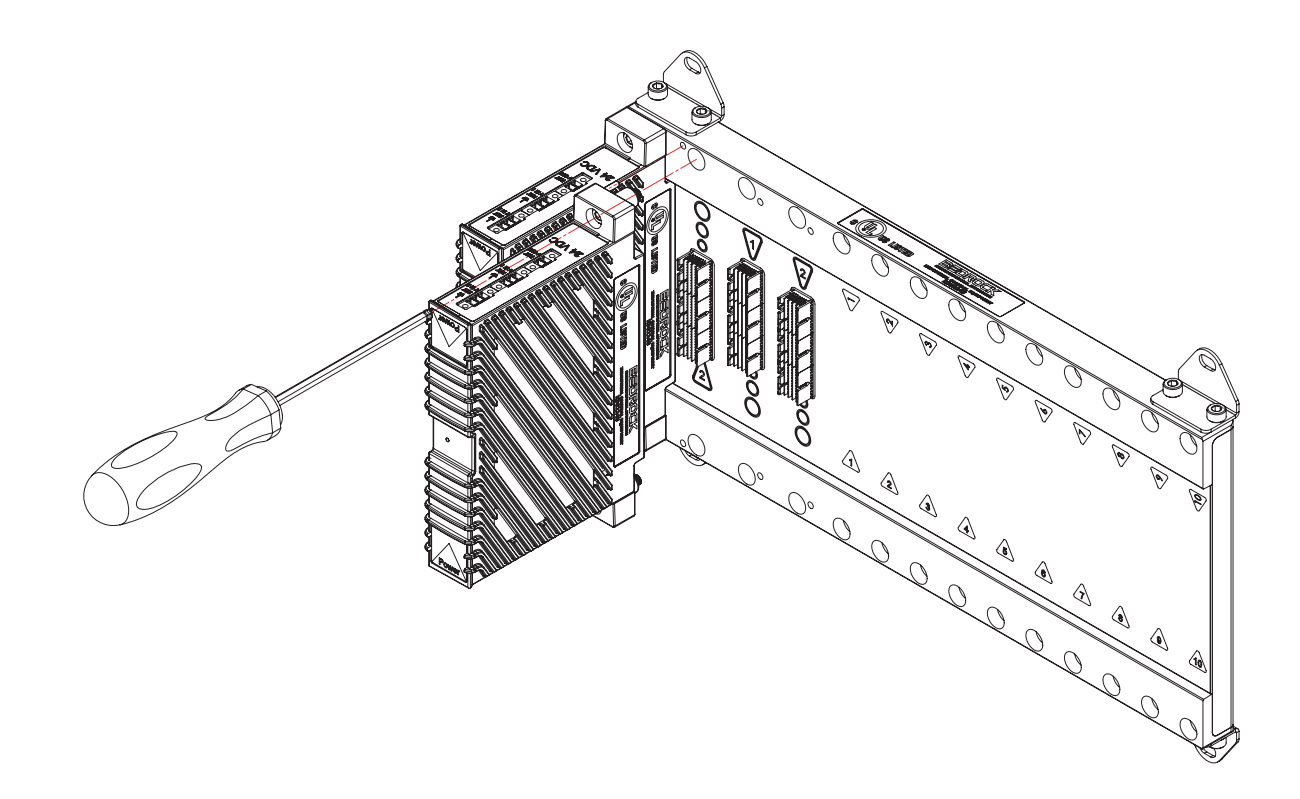

# Figure 10-5 Redundant SPMs

4. Hand tighten screws as shown. Use a maximum torque of 8.1 N·m (6 lb·ft).

## SPM AC Line Filter Assembly

Two options are provided for mounting the SPM AC Line Filter Assembly (SPM.U only). Figure 10-6 shows a panel mount configuration. Figure 10-7 shows a DIN rail mount configuration.

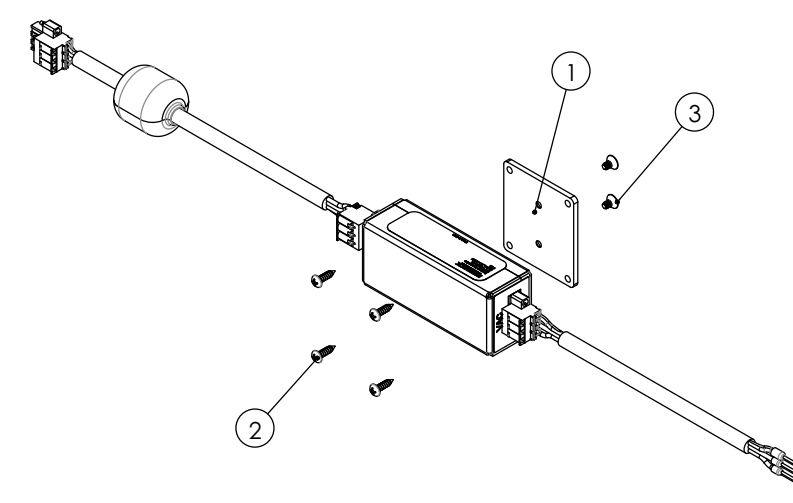

| PANEL MOUNT PARTS LIST |                                  |      |
|------------------------|----------------------------------|------|
| ITEM                   | DESCRIPTION                      | QTY. |
| 1                      | AC FILTER PANEL MOUNTING BRACKET | 1    |
| 2                      | 6-32 X 1/2 SELF TAPPING SCREW    | 4    |
| 3                      | 6-32 X 1/4 FLAT HEAD CAP SCREW   | 2    |

Figure 10-6 SPM AC Filter Panel Mount

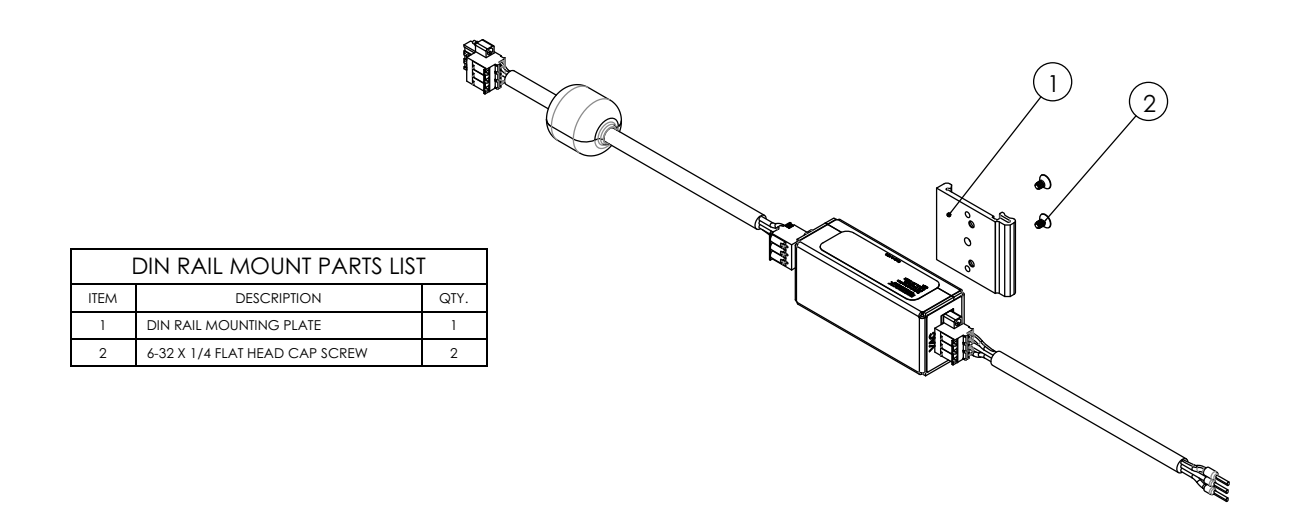

Figure 10-7 SPM AC Filter DIN Rail Mount

# **Controller Installation**

Note that this section applies to all types of Bedrock Controllers. SCC controllers are shown in the illustrations.

Install a Controller as described in the following steps. Note that to assist with installation, a Controller has two pins that align with holes in the BMI. In addition, the bottom of a Controller also has a blue triangle and blue circles that will align with corresponding markers on the BMI. These features are present to ensure that the Controller is correctly installed on the BMI. The bottom view of a Controller is shown in Figure 10-8.

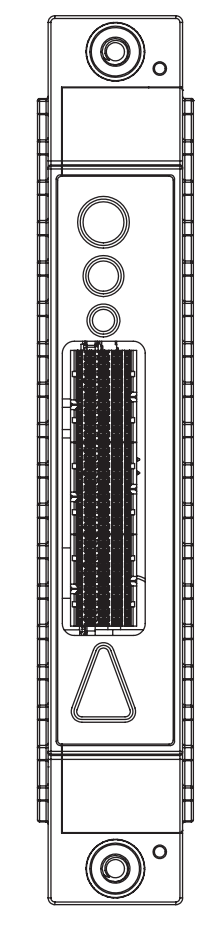

Figure 10-8 Controller Module Bottom View

1. Install a Controller module into the first Controller slot as shown in Figure 10-9. The Controller will be flush against the BMI when seated properly.

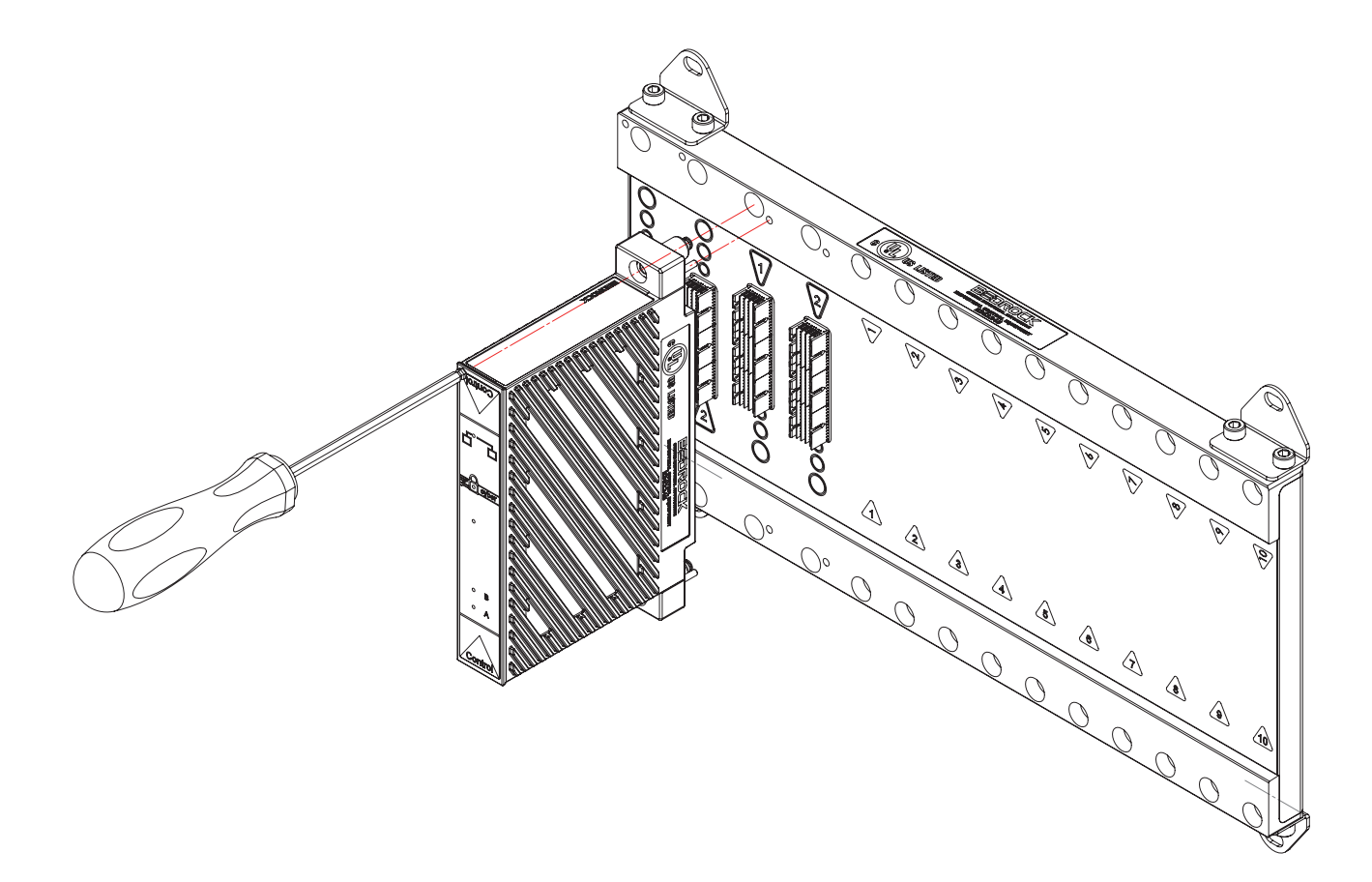

## Figure 10-9 Single Controller Module

- 2. Hand tighten screws as shown. Use a maximum torque of 8.1 N·m (6 lb·ft).
- 3. If installing in a redundant system, install the second Controller into the second Controller slot as shown in Figure 10-10. The Controller will be flush against the BMI when seated properly.

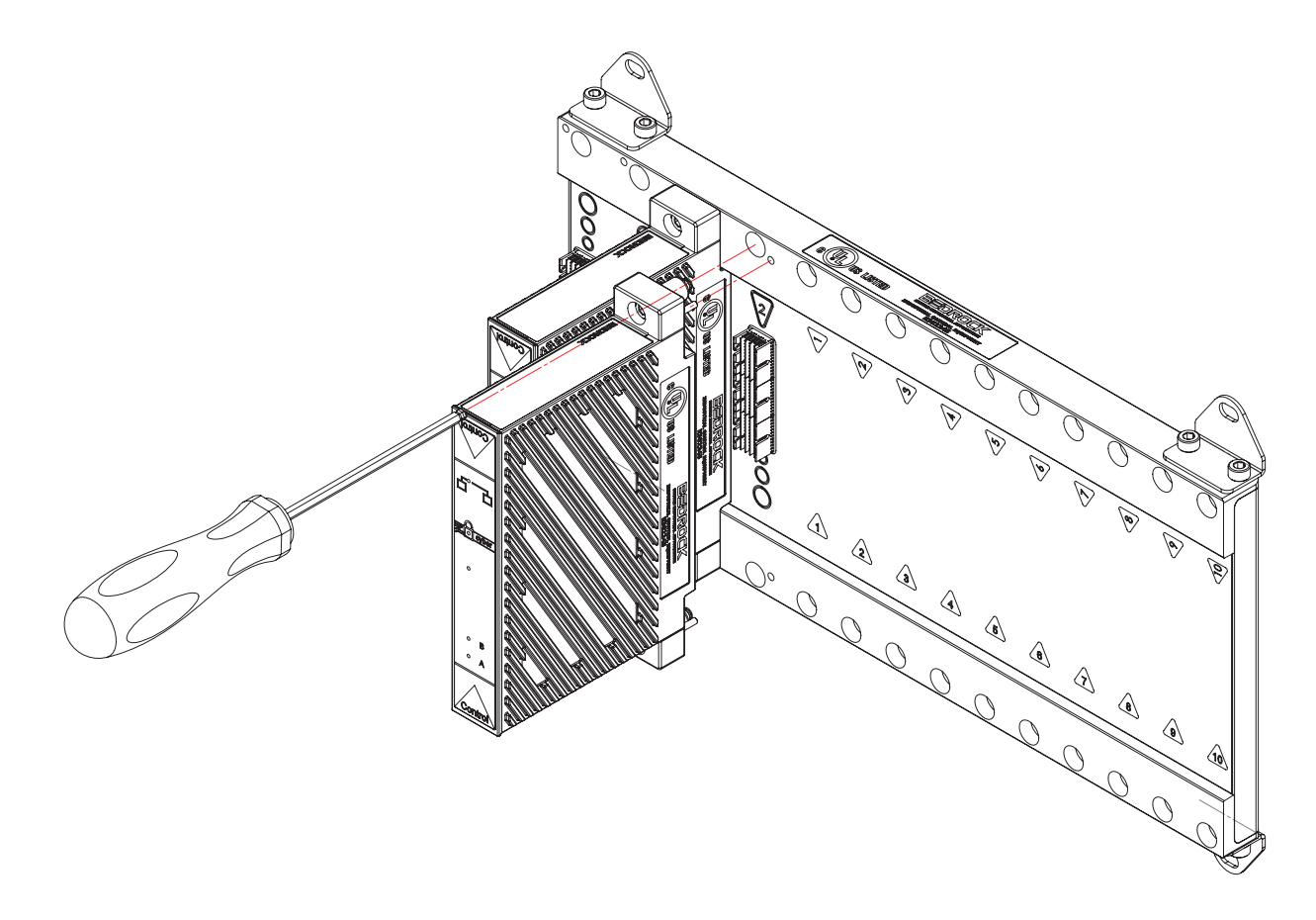

# Figure 10-10 Redundant Controller Modules

4. Hand tighten screws as shown. Use a maximum torque of 8.1 N·m (6 lb·ft).

#### Connect Modules via Ethernet

A fiber-optic or Cat6 shielded copper cable may be used to connect to the Bedrock Control System as shown in Figure 10-11.

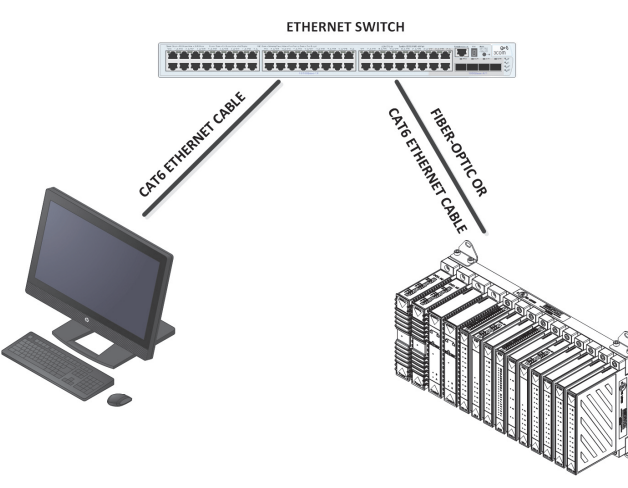

Figure 10-11 Connect via Ethernet

## **Fiber-optic Cables**

The following are the fiber-optic cable specifications:

- 9/125 μm SMF fiber
- 1310 nm wavelength
- 1.25 Gbit bi-directional
- Up to 10 km range

## **Cat6 Copper Cables**

The following are the Cat6 shielded copper cable specifications:

- 10/100/1000 Mbps
- full and half duplex communication
- 100 m maximum cable length

## **SFP Modules**

The fiber-optic or Cat6 shielded copper cable plugs into an SFP module in Port A of a Controller as shown in Figure 10-12. Note that Port B, if present, is a spare and is currently disabled. The SFP modules for use with the different cable types are listed in Table 10-1.

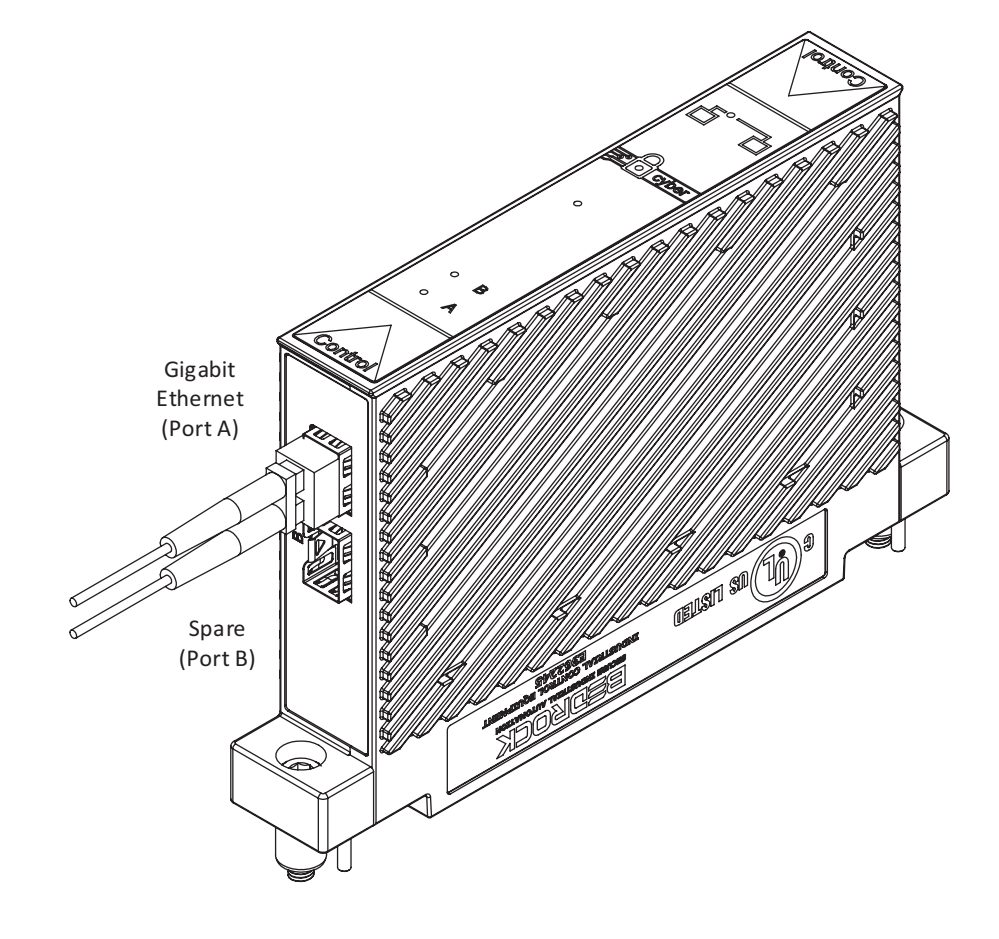

Figure 10-12 SCC Gigabit Ethernet Port

#### Table 10-1 Bedrock SFP Modules

| Cable Type  | SFP Module                           |
|-------------|--------------------------------------|
| Fiber-optic | Fiber Ethernet SFP Interface Module  |
| Cat6        | Copper Ethernet SFP Interface Module |

Bedrock Control System SIO modules are designed for Removal and Insertion Under Power (RIUP) which provides flexibility for module maintenance during operation.

Prior to installation, become familiar with the warnings and notes that appear in the Important User Information at the beginning of "Hardware Installation".

For compliance with UL requirements, adhere to the following:

- use 60/75°C copper (Cu) conductor only
- wire size range: 12-30 AWG, solid/stranded
- terminal tightening torque: 0.565-0.791 N⋅m (5-7 lb-in)

# SIO Module Installation

• maximum surrounding air temperature: see Table A-1 in Appendix A.

# Install the SIO Modules

Install SIO modules on to the BMI as follows:

1. Install the required SIO modules into any numbered location (1 through 5, 10, or 20) on a 5-slot, 10-slot, or 20-slot BMI marked for installation as shown in Figure 10-13.

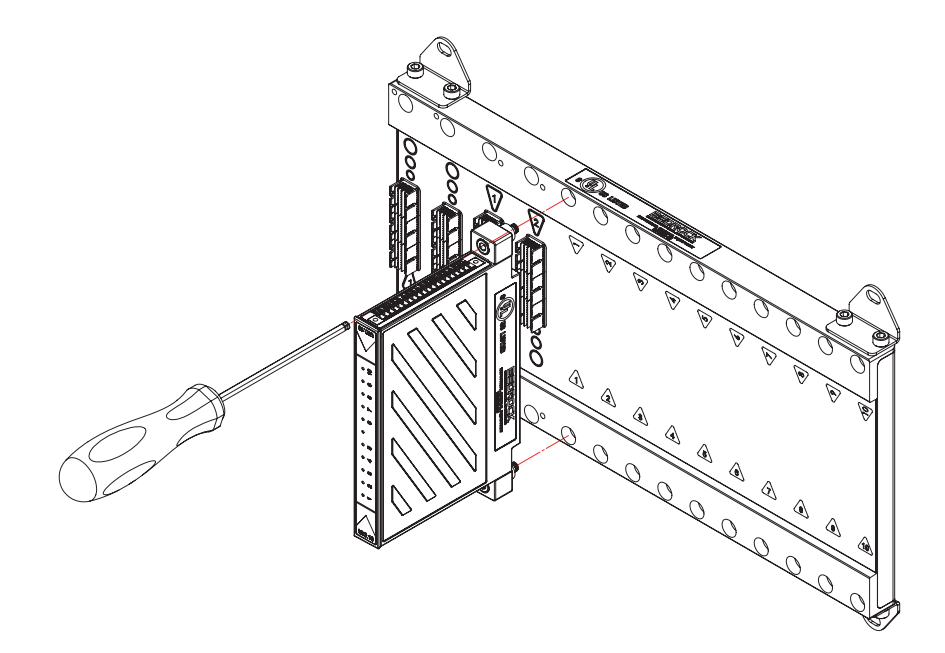

#### Figure 10-13 Install an SIO Module onto BMI

- 2. Hand tighten screws with 4 mm ball end hex driver as shown in Figure 10-13.
- 3. Tighten to 8.1 N·m (6 lb<sub>f</sub> ·ft), as appropriate, using a ball screw driving torque.

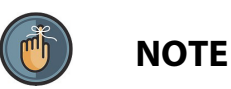

Unlike SPMs and Controllers which can only mount in one direction, SIO modules can mount in either orientation. When mounting an SIO Module, care should be taken during installation to ensure the best wiring configurations.

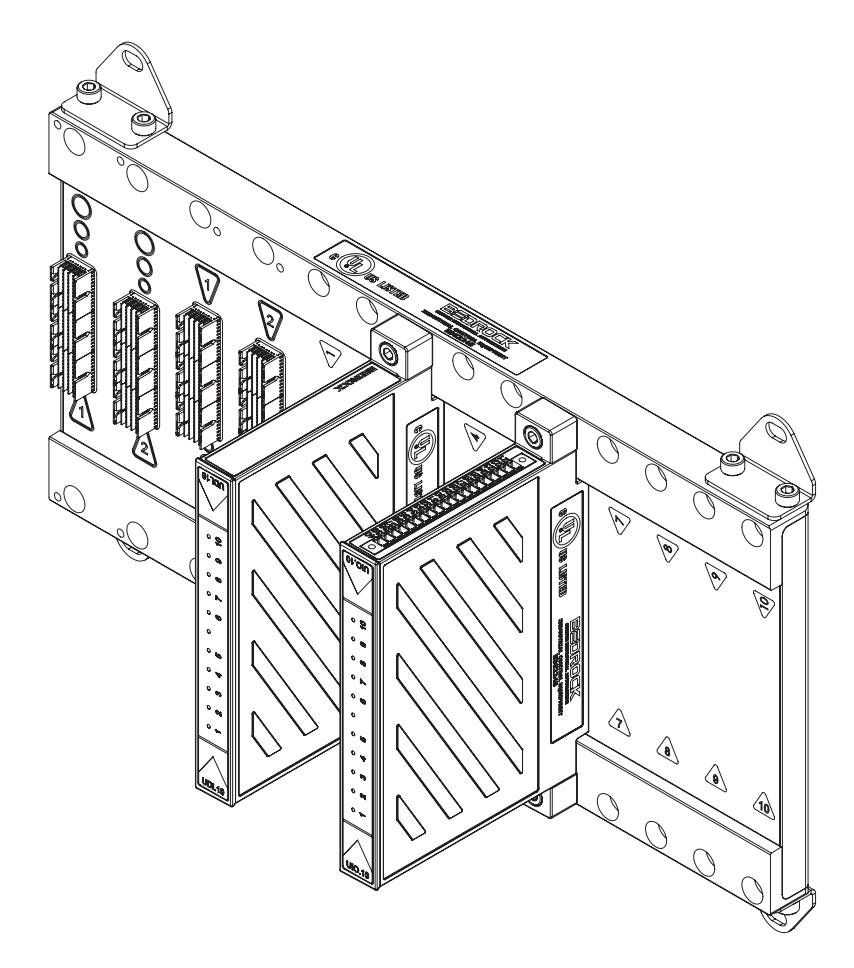

SIO modules being installed into a BMI.10 are shown in Figure 10-14 with both orientations.

Figure 10-14 SIO Modules in both Orientations

#### Installation with the Bedrock Universal Cable

Analog and discrete SIO modules are connected to the field terminal strips via the Bedrock Universal Cable. Thumb screws located on the cable assembly secure the assembly to the SIO module. Connect the assembly to the module as shown in Figure 10-15.

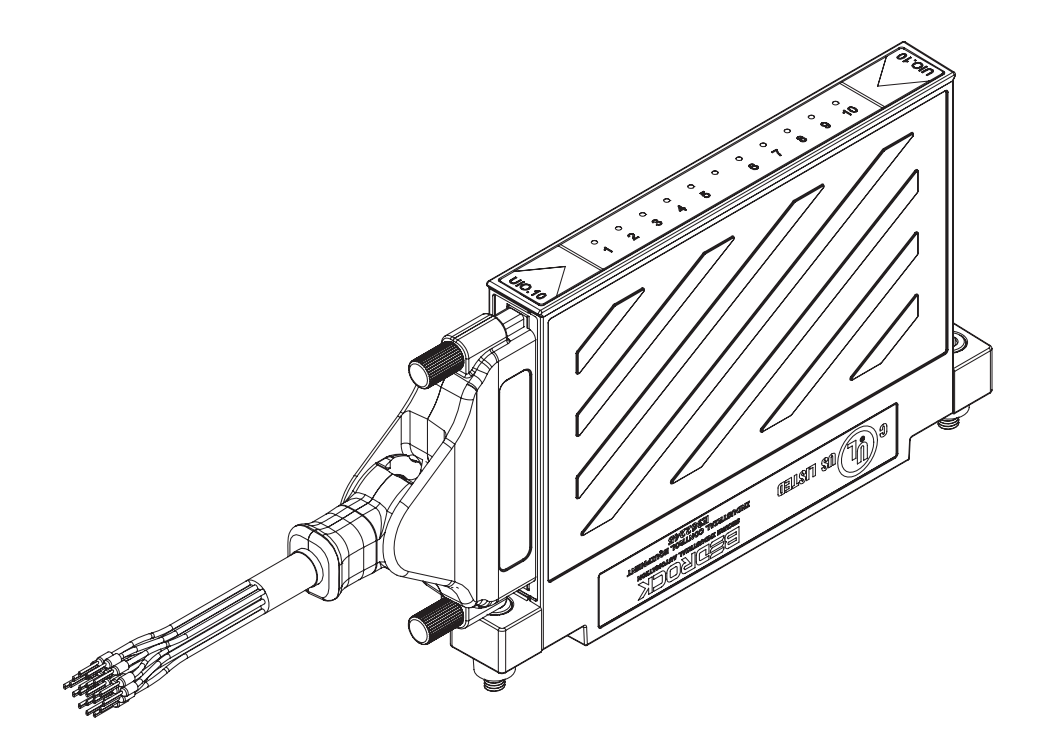

Figure 10-15 Bedrock Universal Cable Connected to SIO Module

The wiring diagram and pin outs for the universal cable and SIO module are shown in Figure 10-16.

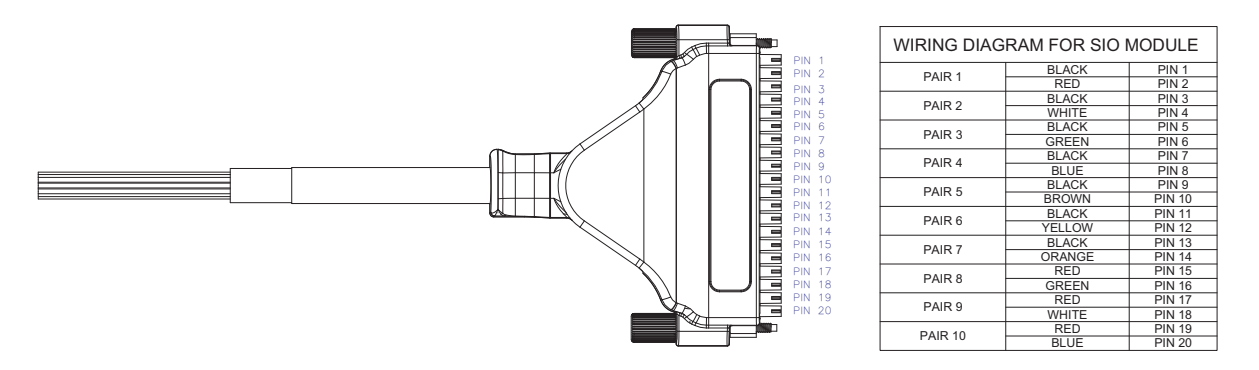

Figure 10-16 Universal Cable Pin Out Diagram
## Thermocouples

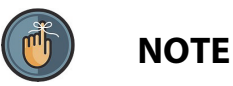

If installing an SIO1.5 and using a thermocouple, a CJC unit must be installed between the thermocouple and the cable termination for each channel configured as a thermocouple.

An SIO1.5 with a thermocouple and CJC unit is shown in Figure 10-17.

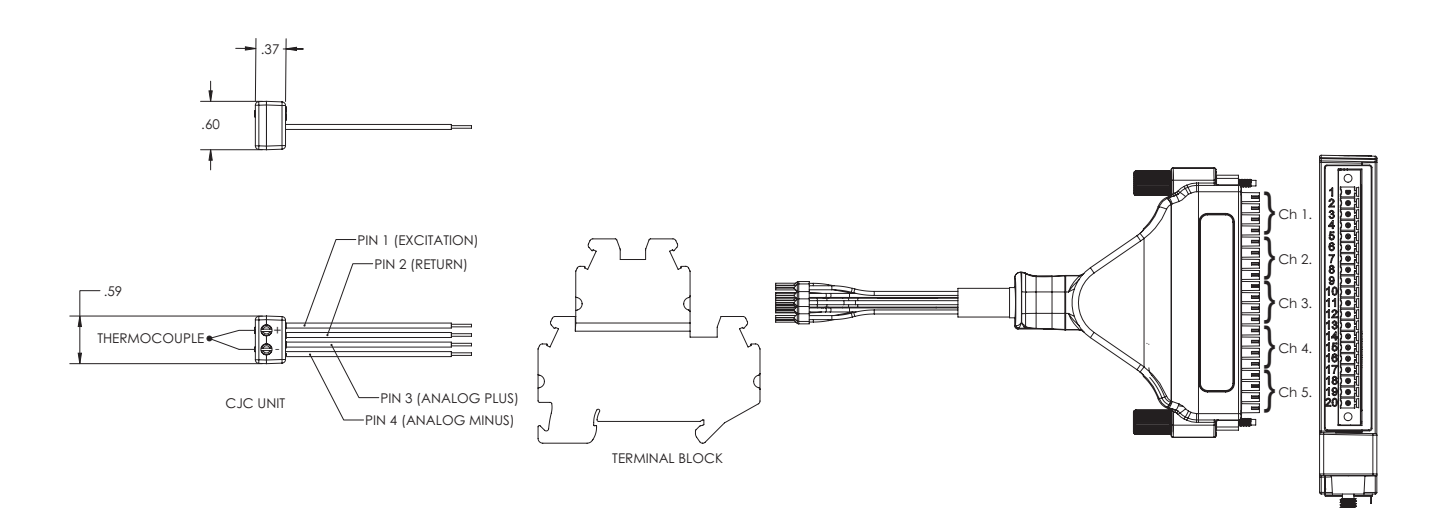

Figure 10-17 SI01.5 Configured with Thermocouple Connected to CJC Unit

| Cabling for SIO4.E<br>Communication Modules | SIO4.E communication modules use Ethernet cabling for data and power<br>connections to field devices. Ensure that the Ethernet cable has the additional<br>wiring needed to supply power. A Cat5 shielded cable is recommended.                                                                                                    |
|---------------------------------------------|----------------------------------------------------------------------------------------------------|
| Cabling for SIOS.5<br>Communication Modules | Each port on an SIOS.5 communication module can be connected to field devices by using the Bedrock SIOS.5 Serial Communication Cable. One end of the cable connects to a Micro-D connector on the SIOS.5 module while the other end of the cable has a 9-pin female D-Sub connector (the same as can be found on a standard PC) for connection to field devices. See Appendix C, "Wiring Diagrams and Pin Out Information" for pin out information for the supported serial communication standards. |

# HART Device Configuration

| Overview                       | The Bedrock Field Device Tool (FDT) provides the capability to configure and<br>maintain smart field devices and Bedrock SIO modules that support the HART<br>Communication Protocol. This chapter provides information on the following<br>tasks necessary to prepare the Bedrock FDT for configuring HART field devices:                                                                                          |  |  |  |  |  |  |
|--------------------------------|----------------------------------------------------------------------------------------------------|--|--|--|--|--|--|
|                                | • installation of the Bedrock FDT                                                                                                    |  |  |  |  |  |  |
|                                | • installation of Bedrock and third-party DTMs                                                                                                    |  |  |  |  |  |  |
|                                | <ul> <li>enabling SIO modules for HART communication in the Bedrock IDE</li> </ul>                                                                                                    |  |  |  |  |  |  |
|                                | • configuration of Bedrock hardware in the Bedrock FDT                                                                                                    |  |  |  |  |  |  |
|                                | • configuration of third-party hardware in the Bedrock FDT                                                                                                    |  |  |  |  |  |  |
|                                | The following Bedrock SIO modules can be configured for communication with HART field devices:                                                                                                    |  |  |  |  |  |  |
|                                | • SIO1.5                                                                                                    |  |  |  |  |  |  |
|                                | • SIO6.20                                                                                                    |  |  |  |  |  |  |
|                                | • SIOU.10                                                                                                    |  |  |  |  |  |  |
| Intended Audience              | The information in this section is intended for use by engineers, programmers, and technicians who need to configure HART devices for use with the Bedrock Control System.                                                                                                    |  |  |  |  |  |  |
| HART Communication<br>Protocol | The HART Communication Protocol supports bi-directional communication<br>and provides a digital communication link between host systems and smart field<br>devices.                                                                                                    |  |  |  |  |  |  |
|                                | HART passthrough is supported using the Bedrock FDT. For a list of available<br>HART variables, see Appendix G, "HART Variables". The Bedrock IDE<br>provides the ability to map HART variables to your control program.                                                                                                    |  |  |  |  |  |  |
|                                | For more information on the HART Communication Protocol, see the HART Communication Foundation website (http://www.hartcomm.org).                                                                                                    |  |  |  |  |  |  |
| Bedrock Field Device<br>Tool   | The Bedrock Field Device Tool is a frame application based on FDT technology.<br>The tool provides users with the capability to configure devices that support the<br>HART Communication Protocol so that the devices can be used with the Bedrock<br>Control System. The Bedrock FDT allows the user to scan their environment for<br>network cards, BMIs, Controllers, SIO modules, and field devices. Additional |  |  |  |  |  |  |

information on the Bedrock FDT can be found within the Bedrock FDT help content.

| DTMs                                                       | Device type managers (DTMs) are software components that provide an<br>interface for configuring the Bedrock Control System and third-party devices<br>that support HART. DTMs are implemented within the frame application and<br>can be categorized as follows:                                                                              |
|------------------------------------------------------------|----------------------------------------------------------------------------------------------------|
|                                                            | <ul> <li>Communication and gateway DTMs provided by Bedrock<br/>Automation provide an interface to Bedrock devices on the user's<br/>network. Bedrock provides DTMs for network interfaces, BMIs,<br/>Controllers, and SIO modules.</li> </ul>                                                                                                 |
|                                                            | • Device DTMs provide an interface to and allow configuration of third-party devices that support HART. Third-party DTMs are supplied by the device manufacturer and not Bedrock Automation.                                                                                                    |
| Software Installation                                      | The following software components must be installed to configure HART<br>devices for use with the Bedrock Control System. Windows Installer files for the<br>Bedrock FDT and Bedrock DTMs can be downloaded from the Bedrock<br>Automation website:                                                                                            |
|                                                            | https://www.bedrockautomation.com/download/                                                                                                    |
|                                                            | 1. Install the Bedrock Field Device Tool as follows:                                                                                                    |
|                                                            | a. Download and extract the contents of the Bedrock Field Device Tool zip file                                                                                                    |
|                                                            | b. Run Setup.exe                                                                                                    |
|                                                            | 2. Install the Bedrock DTMs as follows:                                                                                                    |
|                                                            | a. Download and run BedrockDTMsSetup.msi                                                                                                    |
|                                                            | 3. Install any DTMs for field devices as required. Contact the device manufacturer to obtain files needed for installation.                                                                                                    |
| Configuration of a<br>HART Device Using the<br>Bedrock FDT | This section provides an example of how to use the Bedrock FDT to setup a basic configuration of a HART device. Several of the user actions described below are available both in the application Ribbon as well as by right-clicking an item and selecting from a context menu. The examples below will show user selections from the Ribbon. |

Steps for adding gateway or device DTMs will provide instructions for both scanning a network as well as manually adding a DTM to the network topology. Manually adding DTMs is useful for working offline, e.g., in cases where a network is unavailable.

- 1. Ensure that software installation of the Bedrock FDT, Bedrock DTMs, and any DTMs from device manufacturers has been completed as described above. Ensure that the software is up to date.
- Create a blank project from the start page of the Bedrock FDT. A network node will be highlighted in the Network View (see Figure 11-1). If the DTMs were installed for the first time or if existing DTMs were updated, the device catalogue will need to be updated as shown in the figure.

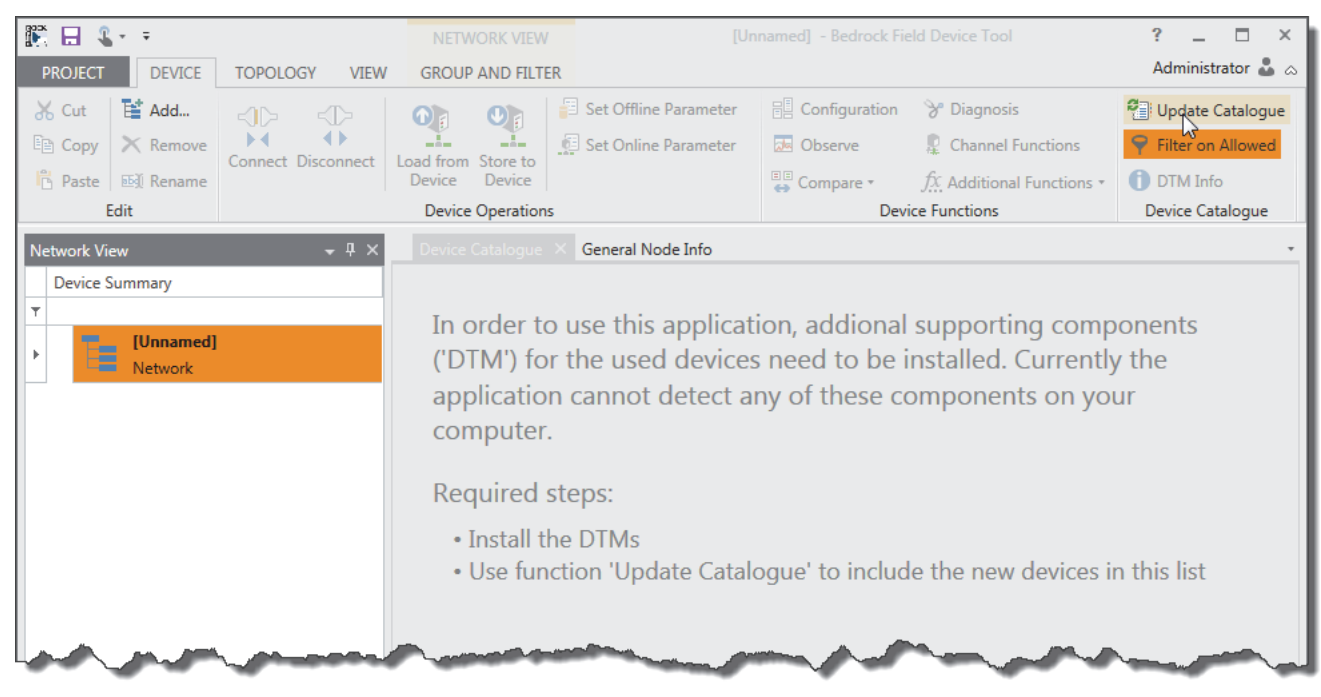

Figure 11-1 New FDT Project

3. Select a Bedrock communication DTM from the Device Catalogue as shown in Figure 11-2.

| 🎇 ⊟ 🌯 - F             |                    |                | NETWORK                                                                                                    | VIEW [Unnamed] - B          | Bedrock Fi | eld Device To         | loc                                                                                                    |                     |                 | ? _ 🗆                   | ×          |
|-----------------------|--------------------|----------------|----------------------------------------------------------------------------------------------------|-----------------------------|------------|-----------------------|----------------------------------------------------------------------------------------------------|---------------------|-----------------|-------------------------|------------|
| PROJECT DEVICE        | TOPOLOGY VIEW      | (              | GROUP AND                                                                                                    | FILTER                      |            |                       |                                                                                                    |                     |                 | Administrator           | ۵ <b>د</b> |
| 🔏 Cut 🛛 📑 Add         |                    | 0              |                                                                                                    | Set Offline Parameter       | E Co       | nfiguration           | ℅ Diagnosis                                                                                                    | Update Catalogue    |                 |                         |            |
| 🗈 Copy 🔀 Remove       | Connact Disconnact | Los            | d from Store                                                                                                    | Set Online Parameter        | 🛵 Ob       | serve                 | Channel Functions                                                                                               | ♀ Filter on Allowed |                 |                         |            |
| Paste 🐼 Rename        | Connect Disconnect | De             | evice Dev                                                                                                    | ice                         | 😝 Cor      | npare •               | $f_{X}$ Additional Functions $*$                                                                                | DTM Info            |                 |                         |            |
| Edit                  |                    |                | Device Oper                                                                                                    | ations                      |            | Devi                  | ce Functions                                                                                                    | Device Catalogue    |                 |                         |            |
| Network View          | <b>-</b> ₽×        |                |                                                                                                    | ogue 🛛 General Node Info    |            |                       |                                                                                                    |                     |                 |                         |            |
| Device Summary        |                    |                | Category -                                                                                                    | <b>A</b>                    |            |                       |                                                                                                    |                     |                 |                         |            |
| T                     |                    |                | 9 L.L.A                                                                                                    | News                        |            | V                     |                                                                                                    |                     | Desta as I(a)   |                         |            |
| [Unnamed]     Network |                    | - <sup>'</sup> | Add ·                                                                                                    | Name                        |            | vendor                |                                                                                                    | PD1 Version         | Protocol(s)     |                         |            |
| - Hetwork             |                    | ÷              | ▲ Catego                                                                                                    | ry: Communication           |            |                       |                                                                                                    |                     |                 |                         |            |
|                       |                    |                | 0                                                                                                    | Secure Bedrock Ethernet-SCC | Comm       | Bedrock Auto          | omation                                                                                                    | 2.0.0.0             | BlackFabric SCC |                         |            |
|                       |                    |                | <b>P</b>                                                                                                    | Bedrock Ethernet-SCC Comm   | ı          | Bedrock Auto          | omation                                                                                                    | 2.0.0.0             | BlackFabric SCC |                         |            |
|                       |                    |                | 13                                                                                                    |                             |            |                       |                                                                                                    |                     |                 |                         | - 1        |
|                       |                    |                |                                                                                                    |                             |            |                       |                                                                                                    |                     |                 |                         | - 1        |
|                       |                    |                |                                                                                                    |                             |            |                       |                                                                                                    |                     |                 |                         | - 1        |
|                       |                    |                |                                                                                                    |                             |            |                       |                                                                                                    |                     |                 |                         | - 1        |
|                       |                    |                | -                                                                                                    |                             |            |                       |                                                                                                    |                     |                 | -                       | - 1        |
| L.M.                  |                    | <i>.</i>       | and the second second s |                             |            | and the second second | the second second second second second second second second second second second second second second second se | and the second      |                 | No. of Concession, Name | $\sim$     |

Figure 11-2 Select Communication DTM

4. Double-click the communication DTM that was just added to the Network View as shown in Figure 11-3.

| 🎬 🗄 💲                                  | NETWO                                                                                               | RK VIEW [l                                 | Jnnamed] (*) - Bedrock | Field Device To | ool                 |                   | ? _ 🗆 ×                         |
|----------------------------------------|----------------------------------------------------------------------------------------------------|--------------------------------------------|------------------------|-----------------|---------------------|-------------------|---------------------------------|
| PROJECT DEVICE TOPOLOGY                | VIEW GROUP A                                                                                        | ND FILTER                                  |                        |                 |                     |                   | Administrator 🌡 🗠               |
| ☑ Network View ☑ Error Log             | Single Tab Group                                                                                    | 🔽 Close                                    | Increase Width [ Inc   | rease Height    |                     | 5                 |                                 |
| Device Catalogue     FDT Monitor       | Tile Horizontally                                                                                   | 🗌 Auto Hide 🛛 🐱                            | Decrease Width 🔣 De    | crease Height   |                     | Newice Save Reset |                                 |
| ✓ General Node Info                    | Tile Vertically                                                                                     |                                            |                        |                 | Device UI Only Wind | ows Layout Layout |                                 |
| Show                                   | Workspace                                                                                           |                                            | W                      | ndow            |                     | Layout            |                                 |
| Network View 👻                         | 📮 🗙 📃 Device Ca                                                                                     | talogue × General N                        | lode Info              |                 |                     |                   | •                               |
| Device Summary                         | Category                                                                                            | <b></b>                                    |                        |                 |                     |                   |                                 |
| T [[]nnamed]*                          | Add <sup>9</sup>                                                                                    | Name                                       |                        | Vendor          |                     | FDT Version       | Protocol(s)                     |
| Network                                | T                                                                                                   |                                            |                        |                 |                     |                   |                                 |
| Bedrock Ethernet-SCC Co                | Comn 🕨 🔺 Cate                                                                                       | egory: Gateway                             |                        |                 |                     |                   |                                 |
| Bedro Ethernet-SCC Cor                 | omm                                                                                                 | Rock Rodrock SCC I                         | lackFabric Gateway     | Bedrock Auton   | nation              | 2.0.0.0           | BlackFabric SCC,BlackFabric SIO |
| l lag<br>Dev                           | ag Name: Bedroci<br>levice Name: Bedroci                                                            | c Ethernet-SCC Comm<br>c Ethernet-SCC Comm | lackFabric Gateway     | Bedrock Auton   | nation              | 2.0.0.0           | BlackFabric SCC,BlackFabric SIO |
| Cat                                    | ategory: Commu                                                                                      | inication                                  | lackFabric Gateway     | Bedrock Auton   | nation              | 2.0.0.0           | BlackFabric SCC,BlackFabric SIO |
| Ver<br>Ver<br>Sta<br>Chu<br>Adu<br>Use | endor: Bedroci<br>'ersion: 1.0.0.3<br>tate: Disconr<br>hannel:<br>ddress:<br>/sed Protocol: BlackFa | c Automation<br>nected<br>bric SCC         |                        |                 |                     |                   |                                 |

## Figure 11-3 Select Network Adapter

5. In the Network Card Selection pane, select the network card for the Controller that you are trying to connect to from the drop-down menu as shown in Figure 11-4.

| 🎬 🗄 🍕 - =                                                                                                    | [Unnamed] (*) - Bedrock Field Device Tool                                                                                                    | ? _ 🗆 ×           |
|----------------------------------------------------------------------------------------------------|----------------------------------------------------------------------------------------------------|-------------------|
| PROJECT DEVICE TOPOLOGY                                                                                                    | 1EW                                                                                                    | Administrator 🌡 💩 |
| Network View     Z Error Log     Device Catalogue     FDT Monitor     General Node Info                                                                                                    | Single Tab Group       Close       Increase Width       Increase Height         File Horizontally       Auto Hide       Decrease Width       Decrease Height         Show Selected       Close All Device       Save Reset         Device UI Only       Windows       Layout |                   |
| Notwork View                                                                                                    | Y Device Catalogue General Node Info     Pedrock Ethernet-SCC - Configuration X                                                                                                    |                   |
| Device Summary       Y       Image: State State | Metwork Card Selection                                                                                                    |                   |
|                                                                                                    | Local Area Connection 2<br>Intel(R) PRO/100 S Desktop Adapter<br>Local Area Connection<br>Intel(R) Gigabit CT Desktop Adapter                                                                                                    |                   |

#### Figure 11-4 Select Network Device

6. Click OK. A list of available SCC-BlackFabric gateway DTMs will be displayed as shown in Figure 11-5.

|      | J          | Ŧ              |                 | DEVICE CAT       | ALC  | DGUE             |          | [Unname                   | ed] (*) - Bedrock Fiel | Device Tool        |                |                |                                 | ? _ 🗆 ×           |
|------|------------|----------------|-----------------|------------------|------|------------------|----------|---------------------------|------------------------|--------------------|----------------|----------------|---------------------------------|-------------------|
| PR   | DJECT      | DEVICE         | TOPOLOGY        | VIEW GROUP AND   | ) FI | ILTER            |          |                           |                        |                    |                |                |                                 | Administrator 🌡 💩 |
| *    | Cut 🛛 🖬    | Add            | Un Sort         | 🔁 Import from XM | L    | n Scan and       | Create   | Create PDF Report         | Update Catalog         | ue                 |                |                |                                 |                   |
| Ep   | Copy X     | Remove         | Expand All      | S Export to XML  |      | 🗊 Scan and       | Select   |                           | 💡 Filter on Allowe     | d                  |                |                |                                 |                   |
| ß    | Paste 🛃    | Rename         | Collapse All    |                  |      |                  |          |                           | 1 DTM Info             | -                  |                |                |                                 |                   |
|      | Edit       |                | Nodes           | Import/Export    |      | Scannin          | 9        | Report                    | Device Catalogue       |                    |                |                |                                 |                   |
| Netv | ork View   |                |                 | <b>-</b> ↓ ×     |      |                  |          | General Node Info         |                        |                    |                |                |                                 |                   |
| C    | evice Summ | nary           |                 |                  | Γ    | Category 4       |          |                           |                        |                    |                |                |                                 |                   |
| Ŧ    |            |                |                 |                  | L    |                  |          |                           |                        |                    |                |                |                                 |                   |
|      | T (V       | Jnnamed] '     | ż               |                  |      | Add <sup>9</sup> | Name     |                           |                        | Vendor             |                | FDT Version    | Protocol(s)                     |                   |
| 4    | E Ne       | letwork        |                 |                  | т    |                  |          |                           |                        |                    |                |                |                                 |                   |
| •    | ROCK       | Bedrock        | Ethernet-SCC C  | omm* BlackFabric | Þ    | ▲ Catego         | ry: Gate | eway                      |                        |                    |                |                |                                 |                   |
| H.   | <u> </u>   | Bedrock        | Ethernet-SCC Co | mm               |      | 0                | Be       | drock SCC-BlackFabric Gat | teway 20 Slots         | Bedrock Automation |                | 2.0.0.0        | BlackFabric SCC,BlackFabric SIO |                   |
|      |            |                |                 |                  |      | 0                | 🕅 Be     | drock SCC-BlackFabric Gat | teway 05 Slots         | Bedrock Automation |                | 2.0.0.0        | BlackFabric SCC,BlackFabric SIO |                   |
|      |            |                |                 |                  |      | 0                | Be       | drock SCC-BlackFabric Gat | teway 10 Slots         | Bedrock Automation |                | 2.0.0.0        | BlackFabric SCC,BlackFabric SIO |                   |
|      |            |                |                 |                  |      |                  |          |                           |                        |                    |                |                |                                 |                   |
|      |            |                |                 |                  |      |                  |          |                           |                        |                    |                |                |                                 |                   |
|      |            | and the states |                 | man A            |      |                  |          |                           |                        |                    | and the second | and the second | with the work on                |                   |

#### Figure 11-5 SCC-Black Fabric Gateway DTMs

- 7. Add a gateway DTM for SCC-BlackFabric. The gateway DTM can be added either automatically or manually. Select the communication DTM in Network View and then choose one of the following:
  - To automatically add a gateway DTM for SCC-BlackFabric, click Scan and Select on the Topology tab in the Ribbon as shown in Figure 11-6. The Bedrock FDT will query the network for available modules. Go to step 8.

• **Or** to manually add a DTM to your network topology without querying the network, click the plus sign next to the DTM name (see Figure 11-6) in the Device Catalogue. Go to step 9.

| 🎬 日 🍕      |           |                   |                    |                      |                                                                                                    |                    |                                                                                                    |             | ? _ 🗆 ×                         |
|------------|-----------|-------------------|--------------------|----------------------|----------------------------------------------------------------------------------------------------|--------------------|----------------------------------------------------------------------------------------------------|-------------|---------------------------------|
| PROJECT    | DEVICE    | TOPOLOGY          | VIEW GROUP AND     | FILTER               |                                                                                                    |                    |                                                                                                    |             | Administrator 矗 🚕               |
| 🔏 Cut      | 📑 Add     | J↑ Sort           | 👌 Import from XML  | 👰 Scan and Create    | Create PDF Report                                                                                                    | Update Catalog     | gue                                                                                                    |             |                                 |
| 🗈 Сору     | 🗙 Remove  | Expand All        | Export to XML      | 👰 Scan and Select    |                                                                                                    | 💡 Filter on Allowe | ed                                                                                                    |             |                                 |
| 🖹 Paste    | Rename    | Collapse All      |                    | 14                   |                                                                                                    | DTM Info           |                                                                                                    |             |                                 |
| E E        | Edit      | Nodes             | Import/Export      | Scanning             | Report                                                                                                    | Device Catalogue   | e                                                                                                    |             |                                 |
| Network Vi | ew        |                   | ≁ û ×              |                      |                                                                                                    |                    |                                                                                                    |             |                                 |
| Device S   | Summary   |                   |                    | Category 🔻           |                                                                                                    |                    |                                                                                                    |             |                                 |
|            | [Unnamed] | *                 |                    | Add <sup>9</sup> Nam | e                                                                                                    |                    | Vendor                                                                                                    | FDT Version | Protocol(s)                     |
|            | Network   |                   |                    | T                    |                                                                                                    |                    |                                                                                                    |             |                                 |
| •          | Bedroc    | k Ethernet-SCC C  | omm* BlackFabric S | Category: Gat        | teway                                                                                                    |                    |                                                                                                    |             |                                 |
|            | Bedrock   | : Ethernet-SCC Co | mm                 | C 🕅 B                | edrock SCC-BlackFabric G                                                                                                    | ateway 10 Slots    | Bedrock Automation                                                                                                    | 2.0.0.0     | BlackFabric SCC,BlackFabric SIO |
|            |           |                   |                    | G 🕅 B                | edrock SCC-BlackFabric Ga                                                                                                    | ateway 05 Slots    | Bedrock Automation                                                                                                    | 2.0.0.0     | BlackFabric SCC,BlackFabric SIO |
|            |           |                   |                    | G 🕅 B                | edrock SCC-BlackFabric Ga                                                                                                    | ateway 20 Slots    | Bedrock Automation                                                                                                    | 2.0.0.0     | BlackFabric SCC,BlackFabric SIO |
|            |           |                   |                    |                      |                                                                                                    |                    |                                                                                                    |             |                                 |
|            |           |                   |                    |                      |                                                                                                    |                    |                                                                                                    |             |                                 |
|            |           |                   |                    |                      | Commence of the second second |                    | and an address of the second second sec |             | and the second second           |

## Figure 11-6 Adding a Gateway DTM

- 8. If you elected to automatically add a DTM in the previous step, a list of the DTMs that were found will be displayed as shown in Figure 11-7. Use the checkboxes to select the DTM(s) you would like to add to your project and then do one of the following:
  - Click Add All and Close. This will add all compatible DTMs in the list to your project.
  - **Or** click Add Selected Nodes to Project. This will add only those DTMs with check marks to your project. Click Close to dismiss the dialog.

| Bedrock Ethemet-SCC Comm2             | Device Type Info DTM Inf | 0             |                      |
|---------------------------------------|--------------------------|---------------|----------------------|
| Vetwork:BedrockSCC> Bedrock SCC-Black | kFab                     |               |                      |
|                                       | Name .                   |               |                      |
|                                       | Vendor                   |               |                      |
|                                       | Version                  |               |                      |
|                                       | Date                     |               |                      |
|                                       |                          |               |                      |
|                                       | Identification           |               |                      |
|                                       | Identification           |               |                      |
|                                       |                          | Hardware Info | Assigned Device Type |
|                                       | Manufacturer ID          |               |                      |
|                                       | Device Type ID           |               |                      |
|                                       | Busprotocol Version      |               |                      |
|                                       | Identification Profile   |               |                      |
|                                       | Software Rev.            |               |                      |
|                                       | Hardware Rev.            |               |                      |
|                                       | Serial Number            |               |                      |
|                                       |                          |               |                      |
|                                       |                          |               |                      |
|                                       |                          |               |                      |
|                                       |                          |               |                      |
|                                       |                          |               |                      |
|                                       |                          |               |                      |
|                                       |                          |               |                      |
| m                                     | 4                        |               |                      |
|                                       | 1                        |               |                      |
| Change Device Type Add Selected No.   | odes to Project          |               |                      |

### Figure 11-7 Adding Gateway DTMs After Scan

9. The Network View pane will be updated with the selected DTM(s) as shown in Figure 11-8. Select an SCC-BlackFabric DTM in the Network View to display a list of gateway DTMs for SIO-Hart.

| 18 E              | 1       | - <del>-</del>       |                    |           | NETWORK V      | IEW [Unna             | med] (*)       | ) - Bedrock Field | d Device Tool              |                       |              | ? _ 🗆 ×              |
|-------------------|---------|----------------------|--------------------|-----------|----------------|-----------------------|----------------|-------------------|----------------------------|-----------------------|--------------|----------------------|
| PRO.              | JECT    | DEVICE               | TOPOLOGY           | VIEW      | GROUP AND F    | ILTER                 |                |                   |                            |                       |              | Administrator 🌡 🗠    |
| <mark>%</mark> Ci | ut      | 📑 Add                | Un Sort            | 👌 In      | nport from XML | 👰 Scan and Create     | B C            | reate PDF Repo    | rt 📲 Update Catalogue      |                       |              |                      |
| C C               | ору     | 🗙 Remove             | Expand All         | 🗟 Б       | ort to XML     | 🕎 Scan and Select     |                |                   | 🜳 Filter on Allowed        |                       |              |                      |
| 🔓 Pa              | aste    | 🗐 Rename             | Collapse All       |           |                | 13                    |                |                   | 1 DTM Info                 |                       |              |                      |
|                   | Ec      | dit                  | Nodes              | Im        | port/Export    | Scanning              |                | Report            | Device Catalogue           |                       |              |                      |
| Netwo             | ork Vie | N                    |                    |           |                | -                     | <b>ф ×</b>     |                   | ogue × General Node Info B | edrock Ethernet-SCC C | onfiguration | *                    |
| De                | vice Su | immary               |                    |           |                |                       |                | Category          | ▲                          |                       |              |                      |
| 4                 | E       | [Unnamed]<br>Network | ×                  |           |                |                       |                | Add <sup>9</sup>  | Name                       | Vendor                | FDT Version  | Protocol(s)          |
|                   | D<br>D  | Bedroc               | k Ethernet-SCC C   | Comm2*    |                | BlackFabric           | SCC            | ► ✓ Catego        | ry: Gateway                |                       |              |                      |
|                   | ä       | Bedroci              | k Ethernet-SCC Co  | mm        |                |                       | _              | 0                 | Bedrock SIO U.10           | Bedrock Automation    | 2.0.0.0      | BlackFabric SIO,HART |
| ۶.                |         | Bedro                | ock SCC-BlackFab   | oric Gate | way 20 Slots*  | BlackFabric SCC : Net | vork           | 0                 | Bedrock SIO-Hart 1-5 ANAL  | Bedrock Automation    | 2.0.0.0      | BlackFabric SIO,HART |
|                   |         | u m beara            | JCK SCC-BIACKFADII | ic Gatew  | ay 20 31015    | Bedrock               | SCC            | 0                 | Bedrock SIO-Hart 6-20 ANA  | Bedrock Automation    | 2.0.0.0      | BlackFabric SIO,HART |
|                   | ~~~~    | _                    |                    |           |                | _                     | $ \mathbf{J} $ |                   |                            |                       |              |                      |

#### Figure 11-8 Select and Scan SCC-BlackFabric DTM in Network View

- 10. Add a gateway DTM for SIO-Hart. The gateway DTM can be added either automatically or manually. Choose one of the following.
  - To automatically add a gateway DTM for SIO-Hart, click Scan and Select on the Ribbon as shown in Figure 11-8. The

Bedrock FDT will query the network for available modules. Go to step 11.

- **Or** to manually add a gateway DTM for SIO-Hart to your network topology without querying the network, click the plus sign next to the DTM name in the Device Catalogue. Go to step 12.
- 11. If you elected to automatically add a DTM (Scan and Select) in the previous step, you will be prompted for a list of channels to scan as shown in Figure 11-9. These correspond to physical slots on the BMI.

| Sel | lect Channel                            |
|-----|-----------------------------------------|
| Ple | ase select channel(s) you wish to scan. |
|     | Channel                                 |
|     | Slot 01                                 |
|     | Slot 02                                 |
|     | Slot 03                                 |
| Þ   | Slot 04                                 |
|     | Slot 05                                 |
|     | Slot 06                                 |
|     | Slot 07                                 |
|     | Slot 08                                 |
|     |                                         |
|     | Help OK Cancel                          |

Figure 11-9 Select BMI Slots for Scan

- a. Select the slots you would like to scan and then click OK.
- b. A list of the DTMs that were found will be displayed as shown in Figure 11-10. The DTMs in the list correspond to HART-enabled SIO modules. Use the checkboxes to select the DTM(s) you would like to add to your project and then do one of the following:
  - Click Add All and Close. This will add all compatible DTMs in the list to your project.
  - **Or** click Add Selected Nodes to Project. This will add only those DTMs with check marks to your project. Click Close to dismiss the dialog.
- c. Go to step 13.

| felist                                                                                                    |                         |               |                      |
|----------------------------------------------------------------------------------------------------|-------------------------|---------------|----------------------|
| Bedrock SCC-BlackFabric Gateway 20 Slots                                                                                  | Device Type Info DTM In | fo            |                      |
| <ul> <li>Very clu-Slot 4&gt; Bedrock SIO-Hart 5-20 ANALOG</li> <li>Cost Slot 5&gt; Bedrock SIO-Hart 1-5 ANALOG</li> </ul> | Name<br>Vendor          |               |                      |
|                                                                                                    | Version<br>Date         |               |                      |
|                                                                                                    | Identification          |               |                      |
|                                                                                                    |                         | Hardware Info | Assigned Device Type |
|                                                                                                    | Manufacturer ID         |               |                      |
|                                                                                                    | Device Type ID          |               |                      |
|                                                                                                    | Busprotocol Version     |               |                      |
|                                                                                                    | Software Rev            |               |                      |
|                                                                                                    | Hardware Rev.           |               |                      |
|                                                                                                    | Serial Number           |               |                      |
|                                                                                                    |                         |               |                      |
|                                                                                                    |                         |               |                      |
|                                                                                                    |                         |               |                      |
|                                                                                                    |                         |               |                      |
|                                                                                                    |                         |               |                      |
|                                                                                                    |                         |               |                      |
| Change Device Type Add Selected Nodes                                                                                     | to Project              |               |                      |
| Help                                                                                                    |                         |               | Add All and Close    |

Figure 11-10 Adding DTMs After Scan

12. If you elected to manually add a gateway DTM for SIO Hart, you will be prompted for a list of channels to scan as shown in Figure 11-11. These correspond to physical slots in the BMI. Select the slots you would like to scan and then click OK.

| Sel | ect Channel |                 | □ X       |
|-----|-------------|-----------------|-----------|
|     | Channel     | Protocol        |           |
|     | Slot 01     | BlackFabric SIO | <b>A</b>  |
|     | Slot 02     | BlackFabric SIO |           |
|     | Slot 03     | BlackFabric SIO |           |
|     | Slot 04     | BlackFabric SIO |           |
| Þ   | Slot 05     | BlackFabric SIO |           |
|     | Slot 06     | BlackFabric SIO |           |
|     | Slot 07     | BlackFabric SIO |           |
|     | Slot 08     | BlackFabric SIO |           |
|     | Slot 09     | BlackFabric SIO |           |
|     | Slot 10     | BlackFabric SIO |           |
|     | Slot 11     | BlackFabric SIO |           |
|     | 0.110       |                 | <b>T</b>  |
|     | Help        | ОК              | Cancel .: |

Figure 11-11 Select BMI Slots (Manually Adding DTM)

13. Once gateway DTMs for SIO Hart have been added to your project, the Network View pane will be updated as shown in Figure 11-12. Select a DTM for SIO Hart to see a list of device DTMs for HART devices in the Device Catalogue.

| 🕅 🖯 🕄     | l + ∓                |                                           | NETWORK VI                                  | IEW [Unnam                          | ed] (*)   | - Bedrock Field  | I Device Tool           |                        |               | ? _ 🗆 :         | × |
|-----------|----------------------|-------------------------------------------|---------------------------------------------|-------------------------------------|-----------|------------------|-------------------------|------------------------|---------------|-----------------|---|
| PROJECT   | DEVICE               | TOPOLOGY                                  | VIEW GROUP AND F                            | ILTER                               |           |                  |                         |                        |               | Administrator 👗 | ۵ |
| 🔏 Cut     | 📑 Add                | Un Sort                                   | 🔁 Import from XML                           | 👰 Scan and Create                   | B C       | reate PDF Repor  | t 🕘 Update Catalogue    |                        |               |                 |   |
| 🖻 Сору    | 🗙 Remove             | Expand All                                | 🗟 Export to XML                             | 👰 Scan and Select                   |           |                  | 🜳 Filter on Allowed     |                        |               |                 |   |
| Paste     | ™ Rename             | Collapse All                              |                                             | 63                                  |           |                  | 1 DTM Info              |                        |               |                 |   |
|           | Edit                 | Nodes                                     | Import/Export                               | Scanning                            |           | Report           | Device Catalogue        |                        |               |                 |   |
| Network V | ïew                  |                                           |                                             | ÷ 4                                 | ×         |                  | gue × General Node Info | Bedrock Ethernet-SCC ( | Configuration | Þ               | + |
| Device    | Summary              |                                           |                                             |                                     |           | Category 4       |                         |                        |               |                 |   |
|           | [Unnamed]<br>Network | *                                         |                                             |                                     |           | Add <sup>Q</sup> | Name                    | Vendor                 | FDT Version   | Protocol(s)     |   |
|           | BlackFabric          |                                           |                                             | BlackFabric S                       | сс        | Categor          | ry: Device              |                        |               |                 |   |
|           |                      | ock SCC-BlackFab                          | ric Gateway 20 Slots*<br>c Gateway 20 Slots | BlackFabric SCC : Netwo<br>BedrockS | ork<br>CC | 0                | 3051C V03.02            | ROSEMOUNT              | 1.2.0.0       | HART            | - |
|           | Bec                  | Irock SIO-Hart 6-2<br>Irock SIO-Hart 6-20 | 20 ANALOG*<br>) ANALOG                      | BlackFabric SIO :<br>Slo            | 04<br>t 4 |                  |                         |                        |               |                 |   |
| ×         | Bec                  | Irock SIO-Hart 1-5                        | 5 ANALOG*<br>ANALOG                         | BlackFabric SIO :<br>Slo            | 05<br>t 5 |                  |                         |                        |               |                 |   |
|           |                      |                                           |                                             |                                     |           |                  |                         |                        |               |                 |   |

## Figure 11-12 Device DTM in Device Catalogue

- 14. Add a device DTM for a HART device. The device DTM can be added either automatically or manually. Choose one of the following.
  - To automatically add a device DTM for a HART device, click Scan and Select on the Ribbon as shown in Figure 11-12.
  - **Or** to manually add a device DTM to your network topology without querying the network, click the plus sign next to the DTM name in the Device Catalogue.
- 15. You will be prompted for a list of channels to scan as shown in Figure 11-13. These correspond to channels on the SIO module. Select the channels you would like to scan and then click OK.

| Sel | ect Channel     | D X       |
|-----|-----------------|-----------|
|     | Channel         | Protocol  |
| F   | Hart Channel 01 | HART      |
|     | Hart Channel 02 | HART      |
|     | Hart Channel 03 | HART      |
|     | Hart Channel 04 | HART      |
|     | Hart Channel 05 | HART      |
|     |                 |           |
|     | Help            | OK Cancel |

Figure 11-13 Scan Channels for HART Devices

- 16. Perform this step only if you elected to automatically add a device DTM. A list of the DTMs that were found will be displayed as shown in Figure 11-14. Use the checkbox to select the DTM(s) you would like to add to your project and then do ones of the following:
  - Click Add All and Close. This will add all compatible DTMs in the list to your project.
  - **Or** click Add Selected Nodes to Project. This will add only those DTMs with check marks to your project. Click Close to dismiss the dialog.

| Lifelist                              |                                   |               |                      |
|---------------------------------------|-----------------------------------|---------------|----------------------|
|                                       |                                   |               |                      |
| Bedrock SIO-Hart 1-5 ANALOG           | Device Type Info DTM Info         | 3             |                      |
|                                       | Name<br>Vendor<br>Version<br>Date |               |                      |
|                                       | Identification                    |               |                      |
|                                       |                                   | Hardware Info | Assigned Device Type |
|                                       | Manufacturer ID                   |               |                      |
|                                       | Busprotocol Version               |               |                      |
|                                       | Identification Profile            |               |                      |
|                                       | Software Rev.                     |               |                      |
|                                       | Hardware Rev.                     |               |                      |
|                                       | Serial Number                     |               |                      |
|                                       |                                   |               |                      |
|                                       |                                   |               |                      |
|                                       |                                   |               |                      |
|                                       |                                   |               |                      |
|                                       |                                   |               |                      |
|                                       |                                   |               |                      |
|                                       |                                   |               |                      |
| Change Device Type Add Selected Nodes | to Project                        |               |                      |
| Help                                  |                                   |               | Add All and Close    |

## Figure 11-14 Adding a Device DTM

- 17. The Network View pane will be updated with device DTMs as shown in Figure 11-15. Do one of the following:
  - If you elected to automatically add a DTM in step 14, then select a device DTM and click the Connect button on the Device tab on the Ribbon to connect to a HART device.
  - **Or** if you elected to manually add a DTM in step 14, then go to step 19.

| R 🗄 💲 = 🔹 🔹                                                                                                    | IETWORK VIE    | W           |               | [Unnamed] (*    | ) - Bedrock F | ield Device Tool |                       |              |             | ? _ □        | ×     |
|----------------------------------------------------------------------------------------------------|----------------|-------------|---------------|-----------------|---------------|------------------|-----------------------|--------------|-------------|--------------|-------|
| PROJECT DEVICE TOPOLOGY VIEW GR                                                                                                    | OUP AND FIL    | TER         |               |                 |               |                  | 0-                    |              |             | Administrato | n 👜 🗠 |
| 🔏 Cut 🗎 Add 🖓 🖓 🖓                                                                                                    |                | j⊒ Set Offi | ine Parameter | E Configuration | " Diagnos     | 515              | Viii Update Catalogue |              |             |              |       |
| Copy Remove Connect Load fr                                                                                                    | rom Store to   | 🥵 Set Onl   | ne Parameter  | Dbserve Observe | R Channe      | I Functions      | P Filter on Allowed   |              |             |              |       |
| 🖻 Paste 🖼 Rename 🛛 🛛 Devi                                                                                                    | ce Device      |             |               | 😑 Compare 🔹     | fx Addition   | nal Functions +  | 1 DTM Info            |              |             |              |       |
| Edit De                                                                                                    | evice Operatio | ons         |               | Devi            | ice Functions |                  | Device Catalogue      |              |             |              |       |
| Network View                                                                                                    | - û ×          |             | ogue × Genera | al Node Info    |               |                  |                       |              |             |              |       |
| Device Summary                                                                                                    |                | Category    | A             |                 |               |                  |                       |              |             |              |       |
| Y                                                                                                    |                |             |               |                 |               |                  |                       | -            |             |              |       |
| [Unnamed]*                                                                                                    |                | Add '       | Name          |                 |               | Vendor           |                       | FD1 Version  | Protocol(s) |              |       |
| Network                                                                                                    |                |             |               |                 |               |                  |                       |              |             |              |       |
| Bedrock Ethernet-SCC Comm* Black                                                                                                    | Fabric S       |             |               |                 |               |                  |                       |              |             |              | - 1   |
| Bedrock SCC-BlackFabric Gateway 20                                                                                                    | 20 Slots 8     |             |               |                 |               |                  |                       |              |             |              | - 1   |
| ROCK Bedrock SIO-Hart 1-5 ANALOG*                                                                                                    | BlackFa        |             |               |                 |               |                  |                       |              |             |              | - 1   |
| Bedrock SIO-Hart 1-5 ANALOG                                                                                                    | Slot 5         |             |               |                 |               |                  |                       |              |             |              |       |
| > 3051C V03.02                                                                                                    | HART : 01<br>0 |             |               |                 |               |                  |                       |              |             |              | - 1   |
|                                                                                                    |                |             |               |                 |               |                  |                       |              |             |              | - II  |
| Lange and the second second se | March 1        |             |               |                 | a sural       |                  | and the second        | A harren and |             |              |       |

Figure 11-15 Device DTM Added to Network View

18. The nodes in the Network View Device Summary should all be in the Connected state as indicated by the green status bars. See Figure 11-16.

| 🕅 🖯 🌜 - =                            | NETWORK VIE                                          | W                              |          | [Unnamed] (*) | ) - Bedrock Field Device Too | I                   |             | ? _ 🗆 ×           |
|--------------------------------------|------------------------------------------------------|--------------------------------|----------|---------------|------------------------------|---------------------|-------------|-------------------|
| PROJECT DEVICE TOPOLOGY              | VIEW GROUP AND FIL                                   | TER                            |          |               |                              |                     |             | Administrator 🌡 😞 |
| 🔏 Cut 🛛 🖹 Add 🖃 🕞                    |                                                      | 📳 Set Offline Para             | meter    | Configuration | 𝕜 Diagnosis                  | Update Catalogue    |             |                   |
| Copy X Remove                        | Connect Load from Store to                           | 🔄 Set Online Para              | meter    | Dbserve       | Channel Functions            | ♀ Filter on Allowed |             |                   |
| Paste E Rename                       | Device Device                                        |                                |          | 😜 Compare *   | fx Additional Functions *    | 1 DTM Info          |             |                   |
| Edit                                 | Device Operation                                     | ons                            |          | Devi          | ice Functions                | Device Catalogue    |             |                   |
| Network View                         |                                                      | ≁ û ×                          |          |               |                              |                     |             | *                 |
| Device Summary                       |                                                      |                                | Category | / ▲           |                              |                     |             |                   |
| T                                    |                                                      |                                | A        | News          |                              | Vender              | EDT Versien | Desta and (a)     |
| ↓ [Unnamed]*                         |                                                      | Ŧ                              | Auu      | Name          |                              | Vendor              | TDT VEISION | Protocol(s)       |
| Bedrock Ethernet-SC                  | C Comm*                                              | BlackFabric SCC                |          |               |                              |                     |             |                   |
| Bedrock SCC-Black                    | Fabric Gateway 20 Slots* B<br>abric Gateway 20 Slots | lackFabric SCC :<br>BedrockSCC |          |               |                              |                     |             |                   |
| Bedrock SIO-Hart<br>Bedrock SIO-Hart | t 1-5 ANALOG* Bia<br>1-5 ANALOG                      | ackFabric SIO : 05<br>Slot 5   |          |               |                              |                     |             |                   |
| • 3051C V03.02                       |                                                      | HART : 01<br>0                 |          |               |                              |                     |             |                   |
|                                      |                                                      |                                |          |               |                              |                     |             |                   |
|                                      |                                                      |                                |          |               |                              |                     |             |                   |
| and and                              |                                                      | mar and a second               | hand     |               | -                            |                     |             |                   |

## Figure 11-16 All Nodes Connected

19. Refer to the device manufacturer's instructions for using the DTM to configure and maintain the device.

| Common Functions | This section summarizes common functions that are available in the Bedrock FDT user interface. In addition to being located on the FDT Ribbon, these functions can also be accessed from context menus (right-clicking). |
|------------------|----------------------------------------------------------------------------------------------------|
| Topology Tab     | The following functionality is available on the Topology Tab located on the Bedrock FDT Ribbon.                                                                                                    |
|                  | Import from XML                                                                                                    |
|                  | Reads previously saved topology information from an XML file.                                                                                                    |
|                  | Export to XML                                                                                                    |
|                  | Saves topology information for the selected mode to an XML file. Selected devices must be offline.                                                                                                    |
|                  | Scan and Create                                                                                                    |
|                  | Use this to create a network and build a complete topology tree from scanned                                                                                                    |

Use this to create a network and build a complete topology tree from sca DTMs.

#### Scan and Select

Use this to scan the selected DTM in an existing network to find child DTMs.

#### **Update Catalogue**

Updates the device catalogue with any DTMs that were installed since the last update. This function can also be accessed from the Device Tab.

Device TabThe following functionality is available on the Device Tab located on the<br/>Bedrock FDT Ribbon.

#### Connect

Send request to connect to selected device. This option is available for all DTMs.

#### Disconnect

Send request to disconnect from selected device. This option is available for all DTMs.

## Load from Device

This option is available for HART Devices. Parameters from the device are loaded into the FDT memory. If the device state is Disconnected, the FDT will attempt to connect to the device.

#### **Store to Device**

This option is available for HART Devices. Parameters in the FDT memory are stored to the selected device. If the device state is Disconnected, the FDT will attempt to connect to the device.

#### **Set Offline Parameter**

This option is available for HART Devices and if selected will display the set of parameters that is saved with the project or default values if the project has not been saved. Behavior is specific to the selected device DTM. An example of a display of offline parameters is shown in Figure 11-17.

| Network | View                                              | <b>→</b> ₽ ×              | <ul> <li>Observe</li> </ul> | - Diagnosis          | - Parameterize Online |
|---------|---------------------------------------------------|---------------------------|-----------------------------|----------------------|-----------------------|
| Devi    | :e Summary <sup>Q</sup>                           |                           | Communication Offlin        | ne Parameters        |                       |
| T       |                                                   |                           | Unit                        | inH20                |                       |
| * I*    | [Unnamed]*                                        |                           | LRV                         | 0.000000             |                       |
|         | - Network                                         |                           | URV                         | 0.000000             |                       |
|         | Bedrock Ethernet-SCC Comm*                        | BlackFabric SCC           | Transfer function           | Linear               |                       |
|         | ROCK<br>Bedrock SCC-BlackFabric Gateway 20 Slots* | BlackFabric SCC : Network | Damping                     | 0.00                 |                       |
|         | Bedrock SCC-BlackFabric Gateway 20 Slots          | BedrockSCC                | Snsr temp unit              | F                    |                       |
|         | Bedrock SIO-Hart 1-5 ANALOG*                      | BlackFabric SIO : 05      | Process Connector           | 1/4in, NPTF          |                       |
| _       | Bedrock SIO-Hart 1-5 ANALOG                       | Slot 5                    | Process Conn Matl           | Carbon Steel         |                       |
| )       | 3051C V03.02                                      | HART: 01                  | O ring matl                 | PTFE Graphite        |                       |
|         | _                                                 |                           | Drain vent matl             | 316 SST              |                       |
|         |                                                   |                           | # of diaph. seals           | One seal             |                       |
|         |                                                   |                           | Seal type                   | CTW                  |                       |
|         |                                                   |                           | RS isoltr matl              | PTFE coated 316L SST |                       |
|         |                                                   |                           | Seal fill fluid             | Silicone oil         |                       |

Figure 11-17 Offline Parameters for a HART Device

#### **Set Online Parameter**

This option is available for HART Devices and if selected will display the set of parameters that is saved with the HART device. The device must be in the Connected state for this option to be selected. Behavior is specific to the selected device DTM.

#### Configuration

Allows configuration of a device such as selection of a network card for a Communication DTM.

#### Observe

Allows observation of device operation. Behavior is specific to the selected device DTM.

#### Diagnosis

Displays diagnostic information for the selected device. Behavior is specific to the selected device DTM. A sample display of diagnostic information is shown in Figure 11-18.

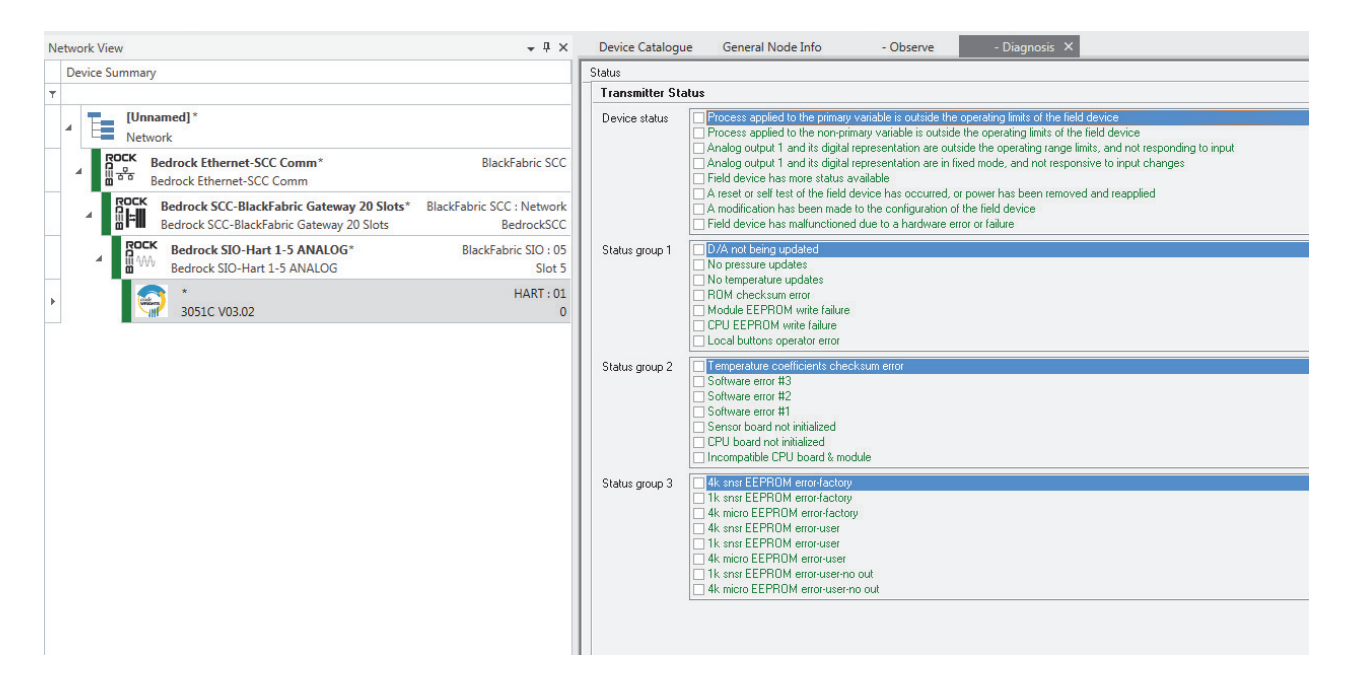

Figure 11-18 Diagnostic Information for a HART Device

## **Monitoring and Troubleshooting**

**Overview** 

Troubleshooting

Flowchart

The Bedrock IDE System Monitor tool provides a graphical display that allows users to view and monitor the status of system components. The System Monitor tool is described in the Bedrock IDE online help.

In addition to the System Monitor tool, the Bedrock Control System also provides status LEDs on the modules and a system logging feature to assist in troubleshooting the system. Both of these troubleshooting methods are discussed in the following sections. It may also be necessary to look at the Bedrock IDE code in order to troubleshoot control system issues.

Follow the flowchart in Figure 12-1 should a user observe a problem with the Bedrock Control System.

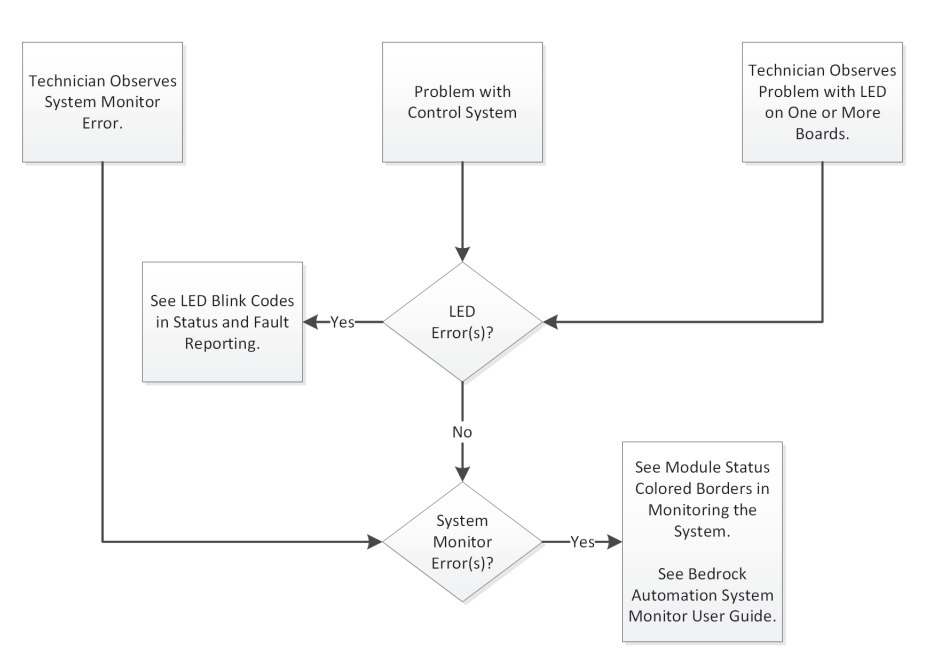

Figure 12-1 Troubleshooting Flowchart

#### General Troubleshooting Tasks

Use the LED blink codes to help determine which component may be compromised.

In addition to the status LED blink codes, use the following list of troubleshooting techniques to help resolve system errors.

• Verify the module has been correctly configured.

- Verify the module is in the correct slot.
- Verify slots that should have a module in them do.
- Verify modules are seated and secured correctly.
- Verify all physical wires are connected.
- Verify all physical wires are working.
- Use the Bedrock IDE to check that values are as expected.

## Module and Channel Status LEDs

This section describes the status indicator LEDs for the SPMs, SIO modules, and Controllers. Module status blink codes for SPM and SIO modules are summarized in Table G-1 in Appendix G, "SPM and SIO Blink Code Summary".

The SPM has one status LED in the center of the top of the module as shown in Figure 12-2.

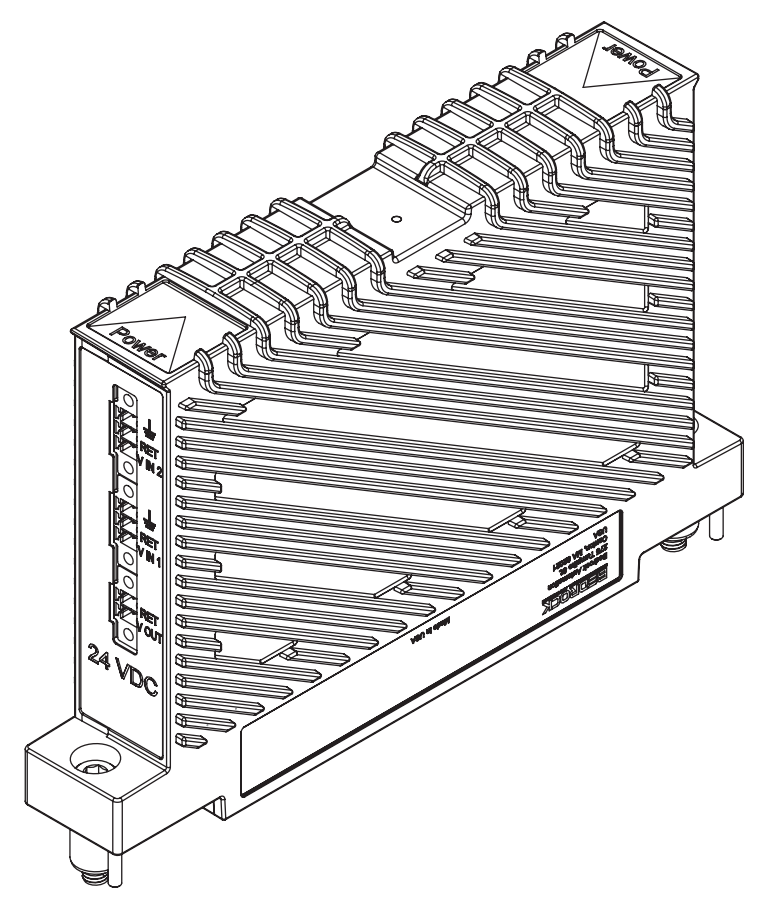

Figure 12-2 SPM LED Location

SPM Status LED

## Analog and Discrete SIO Module LEDs

For analog and discrete SIO modules (excluding the SIO1.5), the ten-channel and twenty-channel SIO modules have eleven and twenty-one LEDs, respectively. These consist of a single module status LED, located in the center, plus channel status LEDs for each channel. The SIO1.5 has five module status LEDs since each channel on the SIO1.5 has its own processor. The SIO1.5 has no channel status LEDs.

Channel status LEDs indicate channel status as described in Table 12-1.

| ltem<br>No. | Module<br>Type | Description                                                                                                    |
|-------------|----------------|----------------------------------------------------------------------------------------------------|
| 1           | SIO6.20        | ON during HART communication, otherwise OFF                                                                                                    |
| 2           | SIOU.10        | <ul> <li>LED functionality is dependent on the operating mode of the SOU.10.</li> <li>For modes that support discrete input, including NAMUR input mode: <ul> <li>Digital Input - ON when the input is a logical 1, otherwise OFF</li> <li>Frequency - ON when frequency measurement is valid, OFF if frequency cannot be detected or measured</li> <li>Counter - LED is ON</li> </ul> </li> <li>For discrete output mode, the LED is ON when the actual state of the output is a logical 1, otherwise OFF</li> <li>For 0-10 V input mode or for channels that are configured as a spare, the LED is OFF</li> </ul> |
| 3           | SIO2.10        | ON when the input is a logical 1, otherwise OFF                                                                                                    |
| 4           | SIO3.10        | ON when the actual state of the output is a logical 1, otherwise OFF                                                                                                    |
| 5           | SIO5.10        | <ul> <li>LED functionality depends on the mode of operation as follows:</li> <li>Digital Input - ON when the input is a logical 1, otherwise OFF</li> <li>Frequency - ON when frequency measurement is valid, OFF if frequency cannot be detected or measured</li> <li>Counter - LED is ON</li> </ul>                                                                                                    |
| 6           | SIO7.20        | ON when the input is a logical 1, otherwise OFF                                                                                                    |
| 7           | SIO8.20        | ON when the actual state of the output is a logical 1, otherwise OFF                                                                                                    |

## Table 12-1 SIO Module Channel Status LED Descriptions

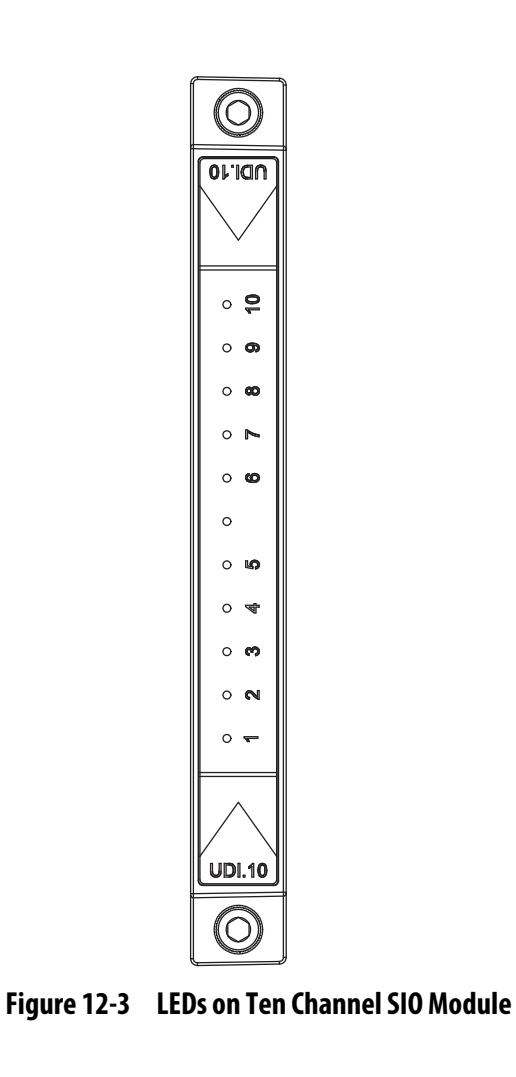

A ten channel SIO module is shown in Figure 12-3. The center LED is for module status.

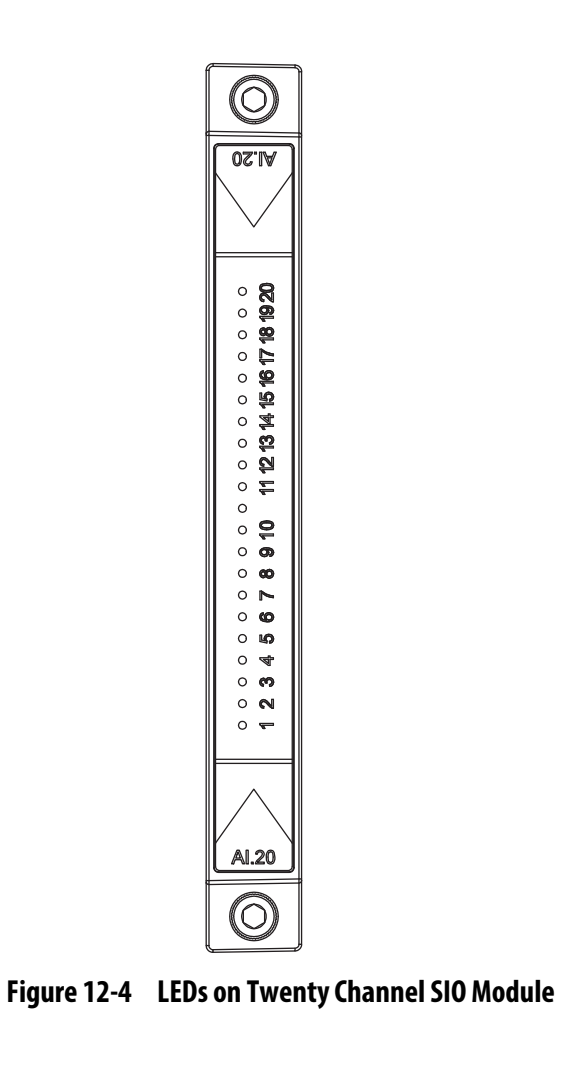

A twenty channel SIO module is shown in Figure 12-4. The center LED is for module status.

An SIO1.5 module with five module status LEDs is shown in Figure 12-5.

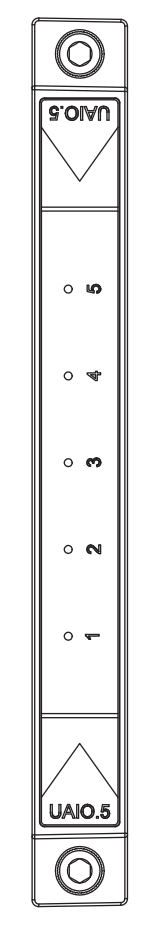

Figure 12-5 LEDS on SIO1.5

| SIO4.E Communication<br>Module LEDs | SIO4.E communication modules have a module status LED in the center of the module and five link status LEDs associated with each of the five communication ports. The SIO4.E LEDs are shown in Figure 12-6.                          |
|-------------------------------------|----------------------------------------------------------------------------------------------------|
|                                     | The link status LEDs are numbered and indicate an active link or link activity.<br>These LEDs will show a steady light when there is a communication link with<br>another device and will flash when there is activity on that link. |

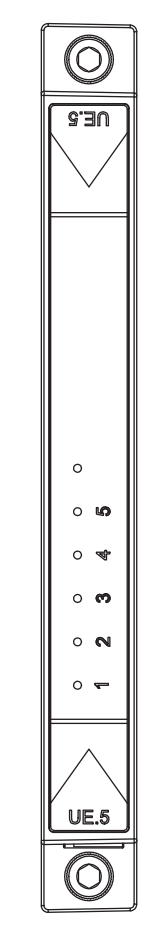

Figure 12-6 LEDs for SIO4.E Communication Module

| SIOS.5 Communication<br>Module LEDs | SIOS.5 communication modules have three LEDs for each channel. The center<br>LED in each group indicates status for that channel. See Appendix G, "SPM and<br>SIO Blink Code Summary" for status codes. Each channel also has a transmit |
|-------------------------------------|----------------------------------------------------------------------------------------------------|
|                                     | activity LED and a receive activity LED that flash to indicate transmit and                                                                                                    |
|                                     | receive activity. The transmit and receive activity LEDs can be enabled or disabled using the Bedrock IDF. The SIOS 5 LEDs are shown in Figure 12-7                                                                                      |
|                                     | assubled using the Dearboard IDD. The of Oor, IDD's are shown in Figure 12,                                                                                                    |

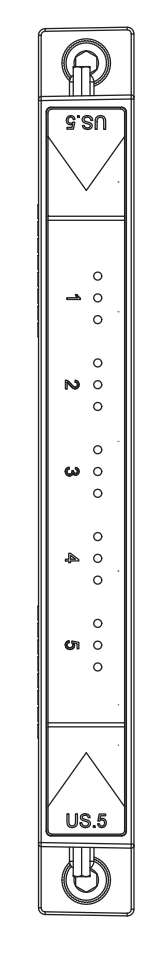

Figure 12-7 LEDs for SIOS.5 Communication Module

## **Controller LEDs**

Bedrock Controllers feature the LED types described below for use in monitoring and troubleshooting control system functionality. Figure 12-8 shows the LEDs and Ethernet ports on an SCC Controller. SCS Controllers have only a single Ethernet port (Port A) with a corresponding Ethernet LED. There is also no Interlink Status LED on SCS Controllers since SCS Controllers do not support redundancy.

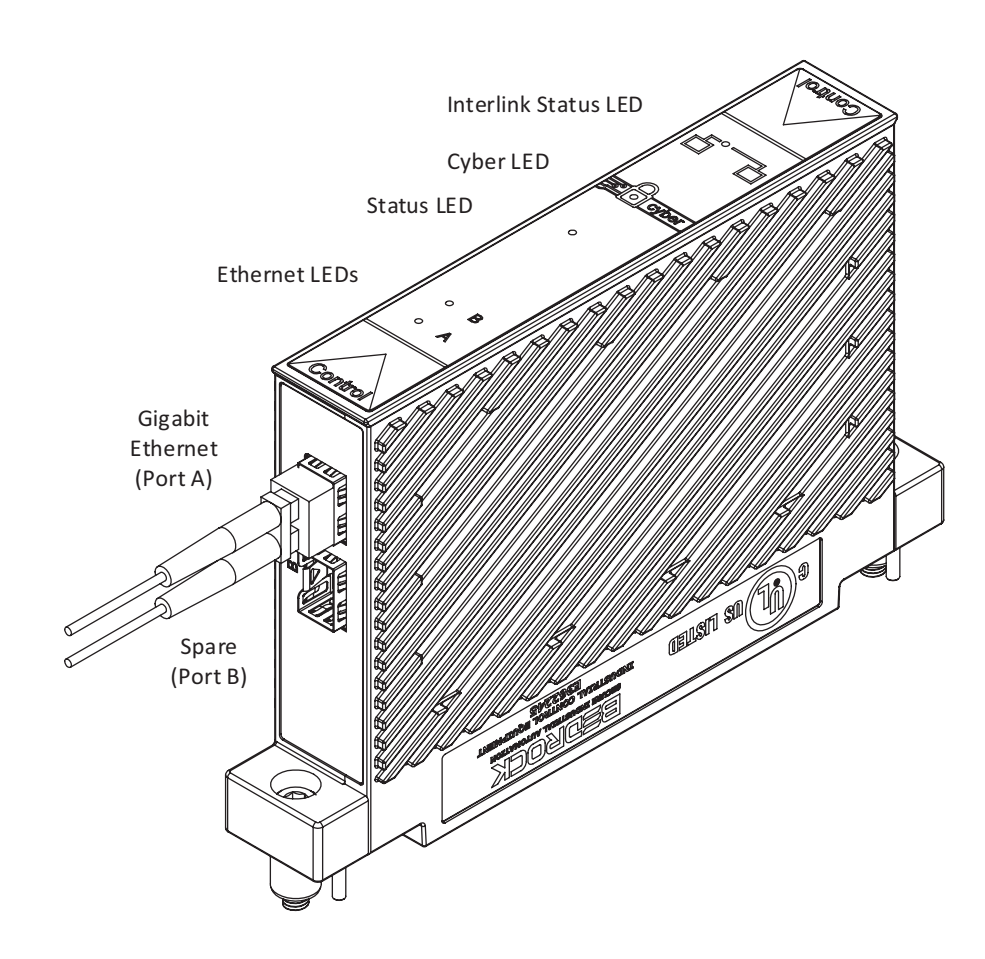

Figure 12-8 SCC Module LED Locations

#### **Status LED**

Controllers have a status LED in the center of the module as shown in Figure 12-8. Table 12-2 lists the Status LED states and corresponding descriptions.

| Item No. | LED Color | LED Status | Description                                                                                      |
|----------|-----------|------------|--------------------------------------------------------------------------------------------------|
| 1        | None      | OFF        | No Power                                                                                         |
| 2        | Red       | Solid      | Power on; operating system not yet running or failed                                             |
| 3        | Red       | Flashing   | While performing a software update, authentication failed                                        |
| 4        | Orange    | Solid      | Operating system running; loading control<br>software                                            |
| 5        | Green     | Solid      | Controller is operating as the Active Controller of a redundant pair (SCC only) or is Standalone |
| 6        | Green     | Flashing   | While performing a software update, authentication is successful                                 |
| 7        | Blue      | Solid      | Controller is the Passive Controller of a redundant pair (SCC only)                              |

| Table 12-2 | <b>Controller Status LED States</b> |
|------------|-------------------------------------|
|------------|-------------------------------------|

## Cyber LED

Bedrock Controllers feature a Cyber LED (see Figure 12-8) that can be used to observe the loading and authentication sequence of security keys and certificates during Controller startup. During system operation, the Cyber LED indicates whether a connection request is successful or unsuccessful. Unsuccessful connection requests could indicate invalid keys or that Controller security has been compromised. Table 12-3 lists the Cyber LED states that can be observed during Controller startup. Table 12-4 lists the Cyber LED behavior during system operation.

| Item No. | LED Color | LED Status | Description                                                                                                 |
|----------|-----------|------------|----------------------------------------------------------------------------------------------------|
| 1        | None      | OFF        | Cyber LED is off during startup                                                                             |
| 2        | Red       | Solid      | Operating system is running                                                                                 |
| 3        | Purple    | Solid      | Controller is ready to load security keys and certificates                                                  |
| 4        | Purple    | Flashing   | No keys or certificates available to load                                                                   |
| 5        | Blue      | Solid      | Key packages are being validated                                                                            |
| 6        | Green     | Solid      | Keys and certificates have been loaded. If the keys cannot be loaded, the Cyber LED will remain solid blue. |

| Table 12-3 | Cyber LED | States | During | Startup |
|------------|-----------|--------|--------|---------|
|------------|-----------|--------|--------|---------|

| ltem No. | LED Color | LED Status | Description                                                                    |
|----------|-----------|------------|--------------------------------------------------------------------------------|
| 1        | Green     | 3 flashes  | Successful connection                                                          |
| 2        | Orange    | 3 flashes  | Connection failed. X.509 certificate did not verify. LED will return to green. |

| Tahlo 17-4 | Cybor   FD | Rehavior  | During S | vstom N   | noration |
|------------|------------|-----------|----------|-----------|----------|
|            | Cyber LED  | Dellaviui | During S | ysteili U | peration |

#### **Ethernet Status LEDs**

Controllers have Ethernet Status LEDs that indicate the status of the Ethernet link and whether there is network traffic occurring over the Ethernet link. For SCC Controllers, the Port B Ethernet LED is not used. SCS Controllers only have a single Ethernet LED for Port A.

During system operation, the Ethernet Status LED is solid yellow when the link is good and there is no network traffic. The LED blinks yellow when there is network traffic. Table 12-5 shows the states of the Ethernet Status LED.

#### Table 12-5 Ethernet Status LED States

| Item No. | LED Color | LED Status | Description                                                                 |
|----------|-----------|------------|-----------------------------------------------------------------------------|
| 1        | None      | OFF        | Operating system not running or Controller is not connected to the network. |
| 2        | Yellow    | Solid      | Boot completed - Ethernet link good                                         |
| 3        | Yellow    | Flashing   | Indicates Ethernet traffic                                                  |

## **Interlink Status LED**

The Interlink Status LED (not present on SCS Controllers) is used to indicate that there is a good link between redundant Controllers and to indicate when there is Interlink traffic between the redundant Controllers.

During the boot sequence, the Interlink Status LED is not active before the Controller Status LED turns orange. Once the boot sequence is completed, the Interlink Status LED is off if there is no redundant SCC Controller installed or if the operating system is not running. Once the operating system is running, the Interlink Status LED will be on if there is a pair of redundant SCC Controllers installed and the link is good. It will blink when there is Interlink traffic. Table 12-6 shows the states of the Interlink Status LED.

| ltem No. | LED Color | LED Status | Description                                                       |
|----------|-----------|------------|-------------------------------------------------------------------|
| 1        | None      | OFF        | During initial boot phase - link good<br>Boot completed - no link |
| 2        | Yellow    | Solid      | Redundant Interlink good                                          |
| 3        | Yellow    | Flashing   | Interlink traffic                                                 |

| Table 12-6 | <b>Interlink Status</b> | <b>LED States</b> |
|------------|-------------------------|-------------------|
|------------|-------------------------|-------------------|

| System Logging        | The Bedrock Control System provides a logging feature for recording significant system events and storing that information in a SQL database. This will include information from SPMs, SIO modules, and Controllers. A Windows service named BedrockLogMonitor runs on the Bedrock Control System workstation and periodically sends requests for log data to a Controller. The Controller can then respond with messages that include its own log data plus log data from the SPMs and SIO modules that share the same BMI as the Controller. Log messages include information for events such as module startup or shutdown, changes in configuration, errors, and warnings. The BedrockLogMonitor service uses an ODBC driver to write log entries to the database. |
|-----------------------|----------------------------------------------------------------------------------------------------|
| Default Configuration | By default, SCC log data is written to a local SQLite database. The default location for the SQLite database is:                                                                                                    |
|                       | <ide_install_dir>\Log Monitor\Log.db3</ide_install_dir>                                                                                                    |
|                       | where <ide_install_dir> is the installation location of the Bedrock IDE. By default that location is:</ide_install_dir>                                                                                                    |
|                       | C:\ProgramFiles (x86)\Bedrock IDE                                                                                                    |
|                       | If the Bedrock IDE is installed in a location other than the default location, the database will be installed in that directory structure.                                                                                                    |
|                       | The remainder of this section describes the configuration needed for connection to an ODBC database, logging service execution, and the format of log data.                                                                                                    |

| ODBC Database Setup and<br>Configuration | The following setup is required to prepare BedrockLogMonitor for receiving log data from the Controllers. You must have administrative privileges to make |  |
|------------------------------------------|----------------------------------------------------------------------------------------------------|--|
|                                          | changes to the configuration me.                                                                                                    |  |
|                                          | • BedrockLogMonitor utilizes certain configurable parameters in the configuration file                                                                    |  |
|                                          | <ide dir="" install="">\Log Monitor\</ide>                                                                                                    |  |
|                                          | BedrockLogMonitor.config.xml                                                                                                    |  |
|                                          | These parameters are described in Table 12-7. A sample                                                                                                    |  |
|                                          | configuration file is shown in Figure 12-9. Controller information can be added or removed from the configuration when Controllers                        |  |

are selected or deselected in the Bedrock IDE (see below). Database connection information must be entered by manually editing the configuration file.

| Parameter                   | Description                                                                                                    |
|-----------------------------|----------------------------------------------------------------------------------------------------|
| ODBCConnectionString        | Database connection information for the ODBC driver.<br>Required for BedrockLogMonitor. This<br>information must be added manually.                                                                               |
| LogTableName                | Specifies the name of the table in the SQL database<br>where log entries will be written. This information must<br>be added manually.                                                                             |
| PollingInterval             | Specifies interval in milliseconds between requests for log records from BedrockLogMonitor to the Controller.                                                                                                    |
| MessageBufferAlertLevel     | When the Controller's message buffer reaches the specified number of messages, the Controller will alert BedrockLogMonitor that it should send a request for log messages to the Controller. The maximum is 1024. |
| DeviceName                  | The name of the device                                                                                                    |
| DeviceType                  | The type of the device ("CCM" for the Controller)                                                                                                    |
| DeviceSlotNum               | The slot number of the device                                                                                                    |
| IPAddress                   | One entry for each Controller to be monitored. Each entry will contain an IPv6 address.                                                                                                    |
| LocalCertificateThumbprint  | The thumb print of the certificate to use from the local machine key store that identifies the workstation to the Controller.                                                                                     |
| RemoteCertificateThumbprint | The expected thumb print of the certificate coming from the Controller                                                                                                    |

## Table 12-7 Logging Service Parameters

| <pre><?xml version="1.0" encoding="mtf-8"?></pre>                                                                                                    |
|----------------------------------------------------------------------------------------------------|
| <pre>SystemLoggerConfig xmlns:xsi="http://www.w3.org/2001/XMLSchema-instance" xmlns:xsd="</pre>                                                                                                    |
| http://www.w3.org/2001/XMLSchema">                                                                                                    |
| <odbcconnectionstring>Driver={MySQL ODBC 5.3 ANSI</odbcconnectionstring>                                                                                                    |
| Driver};Server=labtest7;Database=system_log;User=syslog;Password=password;Option=3;                                                                                                    |
| <logtablename>log</logtablename>                                                                                                    |
| ContoredSCCs>                                                                                                    |
| CMC                                                                                                    |
| <pre>controller1</pre>                                                                                                    |
| <pre>converse converse convers</pre> |
| <pre>control = control = c</pre> |
| <pre></pre>                                                                                                    |
| <pre></pre> <localcertificatethumbprint>948C023920E0F2D6F9F1AA122F592A04B83A1CE4</localcertificatethumbprint>                                                                                                    |
| <pre></pre> <remotecertificatethumbprint>3CBBEE021300EA410626F1C1801D62864804139B  /RemoteCertificateThumbprint&gt;</remotecertificatethumbprint>                                                                                                    |
| -····                                                                                                    |
| - · ·                                                                                                    |
| <pre></pre> /SystemLoggerConfig>                                                                                                    |
|                                                                                                    |
|                                                                                                    |

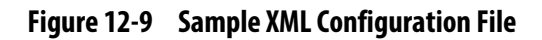

|                           | <ul> <li>Select Tools&gt; Device Management in the Bedrock IDE to select<br/>the Controller from which BedrockLogMonitor will request log<br/>records. Controller-specific information will be updated in the<br/>configuration file.</li> </ul>                                                                                                    |
|---------------------------|----------------------------------------------------------------------------------------------------|
|                           | • Since BedrockLogMonitor is started when Windows starts and since<br>the service will periodically check for changes in the configuration<br>file and reload the file if necessary, the service should not need to be<br>started manually. Starting the service manually can be done using<br>standard Windows procedures, e.g., Windows Control Panel,<br>entering services.msc in the Windows Run dialog, using the net<br>command from the Windows command prompt, etc.                                                                                                    |
| Logging Service Execution | Once BedrockLogMonitor is started and configuration parameters are sent to<br>the Controller, it will periodically send requests for log records via an Ethernet<br>socket to the Controllers that were selected during setup and configuration. The<br>Controller(s) will then respond with the requested log records and<br>BedrockLogMonitor will update the SQL database. Note that it is<br>BedrockLogMonitor that initiates the requests for log records. Controllers only<br>send log records to BedrockLogMonitor in response to such a request.<br>Subsequently, if BedrockLogMonitor is not running, there is no impact to the<br>Controller(s). The status of the BedrockLogMonitor service is available in the<br>Windows Event Viewer Application Log. |

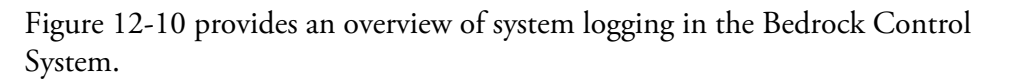

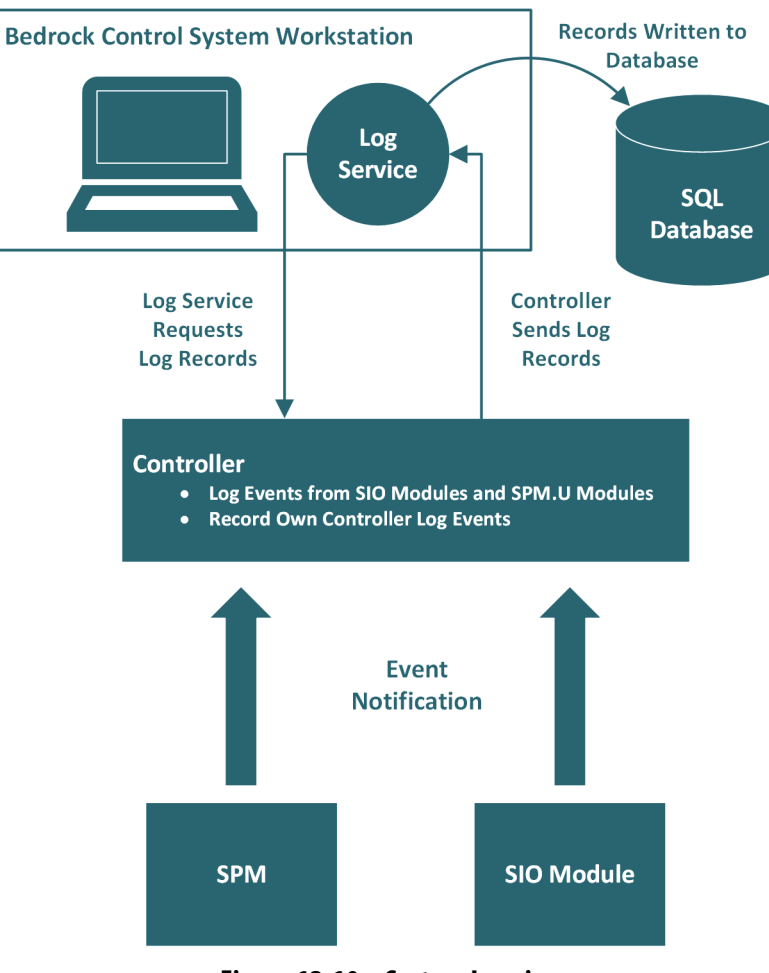

Figure 12-10 System Logging

The format of the log messages is shown in Table 12-8. Log messages can be read from the database using the Ignition HMI software or any database client software that is capable of reading a SQL database.

| Table 12-8 | Log Entry | y Format |
|------------|-----------|----------|
|------------|-----------|----------|

| Database Field Name | Descriptive Name   | Description / Possible Values                                                                                                    |
|---------------------|--------------------|----------------------------------------------------------------------------------------------------|
| tm                  | Timestamp          | Time that the Controller received the message. Shown in the following format:                                                                      |
|                     |                    | YYYY-MM-DD HH:MM:SS:fff                                                                                                    |
| msgnum              | Message Number     | 64-bit field. The lower 32 bits (0-31) contain the sequential message number. The upper 32 bits (32-63) contain the boot count for the Controller. |
|                     |                    | String indicating the type of log message:                                                                                                    |
| msgtype             | Message Type       | STARTUP<br>SHUTDOWN<br>CONFIG UPDATE<br>RUNTIME<br>WARNING<br>ERROR                                                                                |
| name                | Controller Name    | String that uniquely identifies the Controller that is the source of the log message                                                               |
| sio                 | Module Type        | String that identifies the type of Controller, SIO module, or SPM.                                                                                 |
| sltnum              | Slot Number        | BMI slot number of SIO module (1-20)<br>Zero for a Controller<br>1 or 2 for SPMs                                                                   |
| chnum               | Channel Number     | Communication channel used by the module (1-5)                                                                                                    |
| devtag              | Device Tag         | Manufacturer-supplied string containing module information                                                                                         |
| errcode             | Error Code         | Positive integer that identifies the error                                                                                                    |
| msg                 | Message            | Error message string                                                                                                    |
| added               | Database Timestamp | Time that the entry was added to the database. Shown in the following format:                                                                      |
|                     |                    | YYYY-MM-DD HH:MM:SS:fff                                                                                                    |

## **Operating Temperature**

The operating temperature is dependent upon the BMI type and type of power supplied to a single SPM. See "SPM (Power) Overview" chapter for information on supplying power to an SPM. The operating temperature is summarized in Table A-1.

**NOTE:** The maximum operating temperature for an SIO4.E module when using PoE is 70°C. The maximum operating temperature for an SIO4.E module when *not* using PoE is 80°C.

| Type of Power                     | BMI.5         | BMI.10        | BMI.20        |
|-----------------------------------|---------------|---------------|---------------|
| 24 V DC Power                     | -40°C to 80°C | -40°C to 80°C | -40°C to 70°C |
| 90-240 V AC Power<br>(SPM.U Only) | -40°C to 70°C | -40°C to 60°C | -40°C to 50°C |

## Table A-1 Operating Temperature

## **Part Numbers**

Part numbers for the modules used in the Bedrock Control System are listed in Table B-1. Also included in the table are the labels used to identify the function of each module type.

| Model<br>Number | Label<br>Number  | Description                                                                                                    | Part<br>Number |
|-----------------|------------------|----------------------------------------------------------------------------------------------------|----------------|
| SIO1.5          | UAIO.5           | Secure Universal Analog Module                                                                                                    | BRSIO105       |
| SIO2.10         | UDI.10           | Secure Universal Discrete Input Module                                                                                                    | BRSIO210       |
| SIO3.10         | UDO.10           | Secure Universal Discrete Output Module                                                                                                    | BRSIO310       |
| SIO4.E          | UE.5             | Secure Ethernet Module                                                                                                    | BRSIO40E       |
| SIO5.10         | DI.10            | Secure High Speed Discrete Input Module                                                                                                    | BRSIO510       |
| SIO6.20         | AI.20            | Secure Analog 4-20 mA Input Module                                                                                                    | BRSIO620       |
| SIO7.20         | DI.20            | Secure Discrete Input Module                                                                                                    | BRSIO720       |
| SIO8.20         | DO.20            | Secure Discrete Output Module                                                                                                    | BRSIO820       |
| SIOU.10         | UIO.10           | Secure Universal Input/Output Module                                                                                                    | BRSIOU10       |
| SIOS.5          | US.5             | Secure Serial Module                                                                                                    | BRSIOS05       |
| SCC             | Control (SCC)    | Secure Control and Communication Module                                                                                                    | BRSCC100       |
| SCC.X Upgrade   | Control (SCC)    | Firmware upgrade at the factory or in the field for SCC<br>Controllers. Enables user custom cyber root keys.<br>Supports all system configurations of SCC Controllers.<br>Required to support secure OPC UA and SCADA<br>security.           | BRSCCX00       |
| SCS.5           | Control (SCS.5)  | Secure Controller Single - 5 I/O Channels with 8 GB of<br>Memory                                                                                                    | BRSCS050       |
| SCS.5X Upgrade  | Control (SCS.5)  | Firmware upgrade at the factory or in the field for SCS.5<br>Controllers. Enables custom-specific cyber root keys.<br>Supports all system configurations of SCS.5 Controllers.<br>Required to support secure OPC UA and SCADA<br>security.   | BRSCSX50       |
| SCS.10          | Control (SCS.10) | Secure Controller Single - 10 I/O Channels with 32 GB of Memory                                                                                                    | BRSCS010       |
| SCS.10X Upgrade | Control (SCS.10) | Firmware upgrade at the factory or in the field for SCS.10<br>Controllers. Enables custom-specific cyber root keys.<br>Supports all system configurations of SCS.10<br>Controllers. Required to support secure OPC UA and<br>SCADA security. | BRSCSX10       |
| SPM.24          | Power            | Secure Power - 24 V DC Input                                                                                                    | BRSPM024       |
| SPM.U           | Power            | Secure Power - Universal Input                                                                                                    | BRSPM100       |

## Table B-1 Module Part Numbers

Part numbers for the Bedrock Control System backplanes are listed in Table B-2.

| Model Name | Part Number | Description          |
|------------|-------------|----------------------|
| BMI.5      | BRBMI005    | 5 SLOT BMI Assembly  |
| BMI.10     | BRBMI010    | 10 SLOT BMI Assembly |
| BMI.20     | BRBMI020    | 20 SLOT BMI Assembly |

## Table B-2 Backplane Part Numbers

Additional part numbers for the components used in the Bedrock Control System are listed in Table B-3.

| Part Number                                     | Description                             |
|-------------------------------------------------|-----------------------------------------|
| BRUCB101                                        | Bedrock Universal Cable (1 Meter)       |
| BRUCB103                                        | Bedrock Universal Cable (3 Meters)      |
| BRUCB105                                        | Bedrock Universal Cable (5 Meters)      |
| BRUCB1XX<br>(XX = length of cable in<br>meters) | Bedrock Universal Cable (Custom Length) |
| BRACPFIL                                        | AC Line Filter Assembly                 |
| BRCBLDCP                                        | SPM DC Input Power Cable                |
| BRCBLWET                                        | Wetting Cable                           |
| BRCBLPOE                                        | Power Over Ethernet Cable Assembly      |
| BRCBLSER                                        | SIOS.5 Serial Communication Cable       |
| OP00003                                         | Fiber Ethernet SFP Interface Module     |
| OP00008                                         | Copper Ethernet SFP Interface Module    |
| BRACCCJC                                        | CJC Unit                                |

## Table B-3 Assembly Part Numbers and Descriptions
# Wiring Diagrams and Pin Out Information

This appendix contains information for connecting SIO modules to field devices. A table containing pin out information for each type of SIO module is provided along with wiring diagrams that show channel wiring and configuration options.

# **Analog Modules**

**SIO1.5 - UAIO.5** Pin out information for SIO1.5 modules is shown in Table C-1.

| Pair No. | Color  | Pin No. | Function                        |
|----------|--------|---------|---------------------------------|
|          | BLACK  | 1       | CHAN. 1 EXCITATION / LOOP POWER |
|          | RED    | 2       | CHAN. 1 EXCITATION RETURN       |
|          | BLACK  | 3       | CHAN. 1 ANALOG PLUS             |
|          | WHITE  | 4       | CHAN. 1 ANALOG MINUS            |
|          | BLACK  | 5       | CHAN. 2 EXCITATION / LOOP POWER |
|          | GREEN  | 6       | CHAN. 2 EXCITATION RETURN       |
|          | BLACK  | 7       | CHAN. 2 ANALOG PLUS             |
|          | BLUE   | 8       | CHAN. 2 ANALOG MINUS            |
|          | BLACK  | 9       | CHAN. 3 EXCITATION / LOOP POWER |
| FAIR 3   | BROWN  | 10      | CHAN. 3 EXCITATION RETURN       |
|          | BLACK  | 11      | CHAN. 3 ANALOG PLUS             |
|          | YELLOW | 12      | CHAN. 3 ANALOG MINUS            |
|          | BLACK  | 13      | CHAN. 4 EXCITATION / LOOP POWER |
|          | ORANGE | 14      | CHAN. 4 EXCITATION RETURN       |
|          | RED    | 15      | CHAN. 4 ANALOG PLUS             |
|          | GREEN  | 16      | CHAN. 4 ANALOG MINUS            |
|          | RED    | 17      | CHAN. 5 EXCITATION / LOOP POWER |
|          | WHITE  | 18      | CHAN. 5 EXCITATION RETURN       |
|          | RED    | 19      | CHAN. 5 ANALOG PLUS             |
| FAIR 10  | BLUE   | 20      | CHAN. 5 ANALOG MINUS            |

#### Table C-1 SIO1.5 Pin Outs

The following figures are the wiring diagrams for connecting the SIO1.5 to field devices.

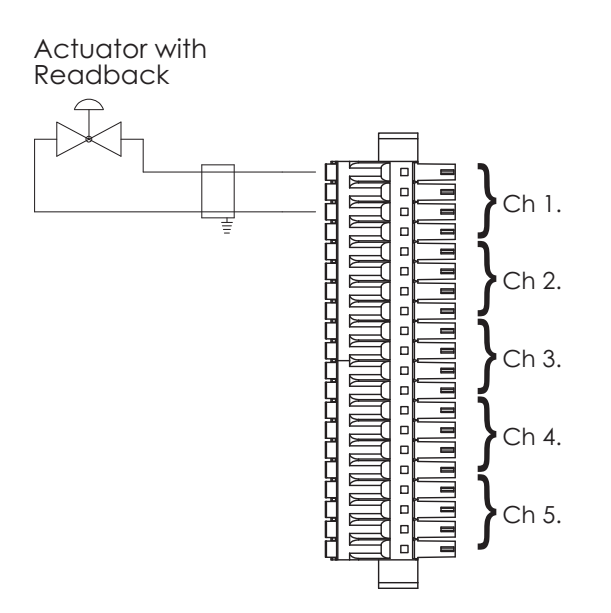

Figure C-1 SI01.5: Actuator with Readback

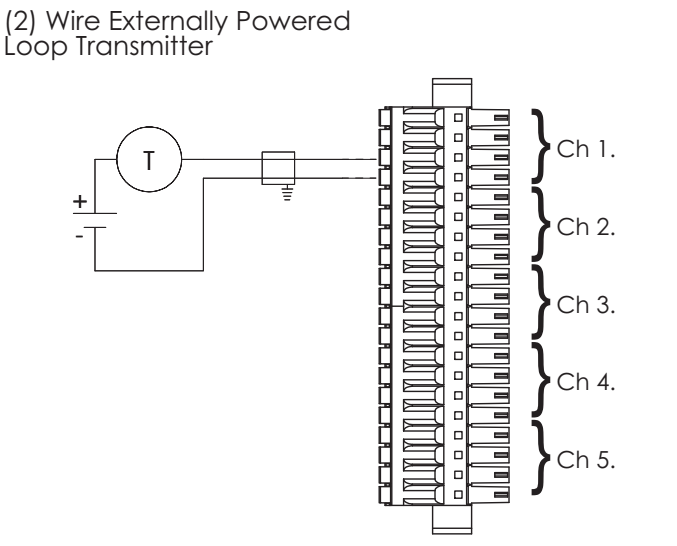

Figure C-2 SI01.5: 2-Wire Externally Powered Loop Transmitter

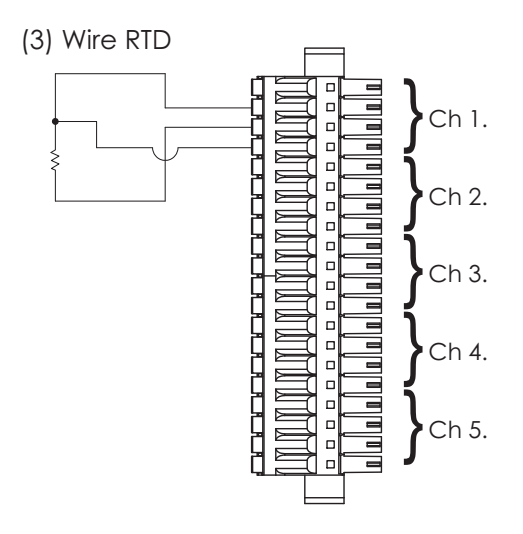

Figure C-3 SI01.5: 3-Wire RTD

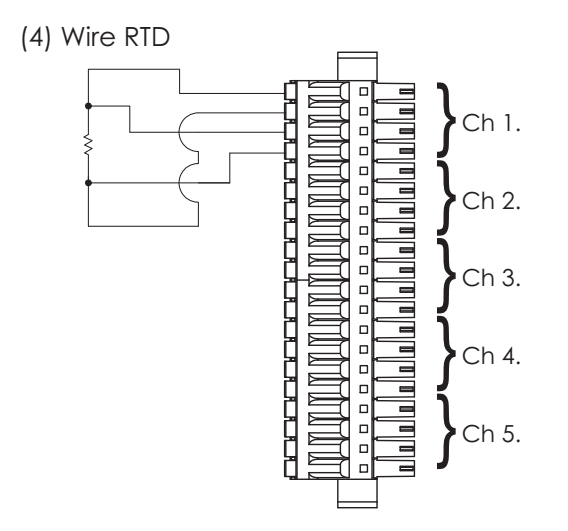

Figure C-4 SI01.5: 4-Wire RTD

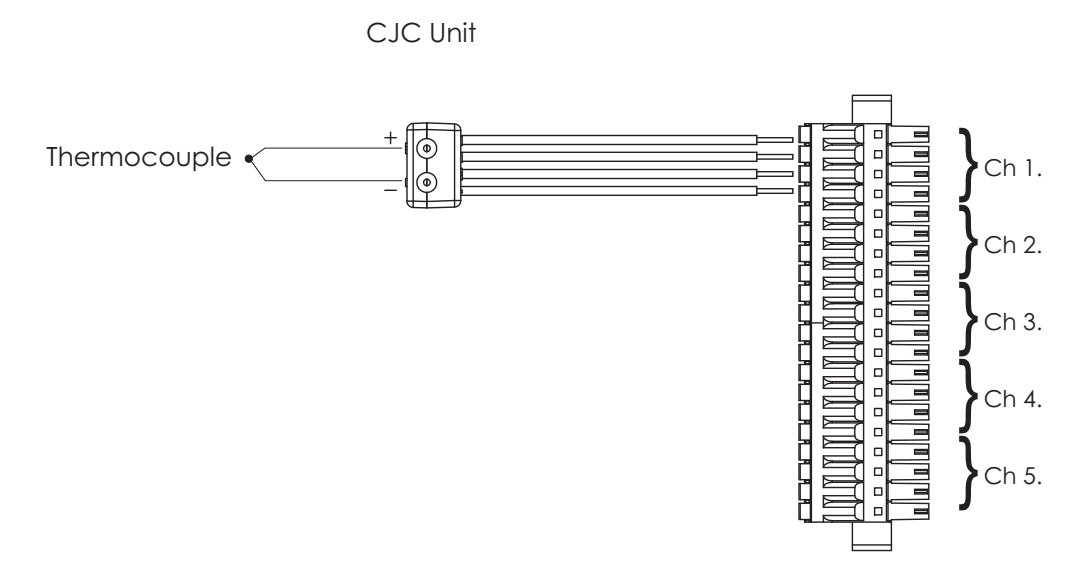

Figure C-5 SI01.5: Thermocouple with CJC Unit

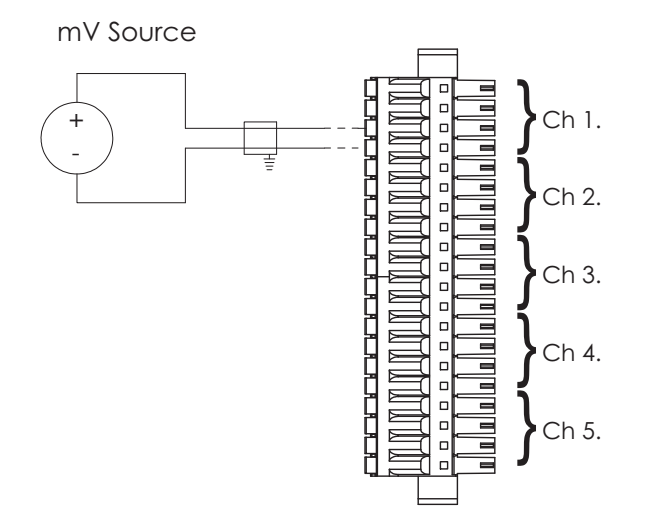

Figure C-6 SI01.5: mV Source

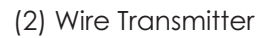

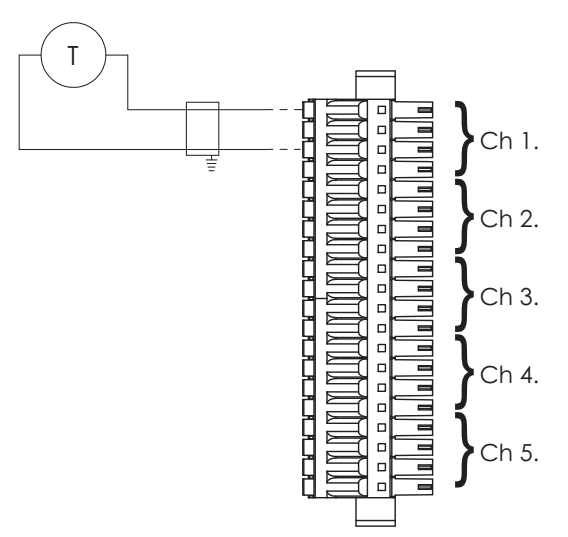

Figure C-7 SI01.5: 2-Wire Transmitter

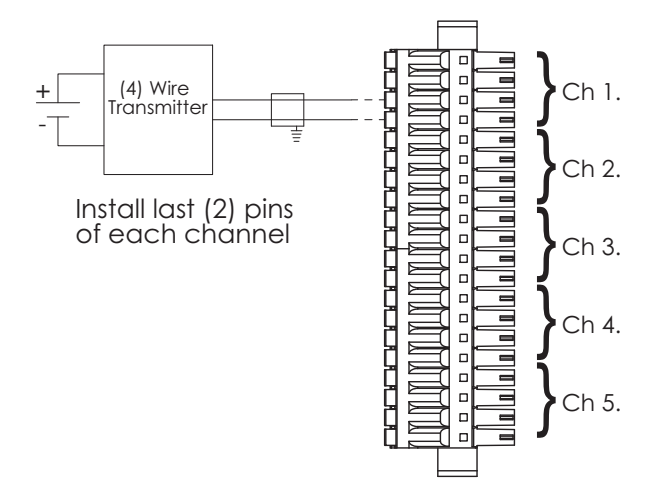

Figure C-8 SI01.5: 4-Wire Transmitter

## SIO6.20 - AI.20

SIO6.20 pin out information for channels 1-10 is shown in Table C-2. Pin out information for channels 11-20 is shown in Table C-3.

| Pair No. | Color  | Pin No. | Function         |
|----------|--------|---------|------------------|
|          | BLACK  | 1       | CHAN. 1 + INPUT  |
|          | RED    | 2       | CHAN. 1 - INPUT  |
|          | BLACK  | 3       | CHAN. 2 + INPUT  |
|          | WHITE  | 4       | CHAN. 2 - INPUT  |
|          | BLACK  | 5       | CHAN. 3 + INPUT  |
|          | GREEN  | 6       | CHAN. 3 - INPUT  |
|          | BLACK  | 7       | CHAN. 4 + INPUT  |
|          | BLUE   | 8       | CHAN. 4 - INPUT  |
| PAIR 5   | BLACK  | 9       | CHAN. 5 + INPUT  |
|          | BROWN  | 10      | CHAN. 5 - INPUT  |
| PAIR 6   | BLACK  | 11      | CHAN. 6 + INPUT  |
|          | YELLOW | 12      | CHAN. 6 - INPUT  |
|          | BLACK  | 13      | CHAN. 7 + INPUT  |
|          | ORANGE | 14      | CHAN. 7 - INPUT  |
|          | RED    | 15      | CHAN. 8 + INPUT  |
|          | GREEN  | 16      | CHAN. 8 - INPUT  |
|          | RED    | 17      | CHAN. 9 + INPUT  |
|          | WHITE  | 18      | CHAN. 9 - INPUT  |
|          | RED    | 19      | CHAN. 10 + INPUT |
| PAIR 10  | BLUE   | 20      | CHAN. 10 - INPUT |

## Table C-2 SI06.20 Pin Outs for Channels 1-10

### Table C-3SIO6.20 Pin Outs for Channels 11-20

| Pair No. | Color  | Pin No. | Function         |
|----------|--------|---------|------------------|
|          | BLACK  | 21      | CHAN. 11 + INPUT |
|          | RED    | 22      | CHAN. 11 - INPUT |
|          | BLACK  | 23      | CHAN. 12 + INPUT |
|          | WHITE  | 24      | CHAN. 12 - INPUT |
|          | BLACK  | 25      | CHAN. 13 + INPUT |
|          | GREEN  | 26      | CHAN. 13 - INPUT |
|          | BLACK  | 27      | CHAN. 14 + INPUT |
| FAIN 4   | BLUE   | 28      | CHAN. 14 - INPUT |
|          | BLACK  | 29      | CHAN. 15 + INPUT |
| FAIR 3   | BROWN  | 30      | CHAN. 15 - INPUT |
|          | BLACK  | 31      | CHAN. 16 + INPUT |
|          | YELLOW | 32      | CHAN. 16 - INPUT |

| Pair No. | Color  | Pin No. | Function         |
|----------|--------|---------|------------------|
|          | BLACK  | 33      | CHAN. 17 + INPUT |
|          | ORANGE | 34      | CHAN. 17 - INPUT |
|          | RED    | 35      | CHAN. 18 + INPUT |
|          | GREEN  | 36      | CHAN. 18 - INPUT |
| PAIR 9   | RED    | 37      | CHAN. 19 + INPUT |
|          | WHITE  | 38      | CHAN. 19 - INPUT |
| PAIR 10  | RED    | 39      | CHAN. 20 + INPUT |
|          | BLUE   | 40      | CHAN. 20 - INPUT |

## Table C-3 SIO6.20 Pin Outs for Channels 11-20

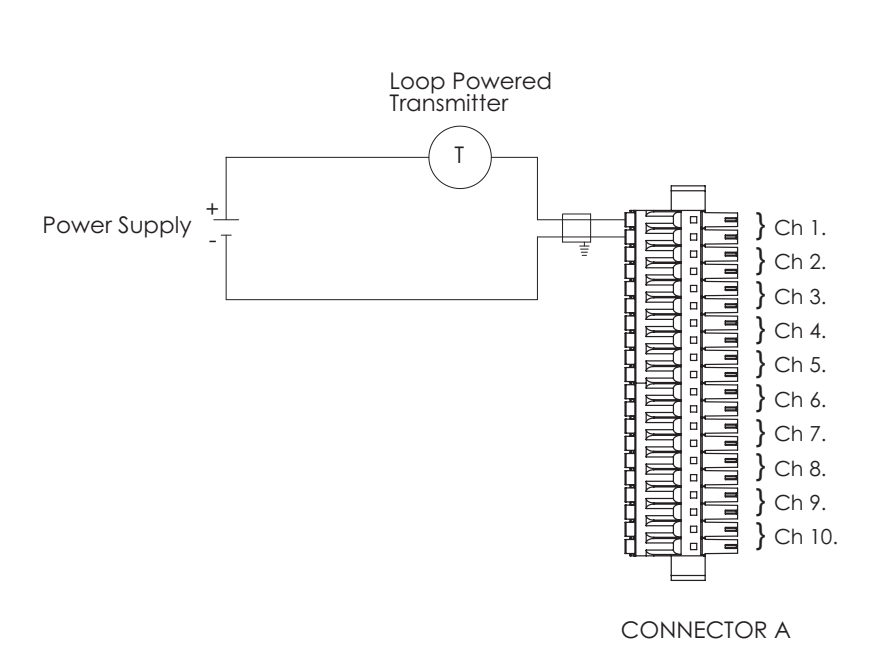

The following figure is the wiring diagrams for connecting the SIO6.20 to field devices.

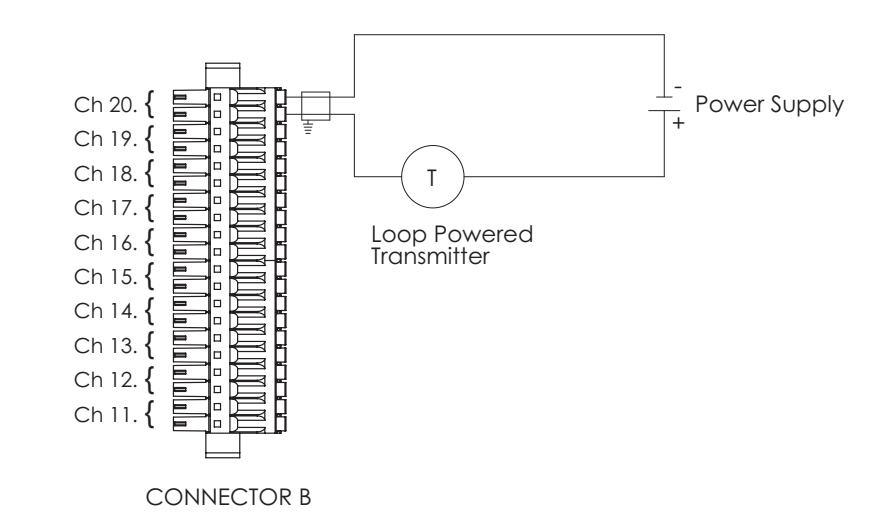

Figure C-9 SIO6.20: Loop Powered Transmitter

# SIOU.10 - UIO.10

SIOU.10 pin out information for channels 1-10 is shown in Table C-4. Pin out information for channels 11-20 is shown in Table C-5.

| Pair No. | Color  | Pin No. | Function           |
|----------|--------|---------|--------------------|
|          | BLACK  | 1       | CHAN. 1 EXCITATION |
|          | RED    | 2       | CHAN. 1 ANALOG     |
|          | BLACK  | 3       | CHAN. 1 RETURN     |
|          | WHITE  | 4       | CHAN. 1 DISCRETE   |
|          | BLACK  | 5       | CHAN. 2 EXCITATION |
|          | GREEN  | 6       | CHAN. 2 ANALOG     |
|          | BLACK  | 7       | CHAN. 2 RETURN     |
|          | BLUE   | 8       | CHAN. 2 DISCRETE   |
| PAIR 5   | BLACK  | 9       | CHAN. 3 EXCITATION |
|          | BROWN  | 10      | CHAN. 3 ANALOG     |
| PAIR 6   | BLACK  | 11      | CHAN. 3 RETURN     |
|          | YELLOW | 12      | CHAN. 3 DISCRETE   |
| PAIR 7   | BLACK  | 13      | CHAN. 4 EXCITATION |
| 174127   | ORANGE | 14      | CHAN. 4 ANALOG     |
| PAIR 8   | RED    | 15      | CHAN. 4 RETURN     |
| 17410    | GREEN  | 16      | CHAN. 4 DISCRETE   |
|          | RED    | 17      | CHAN. 5 EXCITATION |
|          | WHITE  | 18      | CHAN. 5 ANALOG     |
|          | RED    | 19      | CHAN. 5 RETURN     |
| PAIR IU  | BLUE   | 20      | CHAN. 5 DISCRETE   |

## Table C-4 SIOU.10 Pin Outs for Channels 1-5

#### Table C-5 SIOU.10 Pin Outs for Channels 6-10

| Pair No. | Color  | Pin No. | Function           |
|----------|--------|---------|--------------------|
|          | BLACK  | 21      | CHAN. 6 EXCITATION |
|          | RED    | 22      | CHAN. 6 ANALOG     |
|          | BLACK  | 23      | CHAN. 6 RETURN     |
|          | WHITE  | 24      | CHAN. 6 DISCRETE   |
|          | BLACK  | 25      | CHAN. 7 EXCITATION |
|          | GREEN  | 26      | CHAN. 7 ANALOG     |
|          | BLACK  | 27      | CHAN. 7 RETURN     |
|          | BLUE   | 28      | CHAN. 7 DISCRETE   |
| PAIR 5   | BLACK  | 29      | CHAN. 8 EXCITATION |
| FAIR 3   | BROWN  | 30      | CHAN. 8 ANALOG     |
| PAIR 6   | BLACK  | 31      | CHAN. 8 RETURN     |
|          | YELLOW | 32      | CHAN. 8 DISCRETE   |

| Pair No. | Color  | Pin No. | Function            |
|----------|--------|---------|---------------------|
|          | BLACK  | 33      | CHAN. 9 EXCITATION  |
|          | ORANGE | 34      | CHAN. 9 ANALOG      |
| PAIR 8   | RED    | 35      | CHAN. 9 RETURN      |
|          | GREEN  | 36      | CHAN. 9 DISCRETE    |
| PAIR 9   | RED    | 37      | CHAN. 10 EXCITATION |
|          | WHITE  | 38      | CHAN. 10 ANALOG     |
| PAIR 10  | RED    | 39      | CHAN. 10 RETURN     |
|          | BLUE   | 40      | CHAN. 10 DISCRETE   |

Table C-5 SIOU.10 Pin Outs for Channels 6-10

The following figures are the wiring diagrams for connecting the SIOU.10 to field devices.

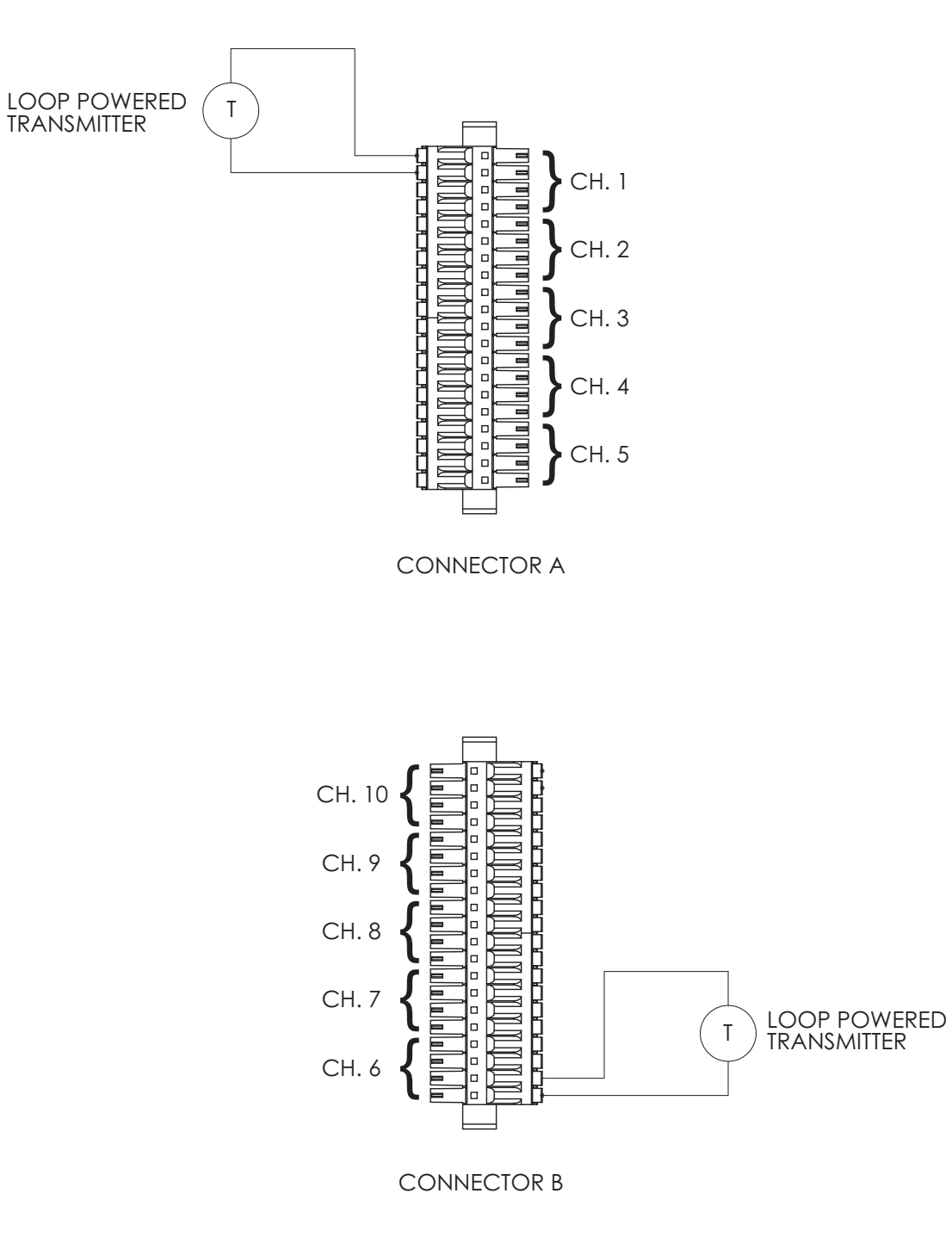

Figure C-10 SIOU.10: 4-20 mA Internal Loop Powered Transmitter

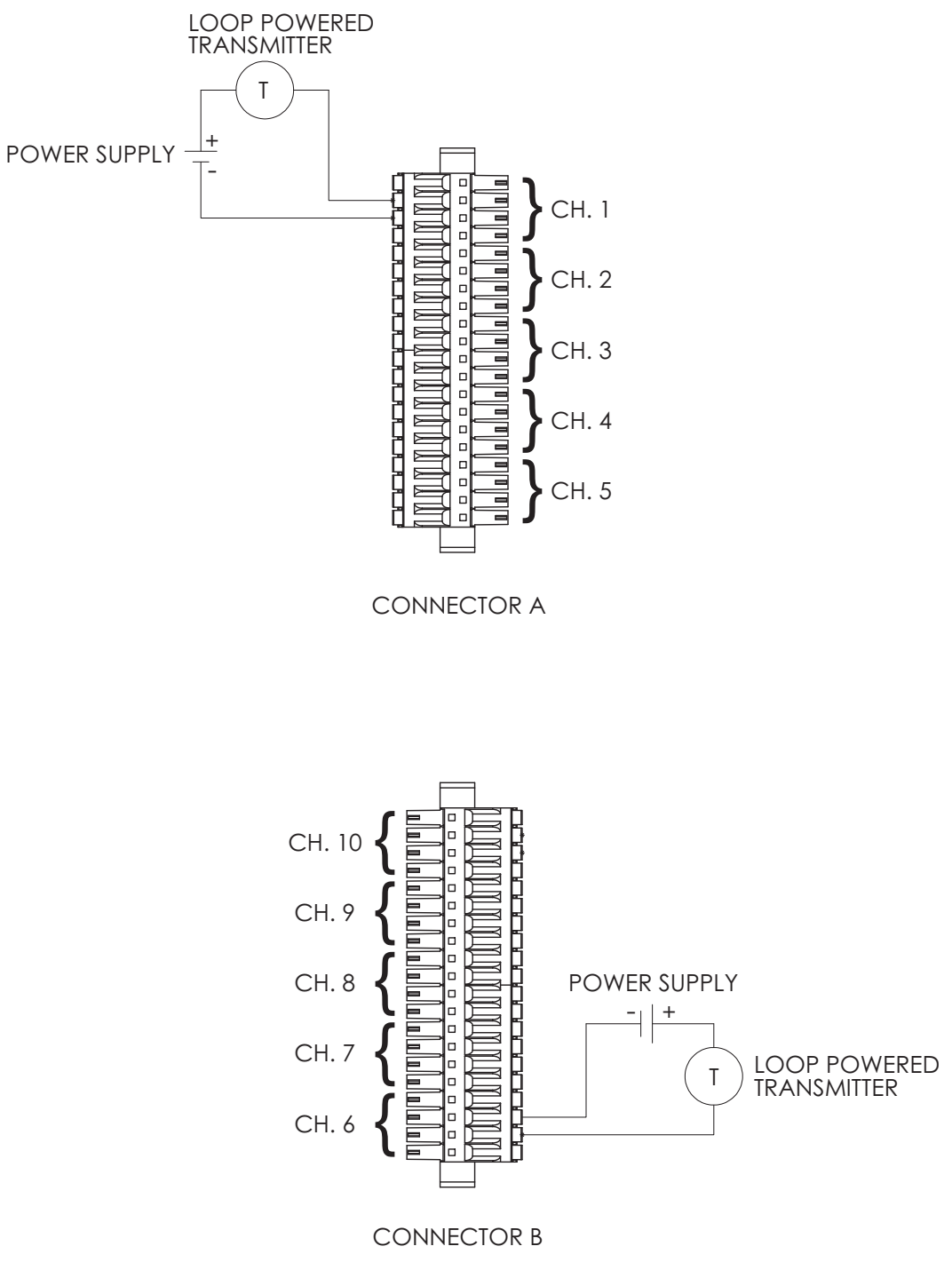

Figure C-11 SIOU.10: 4-20 mA External Loop Powered Transmitter

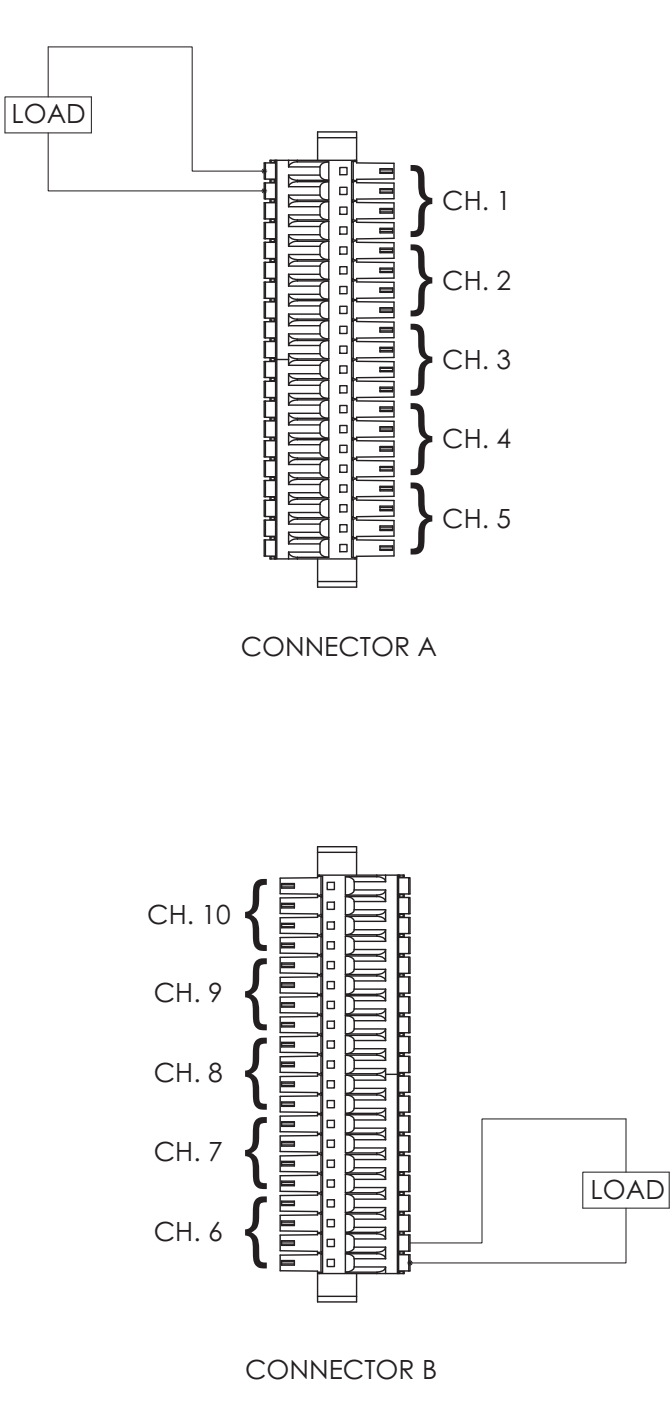

Figure C-12 SIOU.10: 4-20 mA Output with Internal Readback

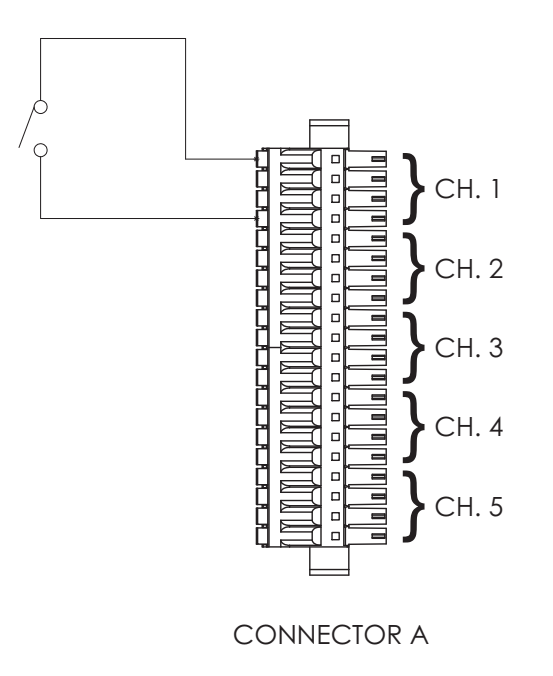

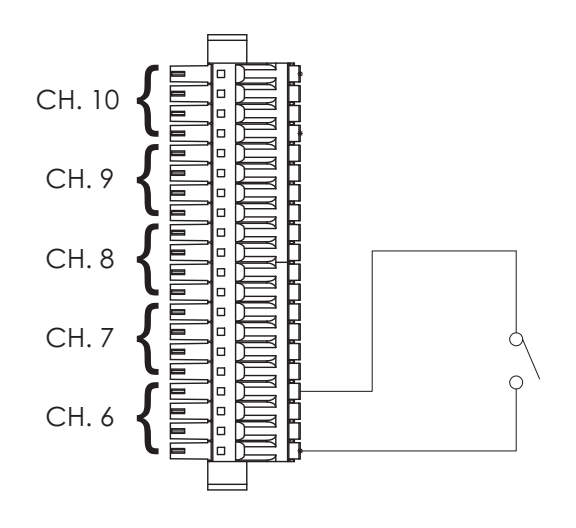

Figure C-13 SIOU.10: Discrete Input Contact Closure

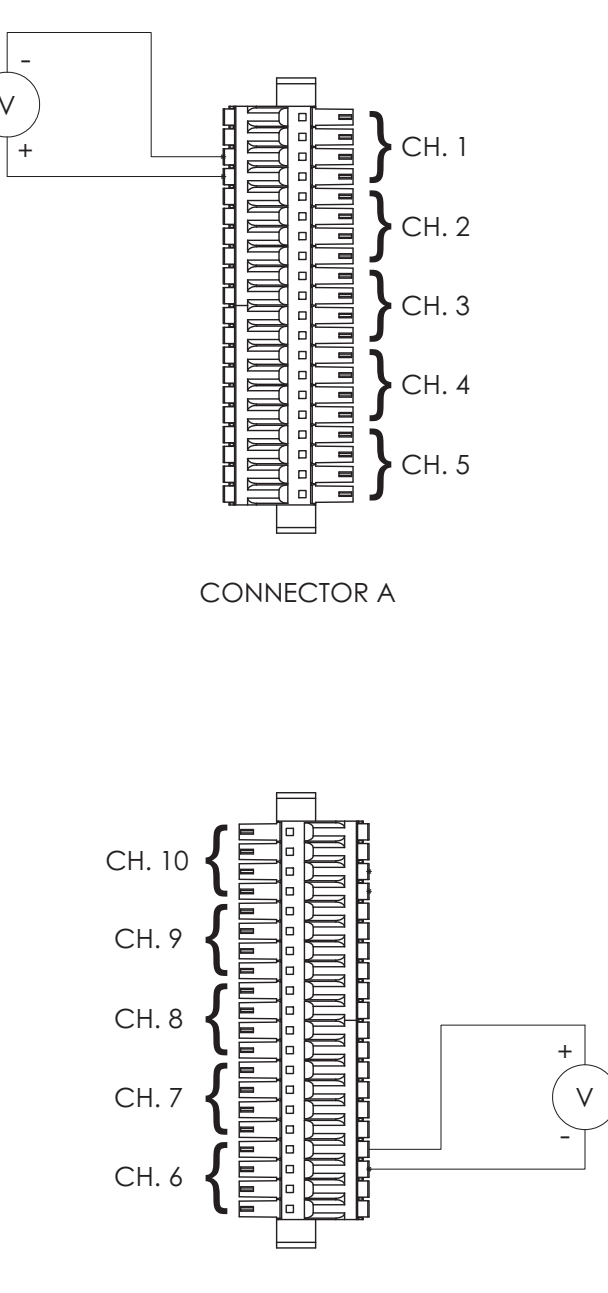

Figure C-14 SIOU.10: Discrete Input Voltage Monitor

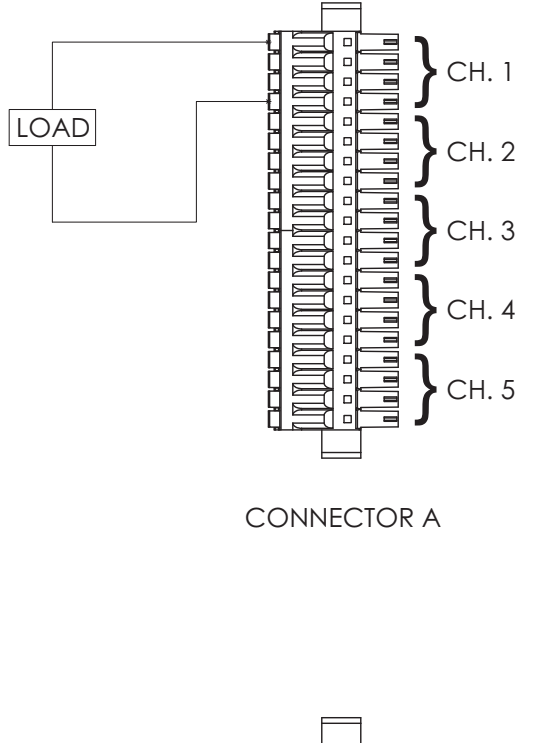

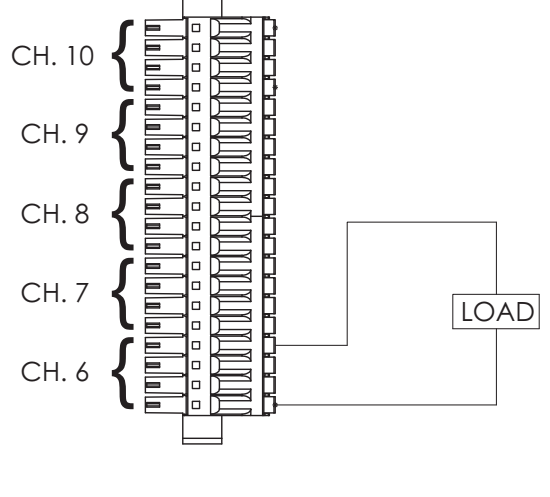

Figure C-15 SIOU.10: Discrete Output Internal Excitation

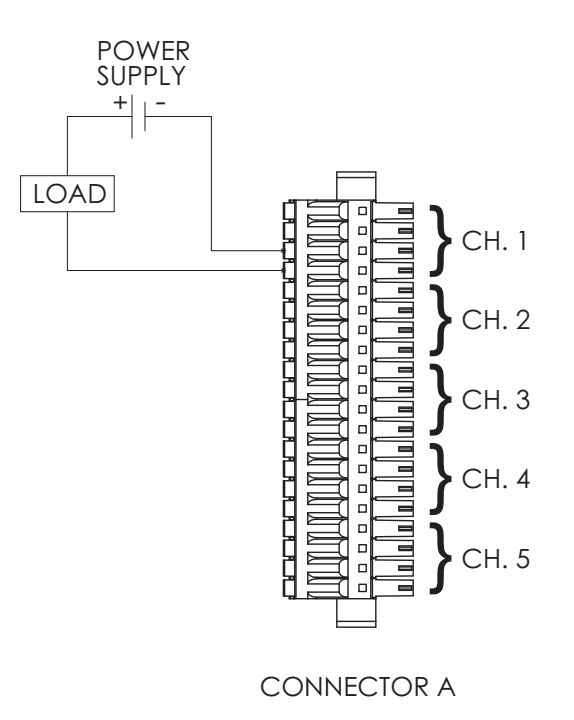

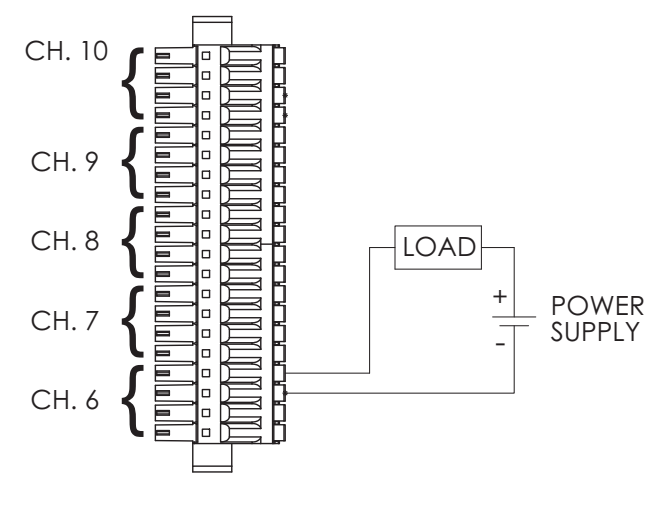

Figure C-16 SIOU.10: Discrete Output External Excitation

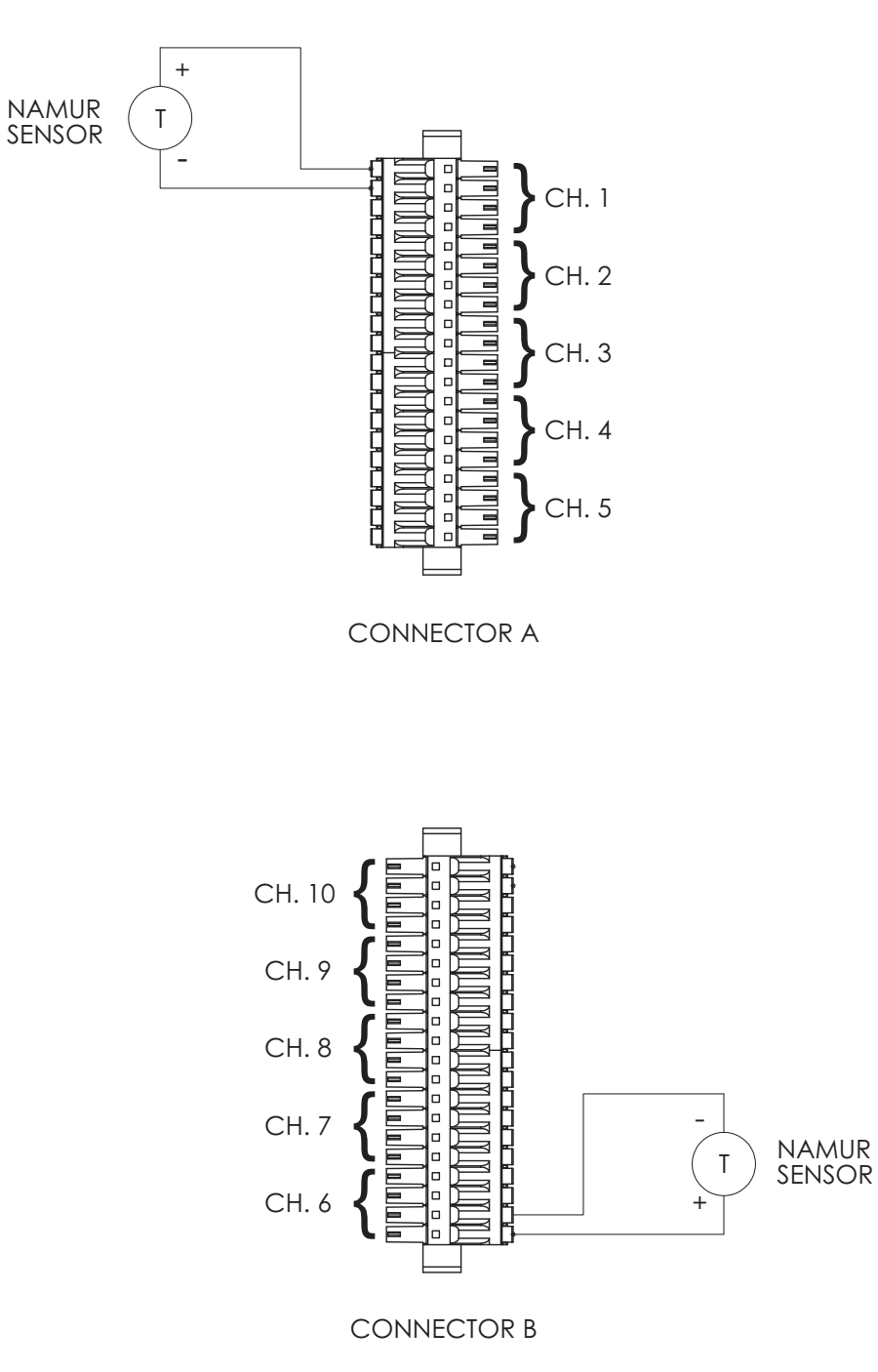

Figure C-17 SIOU.10: NAMUR Sensor

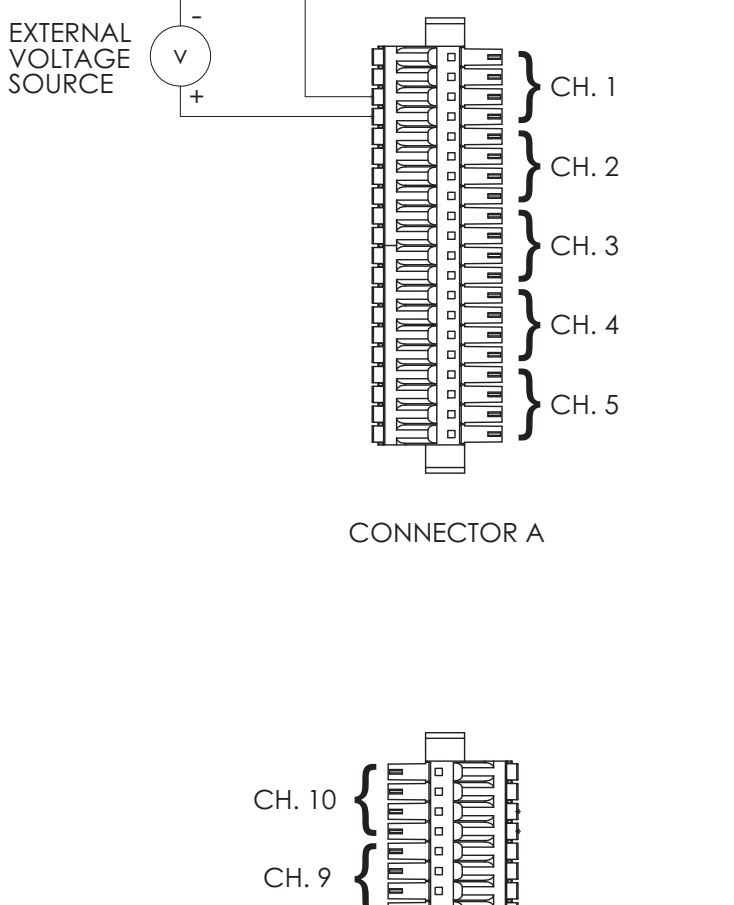

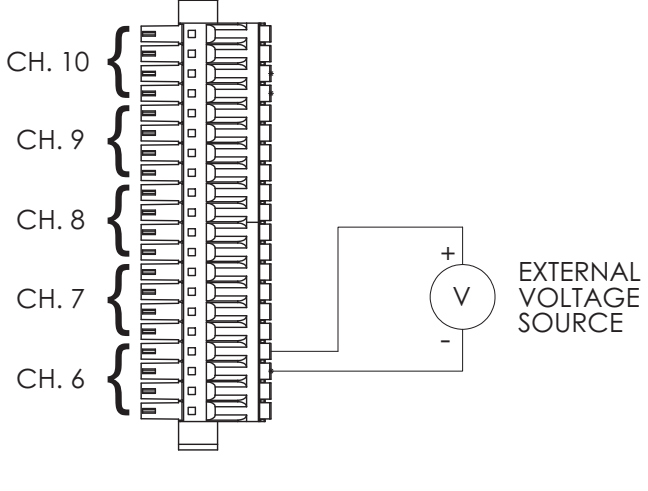

Figure C-18 SIOU.10: 0-10 Volt Input

# **Discrete Modules**

SIO2.10 - UDI.10

Pin out information for SIO2.10 modules is shown in Table C-6.

| Pair No. | Color  | Pin No. | Function        |
|----------|--------|---------|-----------------|
|          | BLACK  | 1       | CHAN. 1A INPUT  |
| PAIRI    | RED    | 2       | CHAN. 1B INPUT  |
|          | BLACK  | 3       | CHAN. 2A INPUT  |
|          | WHITE  | 4       | CHAN. 2B INPUT  |
|          | BLACK  | 5       | CHAN. 3A INPUT  |
|          | GREEN  | 6       | CHAN. 3B INPUT  |
|          | BLACK  | 7       | CHAN. 4A INPUT  |
|          | BLUE   | 8       | CHAN. 4B INPUT  |
|          | BLACK  | 9       | CHAN. 5A INPUT  |
|          | BROWN  | 10      | CHAN. 5B INPUT  |
|          | BLACK  | 11      | CHAN. 6A INPUT  |
|          | YELLOW | 12      | CHAN. 6B INPUT  |
| PAIR 7   | BLACK  | 13      | CHAN. 7A INPUT  |
|          | ORANGE | 14      | CHAN. 7B INPUT  |
|          | RED    | 15      | CHAN. 8A INPUT  |
|          | GREEN  | 16      | CHAN. 8B INPUT  |
|          | RED    | 17      | CHAN. 9A INPUT  |
|          | WHITE  | 18      | CHAN. 9B INPUT  |
|          | RED    | 19      | CHAN. 10A INPUT |
| PAIR IU  | BLUE   | 20      | CHAN. 10B INPUT |

Table C-6 SIO2.10 Pin Outs

The following figures are the wiring diagrams for connecting the SIO2.10 to field devices.

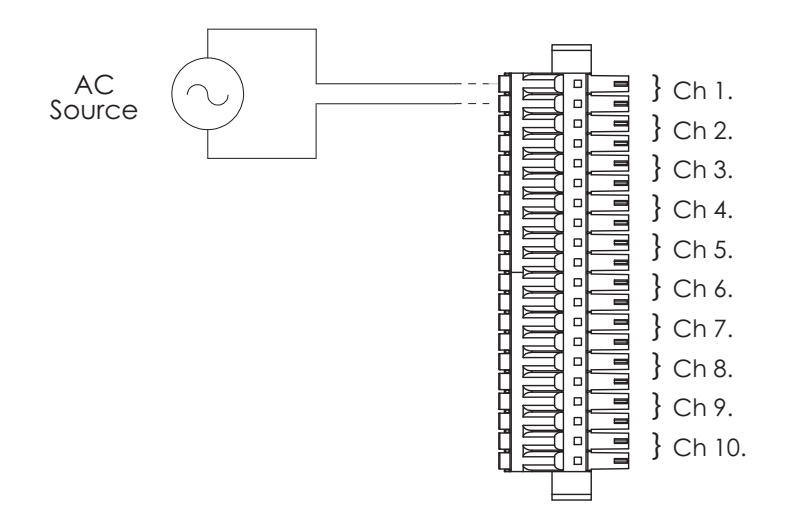

Figure C-19 SIO2.10: AC Voltage Monitor

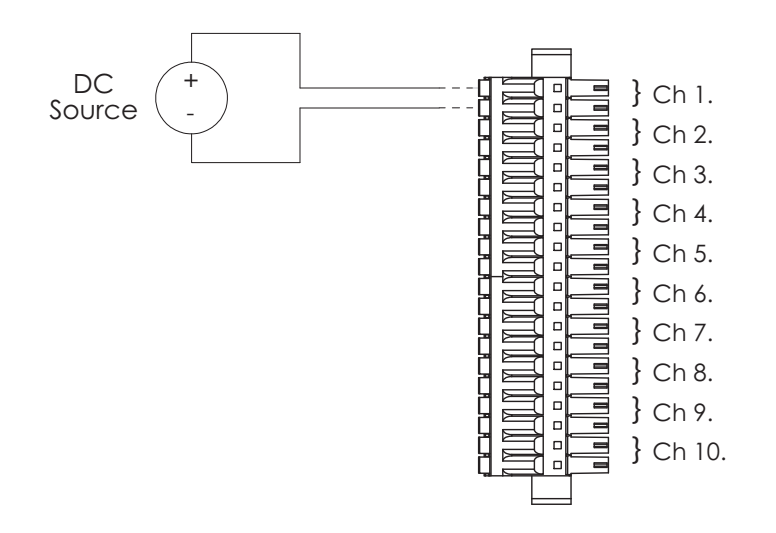

Figure C-20 SIO2.10: DC Voltage Monitor

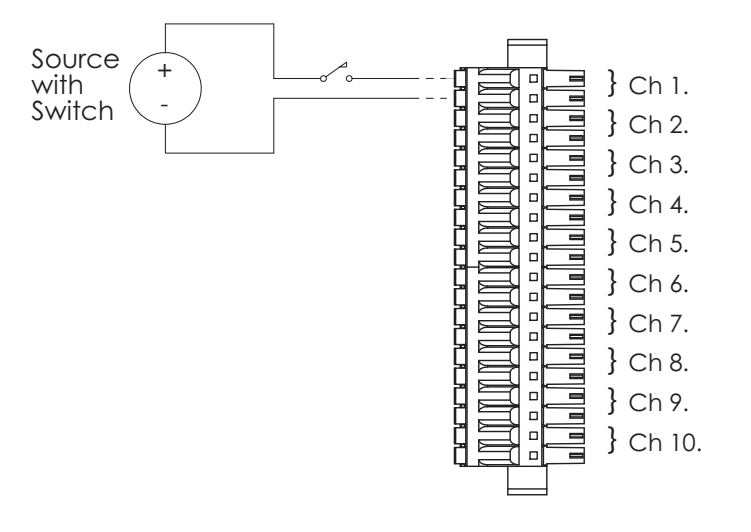

Figure C-21 SI02.10: Contact Closure (with External DC Power Supply)

# SIO3.10 - UDO.10

Pin out information for SIO3.10 modules is shown in Table C-7.

| Pair No. | Color  | Pin No. | Function         |
|----------|--------|---------|------------------|
|          | BLACK  | 1       | CHAN. 1A OUTPUT  |
|          | RED    | 2       | CHAN. 1B OUTPUT  |
|          | BLACK  | 3       | CHAN. 2A OUTPUT  |
|          | WHITE  | 4       | CHAN. 2B OUTPUT  |
|          | BLACK  | 5       | CHAN. 3A OUTPUT  |
| FAIR 3   | GREEN  | 6       | CHAN. 3B OUTPUT  |
|          | BLACK  | 7       | CHAN. 4A OUTPUT  |
|          | BLUE   | 8       | CHAN. 4B OUTPUT  |
|          | BLACK  | 9       | CHAN. 5A OUTPUT  |
| FAIR 3   | BROWN  | 10      | CHAN. 5B OUTPUT  |
| PAIR 6   | BLACK  | 11      | CHAN. 6A OUTPUT  |
|          | YELLOW | 12      | CHAN. 6B OUTPUT  |
|          | BLACK  | 13      | CHAN. 7A OUTPUT  |
|          | ORANGE | 14      | CHAN. 7B OUTPUT  |
|          | RED    | 15      | CHAN. 8A OUTPUT  |
|          | GREEN  | 16      | CHAN. 8B OUTPUT  |
|          | RED    | 17      | CHAN. 9A OUTPUT  |
| FAIN 9   | WHITE  | 18      | CHAN. 9B OUTPUT  |
|          | RED    | 19      | CHAN. 10A OUTPUT |
| PAIR IU  | BLUE   | 20      | CHAN. 10B OUTPUT |

## Table C-7 SI03.10 Pin Outs

The following figures are the wiring diagrams for connecting the SIO3.10 to field devices.

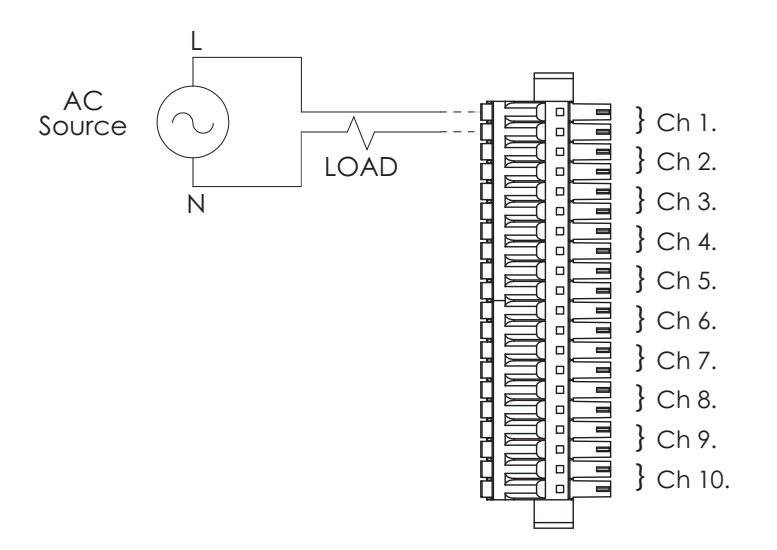

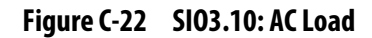

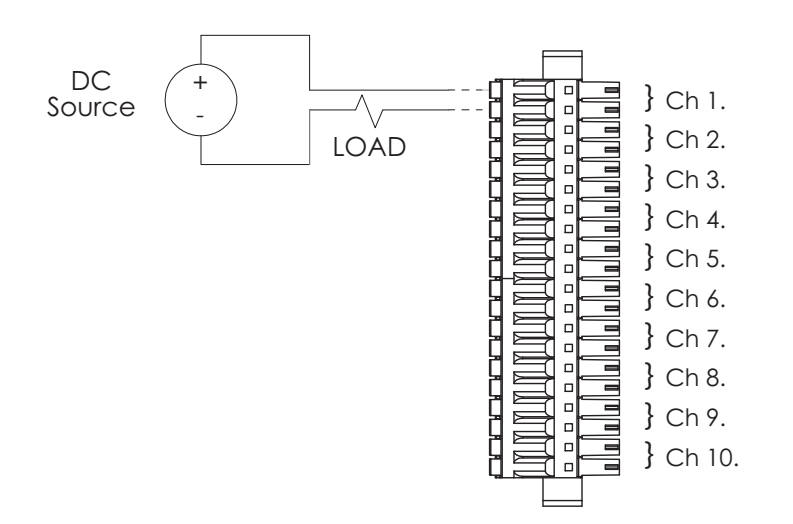

Figure C-23 SI03.10: DC Load

# SIO5.10 - DI.10

Pin out information for SIO5.10 modules is shown in Table C-8.

| Pair No. | Color  | Pin No. | Function                    |
|----------|--------|---------|-----------------------------|
|          | BLACK  | 1       | CHAN. 1 - INPUT/EXCITATION  |
|          | RED    | 2       | CHAN. 1 + INPUT             |
|          | BLACK  | 3       | CHAN. 2 - INPUT/EXCITATION  |
|          | WHITE  | 4       | CHAN. 2 + INPUT             |
|          | BLACK  | 5       | CHAN. 3 - INPUT/EXCITATION  |
|          | GREEN  | 6       | CHAN. 3 + INPUT             |
|          | BLACK  | 7       | CHAN. 4 - INPUT/EXCITATION  |
| FAIN 4   | BLUE   | 8       | CHAN. 4 + INPUT             |
|          | BLACK  | 9       | CHAN. 5 - INPUT/EXCITATION  |
|          | BROWN  | 10      | CHAN. 5 + INPUT             |
| PAIR 6   | BLACK  | 11      | CHAN. 6 - INPUT/EXCITATION  |
|          | YELLOW | 12      | CHAN. 6 + INPUT             |
|          | BLACK  | 13      | CHAN. 7 - INPUT/EXCITATION  |
|          | ORANGE | 14      | CHAN. 7 + INPUT             |
|          | RED    | 15      | CHAN. 8 - INPUT/EXCITATION  |
|          | GREEN  | 16      | CHAN. 8 + INPUT             |
|          | RED    | 17      | CHAN. 9 - INPUT/EXCITATION  |
|          | WHITE  | 18      | CHAN. 9 + INPUT             |
|          | RED    | 19      | CHAN. 10 - INPUT/EXCITATION |
| PAIR IU  | BLUE   | 20      | CHAN. 10 + INPUT            |

## Table C-8 SI05.10 Pin Outs

The following figures are the wiring diagrams for connecting the SIO5.10 to field devices.

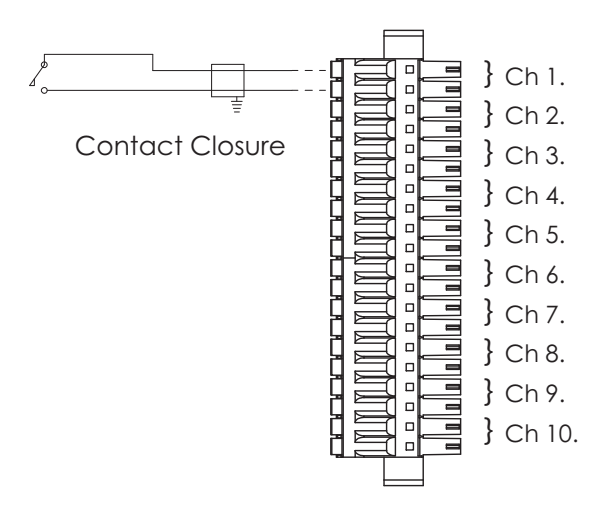

Figure C-24 SI05.10: Contact Closure (with Internal Wetting Voltage)

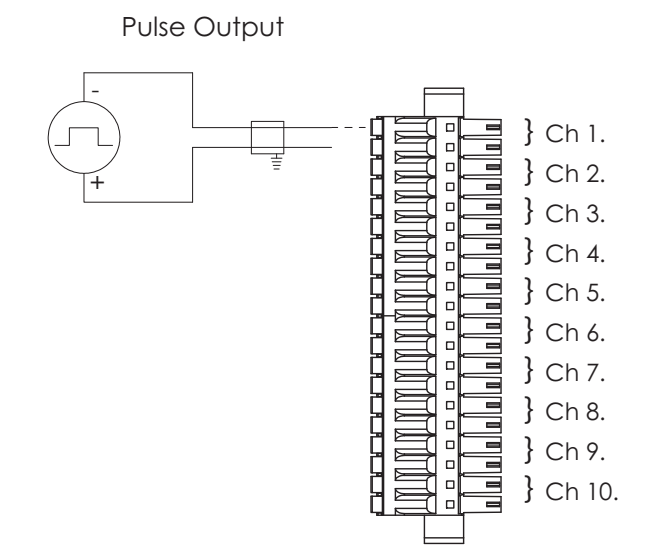

Figure C-25 SI05.10: Voltage Monitor/Pulse Input

# SIO7.20 - DI.20

SIO7.20 pin out information for channels 1-10 is shown in Table C-9. Pin out information for channels 11-20 is shown in Table C-10.

| Pair No. | Color  | Pin No. | Function         |
|----------|--------|---------|------------------|
|          | BLACK  | 1       | CHAN. 1 + INPUT  |
|          | RED    | 2       | CHAN. 1 - INPUT  |
|          | BLACK  | 3       | CHAN. 2 + INPUT  |
|          | WHITE  | 4       | CHAN. 2 - INPUT  |
|          | BLACK  | 5       | CHAN. 3 + INPUT  |
|          | GREEN  | 6       | CHAN. 3 - INPUT  |
|          | BLACK  | 7       | CHAN. 4 + INPUT  |
|          | BLUE   | 8       | CHAN. 4 - INPUT  |
|          | BLACK  | 9       | CHAN. 5 + INPUT  |
|          | BROWN  | 10      | CHAN. 5 - INPUT  |
|          | BLACK  | 11      | CHAN. 6 + INPUT  |
|          | YELLOW | 12      | CHAN. 6 - INPUT  |
|          | BLACK  | 13      | CHAN. 7 + INPUT  |
|          | ORANGE | 14      | CHAN. 7 - INPUT  |
|          | RED    | 15      | CHAN. 8 + INPUT  |
|          | GREEN  | 16      | CHAN. 8 - INPUT  |
|          | RED    | 17      | CHAN. 9 + INPUT  |
|          | WHITE  | 18      | CHAN. 9 - INPUT  |
|          | RED    | 19      | CHAN. 10 + INPUT |
| PAIR 10  | BLUE   | 20      | CHAN. 10 - INPUT |

## Table C-9 SI07.20 Pin Outs for Channels 1-10

#### Table C-10 SI07.20 Pin Outs for Channels 11-20

| Pair No. | Color  | Pin No. | Function         |
|----------|--------|---------|------------------|
|          | BLACK  | 21      | CHAN. 11 + INPUT |
|          | RED    | 22      | CHAN. 11 - INPUT |
|          | BLACK  | 23      | CHAN. 12 + INPUT |
|          | WHITE  | 24      | CHAN. 12 - INPUT |
|          | BLACK  | 25      | CHAN. 13 + INPUT |
|          | GREEN  | 26      | CHAN. 13 - INPUT |
|          | BLACK  | 27      | CHAN. 14 + INPUT |
|          | BLUE   | 28      | CHAN. 14 - INPUT |
| PAIR 5   | BLACK  | 29      | CHAN. 15 + INPUT |
| FAIR 3   | BROWN  | 30      | CHAN. 15 - INPUT |
|          | BLACK  | 31      | CHAN. 16 + INPUT |
|          | YELLOW | 32      | CHAN. 16 - INPUT |

| Pair No. | Color  | Pin No. | Function         |
|----------|--------|---------|------------------|
|          | BLACK  | 33      | CHAN. 17 + INPUT |
|          | ORANGE | 34      | CHAN. 17 - INPUT |
| PAIR 8   | RED    | 35      | CHAN. 18 + INPUT |
|          | GREEN  | 36      | CHAN. 18 - INPUT |
| PAIR 9   | RED    | 37      | CHAN. 19 + INPUT |
|          | WHITE  | 38      | CHAN. 19 - INPUT |
| PAIR 10  | RED    | 39      | CHAN. 20 + INPUT |
|          | BLUE   | 40      | CHAN. 20 - INPUT |

Table C-10 SI07.20 Pin Outs for Channels 11-20

The following figures are the wiring diagrams for connecting the SIO7.20 to field devices.

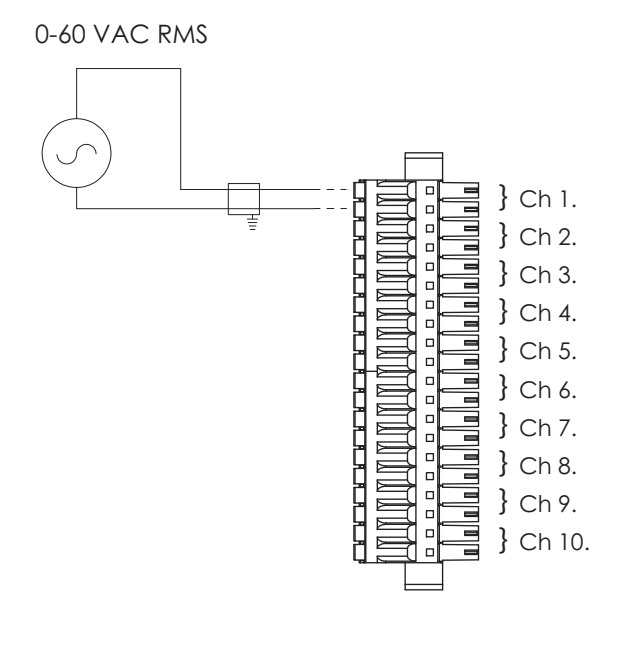

CONNECTOR A

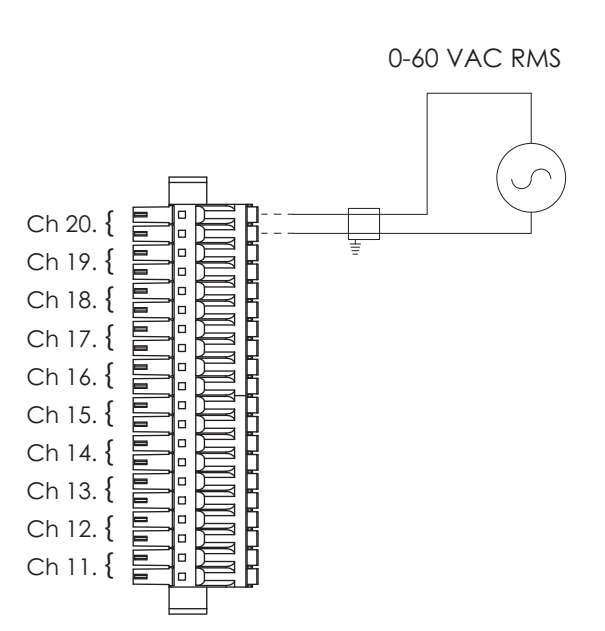

Figure C-26 SI07.20: AC Input

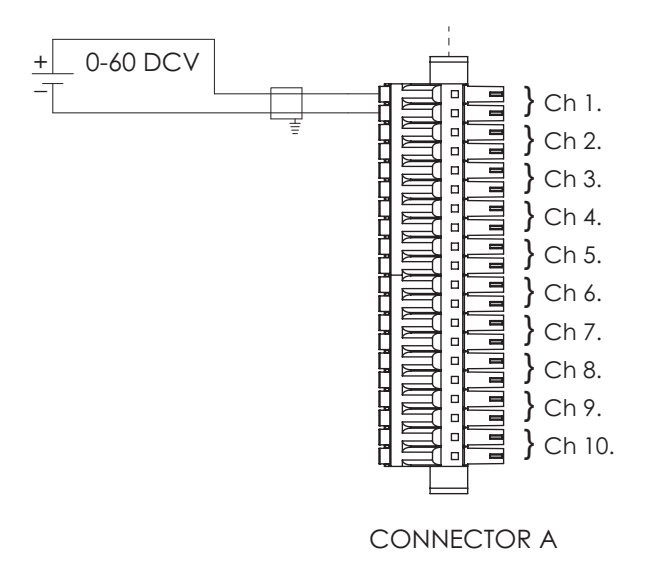

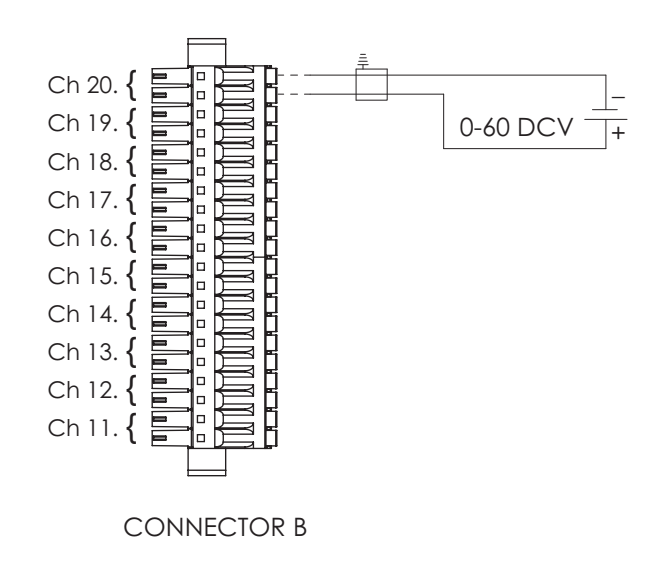

Figure C-27 SI07.20: DC Input

# SIO8.20 - DO.20

SIO8.20 pin out information for channels 1-10 is shown in Table C-11. Pin out information for channels 11-20 is shown in Table C-12.

| Pair No. | Color  | Pin No. | Function         |  |
|----------|--------|---------|------------------|--|
| PAIR 1   | BLACK  | 1       | CHAN. 1A OUTPUT  |  |
|          | RED    | 2       | CHAN. 1B OUTPUT  |  |
|          | BLACK  | 3       | CHAN. 2A OUTPUT  |  |
|          | WHITE  | 4       | CHAN. 2B OUTPUT  |  |
|          | BLACK  | 5       | CHAN. 3A OUTPUT  |  |
|          | GREEN  | 6       | CHAN. 3B OUTPUT  |  |
|          | BLACK  | 7       | CHAN. 4A OUTPUT  |  |
|          | BLUE   | 8       | CHAN. 4B OUTPUT  |  |
|          | BLACK  | 9       | CHAN. 5A OUTPUT  |  |
|          | BROWN  | 10      | CHAN. 5B OUTPUT  |  |
| PAIR 6   | BLACK  | 11      | CHAN. 6A OUTPUT  |  |
|          | YELLOW | 12      | CHAN. 6B OUTPUT  |  |
| PAIR 7   | BLACK  | 13      | CHAN. 7A OUTPUT  |  |
|          | ORANGE | 14      | CHAN. 7B OUTPUT  |  |
|          | RED    | 15      | CHAN. 8A OUTPUT  |  |
|          | GREEN  | 16      | CHAN. 8B OUTPUT  |  |
| PAIR 9   | RED    | 17      | CHAN. 9A OUTPUT  |  |
|          | WHITE  | 18      | CHAN. 9B OUTPUT  |  |
|          | RED    | 19      | CHAN. 10A OUTPUT |  |
|          | BLUE   | 20      | CHAN. 10B OUTPUT |  |

## Table C-11 SI08.20 Pin Outs for Channels 1-10

#### Table C-12SI08.20 Pin Outs for Channels 11-20

| Pair No. | Color  | Pin No. | Function         |  |
|----------|--------|---------|------------------|--|
|          | BLACK  | 21      | CHAN. 11A OUTPUT |  |
|          | RED    | 22      | CHAN. 11B OUTPUT |  |
| PAIR 2   | BLACK  | 23      | CHAN. 12A OUTPUT |  |
|          | WHITE  | 24      | CHAN. 12B OUTPUT |  |
| PAIR 3   | BLACK  | 25      | CHAN. 13A OUTPUT |  |
|          | GREEN  | 26      | CHAN. 13B OUTPUT |  |
| PAIR 4   | BLACK  | 27      | CHAN. 14A OUTPUT |  |
|          | BLUE   | 28      | CHAN. 14B OUTPUT |  |
| PAIR 5   | BLACK  | 29      | CHAN. 15A OUTPUT |  |
|          | BROWN  | 30      | CHAN. 15B OUTPUT |  |
| PAIR 6   | BLACK  | 31      | CHAN. 16A OUTPUT |  |
|          | YELLOW | 32      | CHAN. 16B OUTPUT |  |

| Pair No. | Color  | Pin No. | Function         |
|----------|--------|---------|------------------|
| PAIR 7   | BLACK  | 33      | CHAN. 17A OUTPUT |
|          | ORANGE | 34      | CHAN. 17B OUTPUT |
| PAIR 8   | RED    | 35      | CHAN. 18A OUTPUT |
|          | GREEN  | 36      | CHAN. 18B OUTPUT |
| PAIR 9   | RED    | 37      | CHAN. 19A OUTPUT |
|          | WHITE  | 38      | CHAN. 19B OUTPUT |
| PAIR 10  | RED    | 39      | CHAN. 20A OUTPUT |
|          | BLUE   | 40      | CHAN. 20B OUTPUT |

Table C-12 SIO8.20 Pin Outs for Channels 11-20

The following figure is the wiring diagram for connecting the SIO8.20 to field devices.

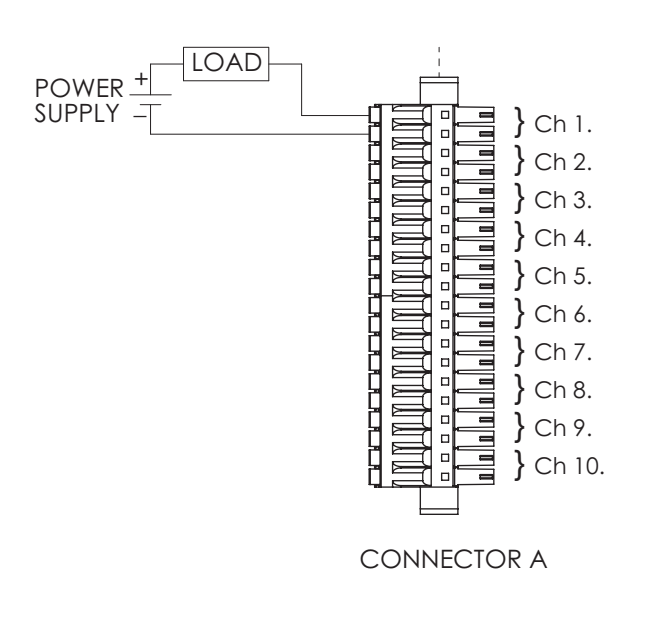

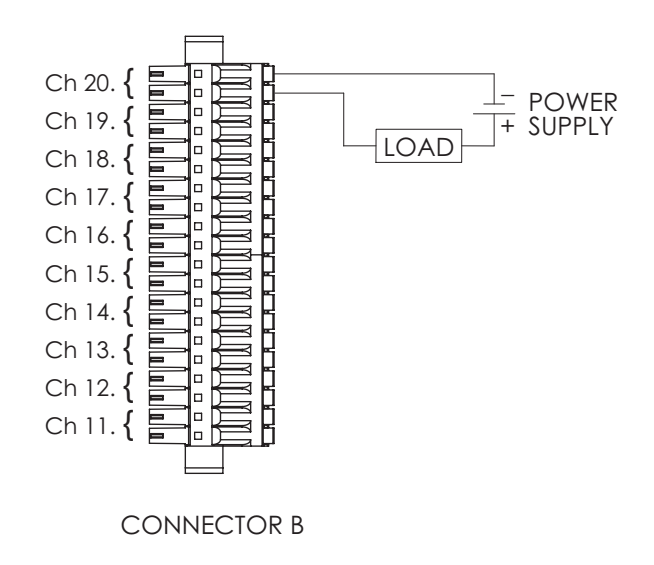

Figure C-28 SI08.20: Discrete Output External Excitation

# Communication Modules

SIO4.E - UE.5

As described in "SIO Communication Modules", IEEE 802.3at-2009 provides two alternatives for a PSE device to transmit power over Ethernet cabling. Pin out information for the two alternatives, using the RJ45 connector (Figure C-29), is shown in Table C-13. Ports 1, 2, and 3 of the SIO4.E are wired for Alternative A. Ports 4 and 5 are wired for Alternative B.

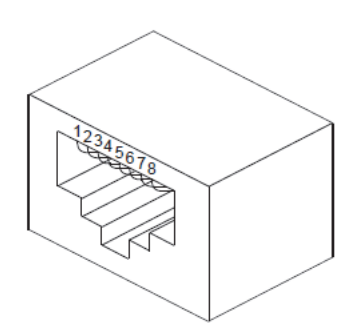

Figure C-29 RJ45 Connector for PD and PSE

Table C-13 PSE Pin Out Alternatives

| Alternative A | Altern |  |  |  |
|---------------|--------|--|--|--|
|               |        |  |  |  |

| Conductor | Alternative A<br>(MDI)    | Alternative B<br>(All)    |
|-----------|---------------------------|---------------------------|
| 1         | Positive V <sub>PSE</sub> |                           |
| 2         | Positive V <sub>PSE</sub> |                           |
| 3         | Negative V <sub>PSE</sub> |                           |
| 4         |                           | Positive V <sub>PSE</sub> |
| 5         |                           | Positive V <sub>PSE</sub> |
| 6         | Negative V <sub>PSE</sub> |                           |
| 7         |                           | Negative V <sub>PSE</sub> |
| 8         |                           | Negative V <sub>PSE</sub> |

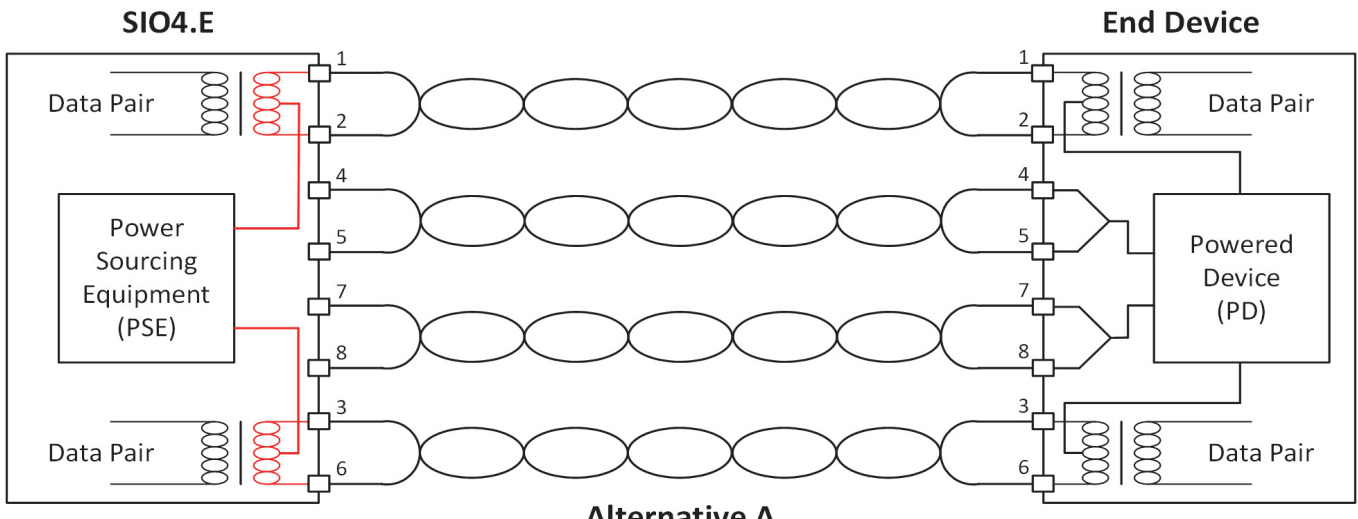

Figure C-30 shows the wiring diagram for connecting the SIO4.E to field devices using Alternative A and Alternative B.

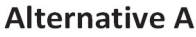

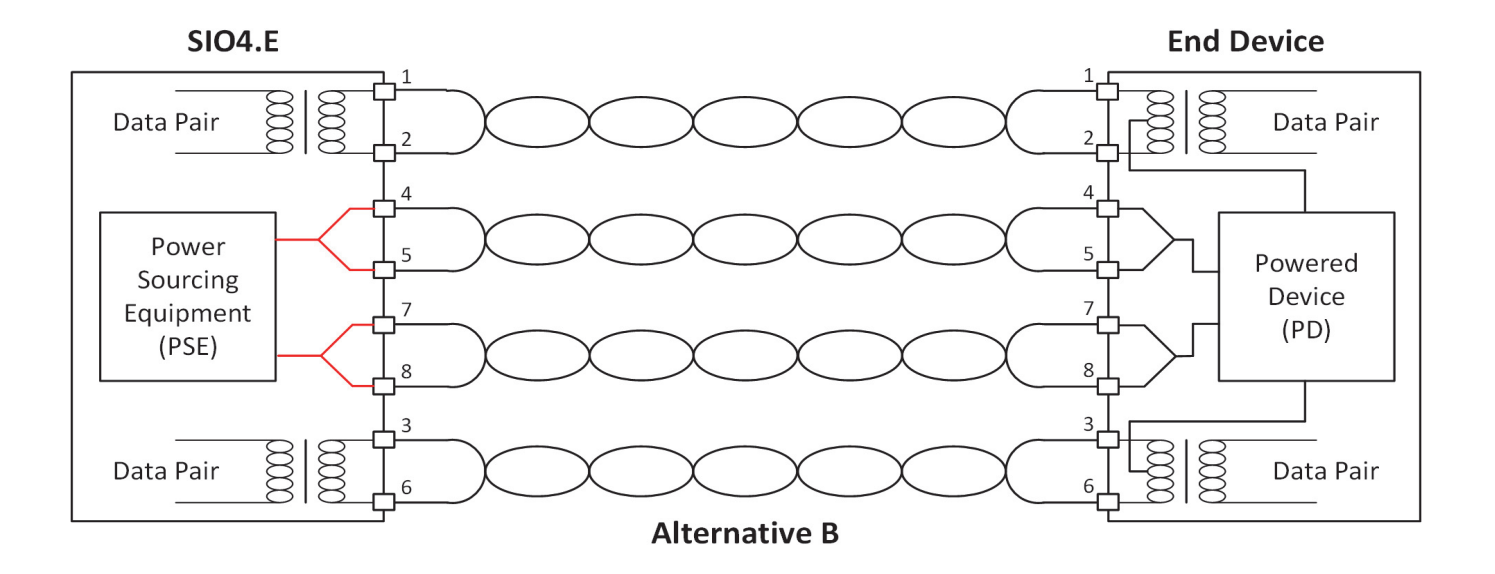

Figure C-30 SIO4.E Wiring for PoE

## SIOS.5 - US.5

The SIOS.5 Serial Communication Cable is used to connect the SIOS.5 to field devices. One end of the cable has a Micro-D connector to connect to the module and the other end has a 9-pin female D-Sub connector (the same as can be found on a standard PC) to connect to field devices. The pin out for each connector is the same. The Micro-D connector with pin numbers is shown in Figure C-31.

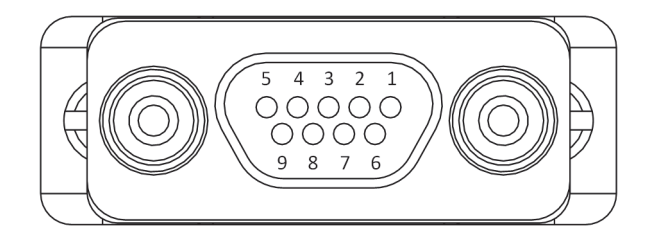

Figure C-31 S.5 Serial Cable Pin Numbering

The pin out information for each SIOS.5 operating mode is shown in Table C-14. Note that each channel is isolated and pin 5 must be connected in all modes.

| Pin Number | RS-232 | RS-485 | RS-422 /<br>RS-485 Full Duplex |
|------------|--------|--------|--------------------------------|
| 2          | RXD    |        | RXD+                           |
| 3          | TXD    | DATA+  | TXD+                           |
| 5          | GND    | GND    | GND                            |
| 7          | RTS    | DATA-  | TXD-                           |
| 8          | CTS    |        | RXD-                           |

Table C-14 SIOS.5 Pin Out Information
# **SIO Module Specifications**

The following are the specifications for each of the Secure Input Output (SIO) modules used in the Bedrock Control System.

## **Analog Modules**

#### SIO1.5 - UAIO.5

The SIO1.5 is a five channel universal analog input/output module. The SIO1.5 power supply provides isolated power for each channel. This provides channel-to-channel and channel-to-ground galvanic isolation. Each channel has a dedicated, secure processor.

For information on the input types that the SIO1.5 can interface to and for information on the operation of the SIO1.5, see "SIO Analog Operation".

The SIO1.5 also provides  $\pm 0.5$  ms SOE time stamps for all data.

See Table D-1 for the SIO1.5 specifications.

| Specification                          | Value                                                                                        |
|----------------------------------------|----------------------------------------------------------------------------------------------|
| Interface                              | 5 channel isolated and independent channels                                                  |
| Power Consumption                      | 9.5 watts                                                                                    |
| Power Dissipation                      | 4 watts                                                                                      |
| Loop Compliance Voltage                | 18 V DC minimum at 24 mA                                                                     |
| Current Input Sense Resistor (4-20 mA) | 250 Ω, software selectable                                                                   |
| TC and Millivolt Inputs                | <u>+</u> 78.125 mV range                                                                     |
| Input Impedance (thermocouple mode)    | 10 MΩ per channel                                                                            |
| RTD, Resistance Inputs                 | 0 to 450 $\Omega$ maximum                                                                    |
| Analog Output Load Resistance Minimum  | 250 Ω                                                                                        |
| Analog Output Load Resistance Maximum  | 750 Ω                                                                                        |
| Actual Input Range (current input)     | 3.5 mA - 24 mA                                                                               |
| Actual Output Range                    | 3.5 mA - 24 mA                                                                               |
| Analog Input Accuracy                  | ±0.015% of full-scale (between 4 mA and 20 mA) at 23°C                                       |
| Analog Output Accuracy                 | ±0.03% of full-scale (between 4 mA and 20 mA) at 23°C                                        |
| CJC accuracy                           | ±0.8°C                                                                                       |
| Excitation                             | Programmable:<br>Loop Voltage Mode: 21.6 V DC @<br>24 mA<br>Resistance Sense Current: 500 μA |
| Temperature Coefficient                | 45 ppm/°C                                                                                    |

#### Table D-1 SIO1.5 Specifications

| Specification                                                                                                    | Value                                                             |
|----------------------------------------------------------------------------------------------------|-------------------------------------------------------------------|
| Input Resolution                                                                                                    | 19 bits plus sign bit                                             |
| Output Resolution                                                                                                    | 16 bits                                                           |
| Controller Update Rate                                                                                                    | 3 ms with a single Controller<br>10 ms with redundant Controllers |
| Non-linearity                                                                                                    | Included in accuracy                                              |
| The channels are galvanically isolated<br>from each other, and galvanically isolated<br>(transformer isolation) from ground. | Channel to channel: 1200 V<br>Channel to ground: 1500 V           |
| Operating Temperature                                                                                                    | See Appendix A, Operating Temperature                             |
| Storage Temperature                                                                                                    | -40°C to 85°C                                                     |
| Relative Humidity                                                                                                    | 5% to 95% non-condensing                                          |
| Time Stamp Resolution                                                                                                    | 10 ns                                                             |
| Time Stamp Accuracy                                                                                                    | ±0.5 ms                                                           |
| Height                                                                                                    | 167.894 mm (6.61 inches)                                          |
| Width                                                                                                    | 18.034 mm (0.71 inches)                                           |
| Depth                                                                                                    | 106.426 mm (4.19 inches)                                          |
| Weight                                                                                                    | ~290 g (10.2 ounces)                                              |

#### Table D-1 SI01.5 Specifications

#### **Thermocouple Specifications**

Table D-2 lists a variety of thermocouples supported by the SIO1.5 and their inaccuracy at 23°C.

| Thermocouple Type | μV / °C | Error in °C |
|-------------------|---------|-------------|
| R                 | 7       | 1.67        |
| S                 | 7       | 1.67        |
| E                 | 62      | 0.189       |
| J                 | 51      | 0.229       |
| К                 | 40      | 0.293       |
| Т                 | 40      | 0.293       |
| В                 | 1       | 11.7        |
| Ν                 | 27      | 0.433       |
| С                 | 14      | 0.836       |

Table D-2 Thermocouple Accuracy @ 2 3°C

# SIO6.20 - AI.20

The SIO6.20 has the following specifications: group isolated 4-20 mA, voltage monitor, HART Revision7, accuracy  $\pm 0.015\%$ , deterministic backplane communications.

The SIO6.20 also provides ±0.5 ms SOE time stamps for all data.

Table D-3 lists the SIO6.20 electrical specifications.

 Table D-3
 SIO6.20 Electrical Specifications

| Specification                                                                              | Value                                                                |
|--------------------------------------------------------------------------------------------|----------------------------------------------------------------------|
| Interface                                                                                  | 20 channel (two groups of ten channels) group isolated analog inputs |
| Input Impedance                                                                            | 250 Ω per channel                                                    |
| Power Consumption                                                                          | 3.5 watts                                                            |
| Power Dissipation                                                                          | 3.0 watts                                                            |
| Temperature Coefficient                                                                    | 45 ppm/°C                                                            |
| Input Resolution                                                                           | 19 bits plus sign bit                                                |
| Actual Input Range (current input)                                                         | 3.5 mA - 24 mA                                                       |
| Analog Input Accuracy                                                                      | ±0.015% of full-scale (between 4 mA and 20 mA) at 23°C               |
| Controller Update Rate                                                                     | 3 ms with a single Controller<br>10 ms with redundant Controllers    |
| Non-linearity                                                                              | Included in accuracy                                                 |
| Two banks of I/O that are galvanically isolated from each other, ground, and module logic. | Group to group: 1200 V<br>Group to ground: 1500 V                    |
| Operating Temperature                                                                      | See Appendix A, Operating Temperature                                |
| Storage Temperature                                                                        | -40°C to 85°C                                                        |
| Relative Humidity                                                                          | 5% to 95% non-condensing                                             |
| Time Stamp Resolution                                                                      | 10 ns                                                                |
| Time Stamp Accuracy                                                                        | ± 0.5 ms                                                             |
| Height                                                                                     | 167.894 mm (6.61 inches)                                             |
| Width                                                                                      | 18.034 mm (0.71 inches)                                              |
| Depth                                                                                      | 106.426 mm (4.19 inches)                                             |
| Weight                                                                                     | ~290 g (10.2 ounces)                                                 |

**SIOU.10 - UIO.10** Each SIOU.10 channel can be independently configured for one of the operating modes described in Table D-4. Depending upon the mode selected, the following functionality is available:

- 4-20 mA input or output with or without HART
- discrete input with programmable debounce enables the SIOU.10 to count debounced pulses in addition to the input state
- counter mode (discrete input) where the SIOU.10 accumulates high-speed pulses up to 100 kHz
- frequency mode (discrete input) where the SIOU.10 provides accurate frequency measurement from 10 Hz to 100 kHz.
- NAMUR input for monitoring low-level current.
- 0-10 V voltage input

See Table D-4 for general specifications for the SIOU.10, i.e., specifications that are not specific to analog, discrete, or NAMUR operation. Those specifications are presented in subsequent tables.

| Specification     | Value                                                                                                    |
|-------------------|----------------------------------------------------------------------------------------------------|
| Interface         | Ten channel isolated and independent<br>channels. Each channel can be configured<br>for analog input or output, discrete input or<br>output, or as a NAUMUR input depending<br>on the operating mode |
| Operating Modes   | <ul> <li>4-20 mA analog input (loop power set to<br/>25 mA) with HART and discrete input</li> </ul>                                                                                                  |
|                   | <ul> <li>4-20 mA analog output with readback<br/>with HART and discrete input</li> </ul>                                                                                                    |
|                   | <ul> <li>4-20 mA analog input (loop power set to<br/>25 mA) and discrete input</li> </ul>                                                                                                    |
|                   | <ul> <li>4-20 mA analog output with readback<br/>and discrete input</li> </ul>                                                                                                    |
|                   | <ul> <li>internally or externally powered discrete<br/>output with readback (excitation<br/>maximum current of 25 mA)</li> </ul>                                                                     |
|                   | NAMUR input                                                                                                    |
|                   | 0-10 V voltage input                                                                                                    |
|                   | Channels may also be configured as a spare                                                                                                    |
| Power Consumption | 10 watts                                                                                                    |
| Power Dissipation | 5 watts                                                                                                    |

#### Table D-4 SIOU.10 General Specifications

## Table D-4 SIOU.10 General Specifications

| Specification                                                                                 | Value                                                   |
|-----------------------------------------------------------------------------------------------|---------------------------------------------------------|
| The channels are galvanically isolated from each other and galvanically isolated from ground. | Channel to channel: 1200 V<br>Channel to ground: 1500 V |
| Operating Temperature                                                                         | See Appendix A, Operating Temperature                   |
| Storage Temperature                                                                           | -40°C to 85°C                                           |
| Relative Humidity                                                                             | 5% to 95% non-condensing                                |
| Time Stamp Resolution                                                                         | 10 ns                                                   |
| Time Stamp Accuracy                                                                           | ±0.5 ms                                                 |
| Height                                                                                        | 167.894 mm (6.61 inches)                                |
| Width                                                                                         | 18.034 mm (0.71 inches)                                 |
| Depth                                                                                         | 106.426 mm (4.19 inches)                                |
| Weight                                                                                        | ~290 g (10.2 ounces)                                    |

See Table D-5 for SIOU.10 specifications that are specific to analog operation.

| Specification                                    | Value                                                             |
|--------------------------------------------------|-------------------------------------------------------------------|
| Loop Compliance Voltage                          | 18 V DC minimum at 22 mA                                          |
| Current Inputs Sense Resistor                    | 250 Ω, software selectable                                        |
| Analog Output Load Resistance Minimum            | 250 Ω                                                             |
| Analog Output Load Resistance Maximum            | 750 Ω                                                             |
| Analog Input Accuracy (4-20 mA)                  | $\pm$ 0.015% of full-scale (between 4 mA and 20 mA) at 23°C       |
| Actual Input Range (current input)               | 3.25 mA - 22 mA                                                   |
| Actual Output Range (current output)             | 3.25 mA - 22 mA                                                   |
| Analog Input Accuracy for 10 V Input<br>(0-10 V) | ±0.025% of full-scale at 23°C                                     |
| Actual Input Range (voltage input)               | 0.1 V - 12 V                                                      |
| Voltage Input Impedance                          | 20 kΩ                                                             |
| Analog Output Accuracy                           | $\pm 0.035\%$ of full-scale (between 4 mA and 20 mA) at 23°C      |
| Excitation                                       | Programmable:                                                     |
|                                                  | Loop Voltage Mode: 21.6 V @ 22 mA                                 |
| Temperature Coefficient                          | 50 ppm/°C                                                         |
| Input Resolution                                 | 20 bits                                                           |
| Output Resolution                                | 14 bits                                                           |
| Controller Update Rate                           | 3 ms with a single Controller<br>10 ms with redundant Controllers |
| Non-linearity                                    | Included in accuracy                                              |

## Table D-5 SIOU.10 Analog Specifications

The SIOU.10 supports the following discrete input types:

- voltage monitor
- contact sense

and the following discrete output types:

- externally sourced
- internally sourced.

SIOU.10 specifications related to each of the discrete input and output types are presented in the following tables.

Table D-6 lists SIOU.10 specifications that are specific to voltage monitor inputs.

| Table D-0 SIVU. IN Specifications for voltage monitor inputs |
|--------------------------------------------------------------|
|--------------------------------------------------------------|

| Specification                            | Value                                                             |
|------------------------------------------|-------------------------------------------------------------------|
| Programmable Thresholds                  | See Table 7-11                                                    |
| Input Impedance (discrete input voltage) | 20 κΩ                                                             |
| Overcurrent Limit                        | Soft-selectable up to 1.0 amps                                    |
| Input Frequency Range                    | 10 Hz to 100 kHz                                                  |
| Filter/Debounce Time                     | Programmable 0-255 ms                                             |
| Frequency Accuracy                       | ±0.035% of full-scale                                             |
| Controller Update Rate                   | 3 ms with a single Controller<br>10 ms with redundant Controllers |

Table D-7 lists SIOU.10 specifications that are specific to contact sense inputs.

Table D-7 SIOU.10 Specifications for Contact Sense Inputs

| Specification                 | Value                                                             |
|-------------------------------|-------------------------------------------------------------------|
| Maximum Voltage on Excitation | 25 V                                                              |
| Filter/Debounce Time          | Programmable 0-255 ms                                             |
| Frequency Accuracy            | ±0.035% of full-scale                                             |
| Controller Update Rate        | 3 ms with a single Controller<br>10 ms with redundant Controllers |

Table D-8 lists SIOU.10 specifications that are specific to externally sourced discrete outputs.

| Specification                    | Value                                                                                                    |
|----------------------------------|----------------------------------------------------------------------------------------------------|
| Maximum On Current               | 1 amp                                                                                                    |
| Maximum Switching Voltage        | 30 V                                                                                                    |
| Programmable Overcurrent Shutoff | Latch-off or back-off retry                                                                                                    |
| Overcurrent Delay (Retry Period) | <ul> <li>3-255 ms</li> <li>Back-off versus latch-off</li> <li>Back-off and retry count setting</li> <li>After an overcurrent condition occurs, each channel can either stay latched off or back-off and retry. If back-off and retry is chosen, the number of retries can be selected. The total number of turn-on attempts is one plus the number of configured retries.</li> </ul> |
| Inductive Loads                  | Outputs require protective diodes or metal-<br>oxide varistors when connected to an<br>inductive load                                                                                                    |
| Blanking Time                    | 3 ms                                                                                                    |
| On State Resistance              | < 0.25 Ω                                                                                                    |
| Off State Resistance             | 20 kΩ                                                                                                    |
| Maximum Off Voltage              | 35 V DC                                                                                                    |
| Overcurrent Limit                | Soft-selectable up to 1.0 amps                                                                                                    |
| Discrete Output Current Accuracy | 1.5% of full scale                                                                                                    |

 Table D-8
 SIOU.10 Specifications for Externally Sourced Discrete Outputs

Table D-9 lists SIOU.10 that are specific to internally sourced discrete outputs.

 Table D-9
 SIOU.10 Specifications for Internally Sourced Discrete Outputs

| Specification                    | Value              |
|----------------------------------|--------------------|
| Maximum Voltage on Excitation    | 25 V               |
| Maximum Current                  | 25 mA              |
| Discrete Output Current Accuracy | 1.5% of full scale |

See Table D-10 for SIOU.10 specifications that are specific to NAMUR input operation.

## Table D-10 SIOU.10 NAMUR Input Specifications

| Specification         | Value    |
|-----------------------|----------|
| NAMUR Input Impedance | 1 kΩ     |
| NAMUR Sensor Failure  | < 0.2 mA |
| NAMUR Input Off       | 1.1 mA   |
| NAMUR Input On        | 2.0 mA   |
| NAMUR Voltage         | 7-12 V   |

# **Discrete Modules**

**SIO2.10 - UDI.10** The SIO2.10 has the following specifications: channel isolated, voltage monitor, 24 to 240 V AC/DC, ±0.5 ms sequence of events (SOE) and time stamp.

Table D-11 lists the SIO2.10 electrical specifications.

#### Table D-11 SIO2.10 Electrical Specifications

| Specification                                                                                                    | Value                                                                           |
|----------------------------------------------------------------------------------------------------|---------------------------------------------------------------------------------|
| Number of Channels                                                                                                   | 10 isolated input channels                                                      |
| Input Types                                                                                                    | Soft-selectable range of 24–240 V AC/DC (polarity independent), voltage monitor |
| Controller Update Rate                                                                                               | 3 ms with a single Controller<br>10 ms with redundant Controllers               |
| Filter/Debounce Time                                                                                                 | Programmable 0-255 ms                                                           |
| Channels are galvanically isolated (trans-<br>former isolated) from each other, and from<br>ground and module logic. | Channel to channel: 1200 V<br>Channel to ground: 1500 V                         |
| Programmable Thresholds                                                                                              | See the Programmable Thresholds table for details.                              |
| Input Impedance                                                                                                    | 79 κΩ                                                                           |
| Power Consumption                                                                                                    | 2.5 watts                                                                       |
| Power Dissipation                                                                                                    | 4.0 watts                                                                       |
| Operating Temperature                                                                                                | See Appendix A, Operating Temperature                                           |
| Storage Temperature                                                                                                  | -40°C to 85°C                                                                   |
| Relative Humidity                                                                                                    | 5% to 95% non-condensing                                                        |
| Time Stamp Resolution                                                                                                | 10 ns                                                                           |
| Time Stamp Accuracy                                                                                                  | ±0.5 ms                                                                         |
| Height                                                                                                    | 167.894 mm (6.61 inches)                                                        |
| Width                                                                                                    | 18.034 mm (0.71 inches)                                                         |
| Depth                                                                                                    | 106.426 mm (4.19 inches)                                                        |
| Weight                                                                                                    | ~290 g (10.2 ounces)                                                            |

The programmable thresholds for the SIO2.10 are shown in Table D-12. The thresholds are polarity independent

| Table D-12 SIC | )2.10 Programma | able Thresholds |
|----------------|-----------------|-----------------|
|----------------|-----------------|-----------------|

| Setting     | Off Voltage | On Voltage |
|-------------|-------------|------------|
| 24 V AC/DC  | 8           | 20         |
| 48 V AC/DC  | 20          | 40         |
| 120 V AC/DC | 45          | 90         |
| 240 V AC/DC | 90          | 150        |

#### SIO3.10 - UDO.10

The SIO3.10 has the following specifications: channel isolated, contact closure, 0 to 240 V AC/DC,  $\pm 0.5$  ms SOE and time stamp.

Table D-13 lists the SIO3.10 electrical specifications.

#### Table D-13 SI03.10 Electrical Specifications

| Specification                                                                         | Value                                                                                                    |
|---------------------------------------------------------------------------------------|----------------------------------------------------------------------------------------------------|
| Interface                                                                             | 10- Universally Configurable - Bedrock<br>Virtual Marshalling Series                                                                                                    |
| Output Types                                                                          | 0–240 V AC/DC                                                                                                    |
| Controller Update Rate                                                                | 3 ms with a single Controller<br>10 ms with redundant Controllers                                                                                                    |
| Blanking Time (time between overcurrent detection and shutdown)                       | 2 ms                                                                                                    |
| Programmable Overcurrent Shutoff                                                      | Latch-off or Back-off retry                                                                                                    |
| Overcurrent Delay                                                                     | <ul> <li>1-255 ms</li> <li>Back-off versus latch-off</li> <li>Back-off and retry count setting</li> <li>After an overcurrent condition occurs, each channel can either stay latched off or back-off and retry. If back-off and retry is chosen, the number of retries can be selected. The total number of turn-on attempts is one plus the number of configured retries.</li> </ul> |
| Inductive Loads                                                                       | Outputs require protective diodes or metal-<br>oxide varistors when connected to an<br>inductive load                                                                                                    |
| Power Consumption                                                                     | 5.5 watts                                                                                                    |
| Power Dissipation                                                                     | 7.0 watts                                                                                                    |
| On State Resistance                                                                   | < 0.25 Ω                                                                                                    |
| Off State Resistance                                                                  | > 100 kΩ                                                                                                    |
| Maximum Off Voltage                                                                   | 240 V AC or DC                                                                                                    |
| Maximum On Current                                                                    | 1.5 amps per channel, 3 channel max.<br>0.6 amps per channel, 10 channels                                                                                                    |
| Overcurrent Limit                                                                     | 2.8 amps (peak)                                                                                                    |
| Channels are galvanically isolated from each other, and from ground and module logic. | Channel to channel: 1200 V<br>Channel to ground: 1500 V                                                                                                    |
| Operating Temperature                                                                 | See Appendix A, Operating Temperature                                                                                                    |
| Storage Temperature                                                                   | -40°C to 85°C                                                                                                    |
| Relative humidity                                                                     | 5% to 95% non-condensing                                                                                                    |
| Time Stamp Resolution                                                                 | 10 ns                                                                                                    |
| Time Stamp Accuracy                                                                   | ±0.5 ms                                                                                                    |
| Height                                                                                | 167.894 mm (6.61 inches)                                                                                                    |
| Width                                                                                 | 18.034 mm (0.71 inches)                                                                                                    |

| Specification | Value                    |
|---------------|--------------------------|
| Depth         | 106.426 mm (4.19 inches) |
| Weight        | ~290 g (10.2 ounces)     |

#### Table D-13 SI03.10 Electrical Specifications (Continued)

#### **SIO5.10 - DI.10** The following functional modes are available on the SIO5.10:

- discrete input mode with programmable debounce enables the SIO5.10 to count debounced pulses in addition to the input state
- counter mode where the SIO5.10 accumulates high-speed pulses up to 100 kHz
- frequency mode where the SIO5.10 provides accurate frequency measurement from 10 Hz to 100 kHz.

The SIO5.10 may be configured for the following modes of input:

- voltage monitor for a 5, 12, or 24 volts DC input signal
- contact sense with 24 V wetting voltage

The SIO5.10 also provides ±0.5 ms SOE time stamps for all data.

Table D-14 lists the SIO5.10 electrical specifications.

#### Table D-14 SI05.10 Electrical Specifications

| Specification                               | Value                                                                            |
|---------------------------------------------|----------------------------------------------------------------------------------|
| Number of Channels                          | 10 high speed, group isolated, discrete inputs                                   |
| Filter/Debounce Time                        | Soft-selectable 0-255 ms                                                         |
| Input Type                                  | Soft-selectable voltage monitor or contact closure (wetting voltage from module) |
| Input Threshold                             | See Table 8-6 for details.                                                       |
| Hysteresis Level                            | 0.5 V                                                                            |
| Controller Update Rate                      | 3 ms with a single Controller<br>10 ms with redundant Controllers                |
| The channels are group isolated from ground | Group to ground: 1500 V                                                          |
| Input Impedance                             | 12 kΩ                                                                            |
| Power Consumption                           | 4.5 watts                                                                        |
| Power Dissipation                           | 4.0 watts                                                                        |
| Wetting Voltage                             | 24 V DC ± 10%                                                                    |
| Input Frequency Range                       | 10 Hz to 100 kHz                                                                 |
| Frequency Accuracy                          | ±0.03% of full-scale                                                             |

#### Table D-14 SI05.10 Electrical Specifications

| Specification         | Value                                 |
|-----------------------|---------------------------------------|
| Operating Temperature | See Appendix A, Operating Temperature |
| Storage Temperature   | -40°C to 85°C                         |
| Relative humidity     | 5% to 95% non-condensing              |
| Time Stamp Resolution | 10 ns                                 |
| Time Stamp Accuracy   | ±0.5 ms                               |
| Height                | 167.894 mm (6.61 inches)              |
| Width                 | 18.034 mm (0.71 inches)               |
| Depth                 | 106.426 mm (4.19 inches)              |
| Weight                | ~290 g (10.2 ounces)                  |

# SIO7.20 - DI.20The SIO7.20 has the following specifications: channel isolated, voltage monitor,<br/>0 to 60 V AC/DC, ±0.5 ms SOE and time stamp.

Table D-15 lists the SIO7.20 electrical specifications.

| Specification                                                                                                    | Value                                                             |
|----------------------------------------------------------------------------------------------------|-------------------------------------------------------------------|
| Number of Channels                                                                                                   | 20 Low Voltage Discrete Inputs                                    |
| Input Types                                                                                                    | Soft-selectable AC/DC voltage monitor                             |
| Controller Update Rate                                                                                               | 3 ms with a single Controller<br>10 ms with redundant Controllers |
| Filter/Debounce Time                                                                                                 | Programmable 0-255 ms                                             |
| Channels are galvanically isolated (trans-<br>former isolated) from each other, and from<br>ground and module logic. | Channel to channel: 1200 V<br>Channel to ground: 1500 V           |
| DC Thresholds                                                                                                    | Off Voltage: ±7 V DC<br>On Voltage: ±20 V DC                      |
| AC Thresholds                                                                                                    | Off Voltage: ±5.0 V AC<br>On Voltage: ±14.1 V AC                  |
| Maximum Input Voltage                                                                                                | 42 V AC, 60 V DC                                                  |
| Input Impedance                                                                                                    | 12 kΩ                                                             |
| Power Consumption                                                                                                    | 1.5 watts                                                         |
| Power Dissipation                                                                                                    | 3.0 watts                                                         |
| Operating Temperature                                                                                                | See Appendix A, Operating Temperature                             |
| Storage Temperature                                                                                                  | -40°C to 85°C                                                     |
| Relative humidity                                                                                                    | 5% to 95% non-condensing                                          |
| Time Stamp Resolution                                                                                                | 10 ns                                                             |
| Time Stamp Accuracy                                                                                                  | ±0.5 ms                                                           |
| Height                                                                                                    | 167.894 mm (6.61 inches)                                          |
| Width                                                                                                    | 18.034 mm (0.71 inches)                                           |

#### Table D-15 SI07.20 Electrical Specifications

#### Table D-15 SI07.20 Electrical Specifications

| Specification | Value                    |
|---------------|--------------------------|
| Depth         | 106.426 mm (4.19 inches) |
| Weight        | ~290 g (10.2 ounces)     |

**SIO8.20 - DO.20** The SIO8.20 has twenty discrete output channels. Each channel is galvanically isolated from each other and ground.

Table D-16 lists the SIO8.20 electrical specifications.

| Specification                                                                         | Value                                                                                                    |
|---------------------------------------------------------------------------------------|----------------------------------------------------------------------------------------------------|
| Interface                                                                             | 20 channel isolated, high density, discrete output channels                                                                                                    |
| Output Type                                                                           | 30 V DC                                                                                                    |
| Controller Update Rate                                                                | 3 ms with a single Controller<br>10 ms with redundant Controllers                                                                                                    |
| Blanking Time (time between overcurrent detection and shutdown)                       | 1 ms                                                                                                    |
| Programmable Overcurrent Shutoff                                                      | Latch-off or Back-off retry                                                                                                    |
| Overcurrent Delay                                                                     | <ul> <li>1-255 ms</li> <li>Back-off versus latch-off</li> <li>Back-off and retry count setting</li> <li>After an overcurrent condition occurs, each channel can either stay latched off or back-off and retry. If back-off and retry is chosen, the number of retries can be selected. The total number of turn-on attempts is one plus the number of configured retries.</li> </ul> |
| Inductive Loads                                                                       | Outputs require protective diodes or metal-<br>oxide varistors when connected to an<br>inductive load                                                                                                    |
| Power Consumption                                                                     | 4.0 watts                                                                                                    |
| Power Dissipation                                                                     | 6.5 watts                                                                                                    |
| On State Resistance                                                                   | < 0.25 Ω                                                                                                    |
| Off State Resistance                                                                  | 500 κΩ                                                                                                    |
| Maximum Switching Voltage                                                             | 30 V DC                                                                                                    |
| Maximum Off Voltage                                                                   | 35 V DC                                                                                                    |
| Maximum On Current                                                                    | 1 amp per channel, 12 amp max.                                                                                                    |
| Overcurrent Limit                                                                     | Soft-selectable up to 1.0 amps                                                                                                    |
| Discrete Output Current Accuracy                                                      | 5% of full scale                                                                                                    |
| Channels are galvanically isolated from each other, and from ground and module logic. | Channel to channel: 1000 V<br>Channel to ground: 1000 V                                                                                                    |

#### Table D-16 SI08.20 Electrical Specifications

| Specification         | Value                                 |
|-----------------------|---------------------------------------|
| Operating Temperature | See Appendix A, Operating Temperature |
| Storage Temperature   | -40°C to 85°C                         |
| Relative humidity     | 5% to 95% non-condensing              |
| Time Stamp Resolution | 10 ns                                 |
| Time Stamp Accuracy   | ±0.5 ms                               |
| Height                | 167.894 mm (6.61 inches)              |
| Width                 | 18.034 mm (0.71 inches)               |
| Depth                 | 106.426 mm (4.19 inches)              |
| Weight                | ~290 g (10.2 ounces)                  |

## Communication Modules

#### **SIO4.E - UE.5**

The SIO4.E is a five port smart communication module that is capable of 10/100 Mbps half/full duplex communication with other smart devices that use the EtherNet/IP protocol. Each port connects to other devices using a standard Cat5 shielded Ethernet cable and can power other devices using PoE.

Table D-17 lists the SIO4.E specifications.

#### Table D-17 SIO4.E Specifications

| Specification                                  | Value                                                              |
|------------------------------------------------|--------------------------------------------------------------------|
| Power Supplied per Port                        | -48 V at 0.5 amps (25 watts)                                       |
| Port Power Alternative                         | Ports 1, 2, and 3 - Alternative A<br>Ports 4 and 5 - Alternative B |
| Power Consumption                              | 4 watts                                                            |
| PoE Maximum Power Consumed (module plus loads) | 127 watts total                                                    |
| PoE Voltage Drop                               | 0.8 V                                                              |
| PoE Power Dissipation                          | 2 watts                                                            |
| Maximum EtherNet/IP Connections                | 128                                                                |
| Operating Temperature                          | See Appendix A, Operating Temperature                              |
| Storage Temperature                            | -40°C to 85°C                                                      |
| Relative humidity                              | 5% to 95% non-condensing                                           |
| Height                                         | 167.894 mm (6.61 inches)                                           |
| Width                                          | 18.034 mm (0.71 inches)                                            |
| Depth                                          | 106.426 mm (4.19 inches)                                           |
| Weight                                         | ~290 g (10.2 ounces)                                               |

# SIOS.5 - US.5The SIOS.5 is a five channel serial communication module that connects to<br/>serial devices using the RS-232, RS-422, or RS-485 standards. Each port<br/>connects to other serial devices using the Bedrock SIOS.5 Serial Communication<br/>Cable.

Table D-18 lists the SIOS.5 specifications.

#### Table D-18 SIOS.5 Specifications

| Specification                                                                                                    | Value                                                   |
|----------------------------------------------------------------------------------------------------|---------------------------------------------------------|
| Channels are galvanically isolated (trans-<br>former isolated) from each other, and from<br>ground and module logic. | Channel to channel: 1200 V<br>Channel to ground: 1500 V |
| Serial Communication Standards                                                                                       | RS-232, RS-422, RS-485                                  |
| Maximum Serial Connections                                                                                           | 5                                                       |
| Power Consumption                                                                                                    | 4.0 watts                                               |
| Power Dissipation                                                                                                    | 4.0 watts                                               |
| Operating Temperature                                                                                                | See Appendix A, Operating Temperature                   |
| Storage Temperature                                                                                                  | -40°C to 85°C                                           |
| Relative humidity                                                                                                    | 5% to 95% non-condensing                                |
| Height                                                                                                    | 167.894 mm (6.61 inches)                                |
| Width                                                                                                    | 18.034 mm (0.71 inches)                                 |
| Depth                                                                                                    | 106.426 mm (4.19 inches)                                |
| Weight                                                                                                    | ~290 g (10.2 ounces)                                    |

# **SPM Specifications**

The following are the specifications for the Secure Power Modules (SPMs) used in the Bedrock Control System.

**SPM.U Specifications** The SPM.U can accept any combination of a universal AC input or two DC power inputs. A 24 V DC output is also provided. Table E-1 lists the electrical specifications for the SPM.U.

| Specification                               | Value                                                                                                    |
|---------------------------------------------|----------------------------------------------------------------------------------------------------|
| Input Voltage Range (AC)                    | 90-240 V AC rms 50/60 Hz or<br>125-330 V DC                                                                                   |
| Input Current Range (AC)                    | 2 amps (120 V AC) load dependent<br>1 amp (220 V AC) load dependent                                                           |
| Input Voltage Range (DC)                    | 22-26 V DC                                                                                                    |
| Input Current Limit (DC)                    | 7 A (load dependent)                                                                                                    |
| Inrush Surge Current                        | <30 amps for 16.6 ms                                                                                                    |
| Input Fuse (AC)                             | 5 A internal                                                                                                    |
| Input Fuse (DC)                             | 15 A internal                                                                                                    |
| Choice of Suitable Fuses                    | 10 A16 A (AC: Characteristics B, C, D, K)                                                                                     |
| Input Protection                            | Transient Surge Protection                                                                                                    |
| Туре                                        | Metal Oxide Varistor                                                                                                    |
| Output Wetting Voltage, DC for External Use | 24 V DC                                                                                                    |
| Output Current, DC for External Use         | 1 to 5 amps, software configurable                                                                                            |
| Redundancy                                  | Redundant interlink via BMI                                                                                                   |
| Efficiency                                  | 91% Peak                                                                                                    |
| Module Location                             | Magnetic Induction Backplanes<br>BMI.5, BMI.10, or BMI.20                                                                     |
| Operating Temperature                       | See Appendix A, Operating Temperature                                                                                         |
| Storage Temperature                         | -40°C to 85°C                                                                                                    |
| Relative humidity                           | 5% to 95% non-condensing                                                                                                    |
| Shock                                       | IEC 60068-2-27<br>Operating 30 g, Non-operating 50 g                                                                          |
| Vibration                                   | IEC 60068-2-6<br>2 g @ 10-500 Hz                                                                                              |
| Radiated Emissions                          | CISPR 11<br>30 MHz to 230 MHz 40 db uV/m Quasi-peak<br>at 10 meters<br>230 MHz to 1 GHz 47 db uV/m Quasi-peak<br>at 10 meters |
| ESD Immunity                                | IEC 61000-4-2<br>6 kV contact discharges, 8 kV air discharges                                                                 |

#### Table E-1 SPM.U Electrical Specifications

| Specification                                                                | Value                                                                                                    |
|------------------------------------------------------------------------------|----------------------------------------------------------------------------------------------------|
| Radiated RF Immunity                                                         | IEC 61000-4-3<br>1 kHz sine-wave 80% AM 10 V/m (80 MHz<br>to 1000 MHz)<br>3 V/m (1.4 GHz to 2.0 GHz), 1 V/m<br>(2.0 GHz to 2.7 GHz) |
| EFT/B Immunity                                                               | IEC 61000-4-4<br>±2 kV at 5 kHz on signal ports                                                                                     |
| Surge Transient Immunity                                                     | IEC 61000-4-5<br>±2 kV line-earth (CM) on shielded ports                                                                            |
| Conducted RF Immunity                                                        | IEC 61000-4-6<br>10 Vrms with 1 kHz sine-wave 80% AM from<br>150 kHz to 80 MHz                                                      |
| Radiated Susceptibility,<br>Transient Electromagnetic Field<br>(EMP testing) | MIL-STD-461G, requirement RS105                                                                                                    |
| Installation in Class I Division 2<br>Hazardous Locations                    | ANSI/ISA-12.12.01-2105                                                                                                    |
| Height                                                                       | 167.9 mm (6.61 inches)                                                                                                    |
| Width                                                                        | 25.4 mm (1.0 inches)                                                                                                    |
| Depth                                                                        | 106.4 mm (4.19 inches)                                                                                                    |
| Weight                                                                       | ~483 g (17.25 ounces)                                                                                                    |

#### Table E-1 SPM.U Electrical Specifications

# SPM.24 Specifications

The SPM.24 features two DC power inputs and a 24 V DC output. Table E-2 lists the electrical specifications for the SPM.24.

## Table E-2 SPM.24 Electrical Specifications

| Specification                       | Value                                                     |
|-------------------------------------|-----------------------------------------------------------|
| Input Voltage Range (DC)            | 22-26 V DC                                                |
| Input Fuse (DC)                     | 15 A internal                                             |
| Input Protection                    | Transient Surge Protection                                |
| Туре                                | Metal Oxide Varistor                                      |
| Output Voltage, DC for External Use | 24 V                                                      |
| Output Current, DC for External Use | 1 to 5 amps, software configurable                        |
| Redundancy                          | Redundant interlink via BMI                               |
| Module Location                     | Magnetic Induction Backplanes<br>BMI.5, BMI.10, or BMI.20 |
| Operating Temperature               | See Appendix A, Operating Temperature                     |
| Storage Temperature                 | -40°C to 85°C                                             |
| Relative humidity                   | 5% to 95% non-condensing                                  |
| Shock                               | IEC 60068-2-27<br>Operating 30 g, Non-operating 50 g      |

| Specification                                                                | Value                                                                                                    |
|------------------------------------------------------------------------------|----------------------------------------------------------------------------------------------------|
| Vibration                                                                    | IEC 60068-2-6<br>2 g @ 10-500 Hz                                                                                                    |
| Radiated Emissions                                                           | CISPR 11<br>30 MHz to 230 MHz 40 db uV/m Quasi-peak<br>at 10 meters<br>230 MHz to 1 GHz 47 db uV/m Quasi-peak<br>at 10 meters       |
| ESD Immunity                                                                 | IEC 61000-4-2<br>6 kV contact discharges, 8 kV air discharges                                                                       |
| Radiated RF Immunity                                                         | IEC 61000-4-3<br>1 kHz sine-wave 80% AM 10 V/m (80 MHz<br>to 1000 MHz)<br>3 V/m (1.4 GHz to 2.0 GHz), 1 V/m<br>(2.0 GHz to 2.7 GHz) |
| EFT/B Immunity                                                               | IEC 61000-4-4<br>±2 kV at 5 kHz on signal ports                                                                                     |
| Surge Transient Immunity                                                     | IEC 61000-4-5<br>±2 kV line-earth (CM) on shielded ports                                                                            |
| Conducted RF Immunity                                                        | IEC 61000-4-6<br>10 Vrms with 1 kHz sine-wave 80% AM from<br>150 kHz to 80 MHz                                                      |
| Radiated Susceptibility,<br>Transient Electromagnetic Field<br>(EMP testing) | MIL-STD-461G, requirement RS105                                                                                                    |
| Installation in Class I Division 2<br>Hazardous Locations                    | ANSI/ISA-12.12.01-2105                                                                                                    |
| Height                                                                       | 167.9 mm (6.61 inches)                                                                                                    |
| Width                                                                        | 25.4 mm (1.0 inches)                                                                                                    |
| Depth                                                                        | 106.4 mm (4.19 inches)                                                                                                    |
| Weight                                                                       | ~483 g (17.25 ounces)                                                                                                    |

## Table E-2 SPM.24 Electrical Specifications

# **Controller Specifications**

The following are the specifications for Controller modules used in the Bedrock Control System.

**SCC Controllers** Secure Control Communication (SCC) Controllers can support up to twenty channels of I/O and can be used with any Bedrock BMI. A 1 Gb proprietary Interlink is available for systems running redundant SCC Controllers. Two 1 Gb Ethernet ports are available for connection to a local intranet (one is reserved for future use).

Table F-1 lists the electrical specifications for SCC Controllers.

| Specification                             | Value                                                                                                    |
|-------------------------------------------|----------------------------------------------------------------------------------------------------|
| Processor                                 | Dual-Core ARM Cortex™ processor                                                                                                    |
| RAM                                       | 512 MB DDR3 RAM at 1066 MT/s                                                                                                    |
| Flash Memory                              | 32 GB                                                                                                    |
| MRAM                                      | 8 kB in SCC Controllers with a hardware revision of rev. G or greater. MRAM is not present in earlier revision of SCC Controllers. |
| Controller Redundancy                     | Full redundancy via dedicated proprietary interlink                                                                                |
| Control Cycle Time (Redundant Operation)  | 10 ms                                                                                                    |
| Control Cycle Time (Standalone Operation) | 3 ms                                                                                                    |
| Module Location                           | Magnetic Induction Backplanes;<br>BMI.5, BMI.10, or BMI.20                                                                         |
| BMI Supported                             | 1 local + 9 remote                                                                                                    |
| IO Capacity                               | 400 local I/O + 3600 remote I/O                                                                                                    |
| RTOS                                      | Green Hills INTEGRITY™                                                                                                    |
| Open Control Package Support              | Bedrock IDE                                                                                                    |
| Ethernet Communication                    | 1 Gbit Dual SFP (Fiber or Copper) transceiver slots                                                                                |
| IP Stack                                  | Dual-mode IPv4/IPv6                                                                                                    |
| Power Requirement                         | 24 volts at ±20% 0.5 amps                                                                                                    |
| Power Consumption                         | 7 watts                                                                                                    |
| Power Dissipation                         | 7 watts                                                                                                    |
| Operating Temperature                     | See Appendix A, Operating Temperature                                                                                              |
| Storage Temperature                       | -40°C to 85°C                                                                                                    |
| Relative Humidity                         | 5% to 95% non-condensing                                                                                                    |
| Shock                                     | IEC 60068-2-27<br>Operating 30 g, Non-operating 50 g                                                                               |

#### Table F-1 SCC Electrical Specifications

| Specification                                                                | Value                                                                                                    |
|------------------------------------------------------------------------------|----------------------------------------------------------------------------------------------------|
| Vibration                                                                    | IEC 60068-2-6<br>2 g @ 10-500 Hz                                                                                              |
| Radiated Emissions                                                           | CISPR 11<br>30 MHz to 230 MHz 40 db uV/m Quasi-peak at 10 meters<br>230 MHz to 1 GHz 47 db uV/m Quasi-peak at 10 meters       |
| ESD Immunity                                                                 | IEC 61000-4-2<br>6 kV contact discharges, 8 kV air discharges                                                                 |
| Radiated RF Immunity                                                         | IEC 61000-4-3<br>1 kHz sine-wave 80% AM 10 V/m (80 MHz to 1000 MHz)<br>3 V/m (1.4 GHz to 2.0 GHz), 1 V/m (2.0 GHz to 2.7 GHz) |
| EFT/B Immunity                                                               | IEC 61000-4-4<br>±2 kV at 5 kHz on signal ports                                                                               |
| Surge Transient Immunity                                                     | IEC 61000-4-5<br>±2 kV line-earth (CM) on shielded ports                                                                      |
| Conducted RF Immunity                                                        | IEC 61000-4-6<br>10 Vrms with 1 kHz sine-wave 80% AM from 150 kHz to<br>80 MHz                                                |
| Radiated Susceptibility,<br>Transient Electromagnetic Field<br>(EMP testing) | MIL-STD-461G, requirement RS105                                                                                               |
| Installation in Class I Division 2 Hazardous Locations                       | ANSI/ISA-12.12.01-2105                                                                                                    |
| Height                                                                       | 167.9 mm (6.61 inches)                                                                                                    |
| Width                                                                        | 25.4 mm (1.0 inches)                                                                                                    |
| Depth                                                                        | 106.4 mm (4.19 inches)                                                                                                    |
| Weight                                                                       | ~428 g (15.10 ounces)                                                                                                    |

| Table F-1 | <b>SCC Electrical S</b> | pecifications |
|-----------|-------------------------|---------------|
|-----------|-------------------------|---------------|

# **SCS.10** Controllers

SCS.10 Controllers can support up to ten channels of I/O and are recommended to be used with a BMI.10 or BMI.5. When used with a BMI.10, the SCS.10 can be configured with redundant power. SCS.10 Controllers do not support Controller redundancy. A single 1 Gb Ethernet port is available for connection to a local intranet.

Table F-2 lists the electrical specifications for SCS.10 Controllers.

| Specification | Value                           |
|---------------|---------------------------------|
| Processor     | Dual-Core ARM Cortex™ processor |
| RAM           | 512 MB DDR3 RAM at 1066 MT/s    |

| Table F-2 | SCS.10 Electrical Specification | ۱S |
|-----------|---------------------------------|----|
|-----------|---------------------------------|----|

| Specification                                                                | Value                                                                                                    |
|------------------------------------------------------------------------------|----------------------------------------------------------------------------------------------------|
| Flash Memory                                                                 | 32 GB                                                                                                    |
| MRAM                                                                         | 8 kB                                                                                                    |
| Controller Redundancy                                                        | Not supported                                                                                                    |
| Control Cycle Time                                                           | 3 ms                                                                                                    |
| Module Location                                                              | Magnetic Induction Backplanes;<br>BMI.5 or BMI.10                                                                             |
| BMI Supported                                                                | 1 local                                                                                                    |
| IO Capacity                                                                  | 200 I/O                                                                                                    |
| RTOS                                                                         | Green Hills INTEGRITY™                                                                                                    |
| Open Control Package Support                                                 | Bedrock IDE                                                                                                    |
| Ethernet Communication                                                       | Single 1 Gbit SFP (Fiber or Copper) transceiver slot                                                                          |
| IP Stack                                                                     | Dual-mode IPv4/IPv6                                                                                                    |
| Power Requirement                                                            | 24 volts at ±20% 0.5 amps                                                                                                    |
| Power Consumption                                                            | 6 watts                                                                                                    |
| Power Dissipation                                                            | 6 watts                                                                                                    |
| Operating Temperature                                                        | See Appendix A, Operating Temperature                                                                                         |
| Storage Temperature                                                          | -40°C to 85°C                                                                                                    |
| Relative Humidity                                                            | 5% to 95% non-condensing                                                                                                    |
| Shock                                                                        | IEC 60068-2-27<br>Operating 30 g, Non-operating 50 g                                                                          |
| Vibration                                                                    | IEC 60068-2-6<br>2 g @ 10-500 Hz                                                                                              |
| Radiated Emissions                                                           | CISPR 11<br>30 MHz to 230 MHz 40 db uV/m Quasi-peak at 10 meters<br>230 MHz to 1 GHz 47 db uV/m Quasi-peak at 10 meters       |
| ESD Immunity                                                                 | IEC 61000-4-2<br>6 kV contact discharges, 8 kV air discharges                                                                 |
| Radiated RF Immunity                                                         | IEC 61000-4-3<br>1 kHz sine-wave 80% AM 10 V/m (80 MHz to 1000 MHz)<br>3 V/m (1.4 GHz to 2.0 GHz), 1 V/m (2.0 GHz to 2.7 GHz) |
| EFT/B Immunity                                                               | IEC 61000-4-4<br>±2 kV at 5 kHz on signal ports                                                                               |
| Surge Transient Immunity                                                     | IEC 61000-4-5<br>±2 kV line-earth (CM) on shielded ports                                                                      |
| Conducted RF Immunity                                                        | IEC 61000-4-6<br>10 Vrms with 1 kHz sine-wave 80% AM from 150 kHz to<br>80 MHz                                                |
| Radiated Susceptibility,<br>Transient Electromagnetic Field<br>(EMP testing) | MIL-STD-461G, requirement RS105                                                                                               |
| Installation in Class I Division 2 Hazardous Locations                       | ANSI/ISA-12.12.01-2105                                                                                                    |
| Height                                                                       | 167.9 mm (6.61 inches)                                                                                                    |
| Width                                                                        | 25.4 mm (1.0 inches)                                                                                                    |

# Table F-2 SCS.10 Electrical Specifications

| Specification | Value                  |
|---------------|------------------------|
| Depth         | 106.4 mm (4.19 inches) |
| Weight        | ~428 g (15.10 ounces)  |

#### Table F-2 SCS.10 Electrical Specifications

# **SCS.5** Controllers

SCS.5 Controllers can support up to five channels of I/O and are recommended to be used with a BMI.5. SCS.5 Controllers do not support redundant power or Controller redundancy. A single 1 Gb Ethernet port is available for connection to a local intranet.

Table F-3 lists the electrical specifications for SCS.5 Controllers.

| Specification                | Value                                                |
|------------------------------|------------------------------------------------------|
| Processor                    | Dual-Core ARM Cortex™ processor                      |
| RAM                          | 256 MB DDR3 RAM at 1066 MT/s                         |
| Flash Memory                 | 8 GB                                                 |
| MRAM                         | 8 kB                                                 |
| Controller Redundancy        | Not supported                                        |
| Control Cycle Time           | 3 ms                                                 |
| Module Location              | Magnetic Induction Backplane;<br>BMI.5               |
| BMI Supported                | 1 local                                              |
| IO Capacity                  | 100 I/O                                              |
| RTOS                         | Green Hills INTEGRITY™                               |
| Open Control Package Support | Bedrock IDE                                          |
| Ethernet Communication       | Single 1 Gbit SFP (Fiber or Copper) transceiver slot |
| IP Stack                     | Dual-mode IPv4/IPv6                                  |
| Power Requirement            | 24 volts at ±20% 0.5 amps                            |
| Power Consumption            | 6 watts                                              |
| Power Dissipation            | 6 watts                                              |
| Operating Temperature        | See Appendix A, Operating Temperature                |
| Storage Temperature          | -40°C to 85°C                                        |
| Relative Humidity            | 5% to 95% non-condensing                             |
| Shock                        | IEC 60068-2-27<br>Operating 30 g, Non-operating 50 g |
| Vibration                    | IEC 60068-2-6<br>2 g @ 10-500 Hz                     |

#### Table F-3 SCS.5 Electrical Specifications

| Specification                                                                | Value                                                                                                    |
|------------------------------------------------------------------------------|----------------------------------------------------------------------------------------------------|
| Radiated Emissions                                                           | CISPR 11<br>30 MHz to 230 MHz 40 db uV/m Quasi-peak at 10 meters<br>230 MHz to 1 GHz 47 db uV/m Quasi-peak at 10 meters       |
| ESD Immunity                                                                 | IEC 61000-4-2<br>6 kV contact discharges, 8 kV air discharges                                                                 |
| Radiated RF Immunity                                                         | IEC 61000-4-3<br>1 kHz sine-wave 80% AM 10 V/m (80 MHz to 1000 MHz)<br>3 V/m (1.4 GHz to 2.0 GHz), 1 V/m (2.0 GHz to 2.7 GHz) |
| EFT/B Immunity                                                               | IEC 61000-4-4<br>±2 kV at 5 kHz on signal ports                                                                               |
| Surge Transient Immunity                                                     | IEC 61000-4-5<br>±2 kV line-earth (CM) on shielded ports                                                                      |
| Conducted RF Immunity                                                        | IEC 61000-4-6<br>10 Vrms with 1 kHz sine-wave 80% AM from 150 kHz to<br>80 MHz                                                |
| Radiated Susceptibility,<br>Transient Electromagnetic Field<br>(EMP testing) | MIL-STD-461G, requirement RS105                                                                                               |
| Installation in Class I Division 2 Hazardous<br>Locations                    | ANSI/ISA-12.12.01-2105                                                                                                    |
| Height                                                                       | 167.9 mm (6.61 inches)                                                                                                    |
| Width                                                                        | 25.4 mm (1.0 inches)                                                                                                    |
| Depth                                                                        | 106.4 mm (4.19 inches)                                                                                                    |
| Weight                                                                       | ~428 g (15.10 ounces)                                                                                                    |

 Table F-3
 SCS.5 Electrical Specifications

# SPM and SIO Blink Code Summary

The Bedrock Control System reports status information via blink codes from the module status LEDs. The LED blink codes for the SPM and SIO modules are listed in Table G-1. Descriptions of each code and recommended user actions are also provided.

Contact information for Bedrock Automation Field Support is:

(781) 821-0280 support@bedrockautomation.com https://www.bedrockautomation.com/support/

| ltem<br>No. | LED<br>Color | LED<br>Status | SPM | SIO | Description                                                | User Action                                                                                           |
|-------------|--------------|---------------|-----|-----|------------------------------------------------------------|----------------------------------------------------------------------------------------------------|
| 1           | Green        | Solid         | Х   | Х   | Status OK                                                  | Status: no action required                                                                            |
| 2           | Green        | 1 blink       |     | Х   | No redundant power warning                                 | Check both power inputs                                                                               |
| 3           | Green        | 3 blinks      | Х   | Х   | Black Fabric COMM warning                                  | Reseat module and tighten screws                                                                      |
| 4           | Green        | 4 blinks      | х   |     | ADC test warning                                           | Check wiring.<br>If condition still exists, contact<br>Bedrock Field support.                         |
| 5           | Green        | 4 blinks      |     | Х   | Channel test warning                                       | Contact Bedrock Field Support                                                                         |
| 6           | Green        | 6 blinks      |     | Х   | Loop voltage warning                                       | Check sensor wiring                                                                                   |
| 7           | Green        | 7 blinks      |     | Х   | Loop current warning                                       | Contact Bedrock Field Support                                                                         |
| 8           | Green        | 8 blinks      |     | х   | Thermocouple (TC) integrity warning                        | Check sensor wiring                                                                                   |
| 9           | Green        | 9 blinks      |     | х   | Resistance temperature detector<br>(RTD) integrity warning | Check sensor wiring                                                                                   |
| 10          | Red          | Solid         | Х   | Х   | FATAL Error                                                | Contact Bedrock Field Support                                                                         |
| 11          | Red          | 1 blink       | Х   | Х   | FATAL: RAM test failed                                     | Contact Bedrock Field Support                                                                         |
| 12          | Red          | 4 blinks      | Х   |     | FATAL: PWM test failed                                     | Contact Bedrock Field Support                                                                         |
| 13          | Red          | 5 blinks      | Х   |     | FATAL: FPGA test failed                                    | Contact Bedrock Field Support                                                                         |
| 14          | Red          | 6 blinks      | Х   | Х   | FATAL: Loop-back test failed                               | Contact Bedrock Field Support                                                                         |
| 15          | Red          | 7 blinks      | х   |     | FATAL: Check core voltage test failed                      | Contact Bedrock Field Support                                                                         |
| 16          | Blue         | Solid         | х   |     | Redundant SPM and power sharing is not on                  | Investigate why power sharing is<br>not on. If condition continues,<br>contact Bedrock Field Support. |
| 17          | Blue         | 1 blink       | Х   |     | SEVERE: Low 24 V input power                               | Check power supply                                                                                    |
| 18          | Blue         | 1 blink       |     | Х   | SEVERE: Channel error                                      | Contact Bedrock Field Support                                                                         |
| 19          | Blue         | 2 blinks      | Х   | Х   | SEVERE: Authentication failure                             | Contact Bedrock Field Support                                                                         |

#### Table G-1 SPM and SIO Module Blink Codes

| ltem<br>No. | LED<br>Color | LED<br>Status | SPM | SIO | Description                   | User Action                                                                    |
|-------------|--------------|---------------|-----|-----|-------------------------------|--------------------------------------------------------------------------------|
| 20          | Blue         | 3 blinks      |     | х   | SEVERE: Wrong module type     | Check configuration in the<br>Bedrock IDE                                      |
| 21          | Blue         | 4 blinks      | Х   |     | SEVERE: SPM power fault       | Check power supply                                                             |
| 22          | Blue         | 5 blinks      |     | x   | SEVERE: Image upgrade failure | Retry upgrade.<br>If condition still exists, contact<br>Bedrock Field support. |
| 23          | Purple       | Solid         | х   | х   | Module not configured         | Configure module in the Bedrock IDE                                            |
| 24          | Purple       | 1 blink       | Х   | Х   | Authenticating on start-up    | Status: no action required                                                     |
| 25          | Orange       | Solid         |     | Х   | Module off-line               | Status: no action required                                                     |
| 26          | None         | Off           | Х   | Х   | No power                      | Status: no action required                                                     |

Table G-1 SPM and SIO Module Blink Codes

# **HART Variables**

The Bedrock Control System uses the HART variables listed in this appendix. HART runtime data is listed in Table H-1. HART configuration data is listed in Table H-2. The HART variable names in the two tables correspond to the description fields displayed in the Bedrock IDE.

| HART Variable Name         | Size    | Type/Range  |
|----------------------------|---------|-------------|
| Loop Current               | 4 bytes | Float       |
| Primary Value Unit Code    | 2 bytes | 1-255       |
| Primary Value              | 4 bytes | Float       |
| Secondary Value Unit Code  | 2 bytes | 1-255       |
| Secondary Value            | 4 bytes | Float       |
| Tertiary Value Unit Code   | 2 bytes | 1-255       |
| Tertiary Value             | 4 bytes | Float       |
| Quaternary Value Unit Code | 2 bytes | 1-255       |
| Quaternary Value           | 4 bytes | Float       |
| Communication Status       | 1 byte  | 8 bit field |
| Device Status              | 1 byte  | 8 bit field |

Table H-1 HART Runtime Data

The bit definitions for the Comm Status field in Table H-1 are listed in Table H-3. The bit definitions for the Device Status field in Table H-1 are listed in Table H-4.

| HART Variable Name   | Size     | Type/Range                       |
|----------------------|----------|----------------------------------|
| Device Tag           | 12 bytes | Null terminated character string |
| Device Descriptor    | 16 bytes | Null terminated character string |
| Date                 | 12 bytes | Null terminated character string |
| Device Message       | 32 bytes | Null terminated character string |
| Long Tag             | 32 bytes | Null terminated character string |
| PV Upper Range       | 4 bytes  | Float                            |
| PV Lower Range       | 4 bytes  | Float                            |
| Damping Value        | 4 bytes  | Float                            |
| Sensor Serial Number | 4 bytes  | Integer Number                   |
| Device ID            | 4 bytes  | Integer Number                   |
| Upper Sensor Limit   | 4 bytes  | Float                            |
| Lower Sensor Limit   | 4 bytes  | Float                            |

 Table H-2
 HART Configuration Data

| HART Variable Name                  | Size    | Type/Range     |
|-------------------------------------|---------|----------------|
| Minimum Span                        | 4 bytes | Float          |
| Private Label Distributor Code      | 1 byte  | Integer Number |
| Sensor Unit Code                    | 1 byte  | 1-255          |
| Number of Preambles                 | 1 byte  | Integer Number |
| Range Units                         | 1 byte  | 1-255          |
| Poll Address                        | 1 byte  | Integer Number |
| Manufacturer ID                     | 1 byte  | 1-255          |
| Device Type                         | 1 byte  | Integer Number |
| Universal Command Revision          | 1 byte  | Integer Number |
| Device-specific Command<br>Revision | 1 byte  | Integer Number |
| Software Revision                   | 1 byte  | Integer Number |
| Hardware Revision                   | 1 byte  | Integer Number |

## Table H-2 HART Configuration Data

## Table H-3 Communication Status Bit Descriptions

| Communication Status Bit  | Description                               |
|---------------------------|-------------------------------------------|
| Reserved 0                |                                           |
| Buffer Overflow           | Message buffer has overflowed             |
| Reserved 1                |                                           |
| Longitudinal Parity Error | Parity error of a serial byte             |
| Frame Error               | Message framed incorrectly                |
| Overrun Error             | Serial controller chip has overrun buffer |
| Vertical Parity Error     | Parity error of transmitted message       |
| Communications Error      | Generic communications failure            |

#### Table H-4 Device Status Bit Descriptions

| Device Status Bit              | Description                              |
|--------------------------------|------------------------------------------|
| Primary Value Out of Limit     | PV outside of high or low limit          |
| Non-Primary Value Out of Limit | Other value outside of high or low limit |
| Loop Current Saturated         | Loop current past high limit             |
| Loop Current Fixed             | Loop current forced to a fixed value     |
| More Status Available          | Extra status bits are available          |
| Cold Start                     | Device has restarted                     |
| Configuration Changed          | Configuration has changed                |
| Device Malfunction             | Fatal error of device                    |

# **Certifications and Standards**

| Certifications                                      | The Bedrock Control System has received certification for the following:                                                                                                    |
|-----------------------------------------------------|----------------------------------------------------------------------------------------------------|
| CE Testing                                          | European EMC Directive 2014/30/EU including:                                                                                                    |
|                                                     | • EN 61326-1 EMC Requirements                                                                                                    |
|                                                     | <ul> <li>CISPR 11: 2010 Radiated Emissions, AC Mains Conducted<br/>Emissions</li> </ul>                                                                                                    |
|                                                     | • IEC 61000-4-2 ESD Immunity                                                                                                    |
|                                                     | IEC 61000-4-3 Radiated RF Immunity                                                                                                    |
|                                                     | • IEC 61000-4-4 Electrical Fast Transient/Burst Immunity                                                                                                    |
|                                                     | • IEC 61000-4-5 Surge Immunity                                                                                                    |
|                                                     | IEC 61000-4-6 Conducted RF Immunity                                                                                                    |
| ATEX Directive<br>Certification                     | The Bedrock Control System has received certification that the system complies<br>with requirements for the design and construction of products intended for use in<br>potentially explosive atmospheres given in the ATEX Directive (Equipment or<br>Protective Systems intended for use in Potentially Explosive Atmospheres,<br>Directive 2014/34/EU). |
|                                                     | See "Hardware Installation" in this document and refer to the <i>Bedrock Hardware Installation Guide for Hazardous Locations</i> (BRDOC010_003) for information on installing and operating the equipment in hazardous locations and for information on adhering to requirements of the ATEX directive.                                                   |
| Underwriters Laboratories<br>(UL) Safety Compliance | The Bedrock Control System has received UL approval for use in Class I, Division 2, Groups A, B, C and D, Hazardous Locations, "Bedrock Automation" Series, Model nos. SPM, SCC, BMI.5, BMI.10, BMI.20. See "Hardware Installation" for information on installing and operating the equipment in hazardous locations.                                     |
|                                                     | Additionally, the following UL approvals apply to Bedrock Automation SIO modules:                                                                                                    |
|                                                     | • USL, CNL - Associated nonincendive field wiring outputs to<br>Nonincendive Field Wiring Apparatus and nonincendive field wiring<br>inputs to Associated Nonincendive Field Wiring Apparatus for use in<br>Class I, Division 2, Groups A, B, C and D, Hazardous Locations,                                                                               |

Programmable Controllers, "Bedrock Automation" Series, Secure I/O (SIO) Modules, Model nos. SIO1.5, SIOU.10, SIO4.E, and SIOS.5 when installed per Control Document No. BRDOC010\_003.

| • | USL, CNL - Associated nonincendive field wiring outputs to          |  |
|---|---------------------------------------------------------------------|--|
|   | Nonincendive Field Wiring Apparatus for use in Class I, Division 2, |  |
|   | Groups A, B, C and D, Hazardous Locations, Programmable             |  |
|   | Controllers, "Bedrock Automation" Series, Secure I/O (SIO)          |  |
|   | Modules, Model no. SIO5.10 when installed per Control               |  |
|   | Document No. BRDOC010_003.                                          |  |

 USL, CNL - Nonincendive field wiring inputs from Associated Nonincendive Field Wiring Apparatus for use in Class I, Division 2, Groups A, B, C and D, Hazardous Locations, Programmable Controllers, "Bedrock Automation" Series, Secure I/O (SIO) Modules, Model nos. SIO2.10, SIO3.10 SIO6.20, and SIO7.20 when installed per Control Document No. BRDOC010\_003.

The above approvals are in accordance with the following documents:

- ANSI/ISA-12.12.01-2015, Nonincendive Electrical Equipment for Use in Class I and II, Division 2 and Class III Divisions 1 and 2 Hazardous (Classified) Locations
- CAN/CSA C22.2 NO. 213-15, Nonincendive Electrical Equipment for Use in Class I and II, Division 2 and Class III Divisions 1 and 2 Hazardous (Classified) Locations

The Bedrock Control System has also passed the following UL testing:

• PLC code UL 508 (US) and CSA C22.2 No. 142-M1987 (Canada)

**IEC Environmental Testing** The Bedrock Control System meets the following environmental specifications:

- Drop Test IEC 60068-2-31
- Cold IEC 60068-2-1
- Dry Heat IEC 60068-2-2
- Change of Temperature (Non-Operational) IEC 60068-2-14
- Change of Temperature (Operational) IEC 60068-2-14
  - Temperature range for testing using a Bedrock SPM DC Power Cable was -30°C to 80°C

|                     | <ul> <li>Temperature range for testing using a Bedrock SPM AC Power<br/>Cable was -30°C to 60°C</li> </ul>                |
|---------------------|----------------------------------------------------------------------------------------------------|
|                     | • Temperature range specified above extended the range of the IEC standard                                                |
|                     | • Relative Humidity - IEC 60068-2-30                                                                                      |
|                     | • Vibration (sinusoidal) - IEC 60068-2-6                                                                                  |
|                     | • Shock (Operating) - IEC 60068-2-27                                                                                      |
|                     | • Shock (Non-Operating) - IEC 60068-2-27                                                                                  |
| EIA Publication 364 | The Bedrock Universal Cable was tested in accordance with the following test procedures described in EIA Publication 364. |
|                     | • EIA-364-23C, Low Level Circuit Resistance for Electrical Connectors and Sockets                                         |
|                     | • EIA-364-91, Dust Test Procedure for Electrical Connectors and Sockets                                                   |
|                     | • EIA-364-27C, Mechanical Shock (Specified Pulse) Test Procedure of Electrical Connectors and Sockets                     |
|                     | • EIA-364-28A, Vibration Test Procedure for Electrical Connectors and Sockets                                             |
|                     | • EIA-364-21D, Insulation Resistance Test Procedure for Electrical Connectors, Sockets, and Coaxial Contacts              |
|                     | • EIA-364-20D, Withstanding Voltage Test Procedure for Electrical Connectors, Sockets and Coaxial Contacts                |
|                     | • EIA-364-32E, Thermal Shock (Temperature Cycling) Test<br>Procedure for Electrical Connectors and Sockets                |
|                     | • EIA-364-31C, Humidity Test Procedure for Electrical Connectors and Sockets                                              |
|                     | • EIA-364-17B, Temperature Life with or without Electrical Load<br>Test Procedure For Electrical Connectors and Sockets   |
|                     | • EIA-364-41E, Cable Flexing Test Procedure for Electrical Connectors                                                     |

|             | • EIA-364-38C, Cable Pull-Out Test Procedure for Electrical Connectors                                                                                                    |
|-------------|----------------------------------------------------------------------------------------------------|
| FCC Testing | The Bedrock Control System has passed testing that demonstrates compliance with the following Federal Communications Commission (FCC) standard:                                                                                                    |
|             | <ul> <li>Code of Federal Regulation (CFR) FCC Part 15 Subpart B, Class A<br/>(2016) (Radiated Emissions and AC Mains Conducted Emissions)</li> </ul>                                                                                                    |
| EMP Testing | The Bedrock Control System has passed testing that demonstrates that the system is able to withstand transient electromagnetic fields under the following requirement:                                                                                                    |
|             | <ul> <li>MIL-STD-461G, Requirements for the Control of Electromagnetic<br/>Interference Characteristics of Subsystems and Equipment —<br/>Requirement RS105, Radiated Susceptibility, Transient<br/>Electromagnetic Field.</li> </ul>                                                                                                    |
| Standards   | The Bedrock Control System adheres to the following:                                                                                                    |
| IEC 61131   | IEC 61131 is an open standard developed by the International Electrotechnical<br>Commission (IEC) standard. It applies to programmable logic controllers<br>(PLCs). The IEC collaborates closely with the International Organization for<br>Standardization (ISO) in accordance with conditions determined by agreement<br>between the two organizations. |
|             | IEC-61131-3 specifies the syntax and semantics of a unified suite of programming languages for programmable controllers. The suite consists of the following:                                                                                                    |
|             | • textual languages                                                                                                    |
|             | • Instruction List (IL)                                                                                                    |
|             | • Structured Text (ST)                                                                                                    |
|             | • graphical languages                                                                                                    |
|             | • Ladder Diagram (LD)                                                                                                    |
|             | • Sequential Function Chart (SFC)                                                                                                    |
|             | • Continuous Function Chart (CFC) (extension to IEC-61131-3)                                                                                                    |
|             | In addition, features are defined which facilitate communication among programmable controllers and other components of automated systems.                                                                                                    |

# Acronyms

Table J-1 contains a list of acronyms and symbols used in this document.

| Acronym /<br>Symbol | Meaning                                           |
|---------------------|---------------------------------------------------|
| Ω                   | Ohms                                              |
| AC                  | Alternating Current                               |
| ADC                 | Analog to Digital Converter                       |
| AWG                 | American Wire Gauge                               |
| BMI                 | Backplane Magnetic Interconnect                   |
| CFC                 | Continuous Function Chart                         |
| CFR                 | Code of Federal Regulation                        |
| CJC                 | Cold Junction Compensation                        |
| CPU                 | Central Processing Unit                           |
| CRC                 | Cyclic Redundancy Check                           |
| Cu                  | Copper                                            |
| DC                  | Direct Current                                    |
| DCS                 | Distributed Control System                        |
| DDR2                | Double Data Rate 2                                |
| DDR3                | Double Data Rate Type 3 (used with SDRAM)         |
| DHCP                | Dynamic Host Configuration Protocol               |
| DTM                 | Device Type Manager                               |
| ECC                 | Error Correction Code                             |
| EMC                 | Electromagnetic Compatibility                     |
| FCC                 | Federal Communications Commission                 |
| FDT                 | Field Device Tool                                 |
| FIPS                | Federal Information Processing Standard           |
| GB                  | Gigabyte                                          |
| Gbit                | Gigabit                                           |
| GHz                 | Gigahertz                                         |
| HART                | Highway Addressable Remote Transducer Protocol    |
| HMI                 | Human Machine Interface                           |
| IDE                 | Integrated Development Environment                |
| IEC                 | International Electrotechnical Commission         |
| IEEE                | Institute of Electrical and Electronics Engineers |
| IL                  | Instruction List                                  |
| IP                  | Internet Protocol                                 |
| ISA                 | International Society of Automation               |
| ISO                 | International Organization for Standardization    |

Table J-1 Table of Acronyms and Symbols

| Acronym /<br>Symbol | Meaning                                           |
|---------------------|---------------------------------------------------|
| kHz                 | Kilohertz                                         |
| LD                  | Ladder Diagram                                    |
| LED                 | Light-emitting Diode                              |
| LSB                 | Least Significant Bit                             |
| LVLC                | Low Voltage, Limited Current                      |
| Mbps                | Megabits Per Second                               |
| MOSFET              | Metal-Oxide Semiconductor Field-Effect Transistor |
| MDI                 | Media Dependent Interface                         |
| MUX                 | Multiplexer                                       |
| mA                  | Milliamps                                         |
| mAh                 | Milliamp Hour                                     |
| MB                  | Megabyte                                          |
| MDIO                | Management Data Input/Output                      |
| mH                  | Millihenry                                        |
| MHz                 | Megahertz                                         |
| MRAM                | Magnetoresistive Random Access Memory             |
| ms                  | Millisecond                                       |
| MSB                 | Most Significant Bit                              |
| MT/s                | MegaTransfers per second                          |
| mV                  | Millivolts                                        |
| NIC                 | Network Interface Card                            |
| NIST                | National Institute of Standards and Technology    |
| ODBC                | Open Database Connectivity                        |
| OPC UA              | OPC Unified Architecture                          |
| PC                  | Programmable Controller                           |
| PLC                 | Programmable Logic Controller                     |
| PoE                 | Power Over Ethernet                               |
| POU                 | Program Organization Unit                         |
| ppm                 | Parts per Million                                 |
| PSE                 | Power Sourcing Equipment                          |
| PWM                 | Pulse Width Modulation                            |
| RAM                 | Random Access Memory                              |
| RGMII               | Reduced Gigabit Media-independent Interface       |
| RIUP                | Removal and Insertion Under Power                 |
| rms                 | Root Mean Square                                  |
| RTD                 | Resistance Temperature Detector                   |
| RTOS                | Real-Time Operating System                        |
| SCADA               | Supervisory Control and Data Acquisition          |
| SCC                 | Secure Control and Communication                  |
| SCS                 | Secure Controller Single                          |

# Table J-1 Table of Acronyms and Symbols

| Acronym /<br>Symbol | Meaning                                  |
|---------------------|------------------------------------------|
| SDRAM               | Synchronous Dynamic Random Access Memory |
| SFC                 | Sequential Function Chart                |
| SFP                 | Small Form-factor Pluggable              |
| SIO                 | Secure Input/Output                      |
| SMF                 | Single Mode Fiber                        |
| SOE                 | Sequence of Events                       |
| SPM.24              | Secure Power Module - 24 V DC Input      |
| SPM.U               | Secure Power Module - Universal Input    |
| SPS                 | Secure Power Supply                      |
| ST                  | Structured Text                          |
| SUDs                | Startup Diagnostics                      |
| TCP                 | Transmission Control Protocol            |
| TLS                 | Transport Layer Security                 |
| μΑ                  | Microamp                                 |
| UL                  | Underwriters Laboratory                  |
| ULC                 | Underwriters Laboratory of Canada        |
| UPS                 | Uninterruptible Power Supply             |
| μV                  | Microvolt                                |
| XOR                 | Exclusive OR operation                   |
| XML                 | Extensible Mark-up Language              |

 Table J-1
 Table of Acronyms and Symbols